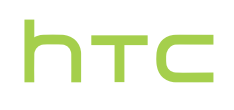

# Handbuch \_\_\_\_\_

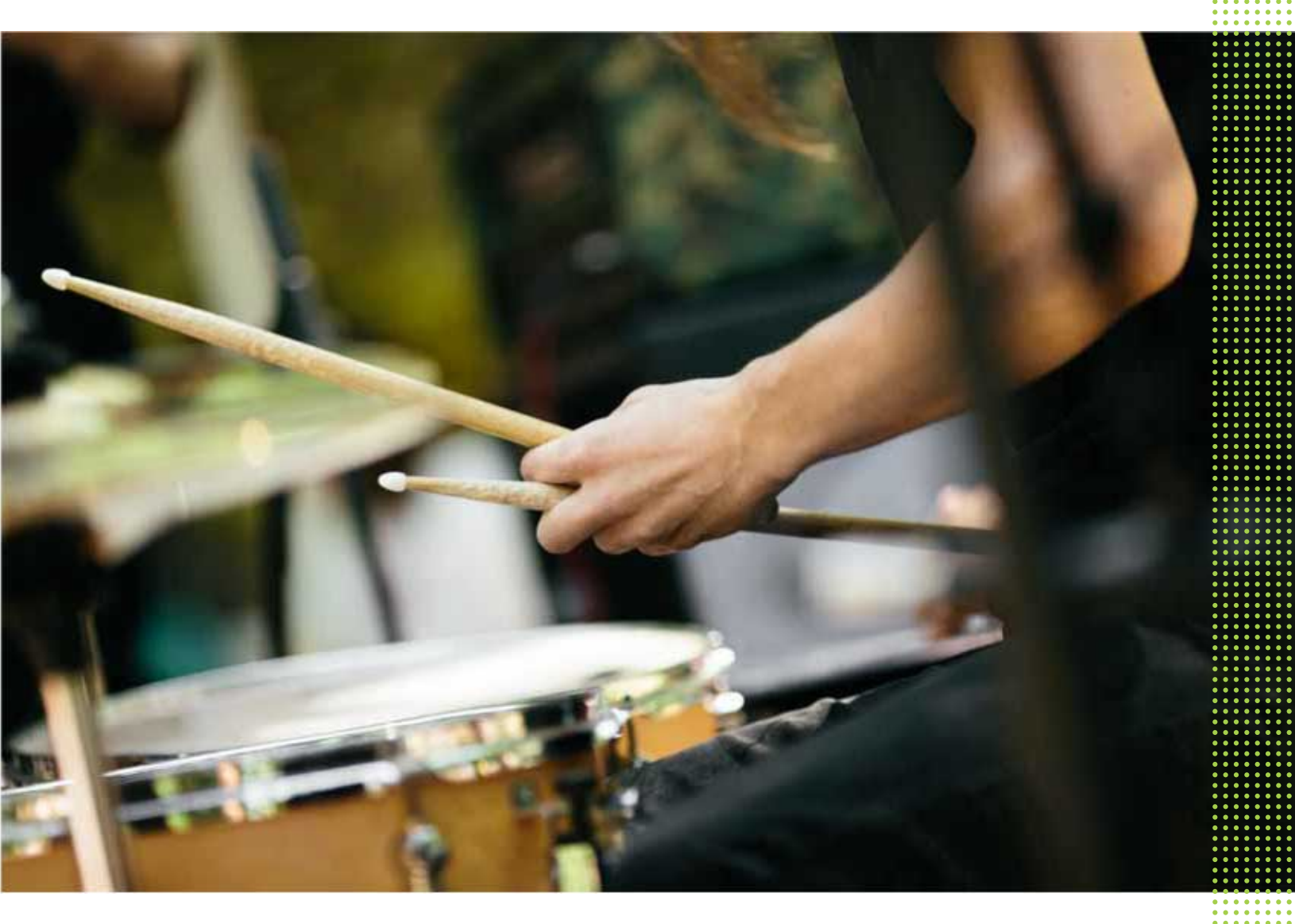

# HTC U11

| Features, an denen Sie Spaß haben werden |    |
|------------------------------------------|----|
| Edge Sense                               | 11 |
| Was ist speziell in der Kamera App?      | 11 |
| Umwerfender Sound                        | 14 |
| HTC Sense Companion                      | 14 |
| Fingerabdrucksensor                      | 15 |
| Absolut persönlich                       | 15 |
| Boost+                                   | 17 |
| Android 7 Nougat                         | 17 |
|                                          |    |

.....

## Entpacken und Einrichtung

| HTC U11 Übersicht                                                          | 19 |
|----------------------------------------------------------------------------|----|
| Kartenfach                                                                 | 20 |
| nano SIM-Karte                                                             | 21 |
| Speicherkarte                                                              | 25 |
| Laden des Akkus                                                            | 29 |
| Wasser- und staubdicht                                                     | 29 |
| Ein- und Ausschalten                                                       | 32 |
| Erstmalige Einrichtung des HTC U11                                         | 32 |
| Hinzufügen Ihrer sozialen Netzwerke, E-Mail Konten und mehr                | 33 |
| Auswahl, welche nano SIM Karte sich mit dem 4G LTE Netzwerk verbinden soll | 34 |
| Verwalten der nano SIM-Karten mit dem Dual-Netzwerk-Manager                | 34 |
| Fingerabdruckscanner                                                       | 34 |
|                                                                            |    |

## Die erste Woche mit dem neuen Telefon

| HTC Sense Startseite                                                    | 37 |
|-------------------------------------------------------------------------|----|
| Standbymodus                                                            | 37 |
| Displaysperre                                                           | 38 |
| Bewegungsgesten                                                         | 38 |
| Fingergesten                                                            | 40 |
| Kennenlernen der Einstellungen                                          | 44 |
| Verwendung von Kurzeinstellungen                                        | 45 |
| Aufnahme des Telefondisplays                                            | 46 |
| Reisemodus                                                              | 47 |
| Das HTC U11 auf die Standardwerte zurücksetzen (Software-Zurücksetzung) | 47 |
| Benachrichtigungen                                                      | 47 |
| Motion Launch                                                           | 50 |
| Auswählen, Kopieren und Einfügen von Text                               | 53 |
| Eingabe von Text                                                        | 53 |
| Wie kann ich schneller tippen?                                          | 55 |
| Hilfe und Fehlerbehebung                                                | 57 |
|                                                                         |    |

### Edge Sense

| Kameraaufnahmen machen mit Edge Sense       | 59 |
|---------------------------------------------|----|
| Ändern der Aktion beim Drücken des Telefons | 59 |
| Erweiterten Modus aktivieren                | 60 |
| Mit Ihrer Stimme tippen mit Edge Sense      | 61 |
| Die Empfindlichkeitsstufe anpassen          | 61 |
|                                             |    |

## HTC Sense Companion

| Was ist HTC Sense Companion?        | 62 |
|-------------------------------------|----|
| Einrichtung von HTC Sense Companion | 62 |
| Anzeige der Detailkarten            | 63 |
|                                     |    |

### Aktualisierungen

| Conserve and Arm Undertain                    | <b>C F</b> |
|-----------------------------------------------|------------|
| Software und App-Opdates                      | 63         |
| Installation eines Software-Updates           | 66         |
| Installation einer Applikationsaktualisierung | 66         |
| App-Updates von Google Play installieren      | 67         |

## Startseite Layout und Schriftarten

| Eine Widget-Seite hinzufügen oder entfernen | 68 |
|---------------------------------------------|----|
| Das Hauptfenster der Startseite ändern      | 68 |
| Ihr Startseitenhintergrundbild einstellen   | 69 |
| Ändern der Standard Schriftgröße            | 69 |
|                                             |    |

## Widgets und Verknüpfungen

| Widgets and Verkildprangen                               |    |
|----------------------------------------------------------|----|
| Startleiste                                              | 70 |
| Startseiten-Widgets hinzufügen                           | 71 |
| Startseitenverknüpfungen hinzufügen                      | 71 |
| Apps im Widget-Fenster und in der Startleiste gruppieren | 72 |
| Ein Startseitenelement verschieben                       | 73 |
| Entfernen eines Startseitenelements                      | 73 |
|                                                          |    |

### Toneinstellungen

| Änderung Ihres Klingeltons              | 74 |
|-----------------------------------------|----|
| Änderung Ihres Benachrichtigungstons    | 74 |
| Einstellen der Standardlautstärke       | 74 |
| HTC BoomSound für Lautsprecher          | 75 |
| Einstellung Ihres HTC USonic Kopfhörers | 75 |
|                                         |    |

## Aufnahme von Fotos und Videos

| HTC Kamera                                               | 77 |
|----------------------------------------------------------|----|
| Auswahl eines Aufnahmemodus                              | 79 |
| Aufnahme eines Fotos                                     | 80 |
| Fotoqualität und Größe einstellen                        | 81 |
| Tipps für die Aufnahme besserer Fotos                    | 81 |
| Videos mit 3D Audio oder hochauflösendem Audio aufnehmen | 83 |
| Aufnahme von Video mit Audio Fokus                       | 85 |
| Selfies                                                  | 86 |
| Schnelle Anpassung der Belichtung Ihrer Fotos            | 88 |
| Kontinuierliche Aufnahme von Bildern                     | 88 |
|                                                          |    |

|                                                 | ~ ~ |
|-------------------------------------------------|-----|
| HDR Boost verwenden                             | 89  |
| Aufnahme eines Panorama-Selfie                  | 89  |
| Aufnahme eines Superweitwinkel Panorama Selfies | 91  |
| Aufnahme eines Panoramafotos                    | 92  |
|                                                 |     |

### Erweiterte Kamera-Features

| Videos in Zeitlupe aufnehmen               | 94 |
|--------------------------------------------|----|
| Aufnahme eines Hyperlapse Videos           | 94 |
| Wählen einer Szene                         | 95 |
| Manuelle Anpassung von Kameraeinstellungen | 95 |
| Aufnahme eines RAW Fotos                   | 96 |
| Wie nimmt die Kamera App RAW Fotos auf?    | 96 |
|                                            |    |

.....

#### Anrufe

| Anruf mit Smart Dialing absetzen                                              | 97  |
|-------------------------------------------------------------------------------|-----|
| Eine Rufnummernerweiterung wählen                                             | 98  |
| Kurzwahl                                                                      | 98  |
| Eine Nummer in einer Nachricht, E-Mail oder oder einem Kalendertermin anrufen | 98  |
| Eingehende Anrufe aktiviert                                                   | 99  |
| Notruf                                                                        | 100 |
| Welche Möglichkeiten gibt es während eines Anrufs?                            | 100 |
| Einrichten einer Telefonkonferenz                                             | 101 |
| Anrufliste                                                                    | 102 |
| Wechseln zwischen den Modi Lautlos, Vibration und Normal                      | 103 |
| Zu Hause anrufen                                                              | 103 |
|                                                                               |     |

### SMS und MMS

| Senden einer SMS                                | 104 |
|-------------------------------------------------|-----|
| Wie füge ich eine Signatur in meinen SMS hinzu? | 105 |
| Senden einer MMS                                | 106 |
| Senden einer Gruppennachricht                   | 106 |
| Eine Nachricht weiterleiten                     | 107 |
| Nachrichten zu Gesichertes verschieben          | 107 |
| Ungewünschte Nachrichten blockieren             | 108 |
| Kopieren einer SMS zur nano SIM-Karte           | 109 |
| Nachrichten und Konversationen löschen          | 109 |
|                                                 |     |

.....

### Kontakte

| Die Kontaktliste                        | 111 |
|-----------------------------------------|-----|
| Hinzufügen eines neuen Kontaktes        | 112 |
| Bearbeiten von Kontaktinformationen     | 113 |
| Kommunikation mit einem Kontakt         | 114 |
| Kontakte importieren oder kopieren      | 114 |
| Zusammenfassen von Kontaktinformationen | 115 |
| Kontaktinformationen senden             | 116 |
| Kontaktgruppen                          | 117 |
| Private Kontakte                        | 118 |
|                                         |     |

### Akku

Tipps für die Verlängerung der Akkulaufzeit

| Energiesparmodus verwenden    | 121 |
|-------------------------------|-----|
| Extremer Energiesparmodus     | 121 |
| Anzeige des Akkuprozentwertes | 122 |
| Akkuverbrauch überprüfen      | 122 |
| Akkuverlauf überprüfen        | 122 |
| Akkuoptimierung für Apps      | 123 |

### Speicher

| Speicherplatz freigeben                                                                 | 124 |
|-----------------------------------------------------------------------------------------|-----|
| Speichertypen                                                                           | 125 |
| Soll ich die Speicherkarte als Wechsel- oder internen Speicher nutzen?                  | 125 |
| Ihre Speicherkarte als internen Speicher einrichten                                     | 126 |
| Apps und Daten zwischen dem Telefonspeicher und Speicherkarte verschieben               | 127 |
| Verschieben einer Anwendung zur und von der Speicherkarte                               | 127 |
| Apps und Daten zwischen dem Telefonspeicher und Speicherkarte kopieren oder verschieben | 128 |
| Dateien zwischen dem HTC U11 und Ihrem Computer kopieren                                | 128 |
| Entnehmen der Speicherkarte                                                             | 129 |
|                                                                                         |     |

## Sicherung und Wiederherstellung

| Möglichkeiten zur Sicherung von Dateien, Daten und Einstellungen        | 130 |
|-------------------------------------------------------------------------|-----|
| Den Android Sicherungsdienst verwenden                                  | 131 |
| Wiederherstellung von Ihrem vorherigen HTC Telefon                      | 132 |
| Kontakte und Nachrichten sichern                                        | 133 |
| Netzwerkeinstellungen zurücksetzen                                      | 135 |
| Das HTC U11 auf die Standardwerte zurücksetzen (Hardware-Zurücksetzung) | 135 |
|                                                                         |     |
| Übertragen                                                              |     |
|                                                                         |     |

| Möglichkeiten zum Übertragen von Inhalten von Ihrem vorherigen Telefon     | 137 |
|----------------------------------------------------------------------------|-----|
| Inhalte von einem Android Telefon übertragen                               | 137 |
| Übertragung von iPhone Inhalten via iCloud                                 | 138 |
| Andere Möglichkeiten, um Kontakte und andere Inhalte abzurufen             | 139 |
| Fotos, Videos und Musik zwischen dem Telefon und einem Computer übertragen | 140 |
|                                                                            |     |

## Apps installieren und entfernen

| Apps von Google Play abrufen   | 141    |
|--------------------------------|--------|
| Apps aus dem Web herunterladen | 142    |
| Deinstallieren einer App       | 143    |
|                                |        |
|                                | •••••• |

### Arbeiten mit Apps

| Apps anordnen                | 144 |
|------------------------------|-----|
| App Verknüpfungen            | 145 |
| Multitasking                 | 146 |
| App-Berechtigungen steuern   | 147 |
| Standard-Apps einstellen     | 147 |
| App-Verknüpfungen einstellen | 147 |
| Eine App deaktivieren        | 148 |
|                              |     |

.....

### HTC BlinkFeed

| Was ist HTC BlinkFeed?    |  |  |
|---------------------------|--|--|
| Wub ibt iff C Dimini cou. |  |  |

| HTC BlinkFeed aktivieren oder deaktivieren                 | 150 |
|------------------------------------------------------------|-----|
| Restaurantempfehlungen                                     | 150 |
| Möglichkeiten zum Hinzufügen von Inhalten zu HTC BlinkFeed | 151 |
| Den Höhepunkte Feed anpassen                               | 152 |
| Wiedergabe von Videos auf HTC BlinkFeed                    | 153 |
| In Ihren sozialen Netzwerken posten                        | 153 |
| Inhalte aus HTC BlinkFeed entfernen                        | 153 |

### Themes

| Was ist HTC Themes?                             | 154 |
|-------------------------------------------------|-----|
| Themes oder individuelle Elemente herunterladen | 154 |
| Ihr eigenes Theme erstellen                     | 155 |
| Finden Ihrer Themes                             | 155 |
| Ihr Theme bearbeiten                            | 156 |
| Ein Theme löschen                               | 156 |
| Auswahl eines Startseiten-Layout                | 157 |
| Sticker als App-Symbole verwenden               | 157 |
| Mehrere Hintergrundbilder                       | 158 |
| Zeitbasiertes Hintergrundbild                   | 159 |
| Hintergrundbild Display-Sperre                  | 159 |
|                                                 |     |

### Boost+

| Info Boost+                                                 | 160 |
|-------------------------------------------------------------|-----|
| Smart Boost aktivieren oder deaktivieren                    | 160 |
| Junk-Dateien manuell löschen                                | 161 |
| Leistungsoptimierer für Ihre Apps verwenden                 | 161 |
| Irreguläre Aktivitäten von heruntergeladenen Apps verwalten | 162 |
| Erstellen eines Entsperrmusters für einige Apps             | 163 |

------

### Wetter und Uhr

| Anzeige von Wetter                            | 164 |
|-----------------------------------------------|-----|
| Ändern der Stadt der Wetteruhr                | 164 |
| Standortdienste über die Wetteruhr aktivieren | 165 |
| Verwendung der Uhr                            | 165 |
| Datum und Uhrzeit manuell einstellen          | 165 |
| Stellen eines Weckers                         | 165 |
|                                               |     |

# Google Fotos

| Was Sie auf dem Google Fotos tun können                    | 166 |
|------------------------------------------------------------|-----|
| Anzeige von Fotos und Videos                               | 166 |
| Bearbeiten von Fotos                                       | 167 |
| RAW Fotos verbessern                                       | 167 |
| Zuschneiden eines Videos                                   | 167 |
| Ändern der Wiedergabegeschwindigkeit eines Zeitlupenvideos | 168 |
| Ein Hyperlapse Video bearbeiten                            | 168 |
|                                                            |     |

### Mail

| Abfrage Ihrer E-Mails              | 170 |
|------------------------------------|-----|
| Senden einer E-Mail                | 171 |
| Lesen und Beantworten einer E-Mail | 171 |

.....

| Verwaltung von E-Mails                    | 172 |
|-------------------------------------------|-----|
| Suche nach E-Mails                        | 173 |
| Verwendung von Exchange ActiveSync E-Mail | 173 |
| Hinzufügen eines E-Mail-Kontos            | 174 |
| Was ist Intelligente Synchronisierung?    | 174 |
|                                           |     |

## Sprachrekorder

| Aufnahme von Sprachclips                | 175 |
|-----------------------------------------|-----|
| Hochauflösende Audioaufnahme aktivieren | 175 |
|                                         |     |

.....

### Internetverbindungen

| Aktivieren oder Deaktivieren der Datenverbindung              | 176 |
|---------------------------------------------------------------|-----|
| Verwaltung Ihrer Datennutzung                                 | 176 |
| WLAN Verbindung                                               | 178 |
| Verbinden mit VPN                                             | 180 |
| Installation eines digitalen Zertifikates                     | 181 |
| Das HTC U11 als einen WLAN Hotspot verwenden                  | 181 |
| Die Internetverbindung des Telefons über USB-Anbindung teilen | 182 |
|                                                               |     |

## WLAN-Freigabe

| Was ist HTC Connect?                                                                           | 183 |
|------------------------------------------------------------------------------------------------|-----|
| Mit HTC Connect Ihre Medien teilen                                                             | 184 |
| Musik an AirPlay Lautsprecher oder Apple TV streamen                                           | 185 |
| Musik auf Blackfire kompatible Lautsprecher streamen                                           | 185 |
| Musik an Lautsprecher streamen, welche die Qualcomm AllPlay Smart Media Plattform unterstützen | 186 |
| Bluetooth aktivieren oder deaktivieren                                                         | 187 |
| Verbinden eines Bluetooth Headsets                                                             | 187 |
| Aufhebung des Pairing mit einem Bluetooth-Gerät                                                | 188 |
| Empfangen von Dateien mit Bluetooth                                                            | 188 |
| Verwendung von NFC                                                                             | 189 |
|                                                                                                |     |

# Allgemeine Einstellungen

| Nicht stören Modus                                        | 191 |
|-----------------------------------------------------------|-----|
| Ortsdienste aktivieren und deaktivieren                   | 193 |
| Flugmodus                                                 | 194 |
| Automatische Bildschirmdrehung                            | 194 |
| Einstellen, wann der Bildschirm ausgeschaltet werden soll | 194 |
| Display-Helligkeit                                        | 195 |
| Nachtmodus                                                | 195 |
| Anpassen der Displaygröße                                 | 195 |
| Töne bei Berührung und Vibration                          | 196 |
| Ändern der Anzeigesprache                                 | 196 |
| Handschuhmodus                                            | 197 |
|                                                           |     |

## Sicherheitseinstellungen

| Zuweisen einer PIN zu einer nano SIM-Karte | 198 |
|--------------------------------------------|-----|
| Eine Displaysperre einrichten              | 199 |
| Intelligente Sperre einrichten             | 199 |
| Das Displaysperren-Fenster deaktivieren    | 200 |

.....

## Einstellungen für Eingabehilfe

|                                           | •••••• |
|-------------------------------------------|--------|
| Eingabehilfen                             | 201    |
| Einstellungen für Eingabehilfe            | 202    |
| Vergrößerungsgesten ein- oder ausschalten | 202    |
| TalkBack                                  | 202    |
| Handelsmarken und Copyrights              |        |
| Index                                     |        |

### Über dieses Handbuch

In diesem Handbuch benutzen wir die folgenden Symbole, um nützliche und wichtige Informationen hervorzuheben.

Dies ist ein Hinweis. Ein Hinweis gibt oft weitere Informationen darüber, was geschieht, wenn Sie gewisse Aktion ausführen oder nicht ausführen. Ein Hinweis bietet auch Informationen, die möglicherweise nur für einige Situationen zutreffen.

Dies ist ein Tipp. Ein Tipp zeigt Ihnen eine Alternative zur Ausführung eines bestimmten Schrittes oder Vorganges oder informiert Sie über eine Option, die Sie vielleicht nützlich finden werden.

Dies sind wichtige Informationen darüber, was Sie tun müssen, um eine gewisse Aufgabe zu erledigen oder eine Funktion zu aktivieren.

Dies beschreibt Sicherheitsmaßnahmen, d.h. Informationen, die Sie berücksichtigen müssen, um potentielle Probleme bei der Benutzung zu vermeiden.

Einige Apps sind möglicherweise nicht in allen Regionen oder bei jedem Mobilfunkanbieter verfügbar.

### Wichtiger Hinweis zu wiederherstellbaren Daten

Dateien und andere Daten, die von Ihrem Gerät gelöscht, bereinigt oder entfernt wurden, könnten durch Wiederherstellungsprogramme von Dritten noch immer wiederherstellbar sein. Beim Zurücksetzen der Standardeinstellungen werden möglicherweise nicht sämtliche Daten, einschließlich persönlicher Informationen, auf dem Mobilgerät gelöscht.

# Features, an denen Sie Spaß haben werden

### Edge Sense

Das HTC U11 verfügt über einen druckempfindlichen Bereich an seinem Rahmen. Wenn Sie die unteren Seiten des HTC U11 drücken, können Sie schnell auf Ihre Lieblings-App oder Verknüpfung zugreifen, selbst wenn sich das Telefon im Energiesparmodus befindet.

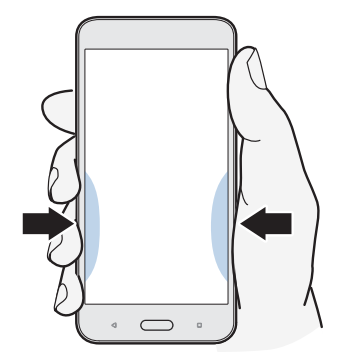

Siehe Was ist Edge Sense? auf Seite 58.

### Was ist speziell in der Kamera App?

Nehmen Sie tolle Fotos und Videos mit dem HTC U11 auf.

#### Ultra Autofokus

Mit dem HTC U11 können Sie schnellere Fokussiergeschwindigkeiten mit einem Autofokus über die gesamte Sensorfläche ähnlich einer Spiegelreflexkamera genießen. Mit der Kamera App können Sie ganz einfach Fotos bei wenig Licht, Bilder von sich bewegenden Motiven und scharfe Videos aufnehmen.

### HDR Boost

Klarere, schärfere Fotos mit HDR Boost aufnehmen. Durch die Kombination mehrerer Aufnahmen mit unterschiedlichen Belichtungsstufen können Sie mit HDR Boost auf bei wenig Licht tolle Fotos aufnehmen. Siehe HDR Boost verwenden auf Seite 89.

### Videos mit 3D Audio oder hochauflösendem Audio aufnehmen

Das HTC U11 verfügt über vier hochempfindliche omnidirektionale Mikrofone, die jeden Ton von jeder Position in Ihren Videoaufzeichnungen aufnehmen. Das bedeutet, dass Sie Ton in 360 Grad

#### 12 Features, an denen Sie Spaß haben werden

für ein packendes Audioerlebnis aufnehmen können, fast so, als wären Sie selbst da. Alternativ können Sie auch Video mit hochauflösendem 24-Bit Audio aufnehmen.

Siehe Videos mit 3D Audio oder hochauflösendem Audio aufnehmen auf Seite 83.

### Audio Fokus

Wenn Sie Videos, insbesondere aus der Ferne, aufnehmen, können Sie die Umgebungsgeräusche verringern und die Klarheit des Tons Ihres Motivs mit Audio Fokus verbessern.

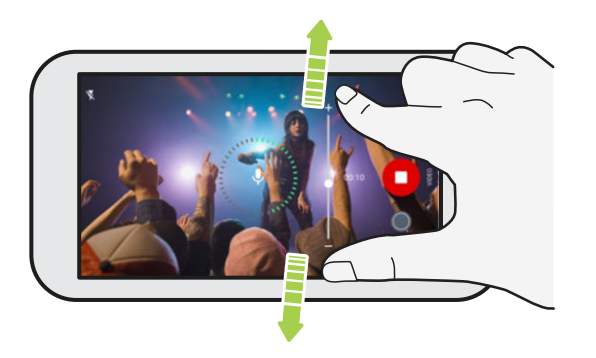

Siehe Aufnahme von Video mit Audio Fokus auf Seite 85.

### Professionelle Fähigkeiten

Der Pro-Modus bietet Ihnen eine professionelle Kontrolle über Ihre Fotografie. Siehe Manuelle Anpassung von Kameraeinstellungen auf Seite 95. Nehmen Sie RAW Fotos auf und übernehmen Sie die volle Kontrolle über Ihre Kameraeinstellungen. Siehe Aufnahme eines RAW Fotos auf Seite 96.

Die Kamera nimmt RAW Fotos im DNG Format auf. Die RAW Datei bietet mehr Bildinformationen für die Nachbearbeitung in der Google Fotos<sup>™</sup> App oder einem Grafikprogramm auf Ihrem Computer.

### Hyperlapse

Hyperlapse lässt Sie die Action bis auf das 12-fache beschleunigen, und die Abschnitte des Videos zum Ändern der Geschwindigkeit auswählen. Siehe Aufnahme eines Hyperlapse Videos auf Seite 94.

### Selfies

Nehmen Sie mit der nach vorne gerichteten Kamera tolle Selfies auf.

Siehe Selfies auf Seite 86.

- Haut Verbesserung Vor der Aufnahme eines Selfie können Sie Haut Verbesserung zur Glättung Ihrer Haut verwenden. Siehe Die Haut mit Haut Verbesserung verschönern auf Seite 86.
- Sofortige Selfie-Aufnahmen Lächeln Sie einfach und die Kamera macht davon sofort ein Foto. Oder sagen Sie einfach "Lächeln"! Siehe Selfies automatisch aufnehmen auf Seite 86 und Selfies mit Sprachbefehlen aufnehmen auf Seite 87.
- Genießen Sie Weitwinkel-Selfies mit Familien und Freunden und einer Panoramalandschaft hinter Ihnen. Siehe Aufnahme eines Panorama-Selfie auf Seite 89.

14 Features, an denen Sie Spaß haben werden

### Umwerfender Sound

Erleben Sie perfekten Ton auf dem HTC U11 über seine Kopfhörer und Lautsprecher.

#### HTC USonic mit Aktiver Geräuschunterdrückung

Erleben Sie an Ihre Ohren angepasste Musik. Wenn Sie den HTC USonic Kopfhörer an das HTC U11 anschließen, wird er Ihre Ohren scannen, um den Ausgabepegel zu ermitteln, der am besten zu Ihnen passt. Der Kopfhörer verfügt auch über Aktiver Geräuschunterdrückung, was die Hintergrundgeräusche verringert, damit Sie Musik und Videos besser hören können.

Siehe Einstellung Ihres HTC USonic Kopfhörers auf Seite 75 für weitere Einzelheiten.

Der HTC USonic Kopfhörer kann nur mit dem HTC U11 und anderen kompatiblen HTC Telefonen verwendet werden, die HTC USonic unterstützen.

### HTC BoomSound für Lautsprecher

Hören Sie, worauf Sie schon lange gewartet haben. Die HTC BoomSound<sup>™</sup> Integration bietet Ihnen ein umfassendes und authentisches Sounderlebnis, egal ob Sie Musik hören, ein Video ansehen oder ein Spiel spielen. Siehe HTC BoomSound für Lautsprecher auf Seite 75.

### Nehmen Sie Audio in hochauflösender Qualität auf

Aktivieren Sie hochauflösendes Audio im Sprachrekorder, um kristallklare Audioaufnahmen zu machen. Siehe Hochauflösende Audioaufnahme aktivieren auf Seite 175, um mehr zu erfahren.

### HTC Sense Companion

HTC Sense Companion ist ein persönliche Begleiter, der immer von Ihnen und den Dingen, die Sie jeden Tag tun, lernt. Es wird sich immer weiter verbessern und Sie mit der Zeit besser kennen lernen, um Ihnen bessere und passendere Empfehlungen und Informationen bieten zu können.

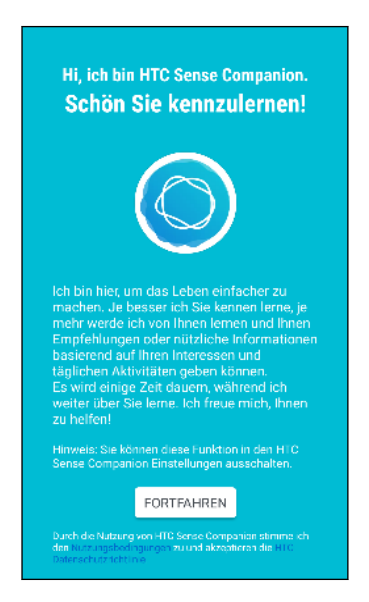

Weiter Details finden Sie unter Was ist HTC Sense Companion? auf Seite 62.

### Fingerabdrucksensor

Sie können den Fingerabdruckscanner auf dem HTC U11 verwenden, um das Telefon mit Ihrem Fingerabdruck aufzuwecken und zu entsperren.

| Fingerabdruck hinzufügen                                                                          |                                                                     |
|---------------------------------------------------------------------------------------------------|---------------------------------------------------------------------|
| Jeder Fingerabdruck, de<br>dieses Telefon entspern<br>Ihre Apps und D<br>Berühren Sie den Fingera | n Sie hinzuftigen, kann<br>en und den Zugriff auf<br>aten erlauben. |
| beginnen.                                                                                         |                                                                     |
| ZURÜCK                                                                                            | STARTEN                                                             |

Sie können bis zu 5 Fingerabdrücke registrieren. Siehe Fingerabdruckscanner auf Seite 34.

### Absolut persönlich

Das HTC U11 ist gefüllt mit Innovationen, mit denen es sich an Ihr Leben anpassen kann.

### Themes

Machen Sie das HTC U11 persönlicher, indem Sie das Aussehen mit Ihren eigenen Fotos anpassen und es anschließend mit verschiedenen Symbolen, Tönen, Farben und mehr vermischen.

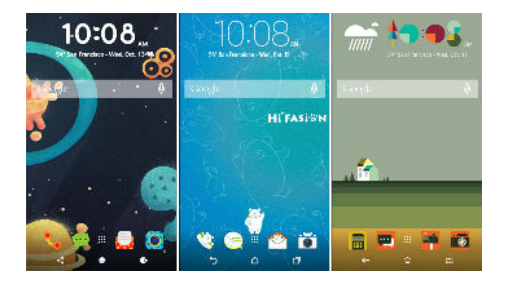

Mehr Arten von Hintergrundbildern, z.B. Mehrere Hintergrundbilder und Hintergrundbilder für App Fenster sind ebenfalls verfügbar!

Siehe Was ist HTC Themes? auf Seite 154, um mehr zu erfahren.

### **Freestyle Startseite**

Wenn Sie die Anpassung Ihrer Startseite auf die nächste Stufe heben möchten, probieren Sie das Freestyle Startseitenlayout und lustige Sticker aus, um Ihre App-Symbole zu ersetzen.

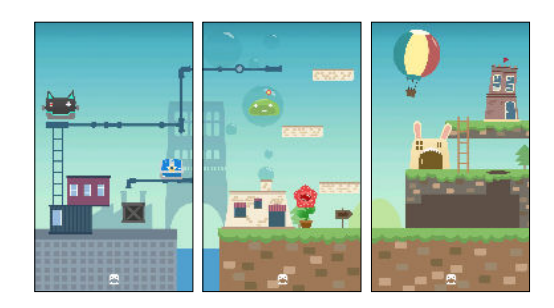

### **HTC BlinkFeed**

| ← Inhalte hinzufügen |                                                                                                    |  |
|----------------------|----------------------------------------------------------------------------------------------------|--|
| NEWS                 |                                                                                                    |  |
| 3                    | News Republic<br>Antippen, um persönlich auf Sie<br>zugeschnittene Nachrichten<br>und Videos aus hunderten<br>von voll lizensierten Quellen<br>hinzuzufügen |  |
| DIENSTE              | UND APPS                                                                                                    |  |
| 2                    | Empfehlungen zum Essen<br>Erhalten Sie Empfehlungen für<br>Restaurants, Cafés und Bars in<br>Ihrer Nähe                                                     |  |
| f                    | Facebook                                                                                                    |  |
| G+                   | Google+                                                                                                    |  |
| in                   | LinkedIn                                                                                                    |  |
| y                    | Twitter                                                                                                    |  |

Erhalten Sie Ihre Lieblingsthemen, Nachrichten, soziale Medien und mehr bequem an einen Ort auf dem Telefon geliefert. Erhalten Sie sogar Vorschläge für Orte zum Essen! Sie können eingebettete Videos auch direkt auf dem HTC BlinkFeed<sup>™</sup> abspielen. Siehe Was ist HTC BlinkFeed? auf Seite 149. 17 Features, an denen Sie Spaß haben werden

### Boost+

Verwenden Sie die Boost+ App, um die Leistung des Telefons zu steigern, indem Ressourcen zugewiesen, Junk-Dateien entfernt, irreguläre App-Aktivitäten gestoppt und Apps deinstalliert werden, die Sie nicht nutzen.

Sie können diese App auch einstellen, um die Akkulaufzeit zu verlängern, wenn Sie Ihr Lieblingsspiel auf dem HTC U11 spielen.

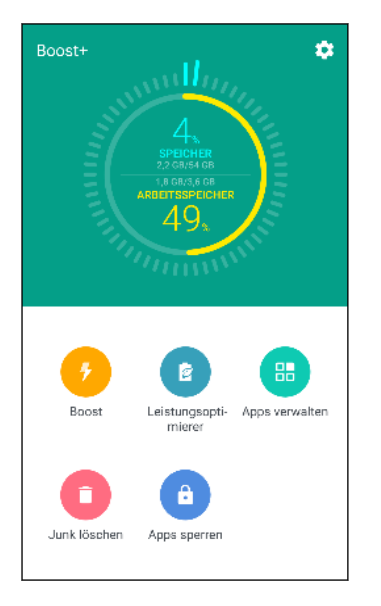

Siehe Info Boost+ auf Seite 160.

### Android 7 Nougat

Android<sup>™</sup> 7 Nougat bietet neue Funktionen, die das Arbeiten mit Apps und Einstellungen noch komfortabler machen.

### App Verknüpfungen

Beginnend von Android 7.1 können Sie ein App Symbol etwas länger gedrückt halten, um ein Menü anzuzeigen, über das Sie schnell auf häufige App Funktionen zugreifen können. Über das Symbol der Uhr App können Sie z.B. schnell einen Timer oder einen Alarm einstellen.

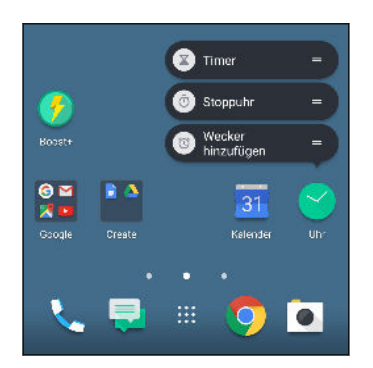

Nicht alle Apps unterstützen die App Verknüpfungsfunktion.

Siehe App Verknüpfungen auf Seite 145.

### Multitasking leicht gemacht

Neben dem Wechsel zwischen laufenden Apps gibt es schnellere Möglichkeiten, die LETZTE APPS Taste  $\Box$  für den Wechsel zwischen Apps zu nutzen.

- Möchten Sie ein Video ansehen und gleichzeitig chatten? Verwenden Sie die geteilte Bildschirmanzeige, um zwei laufende Apps Seite an Seite anzuzeigen.
- Wechseln Sie mit einem Doppeltipp schnell zur vorherigen App.

Für Einzelheiten, siehe Multitasking auf Seite 146.

#### Verbesserte Benachrichtigungen

Sehen Sie eingehende Informationen auf einer Benachrichtigung ohne eine App öffnen zu müssen. Wenn Sie eine neue Nachricht erhalten haben, können Sie direkt eine Antwort über die Benachrichtigung senden. Siehe Benachrichtigungsfeld auf Seite 49.

#### Verbesserte Einstellungen

- Schränken Sie ein, wie viel mobile Daten Ihr Telefon verwendet. Wenn Sie Datensparer aktivieren, werden Apps im Hintergrund nicht mehr die Datenverbindung nutzen können, außer Sie haben diese Apps für den Zugriff auf mobile Daten zugelassen. Siehe Datensparer auf Seite 177.
- Verwenden Sie die Kurzeinstellungsleiste, um WLAN<sup>®</sup> und andere Kurzeinstellungen zu aktivieren oder deaktivieren. Siehe Verwendung von Kurzeinstellungen auf Seite 45.
- Sie müssen nicht mehr von Fenster zu Fenster navigieren, um zu den Haupteinstellungen zurückzukehren. Es gibt ein Seitenmenü, das Sie jederzeit öffnen können, um direkt auf die Haupteinstellungen zuzugreifen. Siehe Kennenlernen der Einstellungen auf Seite 44.
- Oben im Einstellungsfenster werden Empfehlungen angezeigt, wie Sie mehr aus Ihrem Telefon machen können.
- Neben der Änderung der Schriftgröße können Sie auch die Displaygröße von Elementen wie Symbolen und Bildern anpassen. Siehe Anpassen der Displaygröße auf Seite 195.

# **Entpacken und Einrichtung**

### HTC U11 Übersicht

Sehen Sie sich das HTC U11 nach der Entnahme aus dem Karton in Ruhe an, um die Position des Karteneinschubs und der verschiedenen Tastensteuerungen zu finden.

Die Unterstützung von Dual SIM-Karten variiert je nach Telefonmodell und Region.

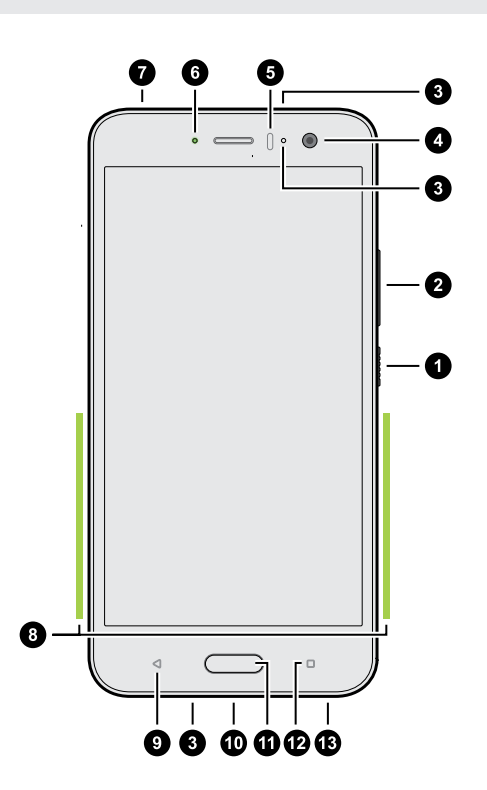

- 1. EIN/AUS
- 2. LAUTSTÄRKE Tasten
- 3. Mikrofone
- 4. Frontkamera
- 5. Näherungssensor
- 6. Benachrichtigungs-LED
- 7. nano SIM und Speicherkartenfach
- 8. Edge Sense Druckbereich
- 9. ZURÜCK
- **10.** USB Typ- $C^{\text{TM}}$  Anschluss
- 11. START / Fingerabdruckscanner
- 12. LETZTE APPS
- **13.** HTC BoomSound Hi-Fi Edition Lautsprecher

Sie benötigen einen 4G/LTE<sup>™</sup> Datenplan, um das 4G/LTE Netzwerk Ihres Mobilfunkanbieters für Sprachanrufe und Datendienste verwenden zu können. Kontaktieren Sie Ihren Betreiber für weitere Einzelheiten.

- Überprüfen Sie vor dem Gebrauch alle Teile des Kartons und vergewissern Sie sich, dass die Teile nicht beschädigt sind.
- Verwenden Sie die Hülle, wenn sie im Lieferumfang enthalten ist oder kaufen Sie eine, die für das HTC U11 bestimmt ist, um Ihr Telefon vor versehentlichen Stößen und Kratzern zu schützen. Stellen Sie ebenfalls sicher, dass die Hülle nicht den Edge Sense Bereich blockiert.
- Wenn Sie einen Displayschutz verwenden möchten, blockieren Sie nicht den Annäherungssensor. Kaufen Sie einen für das HTC U11 geeigneten Displayschutz.
- Nehmen Sie kein Teil des Telefons auseinander. Nicht versuchen das Telefon zu öffnen oder den Akku gewaltsam entfernen. Dies könnte das Telefon oder die elektronischen Bauteile beschädigen und zu einem Verlust des Garantieanspruchs führen.
- Bitte lesen Sie die Sicherheits- und Gebrauchsanweisungen im Sicherheitshandbuch, das im Lieferumfang enthalten ist.

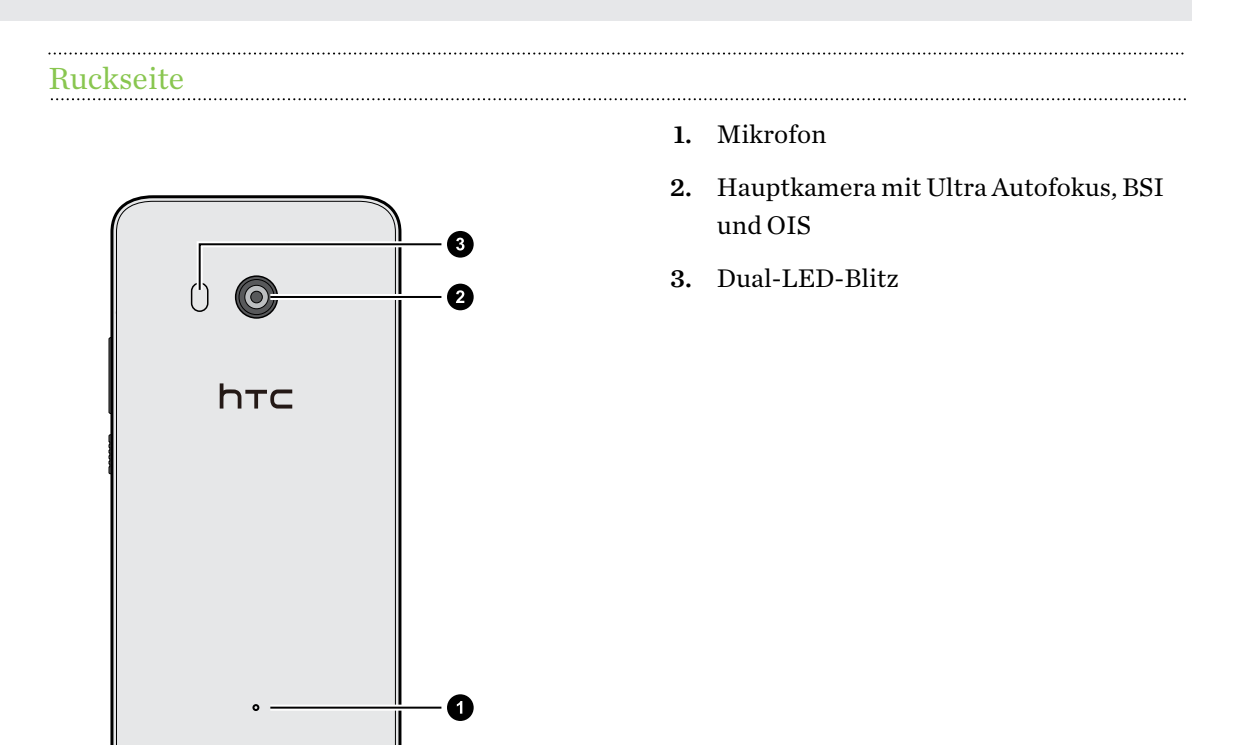

- BSI bedeutet BackSide Illumination Sensor (rückseitig belichteter Sensor).
- OIS bedeutet Optical Image Stabilization Sensor (Optischer Bildstabilisator).

### Kartenfach

Wenn Sie das Auswurfwerkzeug in die Auswurföffnung zum Entfernen des Kartenfachs einfügen, blockieren Sie nicht das Fach, um Schäden am Auswurfmechanismus im Einschub zu vermeiden.

#### 21 Entpacken und Einrichtung

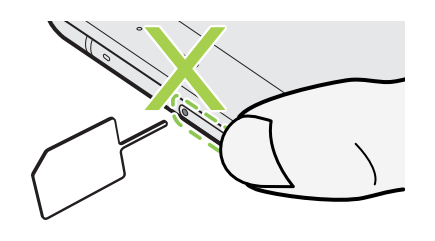

Stecken Sie die Spitze des Auswurfwerkzeugs nicht in die Mikrofonöffnung. Dadurch kann das wasserdichte Mikrofonnetz beschädigt und die Garantie ungültig werden.

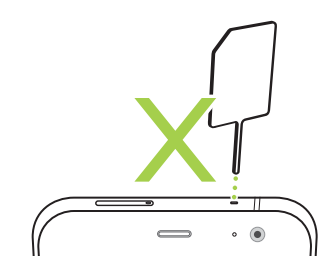

### nano SIM-Karte

Verwenden Sie eine standardmäßige nano SIM-Karte. Eine modifizierte Karte, die dicker als die herkömmliche nano SIM Karte ist, wird nicht richtig in das Fach passen und könnten den Karteneinschub beschädigen.

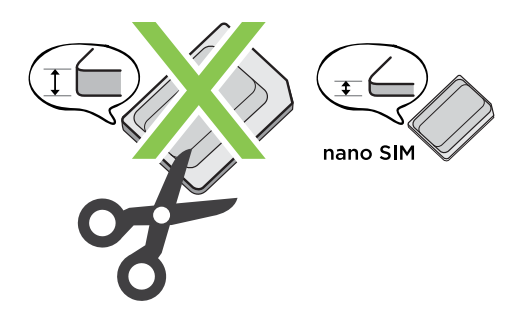

#### Einsetzen der nano SIM-Karte

- 1. Halten Sie das Telefon mit der Vorderseite zu Ihnen zeigend.
- **2.** Stecken Sie Spitze des im Lieferumfang enthaltenen SIM-Karten-Auswurfwerkzeugs-oder eine gebogene Büroklammer-in die Kartenträgerauswurföffnung.

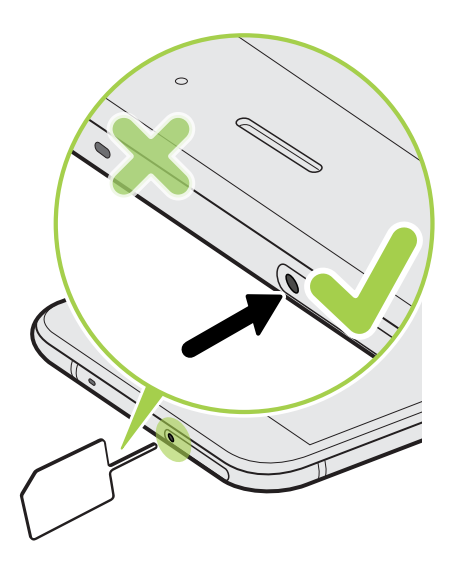

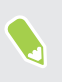

Stecken Sie die Spitze des Auswurfwerkzeugs nicht in die Mikrofonöffnung. Dadurch kann das wasserdichte Mikrofonnetz beschädigt und die Garantie ungültig werden.

**3.** Schieben Sie die Spitze ganz in die Öffnung, bis der Kartenträger ausgeworfen wird und ziehen Sie ihn anschließend heraus.

#### 23 Entpacken und Einrichtung

- 4. Gehen Sie beim Einsetzen der nano SIM-Karte in das Fach wie folgt vor:
  - **Einzel-SIM Modell:** Setzen Sie die nano SIM-Karte mit den goldenen Kontaktstellen nach unten in die SIM-Halterung des Fachs ein. Richten Sie die abgeschrägte Ecke an der Aussparung der Halterung aus.

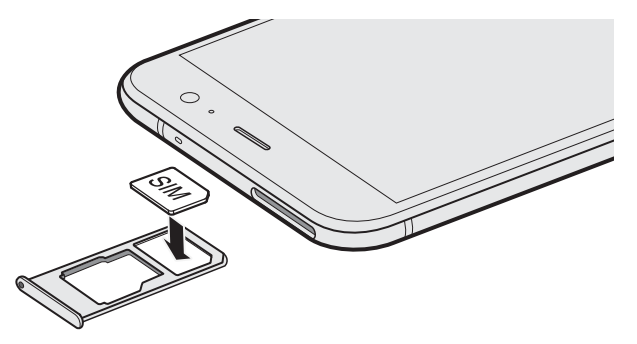

Setzen Sie Ihre microSD<sup>™</sup>-Karte in die SD-Halterung des Fachs ein. Siehe Einsetzen der microSD-Karte auf Seite 25.

• **Dual-SIM Modell:** Setzen Sie Ihre nano SIM-Karten mit den goldenen Kontaktstellen nach unten in die SIM 1 und SIM 2 Halterungen des Fachs ein. Richten Sie die abgeschrägten Ecken an den Aussparungen der Halterungen aus.

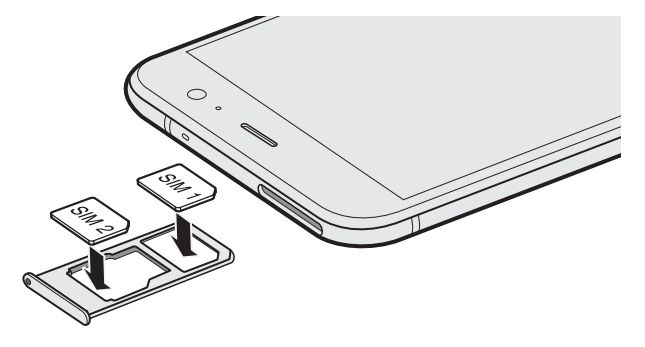

### **Dual-SIM Modell:**

- Standardmäßig wird sich SIM 1 mit dem 4G LTE/3G Netzwerk und SIM 2 mit 3G/2G verbinden. Um zu erfahren, wie Sie die bevorzugte Karte für die Verbindung mit 4G LTE einstellen, siehe Verwalten der nano SIM-Karten mit dem Dual-Netzwerk-Manager auf Seite 34.
- SIM 2 und SD sind in derselben Halterung im Fach beschriftet. Legen Sie entweder Ihre zweite nano SIM-Karte oder eine microSD-Karte in diese Halterung ein. Beide Karten können nicht gleichzeitig eingesetzt sein.

#### 24 Entpacken und Einrichtung

5. Stellen Sie beim Wiedereinsetzen des Fachs sicher, dass es nach oben zeigt, so dass die Karten nicht herausfallen können. Halten Sie das Fach mit dem äußeren Kartenhalter zwischen Ihren Fingern und schieben Sie das Fach anschließend vollständig in den Einschub.

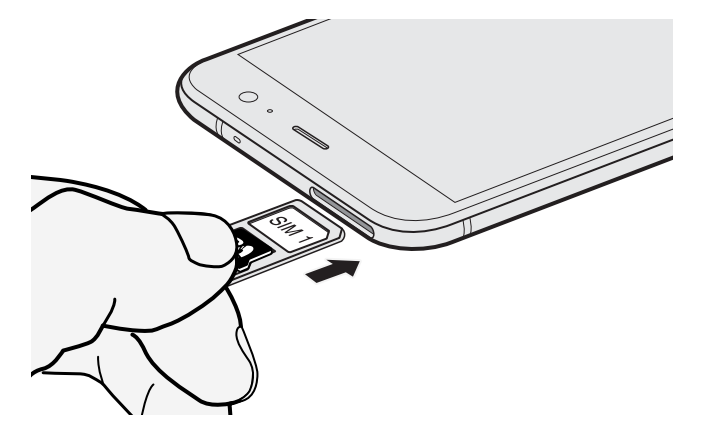

6. Stellen Sie sicher, dass das Fach vollständig eingeschoben ist und nicht aus dem Einschub herausragt.

### Entfernen der nano SIM-Karte

- 1. Halten Sie das Telefon mit der Vorderseite zu Ihnen zeigend.
- **2.** Stecken Sie Spitze des im Lieferumfang enthaltenen Auswurfwerkzeugs oder eine gebogene Büroklammer in die Kartenträgerauswurföffnung.

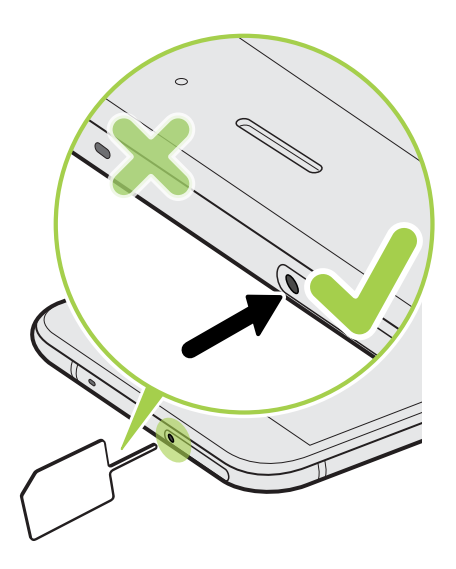

Stecken Sie die Spitze des Auswurfwerkzeugs nicht in die Mikrofonöffnung. Dadurch kann das wasserdichte Mikrofonnetz beschädigt und die Garantie ungültig werden.

- 3. Schieben Sie die Spitze ganz in die Öffnung, bis der Kartenträger ausgeworfen wird.
- 4. Ziehen Sie das Fach heraus und entfernen Sie die nano SIM-Karte.

- **5.** Um das Fach wieder einzuschieben, zentrieren Sie es zuerst im Einschub und schieben Sie es anschließend vollständig hinein.
- 6. Stellen Sie sicher, dass das Fach vollständig eingeschoben ist und nicht aus dem Einschub herausragt.

### Speicherkarte

Speichern Sie auf einer Speicherkarte Fotos, Videos und Musiktitel. Wenn Sie Telefonspeicher freigeben müssen, können Sie auch bestimmte Apps auf die Speicherkarte verschieben, wenn die Apps diese Funktion unterstützen.

Die Speicherkarte ist optional und ist separat erhältlich.

#### Einsetzen der microSD-Karte

- 1. Halten Sie das Telefon mit der Vorderseite zu Ihnen zeigend.
- **2.** Stecken Sie Spitze des im Lieferumfang enthaltenen SIM-Karten-Auswurfwerkzeugs-oder eine gebogene Büroklammer-in die Kartenträgerauswurföffnung.

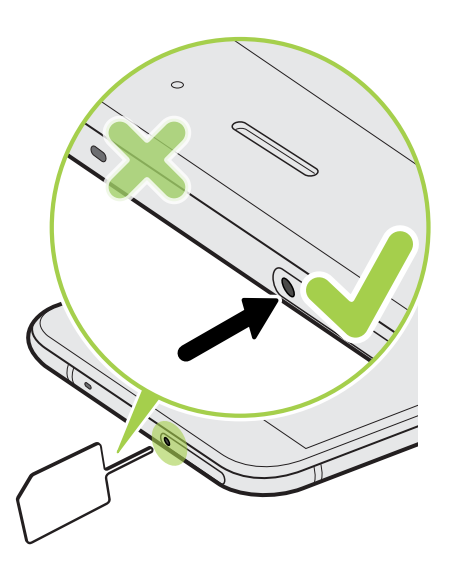

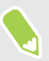

Stecken Sie die Spitze des Auswurfwerkzeugs nicht in die Mikrofonöffnung. Dadurch kann das wasserdichte Mikrofonnetz beschädigt und die Garantie ungültig werden.

- 26 Entpacken und Einrichtung
  - **3.** Schieben Sie die Spitze ganz in die Öffnung, bis der Kartenträger ausgeworfen wird und ziehen Sie ihn anschließend heraus.

**Dual-SIM Modell:** SIM 2 und SD sind in derselben Halterung im Fach beschriftet. Entfernen Sie Ihre zweite nano SIM-Karte, wenn Sie Ihre microSD Karte verwenden möchten. Beide Karten können nicht gleichzeitig eingesetzt sein.

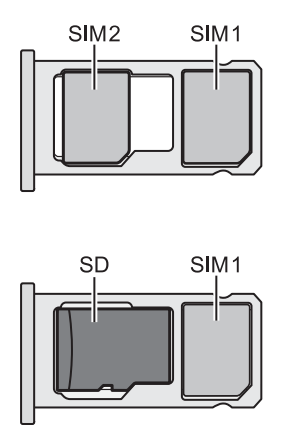

**4.** Setzen Sie Ihre microSD-Karte—mit den goldenen Kontaktstellen nach unten und der schmalen Seite nach innen zeigend—in die SD-Halterung des Fachs ein.

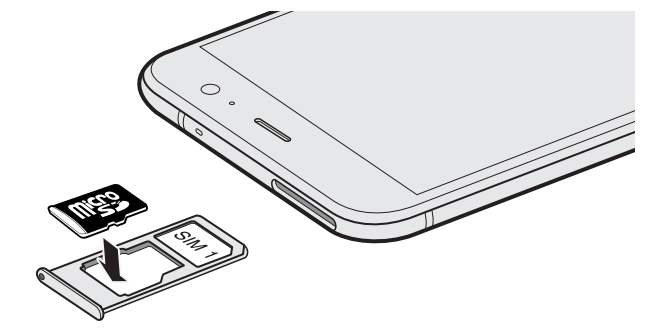

#### 27 Entpacken und Einrichtung

5. Stellen Sie beim Wiedereinsetzen des Fachs sicher, dass es nach oben zeigt, so dass die nano SIM und microSD-Karten nicht herausfallen können. Halten Sie das Fach mit dem äußeren Kartenhalter zwischen Ihren Fingern und schieben Sie das Fach anschließend vollständig in den Einschub.

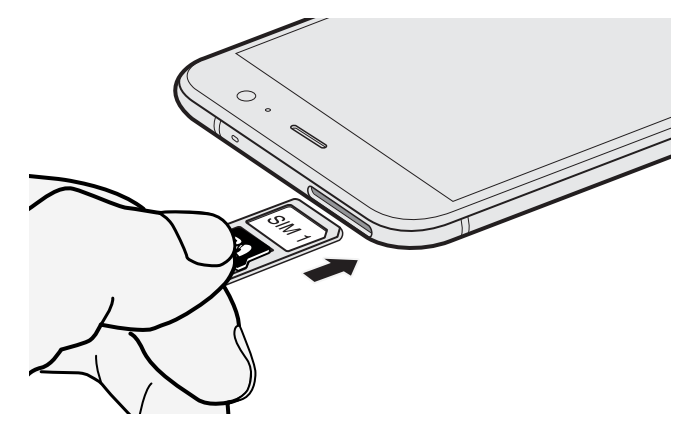

6. Stellen Sie sicher, dass das Fach vollständig eingeschoben ist und nicht aus dem Einschub herausragt.

Wenn Sie zum ersten Mal eine microSD-Karte einlegen, werden Sie zur Einrichtung aufgefordert.

Entnehmen der Speicherkarte

**1**0:

Wenn Sie die Speicherkarte entfernen möchten, während das HTC U11 eingeschaltet ist, müssen Sie sie erst deaktivieren, um eine Beschädigung der auf ihr gespeicherten Daten zu vermeiden.

Wenn Ihre Speicherkarte als interner Speicher verwendet wird und sich Apps darauf befinden, die auf die Karte verschoben wurden, können Sie diese Apps nach dem Entfernen der Speicherkarte nicht mehr öffnen.

- 1. Tippen Sie auf der Startseite auf 👬 > Einstellungen > Speicher.
- 2. Gehen Sie auf eine der folgenden Weisen vor:
  - Wenn Ihre Speicherkarte unter Wechselspeicher angezeigt wird, tippen Sie auf neben dem Kartennamen und anschließend auf Auswerfen.
  - Wenn Ihre Speicherkarte unter Interner Speicher angezeigt wird, tippen Sie auf den Kartennamen und anschließend auf : > Auswerfen.

#### Entfernen der microSD-Karte

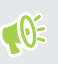

Beenden Sie die Bereitstellung Ihrer microSD-Karte, bevor Sie sie entfernen. Siehe Entnehmen der Speicherkarte auf Seite 27.

- 1. Halten Sie das Telefon mit der Vorderseite zu Ihnen zeigend.
- **2.** Stecken Sie Spitze des im Lieferumfang enthaltenen SIM-Karten-Auswurfwerkzeugs-oder eine gebogene Büroklammer-in die Kartenträgerauswurföffnung.

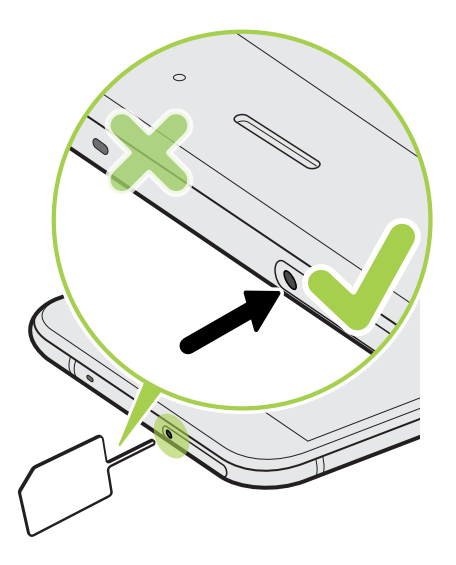

Stecken Sie die Spitze des Auswurfwerkzeugs nicht in die Mikrofonöffnung. Dadurch kann das wasserdichte Mikrofonnetz beschädigt und die Garantie ungültig werden.

- 3. Schieben Sie die Spitze ganz in die Öffnung, bis das Fach ausgeworfen wird.
- 4. Ziehen Sie das Fach heraus und entfernen Sie die microSD-Karte.
- **5.** Um das Fach wieder einzuschieben, zentrieren Sie es zuerst im Einschub und schieben Sie es anschließend vollständig hinein.
- 6. Stellen Sie sicher, dass das Fach vollständig eingeschoben ist und nicht aus dem Einschub herausragt.

### Laden des Akkus

Bevor Sie das HTC U11 einschalten und verwenden, sollten Sie den Akku erst laden.

- Wenn der Akku über mehrere Tage entladen wurde, müssen Sie das HTC U11 möglicherweise einige Minuten lang laden, bevor Sie es einschalten können.
  - Verwenden Sie nur das Netzteil und das USB Typ-C Kabel des HTC U11, um den Akku zu laden. Wenn der Akku sehr schwach ist, verwenden Sie das Netzteil zum Aufladen und nicht ein mit Ihrem Computer verbundenes USB-Kabel.
  - 1. Verbinden Sie das kleine Ende des USB Typ-C-Kabels mit dem USB Typ-C-Anschluss.

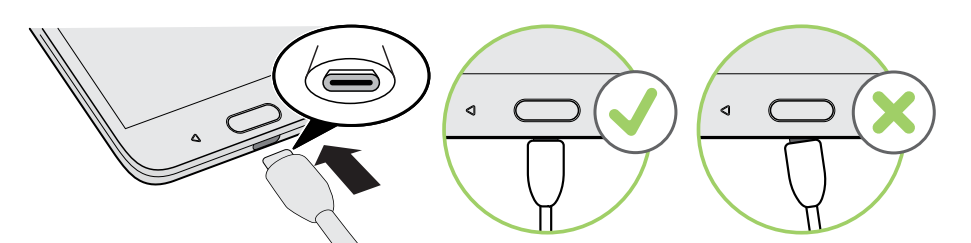

- 2. Verbinden Sie das andere Ende des USB Typ-C-Kabels mit dem Netzteil.
- 3. Stecken Sie das Netzteil in eine Netzsteckdose, um mit dem Laden des Akkus zu beginnen.
- Als Sicherheitsvorkehrung könnte der Ladevorgang unterbrochen werden, um ein Überhitzen des Akkus zu vermeiden.
- Vermeiden Sie das Aufladen des Akkus in heißen Umgebungen.
- Wenn Sie den Webbrowser nutzen und den Akku laden, könnte das HTC U11 wärmer werden. Das ist normal.
- Trennen Sie das Netzteil von der Steckdose nach dem Laden, um Energie zu sparen.

### Wasser- und staubdicht

Das HTC U11 ist wasser- und staubdicht nach IP67 gemäß der Internationalen Norm IEC 60529. Wenn die nano-SIM/microSD Einschubabdeckung fest verschlossen ist, ist das Telefon wasserdicht, wenn es versehentlich kurz in Süßwasser in weniger als 1 Tiefe und nicht länger als 30 Minuten bei Raumtemperatur eingetaucht wird.

Das HTC U11 darf keinem Wasser außer Süßwasser, keinem hohen Wasserdruck, starkem oder sich schnell bewegenden Wasser, oder Sand ausgesetzt werden, da dies zu einer Überhitzung, Stromschlag oder Schäden am Telefon führen könnte. Nicht versuchen aufzuladen oder den USB-Anschluss auf andere Weise nutzen, wenn das HTC U11 nass ist. Normaler Verschleiß kann die Wasser- und Staubdichtheit im Laufe der Zeit verringern. Die Garantie erlischt, wenn das Telefon nicht in Übereinstimmung mit den Anweisungen und Vorsichtsmaßnahmen in diesem Handbuch verwendet wird, einschließlich, aber nicht beschränkt auf, die Verwendung des Telefons in Umgebungen oder Situationen, welche die Grenzen der IP67 Zertifizierung überschreiten. Für Vorsichtsmaßnahmen und Tipps zur Pflege und Wartung, siehe Hinweise zu Pflege und Wartung auf Seite 30 und Reinigung und Trocknung auf Seite 31. Lesen Sie zudem die Sicherheitshinweise, die dem Telefon beiliegen.

### Hinweise zu Pflege und Wartung

Befolgen Sie diese Tipps und Vorsichtsmaßnahmen, um zu gewährleisten, dass das Telefon wasserund staubdicht bleibt.

Versuchen Sie niemals, die nano SIM und microSD Karten mit Handschuhen, nassen Händen oder wenn das Telefon nass ist, einzusetzen oder zu entfernen.

- Wischen Sie vor dem Einsetzen des Fachs und Schließen des Karteneinschubs jeden Tropfen Wasser oder Schmutz mit einem sauberen, trockenen Tuch ab. Stellen Sie ebenfalls sicher, dass keine Haare, Fasern oder kleine Partikel zwischen dem Fach und der Einschuböffnung eingeklemmt werden, um zu vermeiden, dass Wasser in das Telefon eindringen kann.
  - Wasserdichte Teile wie das Fach—das als Kartenabdeckung dient—könnten sich mit der Zeit abnutzen. Wenn diese Teile abgenutzt oder beschädigt werden, wird das Telefon nicht mehr länger wasserdicht sein. Wenn dies geschieht, kontaktieren Sie Ihren Händler oder Mobilfunkanbieter. Der Austausch von Teilen könnte kostenpflichtig sein.

Das HTC U11 nicht absichtlich eintauchen. Wenn das Telefon versehentlich in Wasser getaucht wird, drücken Sie nicht auf die Steuerungstasten—z.B. EIN/AUS und LAUTSTÄRKE Tasten—und bedienen Sie das Telefon nicht.

Setzen Sie das Telefon keinem schnellen oder stark bewegten Wasser wie aus einer Duschbrause, laufenden Wasserhähnen oder Armaturen, Wasserfällen oder Meereswellen aus.

Setzen Sie das Telefon oder den USB-Anschluss nicht dem Folgenden aus:

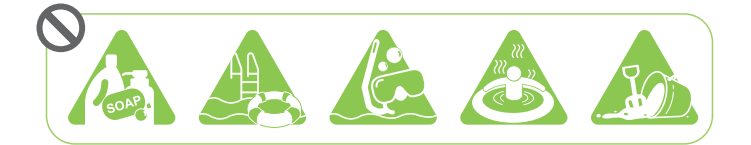

- Wasser, das Seife, Waschmittel oder Duschgel enthält
- Salzwasser, Schwimmbecken, Heilbäder, heißes Wasser und Thermalquellen
- Flüssigkeiten außer Leitungswasser wie z.B. Alkohol, Säfte und Saucen
- Sand

Wenn das Telefon Süßwasser ausgesetzt wurde, trocknen Sie es gut ab. Um Schäden am Telefon zu vermeiden, laden Sie es nicht auf, wenn Verunreinigungen vorhanden sind oder wenn der USB-Anschluss nicht vollständig trocken ist. Stellen Sie in diesen Situationen keine Verbindung mit externen Geräten her.

Verwenden Sie niemals einen Fön, um nasse Teile des Telefons zu trocknen.

Das Netzteil und das Zubehör sind nicht wasserdicht. Verwenden Sie sie niemals in nassen Bereichen wie z.B. im Badezimmer oder in der Küche, da der Kontakt mit Wasser zu Fehlfunktionen, Stromschlägen oder anderen Gefahren führen könnte.

Vermeiden Sie es, das Telefon über einen längeren Zeitraum an feuchten Orten wie z.B. im Badezimmer oder in der Küche zu lassen, da es nicht feuchtigkeitsresitent ist.

### Reinigung und Trocknung

Wenn das HTC U11 Kontakt mit Salzwasser, flüssigen Chemikalien, Staub oder anderen Verunreinigungen hatte, spülen Sie das Telefon sofort ab. Wenn das Telefon nass ist, trocknen Sie es gut ab.

- Um Schäden am HTC U11 zu vermeiden, laden Sie es nicht auf, wenn Verunreinigungen vorhanden sind oder wenn der USB-Anschluss nicht vollständig trocken ist. Stellen Sie in diesen Situationen keine Verbindung mit externen Geräten her.
  - Die Lautstärke des Ohrhörers, der Lautsprecher und des Mikrofons könnte geringer sein, wenn diese Teile nicht richtig getrocknet sind.

### Abspülen

- 1. Stellen Sie vor dem Abspülen sicher, dass der nano SIM/microSD Einschub abgedeckt und fest verschlossen ist. Siehe nano SIM-Karte auf Seite 21 und Speicherkarte auf Seite 25.
- 2. Spülen Sie das Telefon mit Süßwasser ab. Nur mit der Hand abspülen. Verwenden Sie keine Bürste oder Schwamm.

Drücken Sie beim Abspülen nicht auf das Fach, um eine Spaltbildung am Karteneinschub zu vermeiden, durch den Wasser in das Telefon eindringen könnte.

### Trocknen

- 1. Wischen Sie das Wasser mit einem sauberen, trockenen Tuch vorsichtig vom Telefon ab. Verwenden Sie keine Wattestäbchen, um den Ohrhörer, Lautsprecher, das Mikrofon und den Anschluss abzuwischen.
- 2. Das Display könnte nicht präzise auf Touchgesten reagieren, wenn es nass ist. Wischen Sie den Touchscreen und Linsen mit einem weichen und trockenen Tuch wie z.B. einem Mikrofasertuch ab, um die Oberfläche nicht zu zerkratzen.
- **3.** Lassen Sie das Telefon ungefähr 3 Stunden lang bei Raumtemperatur liegen, um es vollständig trocknen zu lassen. Wenn Tasten und Anschlüsse wie z.B. der USB-Anschluss noch immer nass sind, lassen Sie sie zuerst komplett trocknen, bevor Sie das Telefon verwenden.

Wenn sich Kondensation im Display wie z.B. bei einer schnellen Änderung der Temperatur formt, legen Sie das Telefon bei Raumtemperatur ab, bis die Kondensation verschwindet.

### Ein- und Ausschalten

#### Einschalten

Drücken Sie auf die EIN/AUS-Taste, bis das HTC U11 vibriert.

Wenn Sie das HTC U11 zum ersten Mal einschalten, müssen Sie es einrichten.

#### Ausschalten

- 1. Wenn das Display deaktiviert ist, drücken Sie auf die EIN/AUS-Taste, um es wieder zu aktivieren.
- 2. Drücken Sie für ein paar Sekunden auf die EIN/AUS-Taste.
- 3. Tippen Sie im Optionsmenü auf Ausschalten.

### Erstmalige Einrichtung des HTC U11

Wenn Sie das HTC U11 zum ersten Mal einschalten—oder nach einer Wiederherstellung der Standardeinstellungen—werden Sie aufgefordert, es einzurichten.

Bevor Sie die Einrichtung vornehmen, sichern Sie zunächst Ihr altes Telefon mit dem Android Sicherungsdienst, wenn Sie Ihre Apps und Einstellungen auf dem HTC U11 wiederherstellen möchten. Lesen Sie Den Android Sicherungsdienst verwenden auf Seite 131, um zu erfahren, wie Sie die Sicherung durchführen können.

1. Wenn Sie durch Sprach-Feedback navigieren müssen, aktivieren Sie TalkBack, indem Sie mit zwei Fingern auf den ersten Bildschirm drücken, bis Sie einen Signalton hören.

Oder folgen Sie der Bildschirmanleitung, um es zu deaktivieren, wenn Sie TalkBack versehentlich aktiviert haben.

- 2. Wählen Sie die Systemsprache, die Sie verwenden möchten, lesen Sie die Nutzungsbedingungen und stimmen Sie ihnen zu, wählen Sie Ihre Internetverbindung aus und melden Sie sich bei Ihrem Google<sup>®</sup> Konto an.
- **3.** Gehen Sie im Fenster, in dem Sie gefragt werden, von welchem Gerät wiederhergestellt werden soll, wie folgt vor:
  - Wenn Sie Ihr altes Telefon mit dem Android Sicherungsdienst gesichert haben, tippen Sie auf den Namen des Telefons. Tippen Sie auf ∨ zur Auswahl der Apps, die installiert werden sollen und tippen Sie anschließend auf Wiederherstellen.
  - Wenn Sie ganz neu starten möchten, tippen Sie auf Nicht wiederherstellen.
- **4.** Melden Sie sich bei Ihrem HTC Konto an, um dieselben Anmeldedaten für HTC Dienste wie Themen und HTC Sense Companion zu verwenden.
- **5.** Richten Sie Edge Sense ein, damit Sie direkt Fotos aufnehmen oder andere Aktionen durch einfaches Drücken des Telefons ausführen können. Siehe Was ist Edge Sense? auf Seite 58 für weitere Einzelheiten.

- 6. Tippen Sie auf **Fingerabdruck einrichten**, um Ihren Fingerabdruck hinzuzufügen und ihn zum Entsperren Ihres Telefons zu verwenden. Siehe Fingerabdruckscanner auf Seite 34 für weitere Einzelheiten.
- **7.** Folgen Sie den verbleibenden Anweisungen, um die Einrichtung Ihres Telefons abzuschließen.

Wenn Sie Inhalte wie z.B. Mediendateien und Daten haben, die Sie von einem alten Telefon übertragen möchten, siehe Möglichkeiten zum Übertragen von Inhalten von Ihrem vorherigen Telefon auf Seite 137.

Für bestimmte Funktionen, welche eine Internetverbindung in Anspruch nehmen, z. B. ortsbasierte Dienste und die automatische Synchronisierung von Online-Konten, können zusätzliche Gebühren für die Datenübertragung berechnet werden. Deaktivieren Sie diese Funktionen unter Einstellungen, um Datengebühren zu vermeiden. Weitere Informationen über Standortdienste finden Sie unter Ortsdienste aktivieren und deaktivieren auf Seite 193.

# Hinzufügen Ihrer sozialen Netzwerke, E-Mail Konten und mehr

Sie können Kontakte, Kalender und andere Informationen aus sozialen Netzwerken, E-Mail Konten und Onlinediensten mit dem HTC U11 synchronisieren. Je nach Kontotyp können Sie durch die Anmeldung bei Ihren Onlinekonten Daten zwischen dem HTC U11 und dem Web synchronisieren.

- 1. Tippen Sie auf der Startseite auf 👬 > Einstellungen > Konten & Synchronisierung.
- 2. Tippen Sie auf +.
- 3. Tippen Sie auf den Kontotyp, den Sie hinzufügen möchten.
- 4. Folgen Sie den Anweisungen auf dem Display, um die Kontoinformationen einzugeben.
- Sie können mehrere Google-Konten hinzufügen.

#### Ihre Konten synchronisieren

- 1. Tippen Sie auf der Startseite auf 👬 > Einstellungen > Konten & Synchronisierung.
- **2.** Tippen Sie auf den Automatische Synchronisierung **Ein/Aus** Schalter, um die automatische Synchronisierung sämtlicher Konten ein- oder auszuschalten.
- **3.** Um die einzelnen Konten manuell zu synchronisieren, tippen Sie auf einen Kontotyp und anschließend auf : > Jetzt synchronisieren im Fenster Kontoeinstellungen.

Im Fenster Kontoeinstellungen können Sie auch die Synchronisierungseinstellungen für ein Konto ändern.

#### Entfernen eines Kontos

Entfernen Sie Konten vom HTC U11, wenn Sie sie nicht mehr länger nutzen. Wenn Sie ein Konto entfernen, werden keine Konten und Informationen beim Online-Dienst gelöscht.

- 1. Tippen Sie auf der Startseite auf 👬 > Einstellungen > Konten & Synchronisierung.
- 2. Tippen Sie auf einen Kontotyp.

Wenn Sie sich bei mehreren Konten unter einem Kontotyp angemeldet haben, tippen Sie auf das Konto, das entfernt werden soll.

Bei bestimmten Kontotypen müssen Sie möglicherweise zuerst auf den zu entfernenden Kontonamen tippen, selbst wenn es nur ein Konto gibt.

**3.** Tippen Sie auf : >Konto entfernen.

Einige persönliche Daten könnten von Apps von Drittanbietern hinterlassen werden, nachdem Sie das Konto vom HTC U11 entfernt haben.

### Auswahl, welche nano SIM Karte sich mit dem 4G LTE Netzwerk verbinden soll

Wenn zwei nano SIM-Karten in Ihrem Telefon eingesetzt sind, kann sich nur eine Karte mit dem schnelleren 4G LTE Netzwerk verbinden. Die andere Karte wird sich nur mit dem 3G/2G Netzwerk verbinden.

Sie können auswählen, welche Karte sich mit dem 4G LTE Netzwerk verbinden soll.

- 1. Tippen Sie auf der Startseite auf 👬 > Einstellungen > Dual Netzwerk Manager.
- 2. Tippen Sie auf Bevorzugtes Datennetzwerk.
- 3. Wählen Sie die Karte, mit der Sie sich mit dem 4G LTE Netzwerk verbinden möchten.

### Verwalten der nano SIM-Karten mit dem Dual-Netzwerk-Manager

Die Unterstützung von Dual SIM-Karten variiert je nach Telefonmodell und Region.

Tippen Sie auf der Startseite auf 👬 > Einstellungen > Dual Netzwerk Manager. Sie können die Einschübe jeweils ein- oder ausschalten, die Namen der Einschübe ändern, und mehr.

### Fingerabdruckscanner

Sie können das HTC U11 mit Ihrem Fingerabdruck aufwecken und entsperren. Sie können bis zu 5 Fingerabdrücke hinzufügen.

Beachten Sie die folgenden Tipps, wenn Sie den Fingerabdruckscanner einrichten und verwenden:

- Stellen Sie sicher, dass Ihr Finger und der Fingerabdruckscanner trocken und sauber sind.
- Verwenden Sie die gesamte Fingerkuppe, einschließlich Seiten und Spitze.
- Berühren Sie den Scanner bei der Aufnahme eines Fingerabdrucks, bis er vibriert.
- Der Fingerabdruckscanner kann 360° lesen—Sie können einen registrierten in jedem Winkel zum Scanner verwenden, um das Display einzuschalten oder das HTC U11 zu entsperren.

Sie können den Fingerabdruckscanner möglicherweise nicht zum Entsperren des HTC U11 einrichten, wenn Sie sich bei einem Exchange ActiveSync<sup>®</sup> Konto angemeldet haben, dass die Einstellung einer anderen Bildschirmsperrenoption (z.B. Kennwort) erforderlich macht. Fragen Sie Ihren Exchange Server Administrator, ob Ihr Exchange ActiveSync Konto den Fingerabdruckscanner unterstützt.

### Erstmaliges Hinzufügen eines Fingerabdrucks

- 1. Tippen Sie auf der Startseite auf ::: und anschließend auf Einstellungen > Fingerabdruckscanner.
- 2. Tippen Sie auf Fingerabdruck hinzufügen.

Wenn Sie noch kein Entsperrungsmuster für das Display, PIN oder Kennwort eingerichtet haben, werden Sie darum gebeten, es einzurichten. Siehe Eine Displaysperre einrichten auf Seite 199.

- 3. Tippen Sie auf Starten.
- 4. Wählen Sie, welcher Finger oder Daumen verwendet werden soll, berühren Sie den Scanner, bis er vibriert und heben Sie Ihren Finger oder Daumen anschließend an.
- **5.** Berühren Sie den Scanner so lange, bis der Fingerabdruck erfolgreich registriert wurde. Sie erhalten die besten Ergebnisse, wenn Sie Ihren Finger beim Berühren des Scanners in dieselbe Richtung halten.
- 6. Tippen Sie nach der erfolgreichen Registrierung Ihres Fingerabdrucks auf Fertig.

Sie können jetzt Ihren Fingerabdruck verwenden, um das HTC U11 aufzuwecken und zu entsperren.

Sie müssen Ihr Backup Entsperrmuster, PIN oder Kennwort eingeben, wenn der Scanner Ihren Fingerabdruck nicht nach fünf Versuchen identifiziert hat. Sie haben nur 10 weitere Versuche, bevor Ihre Daten vom HTC U11 gelöscht werden.

#### 36 Entpacken und Einrichtung

#### Fingerabdrücke hinzufügen, entfernen oder bearbeiten

- 1. Tippen Sie auf der Startseite auf 👯 und anschließend auf Einstellungen > Fingerabdruckscanner.
- 2. Geben Sie das Muster, PIN oder Kennwort ein.
- 3. Führen Sie einen dieser Schritte aus:
  - Tippen Sie auf **Fingerabdruck hinzufügen**, um einen anderen Fingerabdruck hinzuzufügen.
  - Tippen Sie auf einen registrierten Fingerabdruck, um ihn umzubenennen oder zu entfernen.
  - Tippen Sie auf **Fingerabdruckscanner zurücksetzen**, um sämtliche registrierten Fingerabdrücke zu löschen.
  - Wählen Sie **Bildschirm aufwecken**, wenn Sie auf den Fingerabdruckscanner tippen möchten, um den Bildschirm aufzuwecken und zu entsperren.
# Die erste Woche mit dem neuen Telefon

### HTC Sense Startseite

Nachdem Sie das HTC U11 das erste Mal eingeschaltet haben, wird die Startseite angezeigt.

- Wischen Sie nach rechts zur Anzeige von HTC BlinkFeed. Passen Sie HTC BlinkFeed f
  ür die Anzeige von Posts aus Ihren sozialen Netzwerken, Schlagzeilen Ihrer Lieblings-Nachrichtenquellen und mehr an. Einzelheiten finden Sie unter Was ist HTC BlinkFeed? auf Seite 149.
- Streichen Sie nach links, um Platz zum Hinzufügen Ihrer Lieblings-Widgets, Apps und mehr anzuzeigen. Sie können auch Fenster hinzufügen. Für weitere Informationen, siehe Eine Widget-Seite hinzufügen oder entfernen auf Seite 68.
- Sie können die Apps in der Startleiste unten auf der Startseite ändern. Siehe Startleiste auf Seite 70.

Drücken Sie in einem anderen Fenster oder App auf STARTSEITE, um zum zuletzt aufgerufenen Startseiten Fenster zurückzukehren.

### Standbymodus

Im Standbymodus verbraucht das HTC U11 bei deaktiviertem Display weniger Akkustrom. Wenn sich das HTC U11 in einer Tasche befindet, wird in diesem Modus auch das unbeabsichtigte Drücken von Tasten vermieden.

### Wechseln zum Standbymodus

Drücken Sie kurz auf die EIN/AUS Taste, um das Display auszuschalten und zum Standbymodus zu wechseln. Sie können das Sperrfenster auch doppelt antippen.

Der Standbymodus wird auch automatisch aktiviert, wenn das HTC U11 für einen bestimmten Zeitraum nicht bedient wird. Sie können den Zeitraum, bevor das HTC U11 den Standbymodus aufruft, durch die Einstellung des Displaytimeout ändern. Für weitere Einzelheiten siehe Einstellen, wann der Bildschirm ausgeschaltet werden soll auf Seite 194.

#### Beenden des Standbymodus

- Drücken Sie auf die EIN/AUS-Taste.
- Verwenden Sie Motion Launch<sup>™</sup>, um das Telefon aufzuwecken und direkt zu einer App oder einem Fenster zu entsperren. Siehe Motion Launch auf Seite 50.

# Displaysperre

- Streichen Sie mit Ihrem Finger nach oben über das Displaysperrenfenster, um das Display zu entsperren.Oder halten Sie den Fingerabdrucksensor gedrückt.
- Tippen Sie zwei Mal auf eine Benachrichtigung, um direkt zur entsprechenden App zu gehen.
- Wischen Sie auf der Benachrichtigung nach links oder rechts, um sie zu entfernen.
- Halten Sie eine Benachrichtigung etwas länger gedrückt, um Benachrichtigungen von der entsprechenden App stumm zu schalten oder zu blockieren. Tippen Sie auf Weitere Einstellungen, um die Benachrichtigungseinstellungen anzupassen.

Wenn Sie nicht möchten, dass Benachrichtigungsinhalte im Displaysperren-Fenster angezeigt werden, wechseln Sie zu **Einstellungen > Ton & Benachrichtigung > Im Displaysperren-Fenster** und tippen Sie anschließend auf **Keine Benachrichtigungen anzeigen**.

• Wenn Sie eine Bildschirmsperre oder Intelligente Sperre einrichten möchten, lesen Sie Eine Displaysperre einrichten auf Seite 199 für weitere Einzelheiten.

### Bewegungsgesten

Verwenden Sie Bewegungsgesten, um das HTC U11 stumm zu stellen, die Lautstärke des Klingeltons zu verringern und mehr.

### Telefon hochheben, um automatisch einen Anruf anzunehmen

Um einen eingehenden Anruf automatisch anzunehmen, heben Sie das Telefon hoch und schauen Sie zuerst auf den Bildschirm, um nachzusehen wer Sie anruft, bevor Sie es an Ihr Ohr halten.

Sie können diese Funktion ein- oder ausschalten. Aktivieren oder deaktivieren Sie unter **Einstellungen** > **Anrufen** die Option **Anrufe automatisch annehmen**.

### Zum Stummstellen umdrehen

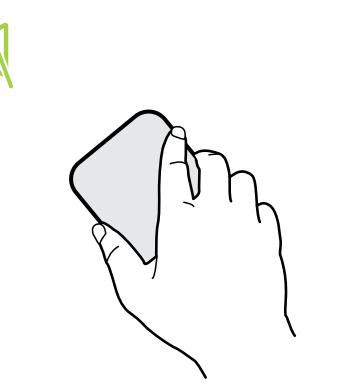

Wenn das Telefon nach oben zeigt, wenn ein Anruf eingeht, drehen Sie das Telefon um, um es stumm zu stellen.

Wenn Sie zu Einstellungen gehen und anschließend auf **Ton & Benachrichtigung > Zum Stummstellen umdrehen** tippen, können Sie das Telefon folgendermaßen einstellen:

| Ein Mal<br>stumm<br>stellen | Nach dem Umdrehen des Telefon nur<br>ein Mal stumm stellen. Wenn das<br>Telefon noch immer umgedreht ist,<br>wird es wieder klingeln, wenn ein<br>anderer Anruf eingeht. |
|-----------------------------|----------------------------------------------------------------------------------------------------|
| Immer<br>stumm<br>stellen   | Nach dem Umdrehen des Telefon zum<br>Stumm stellen eines Anrufs bleibt es<br>immer stumm, wenn es umgedreht ist<br>und andere Anrufe eingehen.                           |

### Hochheben um Lautstärke zu verringern

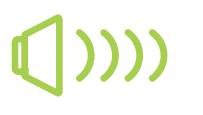

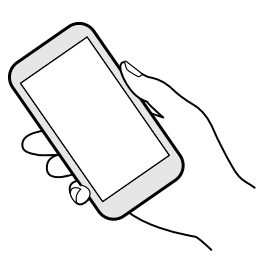

Heben Sie das HTC U11 in einer Besprechung oder in einem Restaurant bei einem eingehenden Anruf hoch, um die Lautstärke des Klingeltons automatisch zu verringern.

Sie können diese Funktion ein- oder ausschalten. Gehen Sie zu Einstellungen, tippen Sie auf **Ton & Benachrichtigung** und aktivieren oder deaktivieren Sie anschließend **Klingeln beim Hochheben beenden**.

### Klingeltonlautstärke automatisch erhöhen, wenn sich das Telefon in Ihrer Tasche befindet

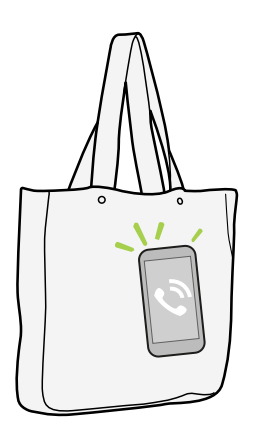

Im Taschenmodus kann das HTC U11 erkennen, wenn es sich in Ihrer Tasche befindet und die Lautstärke des Klingeltons ansteigen lassen, so dass Sie es auch in lauten Umgebungen hören können.

Sie können diese Funktion ein- oder ausschalten. Gehen Sie zu Einstellungen, tippen Sie auf **Ton & Benachrichtigung** und aktivieren oder deaktivieren Sie anschließend **Taschenmodus**.

### Das HTC U11 für eine bessere Ansicht drehen

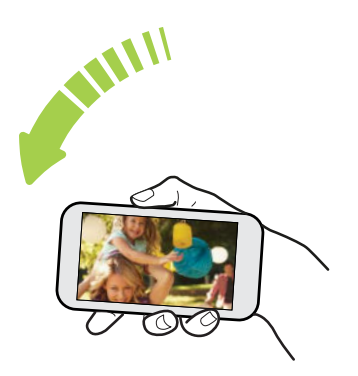

Bei vielen Fenstern können Sie die Displayausrichtung automatisch vom Hochformat zum Querformat wechseln, indem Sie das HTC U11 einfach zur Seite drehen.

Bei der Eingabe von Text können Sie das HTC U11 seitlich drehen, um eine größere Tastatur aufzurufen.

### Fingergesten

Mit Fingergesten können Sie zur Startseite gelangen, Apps öffnen, durch Listen blättern und mehr.

### Tippen auf

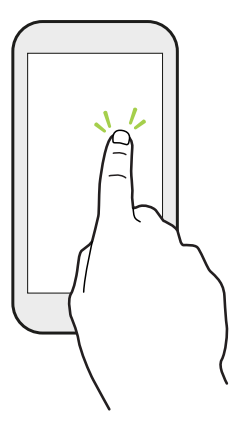

Tippen Sie mit Ihrem Finger auf das Display, wenn Sie Bildschirmelemente wie zum Beispiel Applikations- und Einstellungssymbole auswählen oder Displaytasten drücken möchten.

### Etwas länger drücken

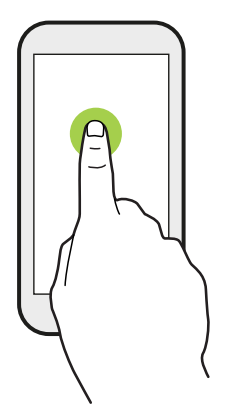

Um die verfügbaren Optionen für ein Element (z. B. einen Kontakt oder eine Verknüpfung in einer Webseite) zu öffnen, drücken einfach etwas länger auf das Element.

### Wischen oder Streichen

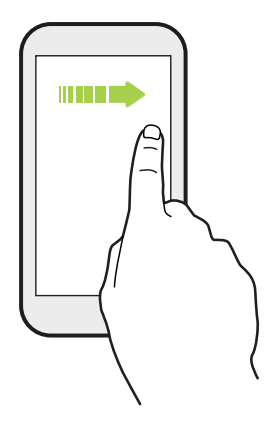

Wischen Sie mit Ihrem Finger schnell horizontal über das Display, um zu anderen Startseitenfenstern zu gelangen. Wischen Sie vertikal, um durch eine Liste zu blättern, durch Dokumente und mehr.

Ziehen

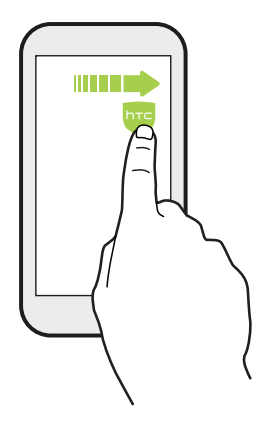

Berühren Sie das Display und üben Sie ein wenig Druck aus, bevor Sie Ihren Finger über das Display ziehen. Heben Sie beim Ziehen den Finger erst wieder hoch, wenn Sie die Zielposition erreicht haben.

### **Schnelles Streichen**

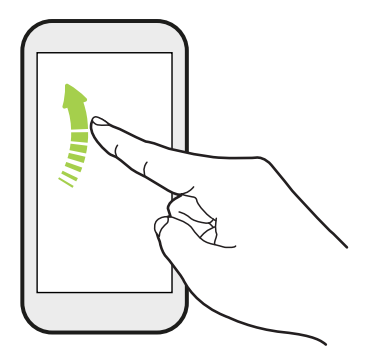

Das schnelle Wischen entspricht in etwa dem normalen Wischen. Sie wischen aber hierbei mit dem Finger in leichten, schnelleren Zügen über das Display, in etwa so, wie Sie auf der Startseite nach rechts oder links gehen oder durch eine Kontakt- oder Nachrichtenliste blättern.

### Drücken und Schieben

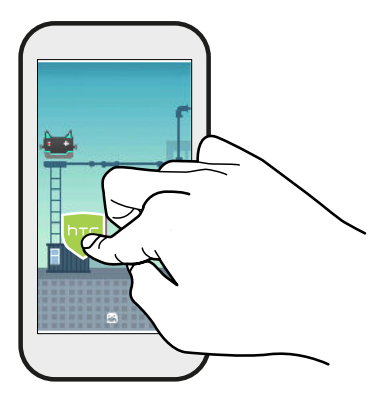

Auf der Startseite können Sie ganz einfach ein Widget oder Symbol von einem Fenster in ein anderes verschieben.

Halten Sie das Widget oder Symbol etwas länger mit einem Finger gedrückt und streichen Sie mit einem anderen Finger auf dem Display an die neue Position.

### Streichen mit zwei Fingern

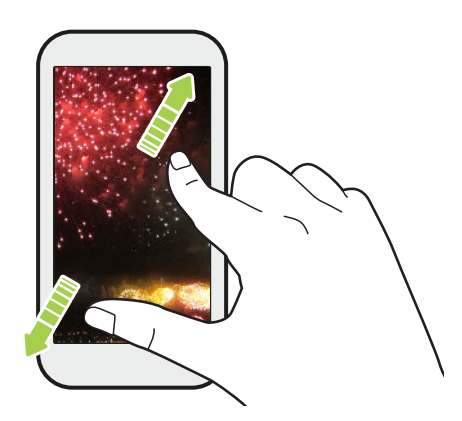

In einigen Apps können Sie zwei Finger spreizen, um bei der Anzeige eines Bildes oder Texts hineinzuzoomen.

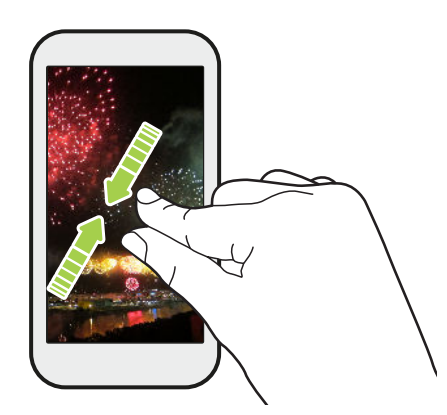

Ziehen Sie zwei Finger zusammen, um aus einem Bild oder einem Text herauszuzoomen.

### **Zwei-Finger Streich**

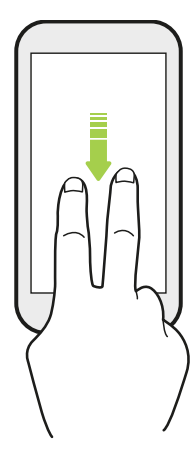

Streichen Sie von der Statusleiste mit zwei Fingern nach unten, um auf die Kurzeinstellungen zuzugreifen.

### **Drei-Finger Streich**

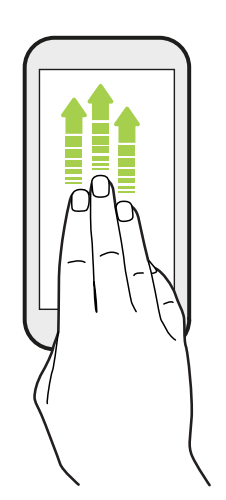

- Wischen Sie mit drei Fingern über das Display und HTC Connect<sup>™</sup> wird Musik oder Video vom HTC U11 an Ihre Lautsprecher oder Fernseher streamen. Sie können auch gestreamte Medien von Apps wie z.B. YouTube<sup>®</sup> teilen.
- Wischen Sie nach unten, um Ihre Lautsprecher oder Fernseher zu trennen.

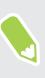

**Mediengesten** ist in den Einstellungen standardmäßig aktiviert, was die Drei-Finger-Geste für das Teilen von Medien ermöglicht.

44 Die erste Woche mit dem neuen Telefon

# Kennenlernen der Einstellungen

Möchten Sie den Klingelton ändern, eine WLAN Verbindung einrichten oder Ihre Konten hinzufügen? Diese und weitere Optionen können Sie unter Einstellungen vornehmen.

- 1. Öffnen Sie Einstellungen aus dem Apps Fenster oder Benachrichtigungsfeld.
  - Tippen Sie auf der Startseite auf 👯 zum Wechsel zum Apps Fenster und anschließend auf Einstellungen.
  - Wischen Sie von der Oberseite des Bildschirms nach unten, um das Benachrichtigungsfeld zu öffnen und tippen Sie anschließend auf 🎝.
- 2. Hier sind einige grundlegende Einstellungen, die Sie ändern können:
  - Tippen Sie auf **Ein/Aus** neben einem Element, z. B. WLAN, das ein- oder ausgeschaltet werden soll. Tippen Sie auf das jeweilige Element, um die Einstellungen zu ändern.
  - Tippen Sie auf **Ton und Benachrichtigung**, um einen Klingelton einzustellen, ein Tonprofil zu wählen und Benachrichtigungseinstellungen zu konfigurieren.
  - Tippen Sie auf **Personalisieren**, um das Hintergrundbild, Theme, den Klingelton und mehr zu ändern.
  - Tippen Sie auf **Konten und Synchronisierung** zum Hinzufügen und Anmelden bei Ihren verschiedenen Konten wie z.B. E-Mail, soziale Netzwerke und mehr.
  - Tippen Sie auf **Sicherheit**, um das HTC U11 zu sichern, z.B. mit einer Displaysperre.
  - Tippen Sie auf ein Element unter Vorschläge, um neue oder empfohlene Einstellungen auszuprobieren.
- Sie können auch vom Einstellungen Fenster nach rechts wischen, um eine Liste der Haupteinstellungen anzuzeigen und schnell von einer Einstellung zur anderen zu springen. Oder tippen Sie in den Einstellungen auf Q, um Optionen und Einstellungen schnell zu finden.

# Verwendung von Kurzeinstellungen

Im Feld Kurzeinstellungen können Sie ganz einfach Einstellungen wie z.B. WLAN und Bluetooth<sup>®</sup> ein- oder ausschalten.

1. Streichen Sie von der Oberseite des Displays nach unten, um das Benachrichtigungsfeld zu öffnen.

Gleich unter der **Einstellungen** Taste werden die ersten sechs Kurzeinstellungskacheln angezeigt.

- 2. Gehen Sie wie folgt vor, um sämtliche Kurzeinstellungskacheln anzuzeigen:
  - Wischen Sie mit zwei Fingern von der Statusleiste nach unten.

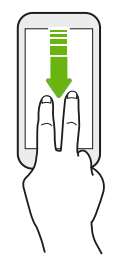

- Wischen Sie zwei Mal von der Statusleiste nach unten.
- 3. Streichen Sie mit Finger nach links oder rechts, um weitere Kacheln anzuzeigen.
- 4. Klicken Sie einfach die Kachel einer Einstellung, um sie ein- oder auszuschalten.

#### Anpassung von Kurzeinstellungen

Sie können die Kacheln in Kurzeinstellungen entfernen, ersetzen oder neu anordnen.

1. Streichen Sie mit zwei Fingern von der Oberseite des Bildschirms nach unten, um die Kurzeinstellungen zu öffnen.

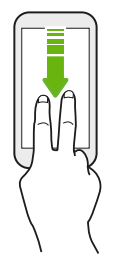

- 2. Tippen Sie auf 🖍 und führen Sie eine der folgenden Aktionen aus:
  - Drücken Sie etwas länger auf eine Kachel und ziehen Sie sie anschließend an die gewünschte Position.
  - Halten Sie eine Kachel gedrückt und ziehen Sie sie anschließend nach unten zum Zum Hinzufügen von Kacheln ziehen Abschnitt, um sie aus dem Kurzeinstellungsfeld auszublenden.
  - Ziehen Sie eine Kachel im Zum Hinzufügen von Kacheln ziehen Abschnitt nach oben, um sie im Kurzeinstellungsfeld anzuzeigen.
- 3. Drücken Sie auf  $\triangleleft$ .

Es gibt ein Limit für die Anzahl der Kacheln, die im ersten Feld der Kurzeinstellungen angezeigt werden können. Unter Umständen müssen Sie im Kurzeinstellungsfeld nach links wischen, um weitere Kurzeinstellungskacheln anzuzeigen.

### Aufnahme des Telefondisplays

Möchten Sie mit Ihrem Highscore in einem Spiel angeben oder einen Blogartikel über die Funktionen des HTC U11 schreiben? Die Bildschirmaufnahme zum Teilen mit anderen ist ganz einfach.

- 1. Halten Sie die EIN/AUS und LEISER-Taste gleichzeitig gedrückt.
- **2.** Öffnen Sie das Benachrichtigungsfeld und spreizen Sie anschließend zwei Finger auf der Bildschirm aufgenommen Benachrichtigung.
- 3. Tippen Sie auf Teilen.

### Reisemodus

Reisen Sie oft durch verschiedene Zeitzonen? Aktivieren Sie den Reisemodus in den Einstellungen, um eine Dual-Uhr auf der Startseite und Sperrseite anzuzeigen, die sowohl die Zeitzone Ihres Heimatortes und die aktuelle Zeitzone anzeigt.

- 📢 🔹 Stellen Sie sicher, dass Sie Ortsdienste in Ihren Telefoneinstellungen aktiviert haben.
  - Stellen Sie die Heimatzeitzone zuerst in der Uhr-App ein.
  - 1. Tippen Sie auf der Startseite auf 👬 > Einstellungen > Datum & Uhrzeit.
  - 2. Tippen Sie auf den Reisemodus Ein/Aus Schalter, um ihn ein- oder auszuschalten.

Die Dual-Uhr Ihres Heimat- und aktuellen Standortes wird angezeigt, sobald das Telefon eine andere Zeitzone als die eingestellte Zeitzone für Ihren Heimatort erkennt.

# Das HTC U11 auf die Standardwerte zurücksetzen (Software-Zurücksetzung)

Sollte das HTC U11 langsamer als gewöhnlich laufen, nicht mehr reagieren oder eine App nicht richtig funktionieren, starten Sie es neu, um zu sehen, ob das Problem behoben wird.

- 1. Wenn das Display deaktiviert ist, drücken Sie auf die EIN/AUS-Taste, um es wieder zu aktivieren.
- 2. Drücken Sie etwas länger auf die EIN/AUS-Taste und tippen Sie anschließend auf Neustart.

### Das HTC U11 reagiert nicht?

Falls das HTC U11 nicht mehr reagiert, wenn Sie das Display berühren oder auf Tasten drücken, können Sie es trotzdem noch neu starten.

Halten Sie die EIN/AUS und LEISER Taste gedrückt, bis das Telefon vibriert und lassen Sie die Tasten anschließend los.

Sie müssen die Tasten möglicherweise 12 bis 15 Sekunden gedrückt halten, bevor das Telefon vibriert.

## Benachrichtigungen

Benachrichtigungs-LED

Die Benachrichtigungs-LED erscheint folgendermaßen:

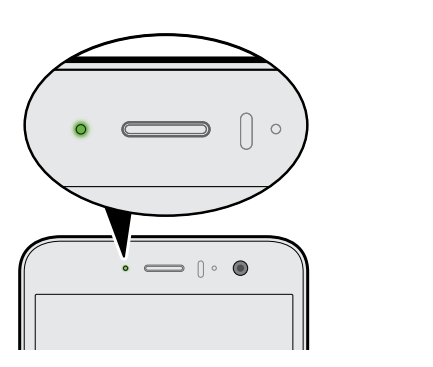

- Stetiges Grün, wenn an das HTC U11 ein Netzteil oder ein Computer angeschlossen und der Akku voll geladen ist.
- Blinkendes Grün, wenn es eine noch nicht gelesene Benachrichtigung gibt.
- Stetiges Orange, während der Akku geladen wird.
- Blinkendes Orange, wenn die verbleibende Akkuladung sehr niedrig ist.

#### Auswahl wann die Benachrichtigungs-LED blinken soll

Sie können ändern, wann und welche Apps die LED blinken lassen können, wenn es neue Benachrichtigungen gibt.

- 1. Tippen Sie auf der Startseite auf 👬 > Einstellungen > Ton & Benachrichtigungen.
- 2. Tippen Sie unter Benachrichtigungen auf Flash-Benachrichtigungen. Wählen Sie, ob die LED immer blinken soll oder nur dann, wenn das Display ausgeschaltet ist.
- **3.** Tippen Sie auf **LED-Benachrichtigungen verwalten**. Wählen Sie, für welche App-Benachrichtigungen die LED blinken soll.

Prüfen Sie die Einstellungen in anderen Apps, um zu erfahren, ob sie über eine Option zum Blinken der LED verfügen.

#### Benachrichtigungsfeld

Benachrichtigungssymbole informieren Sie über neue Nachrichten, Kalendertermine, Alarme und laufende Aktionen, z.B. das Herunterladen von Dateien.

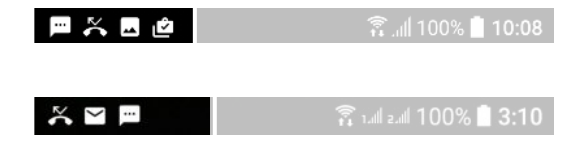

Wenn Sie Benachrichtigungssymbole sehen, öffnen Sie das Benachrichtigungsfeld, um Einzelheiten über die Benachrichtig zu erfahren.

Um das Benachrichtigungsfeld zu öffnen, streichen Sie das Display von oben nach unten.

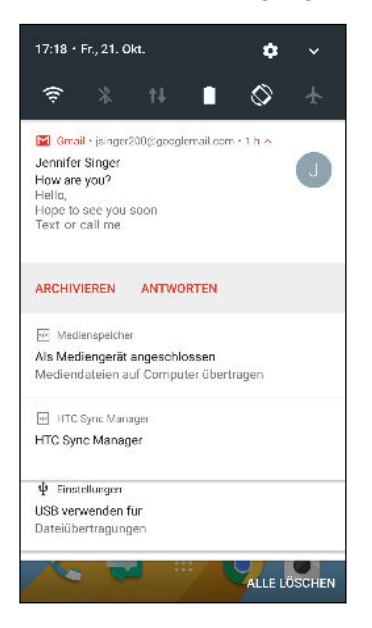

- Tippen Sie auf die Benachrichtigung, um die entsprechende App zu öffnen.
- Um nur eine Benachrichtigung in der Liste zu ignorieren, ziehen Sie sie nach links oder rechts.
- Spreizen Sie zwei Finger auf der Benachrichtigung, um sie zu erweitern und weitere Details anzuzeigen oder um anzuzeigen, ob es darin weitere Benachrichtigungen gibt. Kneifen Sie zwei Finger auf der Benachrichtigung zusammen, um sie wieder zu minimieren.
- Auf bestimmte Benachrichtigungen können Sie sofort mit einer Aktion reagieren. Tippen Sie zum Beispiel auf die Benachrichtigung über einen verpassten Anruf, um zurückzurufen oder mit einer SMS zu antworten.
- Wenn es mehrere Benachrichtigungen gibt, scrollen Sie durch die Liste nach unten, um alle anzuzeigen.
- Um sämtliche nicht-bleibenden Benachrichtigungen zu verwerfen, tippen Sie auf Alle löschen.
- Halten Sie eine Benachrichtigung etwas länger gedrückt, um die Benachrichtigungseinstellungen der entsprechenden App anzupassen. Sie können ändern, welche App-Benachrichtigungen Sie erhalten möchten. Siehe App-Benachrichtigungen verwalten auf Seite 50.

#### App-Benachrichtigungen verwalten

Sie können auswählen, welche Arten von App-Benachrichtigungen Sie stumm schalten oder blockieren möchten oder Ihre Nicht stören Einstellungen überschreiben.

- 1. Tippen Sie auf der Startseite auf 👬 > Einstellungen > Ton & Benachrichtigungen.
- 2. Tippen Sie auf Benachrichtigungen und anschließend auf die einzustellende App.

Sie können auch etwas länger auf eine Benachrichtigung im Benachrichtigungsfeld oder im Sperrbildschirm drücken, um die Benachrichtigungseinstellungen anzuzeigen, die Sie anpassen können.

3. Tippen Sie auf den Ein/Aus Schalter neben der Option, die Sie umschalten möchten.

Die Einstellungen für App-Benachrichtigungen werden für Benachrichtigungen im Feld Benachrichtigungen und im Sperrfenster angewendet.

### **Motion Launch**

Motion Launch ist eine Kombination einer Bewegungstaste gefolgt von einer Fingergeste. Durch die Kombination von einfachen Gesten können Sie auf der auf Startseite, HTC BlinkFeed und mehr aufwachen.

Lesen Sie Folgendes:

**1**0÷

- Im Displaysperren-Fenster aufwachen auf Seite 50
- Aufwachen und Entsperren auf Seite 51
- Auf der Start Widget-Seite aufwachen auf Seite 51
- In HTC BlinkFeed aufwachen auf Seite 52
- Die Kamera starten auf Seite 53

#### Motion Launch Gesten aktivieren oder deaktivieren

- 1. Tippen Sie auf der Startseite auf 👬 > Einstellungen > Anzeige & Fingerbewegungen oder Anzeige, Fingerbewegungen & Tasten.
- 2. Tippen Sie auf Motion Launch Gesten.
- 3. Wählen Sie die gewünschten Motion Launch Gesten aus.

#### Im Displaysperren-Fenster aufwachen

Sie können aus dem Standbymodus im Displaysperren-Fenster aufwachen, ohne die EIN/AUS-Taste betätigen zu müssen.

Wenn Sie eine Displaysperre mit Anmeldeinformationen eingerichtet haben, müssen Sie erst Ihre Anmeldeinformationen eingeben, bevor das HTC U11 entsperrt wird.

- 51 Die erste Woche mit dem neuen Telefon
  - 1. Heben Sie das Telefon im Hochformat hoch.
  - 2. Tippen Sie anschließend sofort doppelt auf den Bildschirm.

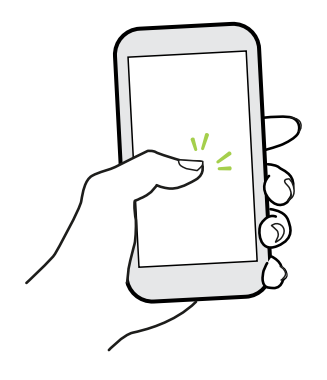

#### Aufwachen und Entsperren

Aus dem Standbymodus können Sie das HTC U11 ohne Betätigung der EIN/AUS-Taste in das zuletzt angezeigte Fenster entsperren.

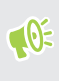

Wenn Sie eine Displaysperre mit Anmeldeinformationen eingerichtet haben, müssen Sie erst Ihre Anmeldeinformationen eingeben, bevor das HTC U11 entsperrt wird.

- 1. Heben Sie das Telefon im Hochformat hoch.
- 2. Sofort von der unteren Hälfte des Displays nach oben wischen.

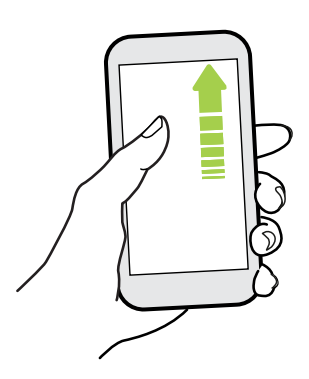

#### Auf der Start Widget-Seite aufwachen

Sie können aus dem Standbymodus auf der Start Widget-Seite aufwachen, ohne die EIN/AUS-Taste betätigen zu müssen.

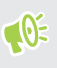

Wenn Sie eine Displaysperre mit Anmeldeinformationen eingerichtet haben, müssen Sie erst Ihre Anmeldeinformationen eingeben, bevor das HTC U11 entsperrt wird.

- 52 Die erste Woche mit dem neuen Telefon
  - 1. Heben Sie das Telefon im Hochformat hoch.
  - 2. Wischen Sie von der rechten Seite des Displays sofort nach links.

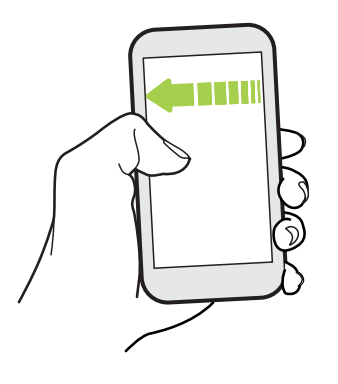

### In HTC BlinkFeed aufwachen

Sie können in HTC BlinkFeed aus dem Standbymodus aufwachen, ohne die EIN/AUS-Taste betätigen zu müssen.

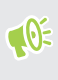

Wenn Sie eine Displaysperre mit Anmeldeinformationen eingerichtet haben, müssen Sie erst Ihre Anmeldeinformationen eingeben, bevor das HTC U11 entsperrt wird.

- 1. Heben Sie das Telefon im Hochformat hoch.
- 2. Wischen Sie von der linken Seite des Displays sofort nach rechts.

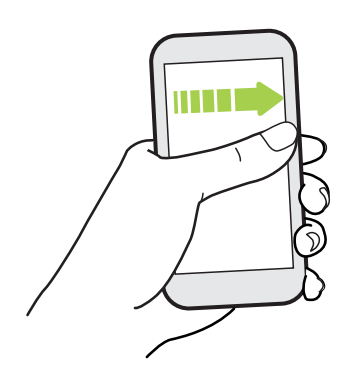

#### Die Kamera starten

Sie können aus dem Standbymodus in der Kamera App aufwachen, ohne die EIN/AUS-Taste betätigen zu müssen.

- 1. Heben Sie das Telefon im Hochformat hoch.
- 2. Wischen Sie auf dem Bildschirm sofort zwei Mal nach unten.

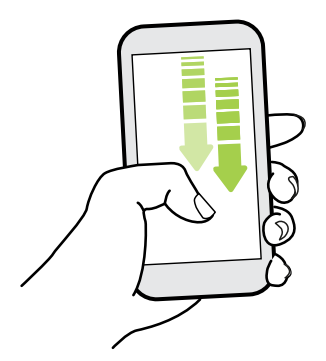

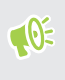

Wenn Sie eine Displaysperre eingerichtet haben, müssen Sie Ihre Anmeldeinformationen eingeben, wenn Sie die Kamera beenden möchten.

### Auswählen, Kopieren und Einfügen von Text

- 1. Drücken Sie etwas länger auf ein Wort.
- 2. Ziehen Sie die Start- und Endmarkierungen, um den Text zu markieren.
- 3. Tippen Sie auf 🗍 oder Kopieren.
- **4.** Drücken Sie etwas länger auf den Punkt im Texteingabefeld (z. B. beim Schreiben einer E-Mail), an dem Sie den Text einfügen möchten.
- 5. Tippen Sie auf 🗋 oder Einfügen.

#### Teilen von Text

- 1. Nachdem Sie den Text ausgewählt haben, tippen Sie auf < oder 🏷 oder **Teilen**.
- 2. Wählen Sie, wo der ausgewählte Text ausgewählt werden soll.

### Eingabe von Text

Die Tastatur wird angezeigt, wenn Sie in einer App auf ein Textfeld tippen.

- Tippen Sie auf die Tasten der Displaytastatur, um Buchstaben und Zahlen, sowie Satzzeichen und Symbole einzugeben.
- Tippen Sie auf , um einen Großbuchstaben einzugeben. Tippen Sie zweimal, um die Großschreibung zu aktivieren.

- 54 Die erste Woche mit dem neuen Telefon
  - Drücken Sie Tasten mit grauen Zeichen oben oder unten etwas länger, wenn Sie Ziffern, Symbole oder Akzente eingeben möchten. Mit einigen Tasten können mehrere Zeichen oder Akzente eingeben werden.
  - Tippen Sie auf **12**#, um Zahlen und Symbolzeichen anzuzeigen. Tippen Sie auf **abc**, um zur Haupttastatur zurückzuwechseln.
  - Tippen Sie auf ☺ , um aus einer breiten Auswahl von Emojis zu wählen.
  - Tippen Sie auf , um weitere Funktionen, Optionen und Einstellungen auszuprobieren. Sie können die Größe der Tastatur anpassen, das Layout und Design ändern, Wörterbücher herunterladen und mehr.
  - Drücken Sie auf  $\triangleleft$ , um die Displaytastatur zu schließen.

### Spracheingabe von Text

- 1. Tippen Sie auf eine Stelle, an der Sie Text einfügen möchten.
- **2.** Drücken Sie auf der Bildschirmtastatur etwas länger auf Q.
- **3.** Wenn Sie die Mikrofonschaltfläche sehen und das Wort "Sprechen", sprechen Sie die Wörter, die Sie eingeben möchten.
- 4. Geben Sie Satzzeichen ein, indem Sie sie aussprechen. Sagen Sie zum Beispiel "Komma".

### Intelligente Tastaturoptionen aktivieren

Aktivieren Sie die erweiterten Funktionen der Tastatur, damit Sie schneller tippen können, z.B. Kontextvorhersage, Autokorrektur und mehr.

- 1. Tippen Sie auf der Startseite auf 🗰 und anschließend auf Einstellungen.
- 2. Tippen Sie auf Sprache & Tastatur.
- 3. Tippen Sie auf Virtuelle Tastatur > TouchPal HTC Sense Version > Intelligente Eingabe.
- 4. Wählen Sie die Optionen, die aktiviert werden sollen.

# Wie kann ich schneller tippen?

Die Bildschirmtastatur des Telefons kann umfassend angepasst werden. Sie können die Einstellungen und Optionen ändern, um Ihr Tippen zu verbessern.

Hier sind einige Tipps, die Sie ausprobieren können:

- Zeigen Sie die numerischen Tasten in der oberen Reihe der Tastatur an. Wechseln Sie zu Einstellungen und tippen Sie anschließend auf Sprache und Tastatur. Tippen Sie auf Virtuelle Tastatur > TouchPal - HTC Sense Version > Allgemeine Einstellungen. Wählen Sie Nummernreihe.
- Aktivieren Sie die Kontextvorhersage. Wechseln Sie zu Einstellungen und tippen Sie anschließend auf Sprache und Tastatur. Gehen Sie zu Virtuelle Tastatur > TouchPal - HTC Sense Version > Intelligente Eingabe und stellen Sie anschließend sicher, dass Kontextvorhersage ausgewählt ist. Diese Option aktiviert die nächste Wortvorhersage und ermöglicht der Tastatur auch das Lernen aus von Ihnen getippten Wortmustern für bessere Wortvorhersagen.

- 56 Die erste Woche mit dem neuen Telefon
  - Wechseln Sie zum Querformat. Wischen Sie mit zwei Fingern von der Statusleiste nach unten und prüfen Sie, ob Automatisch drehen aktiviert ist. Öffnen Sie die gewünschte App und tippen Sie anschließend auf ein Textfeld, um die Tastatur anzuzeigen. Drehen Sie das Telefon auf die Seite, um eine größere Tastatur anzuzeigen.

| Sie konnen anschließend auf $\bigcirc$ > i re | nnen tippen. |
|-----------------------------------------------|--------------|
|-----------------------------------------------|--------------|

| ь ⊕ °°                                                                     | ٢                                 |
|----------------------------------------------------------------------------|-----------------------------------|
| Q <sub>1</sub> W <sub>2</sub> E <sub>3</sub> R <sub>4</sub> T <sub>5</sub> | Y U 7 I 8 0 9 P                   |
| A, S, D, F, G,                                                             | H <sub>s</sub> J <sub>*</sub> K L |
| ◆ Z <sub>@</sub> X C V                                                     | B N M =                           |
| 12# 3,                                                                     | ⇔ . (                             |

Andern Sie die Größe oder Position der Tastatur.

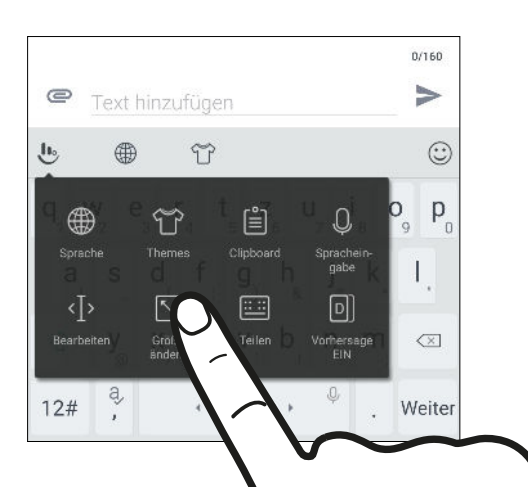

Öffnen Sie die gewünschte App und tippen Sie anschließend auf ein Textfeld, um die Tastatur anzuzeigen. Tippen Sie auf 🕑 und anschließend auf **Größe ändern**. Ziehen Sie an den Kantenpfeilen, um die Größe der Tastatur zu ändern.

Ziehen Sie die mittlere Taste nach oben, um die Tastatur nach oben zu verschieben.

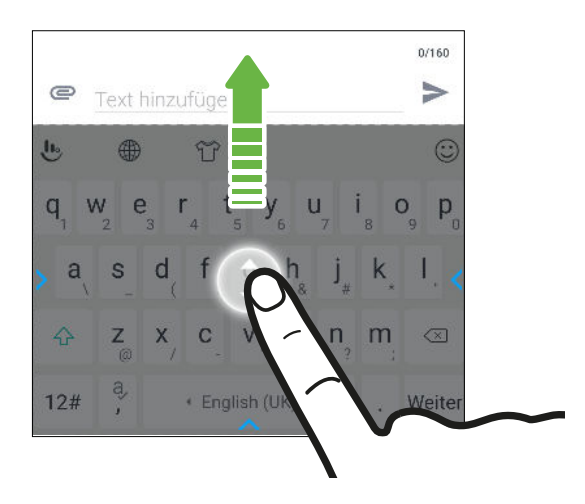

# Hilfe und Fehlerbehebung

### Benötigen Sie eine Kurzanleitung zur Verwendung Ihres Telefons?

Lesen Sie unsere benutzerfreundlichen Anleitungen und die FAQs in der Hilfe App, um mehr über die Benutzung Ihres Telefons zu erfahren.

- Wenn Sie eine Hilfe Kachel in HTC BlinkFeed sehen, tippen Sie einfach auf die Kachel, um mehr über den Tipp zu erfahren.
- Tippen Sie auf der Startseite auf 🗰 und anschließend auf Hilfe.

Sie können anschließend auf **Suche Hilfeartikel und Videos** tippen und eingeben, nach was Sie suchen. Oder Sie können auf ≡ tippen, um nach Anleitungen, FAQs und mehr zu suchen.

Wenn HTC Hilfe nicht auf Ihrem Telefon vorinstalliert ist, können Sie sie von Google Play<sup>™</sup> herunterladen.

### Haben Sie Hardware- oder Verbindungsprobleme?

Bevor Sie unseren Kundendienst kontaktieren, können Sie zuerst die Hilfe App nutzen, um eine Fehlerbehebung oder Überprüfung des Telefons vorzunehmen. Diese hilft Ihnen bei der Suche nach dem Grund des Problems und dabei, ob Sie das Problem lösen können oder den Kundendienst kontaktieren müssen.

- 1. Tippen Sie auf der Startseite auf 🗰 und anschließend auf Hilfe.
- **3.** Sie können auch auf **Software Updates** tippen, um nach neuen Software Updates zu suchen.Software Updates können Fehlerbehebungen und Funktionsverbesserungen beinhalten.

# **Edge Sense**

### Was ist Edge Sense?

Dieser Hilfeinhalt basiert auf der folgenden App-Version: 1.01.9x.

Edge Sense bietet eine intuitive Möglichkeit zur Interaktion mit dem HTC U11 durch einfaches Drücken der unteren Seiten. Passen Sie Edge Sense für den schnellen Zugriff auf Ihre Lieblings-App oder Verknüpfung an, z.B. Start der Kamera App, Eingabe mit Ihrer Stimme, Aufnahme von Bildschirmbildern und mehr.

#### **Einrichtung Edge Sense**

Wenn Sie Edge Sense bei der Ersteinrichtung des Telefons nicht aktiviert haben, können Sie dies unter Einstellungen nachholen.

1. Tippen Sie auf der Startseite auf 👬 > Einstellungen > Edge Sense.

Das Edge Sense Einrichtungsfenster wird auch automatisch angezeigt, wenn Sie die unteren Seiten des Telefons das erste Mal drücken.

2. Folgen Sie den Anweisungen auf dem Bildschirm, um den Vorgang abzuschließen.

Nach der Einrichtung von Edge Sense funktioniert es im **Basismodus**, welcher Ihnen standardmäßig ermöglicht, die Kamera App zu starten und Aufnahmen mit einem Druck auf das Telefon zu machen. Siehe Kameraaufnahmen machen mit Edge Sense auf Seite 59. Wenn Sie eine andere Aktion oder App der Druckgeste zuweisen möchten, siehe Ändern der Aktion beim Drücken des Telefons auf Seite 59.

Edge Sense verfügt auch über einen **Erweiterten Modus**, der Ihnen zwei Arten von Druckgesten bietet: ein kurzer Druck und Drücken und Halten. Weitere Einzelheiten finden Sie unter Erweiterten Modus aktivieren auf Seite 60.

#### Edge Sense aktivieren oder deaktivieren

Sie können Edge Sense in Einstellungen aktivieren oder deaktivieren.

- 1. Tippen Sie auf der Startseite auf 🗰 und anschließend auf Einstellungen.
- 2. Tippen Sie auf den Edge Sense Ein/Aus Schalter, um es ein- oder auszuschalten.

Sie können Edge Sense in Schnelleinstellungen aktivieren oder deaktivieren. Weitere Einzelheiten finden Sie unter Verwendung von Kurzeinstellungen auf Seite 45.

## Kameraaufnahmen machen mit Edge Sense

Starten Sie die Kamera direkt und beginnen Sie mit der Aufnahme von Fotos mit einem Druck Ihres Telefons.

Überprüfen und stellen Sie sicher, die neuesten HTC Edge Sense und Kamera App Versionen von Google Play herunterzuladen.

Drücken Sie die unteren Seiten des HTC U11, um die Kamera App zu öffnen und drücken Sie anschließend erneut, um ein Foto aufzunehmen.

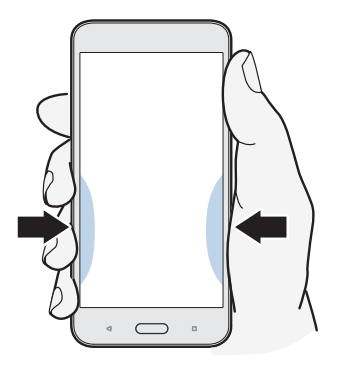

Mit einem Druck Ihres Telefons öffnen Sie die Kamera App im zuletzt genutzten Aufnahmemodus. Wenn Sie es erneut drücken, nimmt die Kamera je nach Aufnahmemodus ein Foto, Video oder Selfie auf.

Wenn Sie den **Erweiterten Modus** in den Edge Sense Einstellungen aktivieren, können die unteren Seiten des Telefons drücken und halten, um zwischen der Haupt- und der Frontkamera zu wechseln, wenn Sie sich in der Kamera App befinden. Weitere Einzelheiten finden Sie unter Erweiterten Modus aktivieren auf Seite 60.

# Ändern der Aktion beim Drücken des Telefons

Standardmäßig wird die Kamera App geöffnet, wenn Sie das Telefon drücken. Sie können der Drücken-Geste die Ausführung einer anderen Aktion oder den Start einer anderen App zuweisen.

- 1. Tippen Sie auf der Startseite auf 👬 > Einstellungen > Edge Sense.
- 2. Tippen Sie auf Druckaktion anpassen und wählen Sie anschließend Ihre bevorzugte Option.

Wenn Ihr Telefon Ihren Druck nur erkennen soll, wenn der Bildschirm eingeschaltet ist, deaktivieren Sie die Option **Gesten aktivieren, wenn Bildschirm aus ist**.

**3.** Drücken Sie auf *⊲* , um die Einstellungen zu speichern.

Sie können auch mehr als eine Aktion für Edge Sense zuweisen. Weitere Einzelheiten finden Sie unter Erweiterten Modus aktivieren auf Seite 60.

# Erweiterten Modus aktivieren

Die Aktivierung von **Erweiterter Modus** aktiviert die Drücken und Halten Geste. In diesem Modus können Sie Folgendes mit Edge Sense ausführen:

- Wenn Sie HTC Kamera verwenden, drücken und halten Sie die unteren Seiten Ihres Telefons, um zwischen der Haupt- und der Frontkamera zu wechseln. Sie können dies nur tun, wenn die Druckgeste-egal ob kurzes Drücken oder Drücken und Halten-auf Kamera-App starten eingestellt ist.
- Zwei unterschiedliche Aktionen je nach Länge des Drucks ausführen. Standardmäßig öffnet ein kurzer Druck die Kamera App. Drücken und halten startet den Standard-Sprachassistenten, welcher Google Assistant ist. Sie können diese beiden Druckgesten anderen Aktionen zuweisen.
- 1. Tippen Sie auf der Startseite auf 👬 > Einstellungen > Edge Sense.
- 2. Wählen Sie die Option Erweiterten Modus aktivieren.
- **3.** Folgen Sie den Anweisungen auf dem Bildschirm, um die Empfindlichkeitsstufen anzupassen.
- 4. Um die Aktion zu ändern, die das Telefon beim Drücken ausführt, tippen Sie auf **Kurz drücken Aktion anpassen** und wählen Sie anschließend Ihre bevorzugte Option aus.
- 5. Um die Aktion zu ändern, die das Telefon beim Drücken und Halten ausführt, tippen Sie auf Drücken & Halten Aktion anpassen und wählen Sie anschließend Ihre bevorzugte Option.
- 6. Drücken Sie auf ⊲, um Ihre Einstellungen zu speichern.

**1**0÷

# Mit Ihrer Stimme tippen mit Edge Sense

Tippen Sie mit Ihrer Stimme anstelle der Bildschirmtastatur. Zur Verwendung der Sprache-zu-Text Funktion mit Edge Sense muss der Standard-Sprachassistent, welcher Google Assistant ist, zu einer Druckgeste zugewiesen sein. Unter **Erweiterter Modus** ist der Sprachassistent standardmäßig der Drücken und Halten zugewiesen. Siehe Erweiterten Modus aktivieren auf Seite 60.

Überprüfen und stellen Sie sicher, die neueste HTC Edge Sense Version von Google Play herunterzuladen.

- 1. Öffnen Sie eine App, in der Sie Text einfügen möchten.
- 2. Wenn die Bildschirmtastatur angezeigt wird, drücken Sie die unteren Seiten des Telefons und sprechen Sie die Wörter, die Sie eingetippt haben möchten.

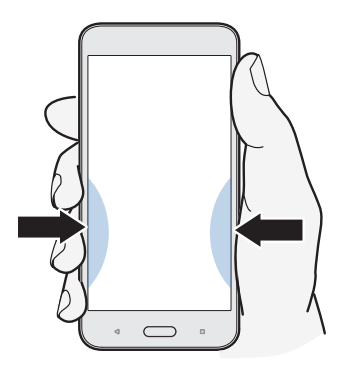

Wenn Sie das Sprechen unterbrochen haben, müssen Sie vielleicht auf das Mikrofonsymbol auf dem Bildschirm tippen, um mit der Spracheingabe fortzufahren.

Mit Edge Sense können Sie auch den Google Assistant starten, um eine Websuche durchzuführen, Fragen z.B. über das Wetter stellen und vieles mehr. Drücken und halten Sie dazu die unteren Seiten des Telefons, wenn Sie sich nicht in der Kamera App oder der Bildschirmtastatur befinden.

# Die Empfindlichkeitsstufe anpassen

Wenn Sie versehentlich die Kamera oder eine zugewiesene Verknüpfung starten, während Sie die Seiten des Telefons halten, stellen Sie Edge Sense so ein, dass die Stärke Ihres Drucks besser erkannt werden kann.

- 1. Tippen Sie auf der Startseite auf 👬 > Einstellungen > Edge Sense.
- 2. Tippen Sie auf Ihre Empfindlichkeitsstufe anpassen.
- 3. Tippen Sie auf Testen Sie Ihre Druckkraft.
- 4. Folgen Sie den Anweisungen auf dem Bildschirm, um den Vorgang abzuschließen.

# **HTC Sense Companion**

## Was ist HTC Sense Companion?

Dieser Hilfeinhalt basiert auf der folgenden App-Version: 2.00.9x.

HTC Sense Companion ist ein persönliche Begleiter, der immer von Ihnen und den Dingen, die Sie jeden Tag tun, lernt. Er erinnert Sie daran, wenn Sie Abendtermine in Ihrem Kalender haben und die Akkuleistung möglicherweise nicht genug sein kann, liefert die Wettervorhersage für Ihren Standort, informiert über schlechte Wetterbedingungen, die Ihre Wochenendenpläne beeinflussen könnten, überwacht Ihre Schritte, um Ihnen tägliche und wöchentliche Fitnessbericht mit Details wie Schrittzahl und zurückgelegter Strecke zu bieten, und mehr. Und das Beste daran ist, dass er sich im Laufe der Zeit weiterentwickeln und Sie besser kennenlernen kann.

- HTC Sense Companion ruft Informationen von Webseiten und Datenbanken Dritter ab. HTC ist nicht verantwortlich für die Richtigkeit dieser fremden Inhalte.
  - Um regelmäßig Empfehlungen und Erinnerungen in HTC Sense Companion zu erhalten, muss Ihr Telefon mit dem Internet verbunden sein. Es wird empfohlen, Ihre mobile Datenverbindung oder WLAN Verbindung immer aktiviert zu lassen.
  - Weitere Funktionen werden über eine HTC Systemaktualisierung oder App-Aktualisierung hinzugefügt.

# Einrichtung von HTC Sense Companion

Wenn Sie HTC Sense Companion das erste Mal einrichten, melden Sie sich bei Ihrem HTC Konto an, damit HTC Sense Companion all Ihre HTC Apps und Dienste verknüpfen kann. Damit können Sie bessere Empfehlungen und Informationen erhalten, die für Ihre Bedürfnisse maßgeschneidert sind.

- 1. Tippen Sie auf der Startseite auf 🗰 und anschließend auf HTC Sense Companion.
- 2. Tippen Sie auf Fortfahren.
- **3.** Wenn Sie zur Auswahl von Berechtigungen aufgefordert werden, wählen Sie sämtliche Optionen für bessere Empfehlungen und tippen Sie anschließend auf **Weiter**.

- **4.** Tippen Sie auf **Anmelden** oder **Ja**, um HTC Sense Companion mit Ihrem HTC Konto zu verknüpfen.
- 5. Wenn Sie mit der Einstellung fertig sind, tippen Sie auf Fortfahren.

Wenn Sie die HTC Sense Companion Einstellungen ändern möchten, öffnen Sie die App erneut und tippen Sie anschließend auf

### Anzeige der Detailkarten

Nach der Einrichtung von HTC Sense Companion braucht es einige Zeit, um Ihr tägliches Nutzungsverhalten und Aktivitäten am Telefon zu lernen, bevor Empfehlungen und Informationen bereitgestellt werden können. Wenn sie als Detailkarten angezeigt werden, gibt es die folgenden Möglichkeiten, die Karten anzusehen.

• Tippen Sie auf die Eckblase, wenn sie an der rechten Seite des Bildschirms angezeigt wird. Sie erscheint nur ein paar Sekunden lang.

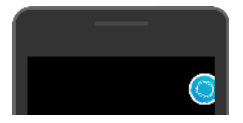

- Schieben Sie das Benachrichtigungsfeld auf und tippen Sie auf die HTC Sense Companion Benachrichtigung. Sie müssen möglicherweise herunterscrollen, um sie zu sehen, wenn Sie mehrere App-Benachrichtigungen haben.
- Öffnen Sie die HTC Sense Companion App, um alle Detailkarten anzuzeigen.

Reagieren Sie auf die Detailkarten, damit HTC Sense Companion dauerhaft von Ihnen lernen und Empfehlungen und Informationen bereitstellen kann.

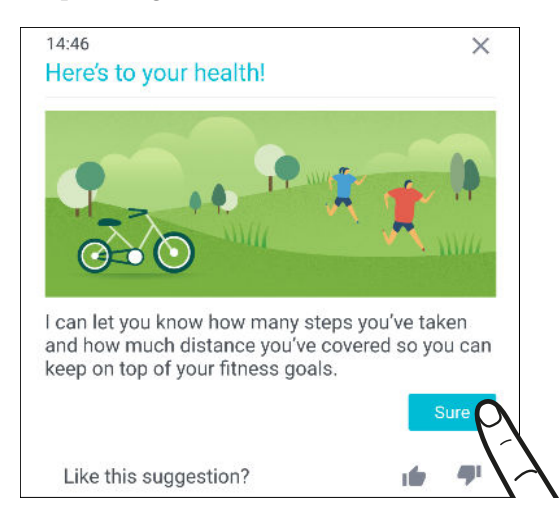

- HTC Sense Companion überprüft Ihre Kalenderdaten wie z.B. Abend- und Wochenendereignisse, um Erinnerungen anzuzeigen. Sie müssen Ihre Termine mit den entsprechenden Daten und Orten zuerst in Ihrem Kalender eintragen.
- Damit HTC Sense Companion lernen und nützliche Informationen basierend auf Ihrem Standort und Aktivitäten bereitstellen kann, tippen Sie auf : > Berechtigungen und erlauben Sie der App den Zugriff auf Ihre Daten, falls noch nicht geschehen. Stellen Sie ebenfalls sicher, dass Ortsdienste aktiviert sind. Siehe Ortsdienste aktivieren und deaktivieren auf Seite 193.
- Damit die App noch bessere Ratschläge oder Empfehlungen bieten kann, können Sie Ihre persönlichen Daten wie z.B. Standort Ihres Hauses oder Büros eingeben. Tippen Sie auf 
   Persönliche Info.

# **Aktualisierungen**

# Software und App-Updates

Laden Sie Softwareupdates für die neuesten Leistungsverbesserungen, Fehlerbehebungen und Sicherheitsverbesserungen herunter und installieren Sie sie. Das HTC U11 kann nach Updates suchen und Sie bei Bedarf auf deren Verfügbarkeit hinweisen.

Einige App-Updates erhalten Sie bei HTC oder Ihrem Netzbetreiber. Wenn neue Updates verfügbar sind, erhalten Sie Benachrichtigungen auf Ihrem Telefon. Oder Sie können App-Updates über Google Play installieren. Einige HTC Apps, die nicht auf bestimmten Telefonen vorinstalliert sind, können auch von Google Play heruntergeladen werden.

Die Informationen in dieser Anleitung könnten nicht die aktuellsten sein, wenn neuere Software oder App-Updates verfügbar sind.

### Überprüfen Ihrer Systemsoftwareversion

Vor der Installation eines Systemsoftware-Updates können Sie zuerst überprüfen, welche Android Version auf Ihrem Telefon installiert ist.

- 1. Tippen Sie auf der Startseite auf **:::** > **Einstellungen** > **Über**.
- 2. Tippen Sie auf Software-Informationen.

#### Automatische Aktualisierungen aktivieren

Sie können auswählen, ob Sie Software-Aktualisierungen für Apps von HTC oder Ihrem Mobilfunkanbieter automatisch herunterladen möchten.

- 1. Tippen Sie auf der Startseite auf 🔛 und anschließend auf Einstellungen.
- 2. Tippen Sie auf Info > Software-Updates.
- **3.** Um bei der Datennutzung zu sparen, können Sie auswählen, Updates nur über WLAN zuzulassen.
- **4.** Wählen Sie, ob Sie Systemaktualisierungen, App-Aktualisierungen, oder beides automatisch herunterladen möchten.

Apps-Aktualisierungen werden automatisch installiert. Sie müssen weiterhin bestätigen, wann System Software-Aktualisierungen installiert werden sollen.

#### Manuelles Suchen nach Aktualisierungen

Aktivieren Sie mobile Daten oder verbinden Sie das HTC U11 mit einem WLAN Netzwerk, bevor Sie nach Updates suchen.

- 1. Tippen Sie auf der Startseite auf 🗰 und anschließend auf Einstellungen.
- 2. Tippen Sie auf Info > Software-Updates. Das HTC U11 wird prüfen, ob Aktualisierungen verfügbar sind.

### Installation eines Software-Updates

Wenn das HTC U11 mit dem Internet verbunden und ein Software-Update verfügbar ist, wird das Update-Benachrichtigungssymbol 🖳 in der Statusleiste angezeigt.

- 1. Schieben Sie das Benachrichtigungsfeld auf und tippen Sie auf die System-Update-Benachrichtigung.
- 2. Wenn Sie die Aktualisierung nicht über Ihre Datenverbindung herunterladen möchten, wählen Sie **Update nur über WLAN**.
- 3. Tippen Sie auf Herunterladen.
- 4. Wählen Sie nach Beendigung des Downloads Jetzt installieren und tippen Sie auf OK.

Nach der Aktualisierung wird das HTC U11 neu gestartet.

### Installation einer Applikationsaktualisierung

Wenn eine Verbindung mit dem Internet besteht und ein Update für eine Applikation von HTC oder Ihres Mobilfunkanbieters verfügbar ist, wird das Update-Benachrichtigungssymbol 🖢 in der Statusleiste angezeigt.

1. Schieben Sie das Benachrichtigungsfeld auf und tippen Sie auf die Update-Benachrichtigung.

Das Fenster Updates wird mit der Liste der zu installierenden Applikationsaktualisierungen geöffnet.

- 2. Tippen Sie auf ein Element, um dessen Einzelheiten anzuzeigen und anschließend auf  $\triangleleft$ .
- **3.** Nachdem Sie die Aktualisierungen geprüft haben, tippen Sie auf **Installieren**. Sie werden, wenn nötig, aufgefordert, das HTC U11 neu zu starten.

# App-Updates von Google Play installieren

Einige HTC Apps und Apps von Drittanbietern werden über Google Play mit Verbesserungen und Fehlerbehebungen aktualisiert. Sie können Apps manuell aktualisieren oder das Telefon für den automatischen Download und Installation Updates einstellen, wenn sie verfügbar sind.

- 1. Tippen Sie auf der Startseite auf 🗰 und anschließend auf Play Store.
- 2. Tippen Sie auf ≡, um das Seitenmenü zu öffnen.
- 3. Tippen Sie auf Eigene Apps & Spiele.

Es wird eine Liste von auf dem Telefon installierten Apps angezeigt.

- 4. Tippen Sie unter Updates auf eine App.
- 5. Tippen Sie auf Aktualisieren.
- 6. Tippen Sie bei Aufforderung auf Akzeptieren.

Tippen Sie im Play Store auf ≡ > Einstellungen > Apps automatisch aktualisieren, um auszuwählen, wie Google Play Ihre Apps aktualisieren soll.

# Startseite Layout und Schriftarten

## Eine Widget-Seite hinzufügen oder entfernen

- Sie werden keine neue Widget-Seite hinzufügen können, wenn Sie bereits das Limit erreicht haben.
  - HTC BlinkFeed wird immer als erste Seite angezeigt (wenn es nicht entfernt wird). Vor HTC BlinkFeed kann keine Widget-Seite hinzugefügt werden.
  - 1. Halten Sie einen leeren Bereich auf einer Widget-Seite etwas länger gedrückt.
  - 2. Tippen Sie auf Seite bearbeiten.
  - 3. Wenn Sie eine neue Widget-Seite hinzufügen möchten, streichen Sie nach links, bis das → Symbol angezeigt wird, und tippen Sie anschließend darauf.
  - 4. Wenn Sie eine neue Widget-Seite entfernen möchten, streichen Sie nach links oder rechts, bis die Seite angezeigt wird und tippen Sie anschließend auf **Entfernen**.
  - 5. Wenn Sie damit fertig sind, drücken Sie auf  $\triangleleft$ .

#### Widget-Seiten anordnen

📢 Vor HTC BlinkFeed kann keine Widget-Seite verschoben und eingesetzt werden.

- 1. Ziehen Sie in HTC BlinkFeed oder einer Widget-Seite zwei Finger zusammen, um die Startseite anzupassen.
- **2.** Halten Sie das Miniaturbild eines Widget-Fensters gedrückt und ziehen Sie es anschließend nach links oder rechts an die gewünschte Position.
- 3. Wenn Sie damit fertig sind, drücken Sie auf  $\triangleleft$ .

### Das Hauptfenster der Startseite ändern

Stellen Sie HTC BlinkFeed oder eine Widget-Seite als Ihr Hauptfenster der Startseite ein.

- 1. Halten Sie einen leeren Bereich auf einer Widget-Seite etwas länger gedrückt.
- 2. Tippen Sie auf Seite bearbeiten.

- 69 Startseite Layout und Schriftarten
  - **3.** Streichen Sie nach links oder rechts, bis Sie das Fenster sehen, das Sie als Ihr Hauptfenster der Startseite verwenden möchten.
  - 4. Tippen Sie auf Als Startseite einstellen.
  - **5.** Drücken Sie auf ⊲ .

Wenn Sie STARTSEITE in einer App drücken, wird zunächst das letzte Fenster angezeigt, das Sie aufgerufen haben. Drücken Sie erneut auf STARTSEITE, um zum Hauptfenster der Startseite zu gelangen.

### Ihr Startseitenhintergrundbild einstellen

Sie haben die Auswahl aus verfügbaren Hintergrundbildern oder Fotos, die Sie mit der Kamera aufgenommen haben.

📢 Sie können das Hintergrundbild nur beim Klassik Startseitenlayout ändern.

- 1. Tippen Sie auf der Startseite auf 👬 > Einstellungen > Personalisieren.
- 2. Tippen Sie auf Hintergrundbild ändern.
- 3. Wählen Sie, von wo Sie das Hintergrundbild auswählen möchten.
- 4. Tippen Sie auf Anwenden oder Hintergrundbild festlegen.
- **5.** Tippen Sie auf **Startseite**. Oder tippen Sie, wenn Sie dasselbe Hintergrundbild für das Displaysperren-Fenster verwenden möchten, auf **Startseite und Displaysperren-Fenster**.

## Ändern der Standard Schriftgröße

- 1. Tippen Sie auf der Startseite auf 👬 > Einstellungen > Personalisieren.
- 2. Tippen Sie auf Schriftgröße und wählen Sie anschließend eine gewünschte Größe.

# Widgets und Verknüpfungen

## Startleiste

Die Startleiste ermöglicht Ihnen den direkten Zugriff auf häufig verwendete Apps und andere Verknüpfungen. Sie können die Apps in der Startleiste durch andere häufig von Ihnen verwendete ersetzen.

- 📢 🔹 Sie können die Startleiste nur beim Klassisches Layout anpassen.
  - Wenn Sie das Freestyle Layout nutzen, wird die Startleiste nur im Displaysperren-Fenster angezeigt. Die angezeigten Symbole werden mit denen im Klassik Layout identisch sein.
  - 1. Drücken Sie etwas länger auf die App, die Sie ersetzen möchten und ziehen Sie sie anschließend nach ∎ .

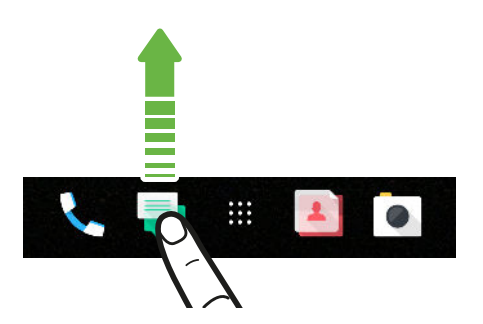

- 2. Tippen Sie auf 👯 , um das Fenster Apps aufzurufen.
- **3.** Drücken Sie etwas länger auf eine App und ziehen Sie sie anschließend an die freie Stelle in der Startleiste.
- Sie können Apps in der Startleiste auch in einem Ordner gruppieren. Siehe Apps im Widget-Fenster und in der Startleiste gruppieren auf Seite 72.
- Die Apps oder andere Verknüpfungen, die Sie im Displaysperren-Fenster sehen, sind dieselben Apps wie in der Startleiste.

### Startseiten-Widgets hinzufügen

Widgets machen wichtige Informationen und Medieninhalte leicht verfügbar.

- 1. Halten Sie einen leeren Bereich auf einer Widget-Seite etwas länger gedrückt.
- 2. Tippen Sie im Popup-Menü auf Apps und Widgets hinzufügen.
- **3.** Tippen Sie auf **⊘** > **Widgets**.
- 4. Scrollen Sie durch die Widgets oder tippen Sie auf **Q**, um nach einem bestimmten Widget zu suchen.
- **5.** Halten Sie ein Widget gedrückt und ziehen Sie es anschließend auf eine Widget-Seite, zu der Sie es hinzufügen möchten.

Ändern der Widget-Einstellungen

Sie können grundlegende Einstellungen einiger Widgets ändern.

- 1. Halten Sie ein Widget auf der Startseite etwas länger gedrückt und ziehen Sie es anschließend nach 🌣.
- 2. Ändern Sie die Widget-Einstellungen nach Belieben.

### Größe eines Widget ändern

Die Größe einiger Widgets kann geändert werden, nachdem Sie sie der Startseite hinzugefügt haben.

- 1. Halten Sie ein Widget auf der Startseite etwas länger gedrückt und heben Sie anschließend Ihren Finger an. Wenn eine Umrandung angezeigt wird, kann die Größe des Widgets angezeigt werden.
- 2. Ziehen Sie an den Seiten der Umrandung, um das Widget zu vergrößern oder zu verkleinern.

### Startseitenverknüpfungen hinzufügen

Sie können häufig verwendete Apps und Widget-Seiten auf der Startseite ablegen. Sie können ebenfalls Verknüpfungen zu häufig verwendeten Einstellungen, Lieblingskontakten usw. hinzufügen.

- 1. Halten Sie einen leeren Bereich auf einer Widget-Seite etwas länger gedrückt.
- 2. Tippen Sie im Popup-Menü auf Apps und Widgets hinzufügen.
- **3.** Tippen auf **⊘** > **Apps** oder **Verknüpfungen**.

- 4. Scrollen Sie durch die Apps oder Verknüpfungen oder tippen Sie auf  ${\sf Q}$ , um nach einer zu suchen.
- **5.** Halten Sie eine App oder Verknüpfung gedrückt und ziehen Sie sie anschließend auf eine Widget-Seite, zu der Sie sie hinzufügen möchten.

Um eine App aus dem Apps Fenster hinzuzufügen, halten Sie die App gedrückt und ziehen Sie sie auf die Widget-Seite.

# Apps im Widget-Fenster und in der Startleiste gruppieren

1. Drücken Sie etwas länger auf eine App und ziehen Sie sie anschließend auf eine andere App, um automatisch einen Ordner zu erstellen.

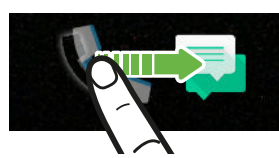

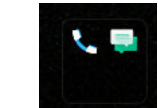

- 2. Tippen Sie auf den Ordner, um ihn zu öffnen.
- **3.** Tippen Sie auf die Titelleiste des Ordnerfensters und geben Sie anschließend einen neuen Ordnernamen ein.
- **4.** Fügen Sie weitere Apps zum Ordner hinzu. Tippen Sie auf **+**, wählen Sie Ihre Apps aus, und tippen Sie anschließend auf **Fertig**.

Sie können auch Verknüpfungen zu Einstellungen oder Informationen zu einem Ordner hinzufügen. Fügen Sie zunächst eine Verknüpfung zu einem Widget-Fenster hinzu und ziehen Sie sie anschließend in den Ordner.

#### Elemente aus einem Ordner entfernen

- 1. Tippen Sie in der Startleiste oder im Widget-Fenster auf einen Ordner, um ihn zu öffnen.
- 2. Drücken Sie etwas länger auf die App oder Verknüpfung, und ziehen Sie sie anschließend nach ∎ .
# Ein Startseitenelement verschieben

Sie können ganz einfach ein Widget, Symbol oder Sticker von einem Widget-Fenster in ein anderes verschieben.

- 1. Halten Sie ein Startseitenelement mit einem Finger gedrückt.
- 2. Streichen Sie mit einem anderen Finger schnell nach links oder rechts, um das Display zu einem anderen Widget-Fenster zu drehen.

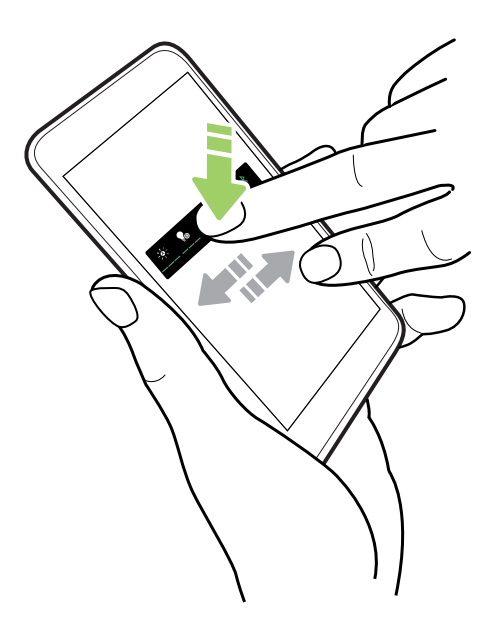

3. Lassen Sie das Element an der Stelle los, wo Sie es hinschieben möchten.

### Entfernen eines Startseitenelements

- 1. Drücken Sie etwas länger auf das Widget, Symbol oder den Sticker, das oder den Sie entfernen möchten und ziehen Sie es oder ihn anschließend nach 📋 .
- 2. Heben Sie Ihren Finger an, wenn das Element rot angezeigt wird.

# Toneinstellungen

# Änderung Ihres Klingeltons

📢 Stellen Sie sicher, dass die Lautstärke an ist.

- 1. Tippen Sie auf der Startseite auf 👬 > Einstellungen > Ton & Benachrichtigungen.
- 2. Tippen Sie auf Klingelton.

Oder tippen Sie in Dual SIM-Modellen auf **Einschub 1 Klingelton** oder **Einschub 2 Klingelton**.

- 3. Wählen Sie einen Klingelton in der Liste.
- **4.** Wenn Sie einen Klingelton hinzufügen möchten, tippen Sie auf **↓** und wählen Sie anschließend aus, von wo Sie den Klingelton hinzufügen möchten.
- 5. Tippen Sie auf Übernehmen, nachdem Sie mit der Auswahl Ihres Klingeltons fertig sind.

# Änderung Ihres Benachrichtigungstons

📢 Stellen Sie sicher, dass die Lautstärke an ist.

- 1. Tippen Sie auf der Startseite auf 👬 > Einstellungen > Ton & Benachrichtigungen.
- 2. Tippen Sie auf Benachrichtigungston und wählen Sie anschließend einen aus der Liste aus.
- 3. Tippen Sie auf Übernehmen, nachdem Sie mit der Auswahl Ihres Klingeltons fertig sind.

### Einstellen der Standardlautstärke

- 1. Tippen Sie auf der Startseite auf 👬 > Einstellungen > Ton & Benachrichtigungen.
- 2. Tippen Sie auf Lautstärken.
- 3. Ziehen Sie an den Lautstärkereglern für jede Art von Tonquelle.
- 4. Tippen Sie auf Fertig.

# HTC BoomSound für Lautsprecher

Tauchen Sie ein in Surround Sound, egal ob Sie Musik hören oder Filme und Spiele genießen.

- 1. Tippen Sie auf der Startseite auf 🗰 und anschließend auf Einstellungen.
- 2. Tippen Sie auf HTC BoomSound für interne Lautsprecher, um zwischen den Theatermodus und Musikmodus zu wechseln.

HTC BoomSound für Lautsprecher ist nicht über HDMI, Bluetooth, Miracast<sup>™</sup> oder USB Audioausgang verfügbar.

## Einstellung Ihres HTC USonic Kopfhörers

Erleben Sie perfekt an Ihre Ohren angepasste Musik, wenn Sie Ihren HTC USonic Kopfhörer mit dem HTC U11 nutzen. Der Kopfhörer wird Ihre Ohren scannen, um den Ausgabepegel zu ermitteln, der am besten zu Ihnen passt.

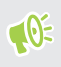

Der HTC USonic Kopfhörer kann nur mit dem HTC U11 und anderen kompatiblen HTC Telefonen verwendet werden, die HTC USonic unterstützen.

- 1. Schließen Sie Ihren HTC USonic Kopfhörer an das Telefon an und setzen Sie die Ohrstöpsel anschließend in Ihre Ohren ein.
- 2. Wenn Sie das erste Mal einen Kopfhörer anschließend und Sie zur Einrichtung eines persönlichen Audioprofils aufgefordert werden, tippen Sie auf **Start**.

Oder wechseln Sie zu Einstellungen und tippen Sie anschließend auf **HTC USonic mit Aktiver Geräuschunterdrückung**.

- **3.** Tippen Sie auf **Scannen wird jetzt gestartet** und warten Sie anschließend, bis das Telefon die Einstellung Ihres Audioprofils abgeschlossen hat.
- 4. Tippen Sie auf Fertig.
- Sie können ein anderes Profil für denselben oder einen anderen HTC USonic Kopfhörer hinzufügen. Tippen Sie einfach auf HTC USonic mit Aktiver Geräuschunterdrückung > +.
- HTC USonic ist nicht über HDMI, Bluetooth, Miracast oder USB Audioausgang verfügbar.

### Aktive Geräuschunterdrückung ein- oder ausschalten

Aktive Geräuschunterdrückung verringert ablenkende und störende Hintergrundgeräusche. Es ist standardmäßig aktiviert, nachdem Sie Ihr persönliches Audioprofil das erste Mal erstellt haben. Wenn der HTC USonic Kopfhörer angeschlossen ist, können Sie Musik, Videos oder Spiele klar hören, ohne die Lautstärke in lauten Umgebungen erhöhen zu müssen. Wenn Sie Aktive Geräuschunterdrückung nicht benötigen, können Sie es ausschalten.

In einigen Regionen müssen Sie möglicherweise das neueste Systemupdate herunterladen und installieren, um Aktive Geräuschunterdrückung separat von Ihrem Audioprofil ein- oder auszuschalten.

- Um Aktive Geräuschunterdrückung aus- und wieder einzuschalten, schieben Sie das Benachrichtigungsfeld auf und tippen Sie anschließend auf der HTC USonic mit Aktiver Geräuschunterdrückung Benachrichtigung auf ().
- Wenn Sie Ihr persönliches Audioprofil ausschalten, wird auch die Aktive Geräuschunterdrückung ausgeschaltet. Schieben Sie das Benachrichtigungsfeld während der Verwendung einer App, die Audio wiedergibt, auf und tippen Sie anschließend auf HTC USonic deaktivieren. Oder wechseln Sie zu Einstellungen und tippen Sie anschließend auf den HTC USonic mit Aktiver Geräuschunterdrückung Ein/Aus-Schalter.

Wenn Sie Ihr HTC USonic persönliches Audioprofil wieder aktivieren möchten, wird die Aktive Geräuschunterdrückung je nach dem vorherigen Zustand ein- oder ausgeschaltet.

# Aufnahme von Fotos und Videos

## HTC Kamera

Nehmen Sie tolle Fotos und Videos mit der Kamera auf. Für Ihren Komfort gibt es mehr als eine Möglichkeit, die Kamera App zu starten.

• Wenn Sie Edge Sense eingerichtet haben, drücken Sie jederzeit einfach auf die unteren Seiten des Telefons—egal ob der Bildschirm an oder aus ist.

Für weitere Einzelheiten siehe Was ist Edge Sense? auf Seite 58 und Kameraaufnahmen machen mit Edge Sense auf Seite 59.

- Tippen Sie auf der Startseite auf das Kamerasymbol, um die Kamera App zu öffnen.
- Drücken Sie zwei Mal auf EIN/AUS, während der Bildschirm ausgeschaltet ist.

Stellen Sie sicher, dass **Für Kamera zwei Mal Ein/Aus drücken** unter **Einstellungen** > **Anzeige**, **Fingerbewegungen und Tasten** ausgewählt ist.

Der Foto Modus wird angezeigt, welches der Standardaufnahmemodus ist.

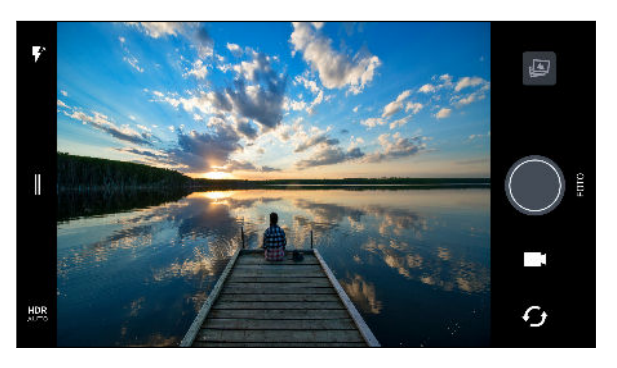

A Wechsel zwischen Blitzlichtmodi.

Öffnen Sie das Seitenmenü zur Auswahl eines Aufnahmemodus und wählen Sie die Kameraeinstellungen.

HDR Wechseln Sie zwischen den Foto HDR Modi.

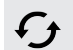

Wechsel zwischen der vorderen Kamera und der Hauptkamera.

Wechseln Sie zwischen den Video und Foto Modi.

Ein Foto aufnehmen.

Anzeige des zuletzt aufgenommenen Fotos oder Videos.

#### Zoomen

Spreizen Sie vor der Aufnahme eines normalen Fotos oder Videos zwei Finger auseinander, um hineinzuzoomen, oder zusammen, um herauszuzoomen. Sie können während der Aufnahme auch nach Belieben hinein- und herauszoomen.

### Aktivieren oder Deaktivieren des Kamerablitzes

Tippen Sie auf das Blitz-Symbol, um eine Blitzeinstellung auszuwählen.

Wenn Sie ♥ oder ♥^ verwenden, wird die Kamera automatisch die beste Blitzhelligkeit für das Foto einstellen.

Im **Selfie Foto** Modus können Sie auch auf das Blitzsymbol tippen, um das Blitzlicht zu aktivieren oder deaktivieren.

Lautstärketasten für Aufnahme verwenden

In der Kamera App können Sie die LAUTSTÄRKE-Tasten als Auslösetasten oder Zoomsteuerungen einstellen.

- 1. Tippen Sie auf der Startseite auf das Kamerasymbol, um die Kamera App zu öffnen.
- 3. Tippen Sie auf Einstellungen > Lautstärketastenoptionen.
- 4. Wählen Sie, wie Sie die Lautstärketasten in der Kamera-App nutzen möchten.

# Auswahl eines Aufnahmemodus

Wechseln Sie zu einem Aufnahmemodus für die Aufnahme von Fotos oder Videos. Die Kamera am HTC U11 teilt Aufnahmemodi in Kategorien ein, so dass Sie schnell den gewünschten Modus finden können.

Sie können auch im Querformat von der linken Ecke nach rechts oder im Hochformat von der oberen Ecke nach unten wischen.

2. Scrollen Sie durch das Menü, um die verfügbaren Aufnahmemodi anzuzeigen.

| Foto       | > jū        |   |
|------------|-------------|---|
| Panorama   | 4:3<br>12MP |   |
| Pro Pro    |             |   |
| Video      |             | - |
| Hyperlapse |             | G |

- 3. Tippen Sie auf den Aufnahmemodus, den Sie verwenden möchten.
- 4. Um schnell zwischen der Front- und Hauptkamera zu wechseln, tippen Sie im Suchfenster auf G.
- 5. Sie können ganz schnell zum Foto- oder Videomodus zurückwechseln, wenn Sie sich in anderen Aufnahmemodi befinden, ohne das Seitenmenü öffnen zu müssen.Tippen Sie direkt unter dem Auslöser auf , um zum Foto- oder auf ■, um zum Videomodus zurückzuwechseln.

#### Aufnahmemoduseinstellungen

Sie können die Einstellungen für einige der Aufnahmemodi wie z.B. **Foto** oder **Video** Modus ändern. Um die Einstellungen zu ändern, wählen Sie einen Modus aus und tippen Sie anschließend auf ∥ zur Anzeige und Auswahl der für diesen Modus verfügbaren Einstellungen.

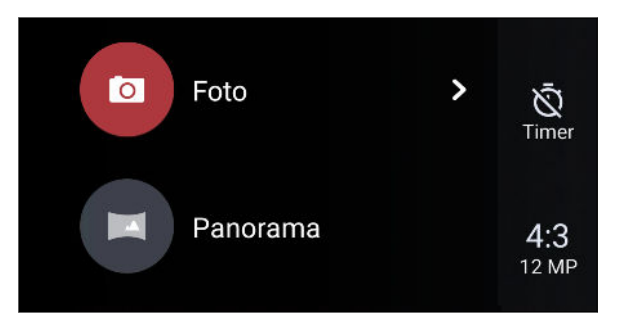

| Modus                          | Einstellung | Beschreibung                                                                                                    |
|--------------------------------|-------------|----------------------------------------------------------------------------------------------------|
| Foto                           | Ŵ           | Wechseln Sie zwischen den Zeiteinstellungen, um den                                                                                                    |
| Selfie Foto                    | <u> </u>    | Selbstauslöser zu aktivieren oder deaktivieren. Siehe Fotos mit                                                                                                    |
| Pro                            |             | Einzelheiten.                                                                                                    |
| Foto                           | 4:3         | Stellt die Fotoqualität und das Seitenverhältnis ein. Siehe                                                                                                    |
| Selfie Foto                    | 1.0         | Fotoqualität und Größe einstellen auf Seite 81 für weitere<br>Einzelheiten.                                                                                               |
| Pro                            |             |                                                                                                    |
| Video                          | НD          | Stellen Sie die Videoqualität ein. Siehe Einstellen der                                                                                                    |
| Selfie Video                   |             | Videoauflösung auf Seite 84 für weitere Einzelheiten.                                                                                                    |
| Video                          |             | Tippen Sie auf Hochauflösendes Audio, um die Aufnahme mit                                                                                                    |
| Selfie Video                   |             | hochauflösendem Audio zu aktivieren oder deaktivieren. Siehe                                                                                                    |
|                                |             | Hochauflösendes Audio aktivieren auf Seite 84, um mehr zu<br>erfahren.                                                                                                    |
| Video                          |             | Tippen Sie auf <b>Audio Fokus</b> , um Audio Fokus zu aktivieren oder<br>deaktivieren. Siehe Aufnahme von Video mit Audio Fokus auf Seite<br>85 für weitere Einzelheiten. |
| Pro                            | RAW         | Wählen Sie RAW oder JPG Format für Fotos. Siehe Aufnahme<br>eines RAW Fotos auf Seite 96 für weitere Einzelheiten.                                                        |
| Selfie Foto<br>Selfie Panorama | Ô*          | Schalten Sie Haut Verbesserung ein- und aus. Siehe Die Haut mit<br>Haut Verbesserung verschönern auf Seite 86 für weitere<br>Einzelheiten.                                |

# Aufnahme eines Fotos

- 1. Tippen Sie auf der Startseite auf das Kamerasymbol, um die Kamera App zu öffnen.
- 2. Wechseln Sie zum Foto-Modus, wenn Sie sich nicht in diesem Modus befinden. Siehe Auswahl eines Aufnahmemodus auf Seite 79 für Details.

#### 81 Aufnahme von Fotos und Videos

- **3.** Richten Sie die Kamera auf das, was Sie aufnehmen möchten. Die Kamera wird den Fokus automatisch einstellen, wenn Sie sich bewegen. Sie können auch auf das Display tippen, um den Fokus auf ein anderes Motiv zu legen.
- **4.** Um die Belichtung manuell anzupassen, tippen Sie auf den Bildschirm und ziehen Sie Ihren Finger anschließend nach oben und unten.

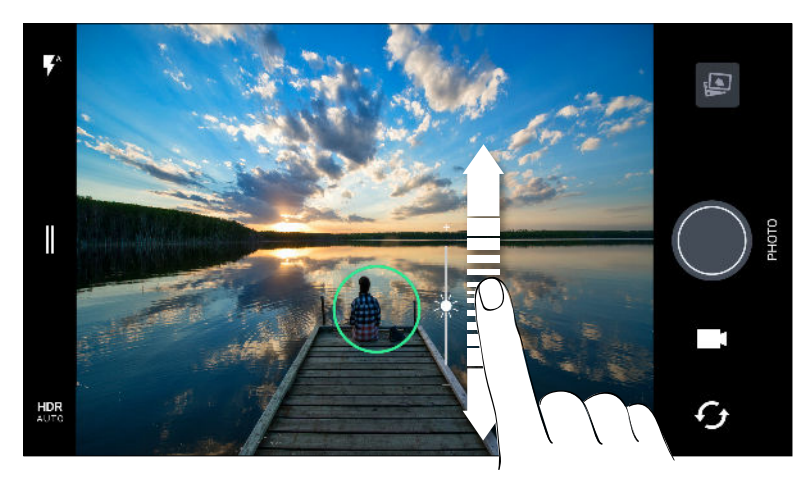

Oder aktivieren Sie **Touch Auto-Belichtung**, um ein Motiv mit einmaligem Tippen aufzuhellen oder abzudunkeln. Siehe <u>Schnelle Anpassung der Belichtung Ihrer Fotos</u> auf Seite 88.

5. Wenn Sie zur Aufnahme des Fotos bereit sind, tippen Sie auf 🔘.

Tippen Sie in den Foto Modus Einstellungen auf **Kameraoptionen** und aktivieren Sie anschließend **Autom. Lächelaufnahme**, um die Kamera so einzustellen, dass automatisch ein Foto aufgenommen wird, wenn das Motiv lächelt.

# Fotoqualität und Größe einstellen

- 1. Wechseln Sie zum Modus Foto oder Selfie Foto. Oder wählen Sie den Pro Modus.
- 2. Tippen Sie auf ∥, um das Seitenmenü zu öffnen.
- **3.** Tippen Sie auf die aktuelle Einstellung–zum Beispiel 16:9 um die Fotoqualität und Größe oder das Seitenverhältnis zu ändern.

### Tipps für die Aufnahme besserer Fotos

Hier sind einige Tipps für die Aufnahme, um bessere Bilder mit der Kamera-App zu erhalten.

### Vor der Aufnahme

- Stellen Sie sicher, dass die Kamera- und Blitzlichtlinsen sauber und frei von Fingerabdrücken sind. Verwenden Sie ein weiches, sauberes Mikrofaserreinigungstuch, um sie abzuwischen.
- Halten Sie das Telefon so, dass Ihre Finger nicht die Kamera- und Blitzlichtlinsen blockieren.

### Für klare, scharfe Aufnahmen

- Tippen Sie auf das Display zum Fokussieren und dynamischen Anpassen des Bildkontrasts, was manchmal wünschenswert ist, wenn Sie ein Makro aufnehmen möchten, um einen nicht mittigen Bokeh-Effekt zu erzielen oder um Fotos aufzunehmen, während Sie sich bewegen. Passen Sie die Belichtung an, um das Motiv heller oder dunkler und detailreicher aussehen zu lassen. Weitere Informationen finden Sie unter Schnelle Anpassung der Belichtung Ihrer Fotos auf Seite 88.
- Wenn sich das Objekt bewegt, halten Sie es im Sucher gedrückt, um den Fokus zu sperren.
- Wenn sich Teile des Bildes im Schatten und andere Teile in hellen Bereichen befinden, verwenden Sie den HDR, um mehrere Aufnahmen mit unterschiedlicher Belichtung zu machen und sie zu einer Aufnahme zusammenzufügen. Halten Sie das HTC U11 ruhig oder legen Sie es auf eine ebene Unterlage, wenn Sie HDR verwenden. Siehe HDR Boost verwenden auf Seite 89 für weitere Einzelheiten.
- Achten Sie bei der Aufnahme eines Panoramafotos auf die gesamte Szene und fokussieren Sie auf ein Objekt mit einem neutralen Farbton, um die Belichtung im zusammengesetzten Bild ausgeglichen zu gestalten.
- Stellen Sie sicher, dass Sie die Kamera während der Aufnahme eines Fotos nicht bewegen, insbesondere in Situationen mit wenig Licht. Halten Sie das Telefon ruhig und bewegen Sie die Kamera nicht, wenn Sie RAW Fotos im Pro Modus aufnehmen.
- Sie können das Bildrauschen kontrollieren, indem Sie die Einstellungen für ISO, Auslöseverzögerung und Belichtung Ihrer Kamera anpassen. Verwenden Sie den Pro Modus, um sie zu ändern und bis zu drei unterschiedliche manuelle Einstellungen zu speichern. Siehe Manuelle Anpassung von Kameraeinstellungen auf Seite 95.

Sie nimmt auch im RAW Format auf, das für die Nachbearbeitung von Fotos geeignet ist. Siehe Aufnahme eines RAW Fotos auf Seite 96.

### Andere Tipps

- Tippen Sie in den Kamera Einstellungen auf **Raster**, um das Motiv besser zu erfassen oder die Komposition zu verbessern.
- Nach der Aufnahme können Sie das Foto in der Google Fotos App verbessern.

# Videos mit 3D Audio oder hochauflösendem Audio aufnehmen

Nehmen Sie Videos einschließlich Selfie Videos mit hochauflösendem Audio oder 3D Audio auf.

- Hochauflösendes Audio ist nur verfügbar, wenn die Videoqualität auf HD (720p) oder höher eingestellt wurde.
  - Sie können die Videoaufnahme bei der Nutzung von hochauflösendem Audio nicht anhalten.
  - 1. Tippen Sie auf der Startseite auf das Kamerasymbol, um die Kamera App zu öffnen.
  - 2. Wechseln Sie zum Modus Video.
  - **3.** Video wird standardmäßig mit 3D Audio aufgenommen. Im Sucher wird <sup>((•)</sup><sub>3D</sub> angezeigt.
  - **4.** Um mit hochauflösendem Audio aufzunehmen, tippen Sie auf *∥*, um das Seitenmenü zu öffnen und anschließend auf **Hochauflösendes Audio**.
  - 5. Wenn Sie zur Aufnahme bereit sind, tippen Sie auf O.Verwenden Sie während der Aufnahme 3D Audio und stellen Sie sicher, nicht die Mikrofone beim Halten des Telefons zu verdecken.

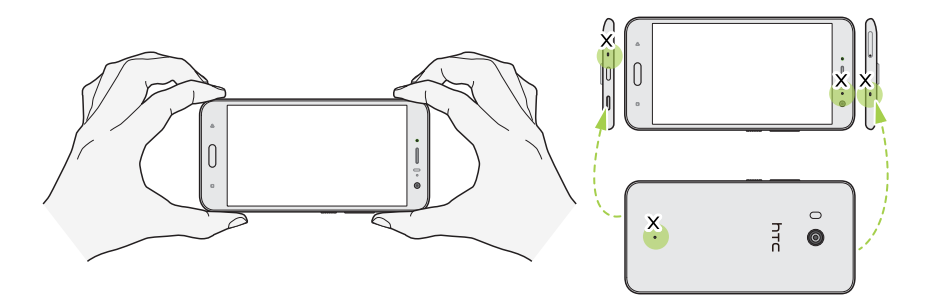

- 6. Stellen Sie den Fokus auf ein anderes Motiv oder einen anderen Bereich ein, indem Sie einfach auf das Suchfenster tippen. Sie können auch die Belichtung nach dem Antippen ändern, indem Sie auf dem Bildschirm nach oben und unten ziehen.
- 7. Tippen Sie auf , um die Aufnahme anzuhalten und anschließend auf , um fortzufahren.
- 8. Tippen Sie auf **O**, um die Aufnahme zu beenden.

In 3D Audio aufgenommene Videos sind in Google Fotos mit <sup>((•)</sup><sub>3D</sub> markiert. Verwenden Sie Kopfhörer bei der Wiedergabe des Videos, um den packenden Ton zu genießen.

Mit hochauflösendem Audio aufgenommene Videos werden im MKV (Matroska Video) Dateiformat gespeichert.

#### Einstellen der Videoauflösung

- 1. Wechseln Sie zum Modus Video.
- 2. Tippen Sie auf ∥, um das Seitenmenü zu öffnen.
- 3. Tippen Sie auf Qualität, um die Videoauflösung zu ändern.

#### Hochauflösendes Audio aktivieren

Nehmen Sie Videos einschließlich Selfie Videos mit hochauflösendem Audio auf.

- Hochauflösendes Audio ist nur verfügbar, wenn die Videoqualität auf HD (720p) oder höher eingestellt wurde.
  - Sie können die Videoaufnahme bei der Nutzung von hochauflösendem Audio nicht anhalten.
  - 1. Wechseln Sie zum Modus Video.
  - 2. Tippen Sie auf ∥, um das Seitenmenü zu öffnen.
  - 3. Tippen Sie auf Hochauflösendes Audio, um hochauflösendes Audio zu aktivieren.
  - **4.** Wenn Sie zur Aufnahme bereit sind, tippen Sie auf
  - 5. Tippen Sie auf **O**, um die Aufnahme zu beenden.

Mit hochauflösendem Audio aufgenommene Videos werden im MKV (Matroska Video) Dateiformat gespeichert.

Aufnahme eines Fotos während der Videoaufnahme – VideoPic

- 1. Tippen Sie auf der Startseite auf das Kamerasymbol, um die Kamera App zu öffnen.
- 2. Wechseln Sie zum Modus Video. Siehe Auswahl eines Aufnahmemodus auf Seite 79 für Details.
- 3. Tippen Sie auf 🔍, um mit der Aufnahme zu beginnen.
- 4. Tippen Sie während der Aufnahme auf 🔘 wenn Sie ein Foto aufnehmen möchten.
- 5. Tippen Sie auf **O**, um die Aufnahme zu stoppen.

# Aufnahme von Video mit Audio Fokus

Während der Aufnahme von Video können Sie auf Ihr Motic zoomen und den Ton mit Audio Fokus laut und klar aufnehmen.

- 👀 🔹 Diese Funktion ist nur im Videoaufnahmemodus verfügbar.
  - Audio Fokus ist nur bei der Aufnahme mit der Hauptkamera und 3D Audio verfügbar. Siehe Videos mit 3D Audio oder hochauflösendem Audio aufnehmen auf Seite 83 für weitere Einzelheiten.
  - 1. Tippen Sie auf der Startseite auf das Kamerasymbol, um die Kamera App zu öffnen.
  - 2. Wechseln Sie zum Modus Video. Siehe Auswahl eines Aufnahmemodus auf Seite 79 für Details.
  - **3.** Audio Fokus ist standardmäßig bereits aktiviert. Wenn Sie es einschalten müssen, tippen Sie auf ∥ zum Öffnen des Seitenmenüs und tippen Sie anschließend auf Audio Fokus.
  - **4.** Rahmen Sie die Aufnahme und tippen Sie anschließend auf , um mit der Aufnahme zu starten.
  - **5.** Während der Aufnahme können Sie zwei Finger spreizen, um auf Ihr Motiv zu zoomen. Der grüne Mikrofonpegel zeigt an, wie stark der Ton des Motivs verstärkt wird, wenn Sie zoomen.

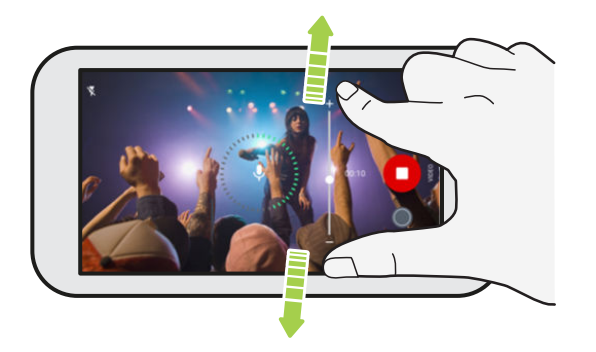

Stellen Sie während der Aufnahme sicher, nicht die Mikrofone beim Halten des Telefons zu verdecken.

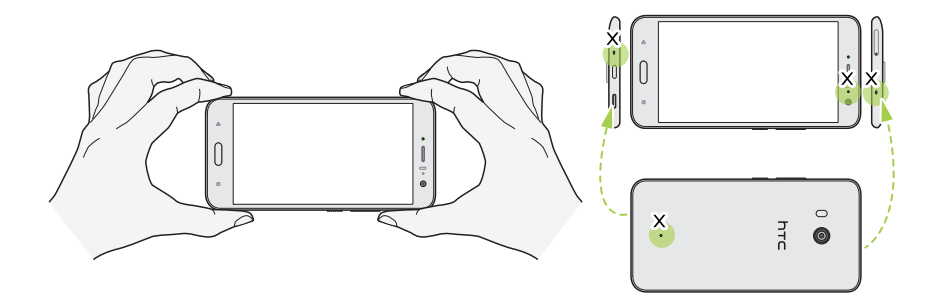

- 6. Tippen Sie auf 🔍, um die Aufnahme anzuhalten und anschließend auf 💭, um fortzufahren.
- 7. Tippen Sie auf **O**, um die Aufnahme zu beenden.

In 3D Audio aufgenommene Videos sind in Google Fotos mit <sup>((•))</sup> markiert. Verwenden Sie Kopfhörer bei der Wiedergabe des Videos, um den packenden Ton zu genießen.

### Selfies

#### Die Haut mit Haut Verbesserung verschönern

Verschönern Sie Ihre Haut, bevor Sie ein Selfie aufnehmen. Haut Verbesserung glättet Ihre Haut in Echtzeit.

🕅 Haut Verbesserung ist deaktiviert, wenn automatisches HDR aktiviert ist.

- 1. Tippen Sie auf der Startseite auf das Kamerasymbol, um die Kamera App zu öffnen.
- 2. Wechseln Sie zum Selfie Foto Modus. Siehe Auswahl eines Aufnahmemodus auf Seite 79 für Details.
- **3.** Wenn die Haut Verbesserung Anpassungsleiste nicht im Suchfenster angezeigt wird, tippen Sie auf ∥, um das Seitenmenü zu öffnen und tippen Sie anschließend auf ⊗.
- 4. Ziehen Sie den Regler der Einstellungsleiste, um den Grad der Hautglättung zu ändern.

Wenn Sie das nächste Mal Selfies machen möchten, ohne Haut Verbesserung zu verwenden, tippen Sie auf  $\parallel$ , um das Seitenmenü zu öffnen und tippen Sie anschließend auf  $\delta^{*}$ , um Haut Verbesserung zu deaktivieren.

#### Selfies automatisch aufnehmen

Halten Sie still, um ein Auto Selfie zu erstellen — oder lächeln Sie einfach! Sie müssen diese Funktion nur in den Kameraeinstellungen aktivieren.

- 1. Tippen Sie auf der Startseite auf das Kamerasymbol, um die Kamera App zu öffnen.
- 2. Wechseln Sie zum Selfie Foto Modus. Siehe Auswahl eines Aufnahmemodus auf Seite 79 für Details.
- 3. Tippen Sie auf 🛛 , um das Seitenmenü zu öffnen.
- 4. Tippen Sie auf Einstellungen > Kameraoptionen.
- **5.** Wählen Sie die **Automatische Selfie Aufnahme** Option und tippen Sie anschließend außerhalb des Seitenmenüs, um es zu schließen.

- 6. Posieren und rahmen Sie sich selbst im Sucher.
- 7. Um das Selfie automatisch aufzunehmen, schauen Sie in die Frontkamera und:
  - Bleiben Sie still, bis der weiße Kasten im Sucher grün wird.
  - Oder lächeln Sie in die Kamera. Lächeln Sie ein paar Sekunden, bis die Aufnahme gemacht wurde.

### Selfies mit Sprachbefehlen aufnehmen

Sie können Foto- oder Videoselfies ganz einfach per Sprachbefehl machen. Sie müssen diese Funktion nur in den Kameraeinstellungen aktivieren.

Diese Funktion ist möglicherweise nicht in allen Sprachen verfügbar.

- 1. Tippen Sie auf der Startseite auf das Kamerasymbol, um die Kamera App zu öffnen.
- 2. Wechseln Sie zum Modus Selfie Foto oder Selfie Video. Siehe Auswahl eines Aufnahmemodus auf Seite 79 für Details.
- **3.** Tippen Sie auf **∥**, um das Seitenmenü zu öffnen.
- 4. Tippen Sie auf Einstellungen > Kameraoptionen.
- **5.** Wählen Sie die **Sprachaufnahme** Option und tippen Sie anschließend außerhalb des Seitenmenüs, um es zu schließen.
- 6. Posieren und rahmen Sie sich selbst im Sucher.
- 7. Schauen Sie in die Frontkamera und:
  - Sagen Sie Lächeln oder Schnappschuss, um ein Fotoselfie aufzunehmen.
  - Sagen Sie Aufnahme oder Läuft, um ein Videoselfie aufzunehmen.

Sie können die Sprachbefehle auch mit der Hauptkamera verwenden. Wechseln Sie zum Foto Modus und wählen Sie **Sprachaufnahme** in den Kameraeinstellungen.

### Fotos mit dem Selbstauslöser aufnehmen

Wenn Sie den Selbstauslöser verwenden, zählt die Kamera-App herunter, bevor Ihr Foto aufgenommen wird. Sie können die Countdown-Zeit einstellen.

- 1. Tippen Sie auf der Startseite auf das Kamerasymbol, um die Kamera App zu öffnen.
- 2. Wählen Sie den Aufnahmemodus, den Sie verwenden möchten. Siehe Auswahl eines Aufnahmemodus auf Seite 79 für Details.
- **3.** Tippen Sie auf **∥** , um das Seitenmenü zu öffnen.
- 4. Tippen Sie auf Timer, um die Countdown-Zeit einzustellen.
- **5.** Drücken Sie auf , um den Timer zu starten. Die Kamera wird das Foto nach dem Countdown aufnehmen.

#### Den Winkel von Selfies ändern

Möchten Sie, dass der Winkel Ihrer Aufnahmen genauso aussehen, wie Sie sich selbst im Sucher sehen?

- 1. Wechseln Sie zum **Selfie Foto** Modus. Um zu erfahren, wie Sie zwischen den Aufnahmemodi wechseln, siehe Auswahl eines Aufnahmemodus auf Seite 79.
- 2. Tippen Sie auf ∥, um das Seitenmenü zu öffnen.
- 3. Tippen Sie auf Einstellungen > Kameraoptionen.
- 4. Stellen Sie sicher, dass die Gespiegelte Selfies speichern Option ausgewählt ist.

## Schnelle Anpassung der Belichtung Ihrer Fotos

Das HTC U11 bietet eine schnelle Möglichkeit für die Anpassung der Belichtungsstufe oder Helligkeit in Echtzeit. Aktivieren Sie **Touch Auto-Belichtung**, wenn Sie möchten, dass die Kamera die Belichtung automatisch anpasst, wenn Sie auf einen dunkleren oder helleren Bereich im Suchfenster tippen.

- 1. Tippen Sie auf der Startseite auf das Kamerasymbol, um die Kamera App zu öffnen.
- 2. Wechseln Sie zum Modus Foto oder Panorama. Siehe Auswahl eines Aufnahmemodus auf Seite 79 für Details.
- 3. Tippen Sie auf ∥, um das Seitenmenü zu öffnen.
- 4. Tippen Sie auf Einstellungen.
- 5. Wählen Sie die Option Touch Auto-Belichtung.
- **6.** Tippen Sie auf einen dunklen Bereich, um ihn aufzuhellen, oder tippen Sie auf den überbelichteten Bereich, um ihn dunkler zu machen.

Für eine weitere Feineinstellung können Sie die Belichtung manuell durch Ziehen Ihres Fingers nach oben und unten anpassen.

7. Wenn Sie zur Aufnahme des Fotos bereit sind, tippen Sie auf 🔘.

### Kontinuierliche Aufnahme von Bildern

Möchten Sie Fotos von sich bewegenden Motiven aufnehmen? Egal ob das Fußballspiel Ihres Sohnes oder ein Autorennen. Sie können die Action immer aufnehmen.

- 1. Tippen Sie auf der Startseite auf das Kamerasymbol, um die Kamera App zu öffnen.
- 2. Wechseln Sie zum Modus Foto. Siehe Auswahl eines Aufnahmemodus auf Seite 79 für Details.
- 3. Halten Sie 🔵 etwas länger gedrückt.

Die Kamera nimmt kontinuierlich Fotos des Motivs auf.

### HDR Boost verwenden

Wenn Sie Porträts gegen einen hellen Hintergrund aufnehmen, können Sie HDR Boost, kurz für High Dynamic Range, verwenden, um Ihr Motiv besser aufzunehmen. HDR Boost funktionier auch in Situationen mit wenig Licht und führt zu schärferen Fotos mit weniger Rauschen.

HDR Boost funktioniert am besten, wenn sich das Motiv nicht bewegt. Die Kamera macht mehrere Aufnahmen mit unterschiedlichen Belichtungen und setzt Sie zu einem verbesserten Foto zusammen.

- 1. Tippen Sie auf der Startseite auf das Kamerasymbol, um die Kamera App zu öffnen.
- 2. Wechseln Sie zum Modus Foto. Siehe Auswahl eines Aufnahmemodus auf Seite 79 für Details.
- **3.** Stellen Sie sicher, dass HDR oder AUTO ausgewählt ist. Falls nicht, tippen Sie auf HRR, um es zu ändern.

HDR Auto ist auch im Selfie Fotomodus verfügbar und standardmäßig aktiviert.

- 4. Nehmen Sie die Komposition der Szene oder des Motivs vor, das Sie aufnehmen möchten.
- **5.** Tippen Sie auf

**1**0÷

### Aufnahme eines Panorama-Selfie

Mit dem Selfie Panorama Modus können Sie mehr Leute einladen, ein Selfie mit Ihnen zu machen.

Einige Kamerafunktionen sind nicht verfügbar, wenn Sie den Selfie Panorama Modus verwenden, z.B. Zoomen.

- 1. Tippen Sie auf der Startseite auf das Kamerasymbol, um die Kamera App zu öffnen.
- 2. Wechseln Sie zum Modus Selfie Panorama. Siehe Auswahl eines Aufnahmemodus auf Seite 79 für Details.
- **3.** Tippen Sie auf *I*, um das Seitenmenü zu öffnen.
- **4.** Stellen Sie sicher, dass □ ausgewählt ist.
- 5. Halten Sie das Telefon auf Höhe Ihres Gesichts und im Hochformat.
- 6. Wenn Sie zur Aufnahme der Mitte bereit sind, tippen Sie auf 🔍.

7. Halten Sie das Telefon ruhig und schwenken Sie auf der Telefonachse langsam nach links oder rechts, bis das weiße Aufnahmekästchen sich zur Seite der Panorama Überlagerung verschiebt.

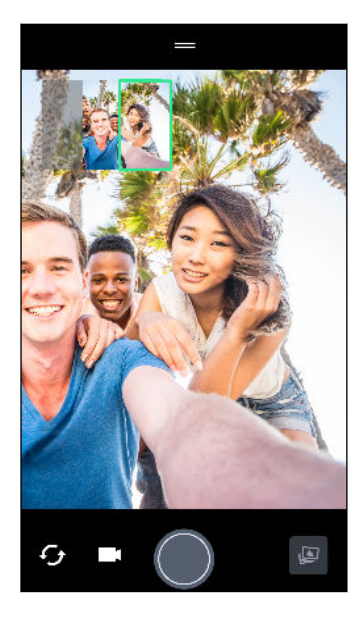

Das Aufnahmekästchen wird grün und Sie werden ein Auslösegeräusch hören, wenn das Foto aufgenommen wird.

8. Schwenken Sie anschließend langsam zur anderen Seite, bis sich das weiße Aufnahmekästchen zur anderen Seite der Panorama Überlagerung verschiebt.

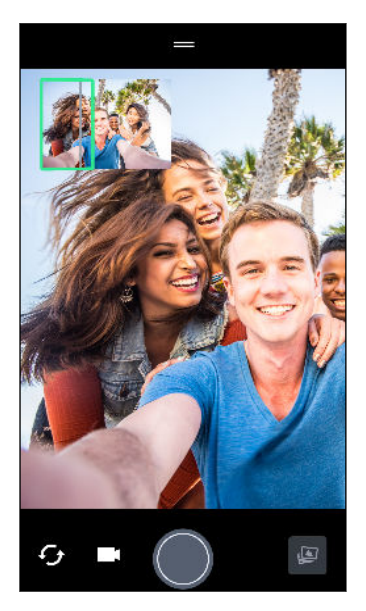

Das Aufnahmekästchen wird grün und Sie werden ein Auslösegeräusch hören, wenn das Foto aufgenommen wird.

Die Kamera fügt die Bilder zu einem einzelnen Foto zusammen.

Für optimale Ergebnisse sollten Sie dem geraden und linearen Pfad des Aufnahmekästchens in der Panorama Überlagerung folgen. Versuchen Sie, das Telefon nicht nach oben oder unten zu neigen oder das Aufnahmekästchen vom Pfad zu verschieben.

## Aufnahme eines Superweitwinkel Panorama Selfies

Wenn Sie viele Freunde oder eine weite Landschaft aufnehmen möchten, stellen Sie den Selfie Panorama Modus auf **Am breitesten**, um fünf Fotos anstelle von drei zusammenzufügen.

Einige Kamerafunktionen sind nicht verfügbar, wenn Sie den Selfie Panorama Modus verwenden, z.B. Zoomen.

- 1. Tippen Sie auf der Startseite auf das Kamerasymbol, um die Kamera App zu öffnen.
- 2. Wechseln Sie zum Modus Selfie Panorama. Siehe Auswahl eines Aufnahmemodus auf Seite 79 für Details.
- **3.** Tippen Sie auf *I*, um das Seitenmenü zu öffnen.
- **4.** Tippen Sie auf □ , um zu □ zu wechseln.
- 5. Halten Sie das Telefon auf Höhe Ihres Gesichts und im Hochformat.
- 6. Wenn Sie zur Aufnahme der Mitte bereit sind, tippen Sie auf 🔍.

7. Halten Sie das Telefon ruhig und schwenken Sie auf der Telefonachse langsam nach links oder rechts, bis das weiße Aufnahmekästchen sich zur Seite der Panorama Überlagerung verschiebt.

Das Aufnahmekästchen wird grün und Sie werden ein Auslösegeräusch hören, wenn das Foto aufgenommen wird. Nach der Aufnahme des zweiten Fotos werden Sie sehen, dass die Panorama Überlagerung breiter wird.

8. Schwenken Sie das Telefon weiter langsam nach links oder rechts, um die gesamte Panorama Überlagerung mit Ihren Fotos zu füllen.

Folgen Sie für optimale Ergebnisse der Aufnahmesequenz auf der unten stehenden Abbildung.

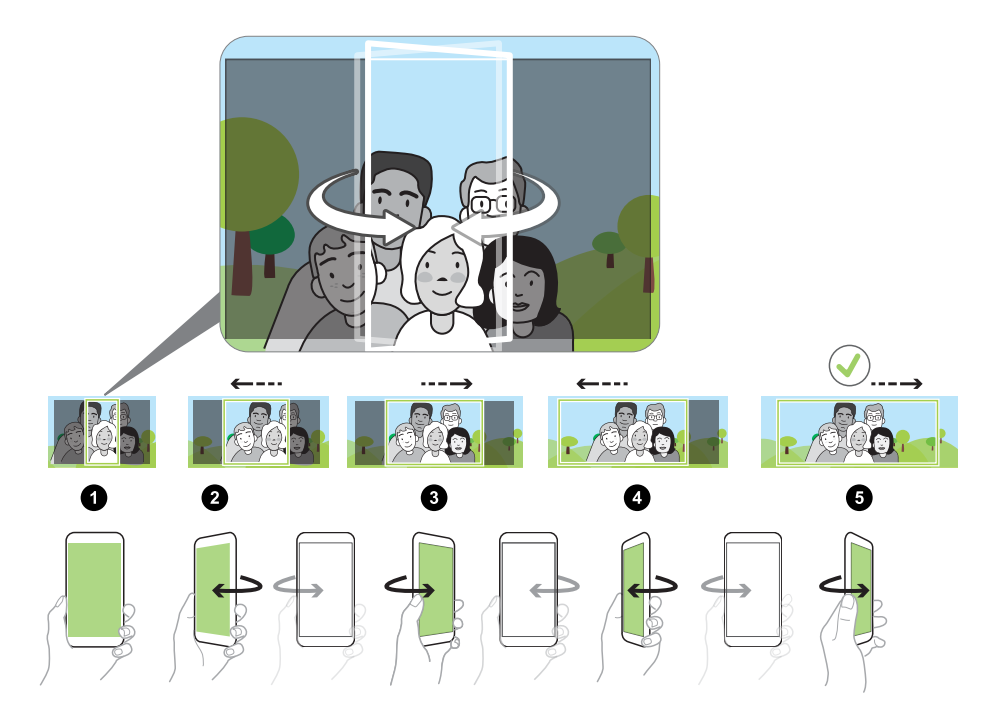

Die Kamera fügt die Bilder zu einem einzelnen Foto zusammen.

### Aufnahme eines Panoramafotos

Erstellen Sie eine breitere Aufnahme von Landschaften in einem Schwenk.

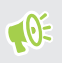

Einige Kamerafunktionen sind nicht verfügbar, wenn Sie den Panoramaschwenk-Modus verwenden, z.B. Zoomen.

- 1. Tippen Sie auf der Startseite auf das Kamerasymbol, um die Kamera App zu öffnen.
- 2. Wechseln Sie zum Modus Panorama. Siehe Auswahl eines Aufnahmemodus auf Seite 79 für Details.

#### 93 Aufnahme von Fotos und Videos

- **3.** Wenn Sie zur Aufnahme bereit sind, tippen Sie auf **O**.
- **4.** Schwenken Sie im Quer- oder Hochformat nach links oder rechts. Halten Sie das HTC U11 so fest wie möglich, um automatisch Bilder aufnehmen zu können.

Sie können auch auf 🜑 tippen, um die Aufnahme jederzeit zu stoppen.

Die Kamera fügt die Bilder zu einem einzelnen Foto zusammen.

# Erweiterte Kamera-Features

## Videos in Zeitlupe aufnehmen

Erleben Sie eine Hochgeschwindigkeitsaktion Stück für Stück wieder und geben Sie Ihren Videos einen Hauch von Spannung.

Audio wird in diesem Modus aufgenommen, aber nur dann verfügbar sein, wenn das Video mit normaler Geschwindigkeit wiedergegeben wird.

- 1. Tippen Sie auf der Startseite auf das Kamerasymbol, um die Kamera App zu öffnen.
- 2. Wechseln Sie zum Modus Zeitlupe. Siehe Auswahl eines Aufnahmemodus auf Seite 79 für Details.
- 3. Tippen Sie auf 🔵, um mit der Aufnahme zu beginnen.
- **4.** Tippen Sie auf **O**, um die Aufnahme zu beenden.

### Aufnahme eines Hyperlapse Videos

Möchten Sie einen schnellen Bewegungseffekt in Ihrem Video haben? Verwenden Sie den Hyperlapse Modus, um Videos bis auf das 12-fache zu beschleunigen.

- 1. Tippen Sie auf der Startseite auf das Kamerasymbol, um die Kamera App zu öffnen.
- 2. Wechseln Sie zum Modus Hyperlapse. Siehe Auswahl eines Aufnahmemodus auf Seite 79 für Details.
- 3. Wenn Sie zur Aufnahme bereit sind, tippen Sie auf **O**.
- 4. Ändern Sie den Fokus auf ein anderes Motiv oder einen anderen Bereich, indem Sie auf das Suchfenster tippen.
- 5. Tippen Sie auf das Blitz-Symbol, um den Blitz ein- oder auszuschalten.
- 6. Tippen Sie auf **O**, um die Aufnahme zu beenden.

# Wählen einer Szene

Anstatt die Kameraeinstellungen manuell anzupassen, können Sie eine Szene mit vordefinierten Einstellungen auswählen, die am besten zur Aufnahmeumgebung passt.

- 1. Tippen Sie auf der Startseite auf das Kamerasymbol, um die Kamera App zu öffnen.
- 2. Wechseln Sie zum Modus Pro. Siehe Auswahl eines Aufnahmemodus auf Seite 79 für Details.
- **3.** Tippen Sie auf A, und wählen Sie anschließend eine voreingestellte Szene. Auswählen:
  - C → bei der Aufnahme einer Stadtansicht oder Straßen mit Straßenlaternen bei Nacht. Halten Sie die Kamera ruhig, wenn Sie die Aufnahme machen.
  - **A**. bei der Aufnahme eines sich schnell bewegenden Motivs wie z.B. Ihr Kind beim Sport oder ein fahrendes Auto.
  - 🕏 bei der Nahaufnahme eines Motivs wir z.B. eine Blume oder Insekt.
- **4.** Wenn Sie zur Aufnahme des Fotos bereit sind, tippen Sie auf **O**.

Wenn Sie eine Szene manuell anpassen und als neue Voreinstellung speichern müssen, lesen Sie Manuelle Anpassung von Kameraeinstellungen auf Seite 95.

# Manuelle Anpassung von Kameraeinstellungen

Möchten Sie die Kameraeinstellungen für unterschiedliche Umgebungen oder Lichtverhältnisse individuell steuern? Verwenden Sie den Pro Modus, um die Werte für Einstellungen wie zum Beispiel Weißabgleich, Belichtung, ISO und mehr manuell anpassen. Sie können diese Anpassungen für spätere Zwecke speichern.

- 1. Tippen Sie auf der Startseite auf das Kamerasymbol, um die Kamera App zu öffnen.
- 2. Wechseln Sie zum Modus Pro. Siehe Auswahl eines Aufnahmemodus auf Seite 79 für Details.
- **3.** Tippen Sie auf eine Einstellung und ziehen Sie anschließend am Regler, um Anpassungen vorzunehmen.

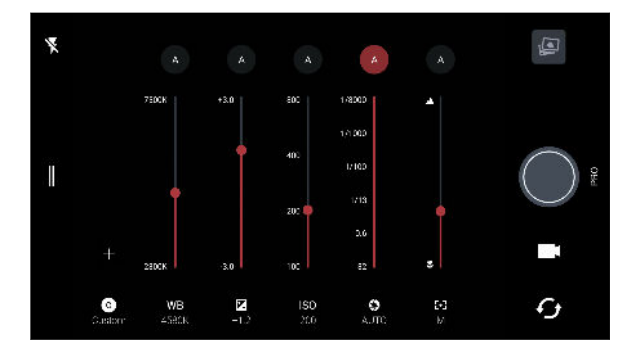

Tippen Sie erneut auf eine Einstellung, um den Regler auszublenden.

Wenn Sie eine der benutzerdefinierten Einstellungen verwenden möchten, tippen Sie auf A oder C und wählen Sie anschließend die benutzerdefinierte Einstellung (C , C , oder C ).

- 5. Um eine Einstellung zurück auf Automatisch zu stellen, tippen Sie auf 🗛 .
- 6. Wenn Sie zur Aufnahme des Fotos bereit sind, tippen Sie auf

### Aufnahme eines RAW Fotos

Möchten Sie mehr Details in Ihren Aufnahmen behalten oder die Belichtung bei der Nachbearbeitung anpassen? Im Pro Modus können Sie Fotos aufnehmen, die als RAW Bilddateien im DNG Format zusammen mit einer JPG komprimierten Version gespeichert werden.

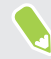

RAW Bilddateien benötigen sehr viel Speicherplatz. Es wird empfohlen, eine Speicherkarte als Standardspeicher für Fotos und Videos zu verwenden.

- 1. Tippen Sie auf der Startseite auf das Kamerasymbol, um die Kamera App zu öffnen.
- 2. Wechseln Sie zum Modus Pro. Siehe Auswahl eines Aufnahmemodus auf Seite 79 für Details.
- 3. Tippen Sie auf 🛛 , um das Seitenmenü zu öffnen.
- 4. Stellen Sie sicher, dass Raw ausgewählt ist. Falls nicht, tippen Sie auf 🔤 , um es zu ändern.

Wählen Sie 📼 zum Wechsel zu 폐, wenn Sie nur eine JPG komprimierte Version speichern möchten.

**5.** Tippen auf **O**.

# Wie nimmt die Kamera App RAW Fotos auf?

Die Kamera App nimmt Fotos im DNG RAW Format und JPG Format auf.

Digital Negative (DNG) ist ein offenes und verlustloses RAW Bildformat. Da eine RAW Datei normalerweise 2 bis 6 mal größer als eine JPEG Datei ist und in den meisten Fotoansichts-Apps nicht angezeigt werden kann, wird das Foto im DNG und JPG Format aufgenommen. Wenn Sie die Google Fotos App verwenden, werden Sie ein EM Symbol auf einem Foto sehen, welches anzeigt, dass es eine Version der Datei im DNG RAW Format gibt.

RAW Foto werden bei der Aufnahme nicht weiterverarbeitet, um die meisten Originalbilddaten zu erhalten—zum Beispiel Dynamikbereich—so dass Sie die Belichtung anpassen oder professionelle Anpassungen mit modernen Bearbeitungswerkzeugen vornehmen können. Nach dem Vornehmen von Änderungen können Sie das RAW Foto als eine JPG Datei speichern, wenn Sie es drucken oder teilen möchten.

# Anrufe

# Anruf mit Smart Dialing absetzen

Sie können entweder eine Nummer direkt anrufen oder Smart Dialing verwenden, um schnell einen Anruf abzusetzen. Smart Dialing sucht und ruft einen gespeicherten/synchronisierten Kontakt oder eine Nummer in der Anrufliste an.

- 1. Tippen Sie auf der Startseite auf das Telefonsymbol, um die Telefon App zu öffnen.
- **2.** Geben Sie die Telefonnummer oder die ersten paar Buchstaben des Kontaktnamens ein, um entsprechende Kontakte anzuzeigen.
- **3.** Um sämtliche entsprechenden Nummern und Kontakte anzuzeigen, tippen Sie auf die Nummer (zum Beispiel 8 Entsprechungen).
- 4. Tippen Sie den Kontakt an, den Sie anrufen möchten.

Wenn die Telefonnummer eine Weiterleitung besitzt, tippen Sie auf 💼 nach dem Anschluss an die Hauptleitung und wählen Sie anschließend die Nummer der Weiterleitung.

**5.** Wenn Sie ein Dual-SIM Telefonmodell nutzen, tippen Sie auf die Anruftaste, die der Karte entspricht, die Sie verwenden möchten.

### Einen Anruf mit Ihrer Stimme tätigen

Rufen Sie einen Kontakt freihändig mit Ihrer Stimme an.

- 1. Tippen Sie auf der Startseite auf das Telefonsymbol, um die Telefon App zu öffnen.
- **2.** Tippen Sie auf  $\Psi$ .
- 3. Sagen Sie den Namen des Kontaktes, den Sie anrufen möchten. Sagen Sie zum Beispiel "Anrufen [Name einer Person im Telefonbuch]."
- 4. Folgen Sie den Anweisungen auf dem Display, um den Anruf zu tätigen.

# Eine Rufnummernerweiterung wählen

Tun Sie Folgendes, um die Sprachbefehle bei der Wahl einer Rufnummernerweiterung zu überspringen:

- Halten Sie nach der Wahl der Hauptnummer \* gedrückt. Ein Komma (, ) wird zur gewählten Nummer hinzugefügt. Geben Sie die Rufnummernerweiterung ein und tippen Sie anschließend auf die Anrufen-Taste. Sie werden mit der Hauptleitung verbunden und anschließend mit der Rufnummernerweiterung.
- Halten Sie nach der Wahl der Hauptnummer # gedrückt, um ein Semikolon (;) hinzuzufügen. Geben Sie die Rufnummernerweiterung nach dem Semikolon ein und tippen Sie anschließend auf die Anrufen-Taste. Tippen Sie nach der Verbindung mit der Hauptleitung auf Senden, um die Rufnummernerweiterung zu wählen.

In der Kontakte App können Sie Telefonnummern mit einer Erweiterung speichern.

## Kurzwahl

Mit der Kurzwahl können Sie eine Rufnummer mit einem Fingertipp anwählen.

- 1. Tippen Sie auf der Startseite auf das Telefonsymbol, um die Telefon App zu öffnen.
- 2. Tippen Sie auf ∶ > Kurzwahl > + . Sie können auch einen nicht zugewiesenen Schlüssel auf den Wähltasten gedrückt halten und anschließend auf Ja tippen.
- 3. Wählen Sie auf einen Kontakt in der Liste.
- **4.** Wählen Sie im Kurzwahl-Fenster die Telefonnummer des Kontaktes, welche Sie verwenden möchten, und anschließend die Taste für die Kurzwahl.
- 5. Tippen Sie auf Speichern.

Halten Sie zur Verwendung der Kurzwahl die Kurzwahlnummer, die Sie anrufen möchten, etwas länger gedrückt. Wenn Sie ein Dual-SIM Telefonmodell nutzen, tippen Sie auf die Anruftaste, die der Karte entspricht, die Sie verwenden möchten.

# Eine Nummer in einer Nachricht, E-Mail oder oder einem Kalendertermin anrufen

Wenn Sie eine SMS, E-Mail oder einen Kalendertermin erhalten, die/der eine Telefonnummer enthält, können Sie einfach auf die Nummer tippen, um einen Anruf zu tätigen.

# Eingehende Anrufe aktiviert

Wenn Sie einen Anruf von einem Kontakt erhalten, wird das Fenster Eingehender Anruf anzeigt.

Das HTC U11 wird die Klingeltonlautstärke automatisch anpassen, wenn **Klingeln beim Hochheben beenden** und **Taschenmodus** unter **Einstellungen** > **Ton & Benachrichtigung** ausgewählt sind.

### Einen Anruf annehmen oder abweisen

Gehen Sie auf eine der folgenden Weisen vor:

- Tippen Sie auf Annehmen oder Ablehnen.
- 🔹 Wenn Sie ein Displaysperren-Fenster eingerichtet haben, ziehen Sie 📞 oder 🐢 nach oben.

Den Klingelton beim Ablehnen des Anrufes deaktivieren

Gehen Sie auf eine der folgenden Weisen vor:

- Drücken Sie auf die LEISER oder LAUTER-Taste.
- Drücken Sie auf die EIN/AUS-Taste.
- Legen Sie das HTC U11 mit der Vorderseite nach unten auf eine flache Unterlage.

Wenn die Option **Zum Stummstellen umdrehen** in den **Ton & Benachrichtigung** Einstellungen auf **Ein Mal stumm stellen** eingestellt ist, wird das HTC U11 bei weiteren eingehenden Anrufen weiterhin klingeln.

#### Einen verpassten Anrufer zurückrufen

Wenn Sie einen Anruf verpasst haben, erscheint das Symbol für einen verpassten Anruf 🎽 in der Statusleiste.

- 1. Schieben Sie das Benachrichtigungsfeld auf, um nachzuschauen, wer Sie angerufen hat.
- 2. Tippen Sie auf Zurückrufen, um zurückzurufen.

Wenn Sie mehrere Anrufe verpasst haben, tippen Sie auf die Benachrichtigung für verpasste Anrufe, um die Registerkarte Anrufliste zu öffnen.

## Notruf

In einigen Ländern können Sie vom HTC U11 Notrufe absetzen, selbst wenn die nano SIM-Karte blockiert wurde oder wenn keine eingesetzt ist.

📢 Wenn kein Netzwerksignal vorhanden ist, können Sie keine Notrufe absetzen.

- 1. Tippen Sie auf der Startseite auf das Telefonsymbol, um die **Telefon** App zu öffnen.
- 2. Wählen Sie die lokale Notrufnummer und drücken Sie anschließend auf Anrufen.

Wenn Sie die Displaysperre aktiviert und das Kennwort oder das Entsperrungsmuster vergessen haben, können Sie Notrufe absetzen, indem Sie auf **Notruf** auf dem Display tippen.

# Welche Möglichkeiten gibt es während eines Anrufs?

Während eines Anrufs können Sie die Freisprechfunktion aktivieren, den Anruf in die Warteschleife legen usw.

#### Gespräch in Wartestellung geben

Tippen Sie auf ∶ > Halten, um den Anruf in die Warteschleife zu legen. Die Anzeige für Anruf halten ↓ wird in der Statusleiste angezeigt.

Um den Anruf fortzusetzen, tippen Sie erneut auf : > Fortsetzen.

### Makeln zwischen Anrufen

Wenn Sie bereits ein Gespräch führen und eine weiteren Anruf annehmen, können Sie zwischen den zwei Anrufen makeln.

- 1. Wenn Sie einen zweiten Anruf erhalten, tippen Sie auf **Annehmen**, um den zweiten Anruf anzunehmen und den ersten Anruf in die Warteschleife zu legen.
- 2. Um zwischen Anrufen zu wechseln, tippen Sie auf den Kontakt im Fenster, mit dem Sie sich unterhalten möchten.

### Ein-oder Ausschalten von Freisprechen während eines Anrufs

Um Ihre Ohren nicht zu verletzen, sollten Sie das HTC U11 nicht an Ihr Ohr halten, nachdem Sie die Freisprechfunktion aktiviert haben.

- Tippen Sie im Anruf-Fenster auf 1. Das Freisprechsymbol V wird auf der Statusleiste angezeigt.
- Tippen Sie auf **●**), um die Freisprech-Funktion zu deaktivieren.

### Deaktivierung des Mikrofons während eines Anrufes

Tippen Sie im Anruf-Fenster auf 🔖, um das Mikrofon ein- oder auszuschalten. Wenn das Mikrofon ausgeschaltet ist, erscheint das Ton-aus-Symbol 🔖 auf der Statusleiste.

#### Anruf beenden

Beenden Sie einen Anruf auf eine der folgenden Weisen:

- Tippen Sie im Anruf-Fenster auf Beenden.
- Schieben Sie das Benachrichtigungsfeld auf und tippen Sie anschließend auf Beenden.

# Einrichten einer Telefonkonferenz

Das Führen von Konferenzen mit Freunden, Familienmitgliedern und Kollegen ist einfach. Setzen Sie einen Anruf ab oder nehmen Sie einen an und wählen Sie anschließend weitere Kontakte an, welche an der Konferenzschaltung teilnehmen sollen.

Stellen Sie sicher, dass Sie den Konferenzschaltungsdienst aktiviert haben. Kontaktieren Sie Ihren Netzbetreiber für weitere Einzelheiten.

- 1. Rufen Sie den ersten Teilnehmer der Telefonkonferenz an.
- 2. Wenn eine Verbindung besteht, tippen Sie auf 🕻 und wählen Sie anschließend die Nummer des zweiten Teilnehmers. Der erste Teilnehmer wird auf Halten gestellt.
- 3. Wenn die Verbindung mit dem zweiten Teilnehmer hergestellt ist, tippen Sie auf  $\lambda$ .
- **4.** Um einen weiteren Teilnehmer hinzufügen, tippen Sie auf **\$** und wählen Sie anschließend die Nummer des Kontakts aus.
- 5. Tippen Sie nach Herstellung der Verbindung auf 𝔭, um den Kontakt der Telefonkonferenz hinzuzufügen. Tippen Sie auf ⋯ , um auf Optionen wie z.B. den Anruf mit einem Teilnehmer beenden, zuzugreifen.
- 6. Um die Telefonkonferenz zu beenden, tippen Sie auf Beenden.

# Anrufliste

In der Anrufliste sehen Sie verpasste Anrufe, gewählte Nummern und empfangene Anrufe.

- 1. Tippen Sie auf der Startseite auf das Telefonsymbol, um die Telefon App zu öffnen.
- 2. Streichen Sie zur Anzeige der Registerkarte Anrufliste nach rechts.
- 3. Gehen Sie auf eine der folgenden Weisen vor:
  - Tippen Sie auf einen Namen bzw. eine Nummer in der Liste, den/die Sie anrufen möchten.
  - Drücken Sie etwas länger auf einen Namen oder eine Nummer in der Liste, um das Optionenmenü aufzurufen.
  - Tippen Sie auf 💟 , um nur eine bestimmte Art von Anrufen, z.B. verpasste Anrufe oder ausgehende Anrufe, anzuzeigen.

Hinzufügen einer neuen Telefonnummer aus der Anrufliste zu den Kontakten

- 1. Tippen Sie auf der Registerkarte Anrufliste auf 🕂 neben der neuen Telefonnummer.
- 2. Entscheiden Sie, ob Sie einen neuen Kontakt erstellen oder die Nummer unter einem bestehenden Kontakt speichern möchten.

### Löschen der Anrufliste

- 1. Tippen Sie auf der Registerkarte Anrufliste auf : > Anrufliste löschen.
- **2.** Wählen Sie die Elemente aus, die Sie löschen möchten, oder tippen Sie anschließend auf  $\vdots$  > Alles auswählen.
- 3. Tippen Sie auf Löschen.

### Einen Anrufer blockieren

Wenn Sie eine Telefonnummer oder einen Kontakt blockieren, werden sämtliche Anrufe von der Telefonnummer oder vom Kontakt automatisch abgewiesen.

Halten Sie den Kontakt oder die Telefonnummer, den oder die Sie blockieren möchten auf der Registerkarte Anrufliste etwas länger gedrückt und tippen Sie anschließend auf **Kontakt blockieren**.

Sie können einen Anrufer jederzeit von der Blockierliste entfernen. Tippen Sie auf der Registerkarte Anrufliste auf : >Blockierte Kontakte. Drücken Sie auf der Registerkarte Alle etwas länger auf einen Kontakt und tippen Sie anschließend auf Blockierung von Kontakten aufheben.

# Wechseln zwischen den Modi Lautlos, Vibration und Normal

Gehen Sie auf eine der folgenden Weisen vor:

- Um vom Lautlos- zum Normalmodus zurückzuwechseln, drücken Sie zwei Mal auf die LAUTER-Taste.
- Um vom Vibrieren- zum Normalmodus zur
  ückzuwechseln, dr
  ücken Sie auf die LAUTER-Taste.
- Gehen Sie zu Einstellungen und tippen Sie anschließend auf Ton & Benachrichtigung > Soundprofil.

# Zu Hause anrufen

Wenn Sie im Ausland unterwegs sind, können Sie Freunde und Verwandte ganz einfach anrufen.

Der Code Ihres Heimatlandes wird beim Anrufen Ihrer Kontakte während Roaming automatisch hinzugefügt. Wenn Sie allerdings eine Nummer zum Wählen manuell eingeben, müssen Sie ein Pluszeichen (+) und eine Ländervorwahl vor der Nummer eingeben.

Die Verwendung von Roaming-Diensten kann zu zusätzlichen Gebühren führen. Fragen Sie Ihren Mobilfunkanbieter nach den Tarifen, bevor Sie einen Roaming-Dienst verwenden.

### Ändern der standardmäßigen Ländervorwahl für Heimatwahl

- 1. Tippen Sie auf der Startseite auf 🗰 und tippen Sie anschließend auf Einstellungen > Anrufen.
- 2. Tippen Sie auf Heimatwahl-Einstellungen.
- 3. Wählen Sie ein Land aus und tippen Sie auf OK.

### Ausschalten von Heimatwahl

Wenn Sie komplette Telefonnummern während Roaming lieber manuell eingeben möchten, können Sie die Heimatwahl Funktion ausschalten.

- 1. Tippen Sie auf der Startseite auf 🗰 und tippen Sie anschließend auf Einstellungen > Anrufen.
- 2. Deaktivieren Sie die Option Heimatwahl.

# SMS und MMS

# Senden einer SMS

- 1. Tippen Sie auf der Startseite auf 🗰 und anschließend auf Nachrichten.
- 2. Tippen Sie auf +.
- 3. Geben Sie einen Kontaktnamen oder eine Mobiltelefonnummer ins Feld An ein.
- 4. Tippen Sie auf den Bereich **Text hinzufügen** oder der Ihrer Signatur, wenn Sie eine eingerichtet haben.
- 5. Geben Sie die Nachricht ein.
- 6. Tippen Sie auf ➤, um die Nachricht zu senden.

Oder tippen Sie in Dual SIM-Modellen auf **Einschub 1** oder **Einschub 2**, um die Nachricht zu senden.

- Tippen Sie auf ← , um die Nachricht als einen Entwurf zu speichern.
- Es gibt ein Limit für die Anzahl von Buchstaben in einer SMS (wird über > angezeigt).
   Überschreiten Sie dieses Limit, wird die SMS zwar als eine Nachricht ausgeliefert, es werden aber Gebühren für mehrere Nachrichten berechnet.
- Die SMS wird automatisch zu einer MMS, wenn Sie eine E-Mail-Adresse als Empfänger eingeben, ein Objekt anhängen oder eine sehr lange Nachricht erstellen.

### Antworten auf eine Nachricht

- 1. Tippen Sie auf der Startseite auf 🗰 und anschließend auf Nachrichten.
- 2. Tippen Sie auf einen Kontakt (oder auf eine Telefonnummer), um die mit diesem Kontakt ausgetauschten Nachrichten anzuzeigen.
- **3.** Tippen Sie auf den Bereich **Text hinzufügen** oder der Ihrer Signatur, wenn Sie eine eingerichtet haben.
- 4. Geben Sie die Nachricht ein.
- **5.** Tippen Sie auf **>**.

Oder tippen Sie in Dual SIM-Modellen auf **Einschub 1** oder **Einschub 2**.

#### Antworten auf die andere Telefonnummer eines Kontaktes

Wenn Sie für einen Kontakt mehrere Telefonnummern auf dem HTC U11 gespeichert haben, können Sie auswählen, welcher Telefonnummer Sie antworten möchten.

Beachten Sie, dass wenn Sie keine andere Nummer auswählen, Ihre Antwort an die Telefonnummer gesendet wird, die Ihr Kontakt zum Senden der letzten Nachricht verwendet hat.

- Während Sie die mit einem Kontakt ausgetauschten Nachrichten anzeigen, tippen Sie auf :
   > Telefonnummer des Empfängers und wählen Sie die Telefonnummer aus, an die Sie antworten möchten.
- 2. Tippen Sie auf den Bereich **Text hinzufügen** und geben Sie anschließend die Antwortnachricht ein.
- **3.** Tippen Sie auf **>**.

### Fortfahren mit einem Nachrichtenentwurf

Wenn Sie zu einer anderen App wechseln oder einen Anruf während des Schreibens einer Nachricht erhalten, wird die Nachricht automatisch als Entwurf gespeichert.

- 1. Tippen Sie auf der Startseite auf 🗰 und anschließend auf Nachrichten.
- 2. Tippen Sie auf einen Nachrichtenentwurf und bearbeiten Sie die Nachricht anschließend.

Wenn Sie alle Nachrichtenentwürfe an einem Ort anzeigen möchten, tippen Sie auf i und anschließend auf **Filter** > **Entwürfe**.

**3.** Tippen Sie auf **>**.

Oder tippen Sie in Dual SIM-Modellen auf **Einschub 1** oder **Einschub 2**.

# Wie füge ich eine Signatur in meinen SMS hinzu?

Wenn Sie die HTC Nachrichten App verwenden, können Sie wie folgt eine Signatur hinzufügen.

- 1. Tippen Sie auf der Startseite auf 🗰 und anschließend auf Nachrichten.
- 2. Tippen Sie auf : > Einstellungen > Allgemein.
- 3. Wählen Sie die Signatur verwenden Option und tippen Sie anschließend auf Signatur.
- 4. Geben Sie den Text ein, den Sie als Ihre Signatur verwenden möchten und tippen Sie anschließend auf **OK**.

Die Signatur wird zur Zeichenbeschränkung der SMS gezählt.

**1**0÷

### Senden einer MMS

Komprimieren Sie ein hochauflösendes Video zuerst vor dem Anhängen und Senden, damit die Dateigröße nicht das Größenlimit für die Nachricht erreicht.

- 1. Tippen Sie auf der Startseite auf 🗰 und anschließend auf Nachrichten.
- 2. Tippen Sie auf 🕂 .
- **3.** Geben Sie einen Kontaktnamen, eine Mobiltelefonnummer oder E-Mail Adresse ins Feld **An** ein.
- 4. Tippen Sie auf den Bereich **Text hinzufügen** oder der Ihrer Signatur, wenn Sie eine eingerichtet haben.
- 5. Geben Sie die Nachricht ein.
- 6. Tippen Sie auf 🗢 und wählen Sie anschließend die Art der Anlage.
- 7. Wählen Sie das anzuhängende aus oder suchen Sie danach.
- 8. Tippen Sie nach dem Hinzufügen eines Anhangs auf ••• , um Optionen für den Austausch, die Anzeige oder das Entfernen des Anhangs anzuzeigen.
- 9. Tippen Sie auf >, um die Nachricht zu senden.

Oder tippen Sie in Dual SIM-Modellen auf **Einschub 1** oder **Einschub 2**, um die Nachricht zu senden.

Tippen Sie auf ← , um die Nachricht als einen Entwurf zu speichern.

### Senden einer Gruppennachricht

Gruppennachrichten machen es einfach, Nachrichten gleichzeitig an mehrere Kontakte zu senden. Sie können entweder eine Gruppen-SMS oder Gruppen-MMS senden.

📢 🛛 Bei Gruppen-MMS kann es zu zusätzlichen Gebühren kommen.

- 1. Tippen Sie auf der Startseite auf 🗰 und anschließend auf Nachrichten.
- **2.** Tippen Sie auf **∔**.
- 3. Tippen Sie auf und wählen Sie anschließend mehrere Empfänger aus.
- 4. Tippen Sie auf Fertig.
- **5.** Um eine Gruppen-SMS zu senden, tippen Sie auf : und wählen Sie anschließend **Als individuell senden**. Löschen Sie diese Option, wenn Sie Ihre Nachricht als Gruppen-MMS senden möchten.

#### 107 SMS und MMS

| Versandoption | Senden und Empfangen                                                                                                    |
|---------------|----------------------------------------------------------------------------------------------------|
| Gruppen-SMS   | Ihre Nachricht wird als eine Textnachricht an die Empfänger versandt<br>und von Ihrem Mobilfunkanbieter werden Gebühren für jede gesendete<br>Nachricht erhoben. Antworten der Empfänger werden separat sortiert.     |
| Gruppen-MMS   | Ähnlich wie bei einem Gruppen-Chat, können Empfänger einer Gruppen-<br>MMS einer von Ihnen gestarteten Konversation beitreten.                                                                                        |
|               | Das HTC U11 organisiert Antworten auf Nachrichten auch in einem<br>einzelnen Konversations-Thread. Wenn Sie das erste Mal eine Gruppen-<br>MMS versenden, müssen Sie möglicherweise Ihre Mobilfunknummer<br>eingeben. |

- 6. Tippen Sie auf den Bereich **Text hinzufügen** oder der Ihrer Signatur, wenn Sie eine eingerichtet haben.
- 7. Geben Sie die Nachricht ein.
- 8. Tippen Sie auf ➤, um die Nachricht zu senden.

Oder tippen Sie in Dual SIM-Modellen auf **Einschub 1** oder **Einschub 2**, um die Nachricht zu senden.

## Eine Nachricht weiterleiten

- 1. Tippen Sie auf der Startseite auf 🗰 und anschließend auf Nachrichten.
- **2.** Tippen Sie auf einen Kontakt (oder auf eine Telefonnummer), um die mit diesem Kontakt ausgetauschten Nachrichten anzuzeigen.
- 3. Tippen Sie auf eine Nachricht und anschließend auf Weiterleiten.

# Nachrichten zu Gesichertes verschieben

Sie können private Nachrichten zu Gesichertes verschieben. Für das Lesen dieser Nachrichten müssen Sie ein Kennwort eingeben.

- 📢 🔹 Gesichertes verschlüsselt keine Nachrichten.
  - Nachrichten, die auf einer nano SIM-Karte gespeichert sind, können nicht zu Gesichertes verschoben werden.
  - 1. Tippen Sie auf der Startseite auf 🗰 und anschließend auf Nachrichten.
  - **2.** Tippen Sie auf einen Kontakt (oder auf eine Telefonnummer), um die mit diesem Kontakt ausgetauschten Nachrichten anzuzeigen.

W

- 3. Tippen Sie auf : > Zu Gesichert verschieben.
- 4. Wählen Sie die Nachrichten aus und tippen Sie anschließend auf Verschieben.

Um sämtliche Nachrichten eines Kontaktes zu verschieben, halten Sie den Kontakt im Nachrichten-Fenster etwas länger gedrückt und tippen Sie anschließend auf **Zu Gesichert verschieben**.

- Um Nachrichten im sicheren Posteingang zu lesen, tippen Sie im Nachrichten-Fenster auf
   > Gesichert. Wenn Sie das erste Mal den gesicherten Posteingang verwenden, stellen Sie ein Kennwort ein.
- Um Nachrichten oder Kontakte aus Gesichertes zu entfernen, drücken Sie etwas länger auf den Kontakt (oder die Telefonnummer) und tippen Sie auf **Zu Allgemeines verschieben**.

# Ungewünschte Nachrichten blockieren

Entrümpeln Sie das Fenster Nachrichten, indem Sie Spam-Nachrichten von Kontakten in das Blockierfeld verschieben. Wenn Sie einen Kontakt blockiert haben, werden die Text- oder Bildnachrichten des Kontaktes ebenfalls im Blockierfeld sein.

- Öffnen Sie die App Nachrichten, halten Sie einen Kontakt (oder eine Telefonnummer) gedrückt und tippen Sie anschließend auf **Kontakt blockieren**.
- Um mehrere Kontakte zu blockieren, tippen Sie auf : >Kontakte blockieren, wählen Sie die Kontakte aus und tippen Sie auf Blockieren.

Wenn der Kontakt Ihnen Nachrichten sendet, werden Sie nicht im Fenster Nachricht angezeigt und Sie keine Benachrichtigungen und Anrufe erhalten.

Um Nachrichten im Blockierfeld zu lesen, tippen Sie im Nachrichten-Fenster auf 🛇 > Blockieren.

- Um Nachrichten oder Kontakte aus dem Blockierfeld zu entfernen, drücken Sie etwas länger auf den Kontakt (oder die Telefonnummer) und tippen Sie auf **Blockierung aufheben**.
- Um zukünftige Nachrichten von blockierten Kontakten vollständig zu verwerfen, tippen Sie auf
   > Einstellungen > Allgemein und deaktivieren Sie anschließend die Option Blockierte
   Nachricht speichern.
## Kopieren einer SMS zur nano SIM-Karte

- 1. Tippen Sie auf der Startseite auf 🗰 und anschließend auf Nachrichten.
- **2.** Tippen Sie auf einen Kontakt (oder auf eine Telefonnummer), um die mit diesem Kontakt ausgetauschten Nachrichten anzuzeigen.
- 3. Gehen Sie je nach Telefonmodell wie folgt vor:
  - Einzel-SIM Modell: Tippen Sie auf die Nachricht und anschließend auf Zur SIM-Karte kopieren.
  - **Dual-SIM Modell:** Tippen Sie auf die Nachricht und wählen Sie anschließend die Karte aus, auf die Sie sie kopieren möchten.

Das Symbol einer nano SIM-Karte wird angezeigt.

## Nachrichten und Konversationen löschen

| Zum Löschen<br>von | Diese Schritte ausführen                                                                                                    |
|--------------------|----------------------------------------------------------------------------------------------------|
| Nachricht          | Öffnen Sie den Konversations-Thread mit einem Kontakt, tippen Sie auf die<br>Nachricht und anschließend auf <b>Nachricht löschen</b> .                                                                           |
|                    | Wenn Sie mehrere Nachrichten in einer Konversation löschen möchten,<br>tippen Sie auf : > Nachrichten löschen > Nach Auswahl löschen und wählen<br>Sie anschließend die Nachrichten, die gelöscht werden sollen. |
| Konversation       | Halten Sie einen Kontakt (oder Telefonnummer) gedrückt und tippen Sie<br>anschließend auf <b>Löschen</b> .                                                                                                    |
|                    | Wenn Sie mehrere Konversationen löschen möchten, tippen Sie auf : ><br><b>Threads löschen</b> und wählen Sie anschließend die zu löschenden<br>Konversationen aus.                                               |

Öffnen Sie die App Nachrichten. Sie können nun Folgendes ausführen:

Tippen Sie in den Nachrichteneinstellungen auf **Allgemein** > **Alte Nachrichten löschen**, um alte Nachrichten automatisch zu löschen.

#### Schützen einer Nachricht vor dem Löschen

Sie können eine Nachricht sperren, um ein Löschen zu verhindern, selbst wenn Sie die anderen Nachrichten in der Konversation löschen.

- 1. Öffnen Sie die Nachrichten-App.
- **2.** Tippen Sie auf einen Kontakt (oder auf eine Telefonnummer), um die mit diesem Kontakt ausgetauschten Nachrichten anzuzeigen.

#### 110 SMS und MMS

- 3. Tippen Sie auf die Nachricht, die Sie sperren möchten.
- **4.** Tippen Sie auf **Nachricht sperren** im Optionsmenü. Es wird anschließend ein Sperrsymbol für gesperrte Nachrichten angezeigt.

## Kontakte

## Die Kontaktliste

Die Kontakte-App listet alle Kontakte Ihres HTC U11 und der Online-Konten, bei denen Sie angemeldet sind, auf. Verwenden Sie die Kontakte-App, um Kommunikationen mit Personen, die Ihnen wichtig sind, ganz einfach zu verwalten.

1. Tippen Sie auf der Startseite auf 🗰 und anschließend auf Kontakte.

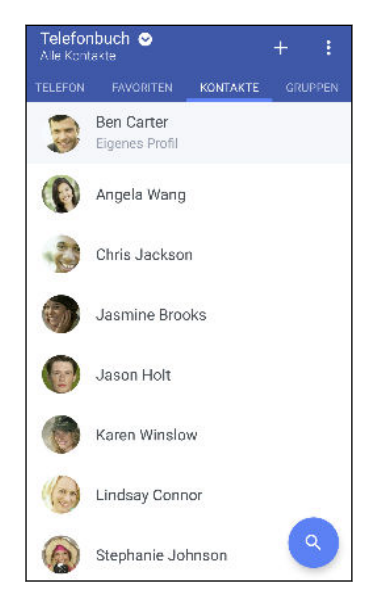

- 2. Auf Ihrer Kontaktliste können Sie Folgendes tun:
  - Rufen Sie Ihr Profil auf und bearbeiten Sie Ihre eigenen Kontaktinformationen.
  - Erstellen, bearbeiten oder senden Sie Kontakte.
  - Tippen Sie auf ein Kontaktfoto, um die Möglichkeiten anzuzeigen, sich schnell mit dem Kontakt in Verbindung zu setzen.
  - Sehen Sie, wenn Ihnen ein Kontakt eine neue Nachricht gesendet hat.

Um Ihre Kontakte nach ihrem Vor- oder Nachnamen zu sortieren, tippen Sie auf : > Einstellungen > Kontakte sortieren nach.

#### **Einrichtung Ihres Profils**

Speichern Sie Ihre persönlichen Kontaktinformationen, um sie schnell an andere Kontakte senden zu können.

- 1. Tippen Sie auf der Startseite auf 🗰 und anschließend auf Kontakte.
- 2. Tippen Sie auf Eigenes Profil.

- 3. Tippen Sie auf Eigene Kontaktkarte bearbeiten.
- 4. Geben Sie Ihren Namen und Ihre Kontaktdetails ein oder bearbeiten Sie sie.
- 5. Tippen Sie auf 🖸 oder auf das aktuelle Foto, um Ihr Kontaktfoto zu ändern.
- 6. Tippen Sie auf  $\checkmark$ .

#### Filtern der Kontaktliste

Wenn Ihre Kontaktliste lang wird, können Sie auswählen, welche Kontaktkonten angezeigt werden sollen.

- 1. Tippen Sie auf der Registerkarte Kontakte auf Telefonbuch.
- 2. Wählen Sie die Konten, welche die anzuzeigenden Kontakte beinhalten.
- 3. Drücken Sie auf  $\triangleleft$ .

#### Kontakte suchen

Suchen Sie nach Kontakten auf dem HTC U11, Ihrem Unternehmensverzeichnis, wenn Sie über ein Exchange ActiveSync Konto verfügen, oder soziale Netzwerke, bei denen angemeldet sind.

- 1. Tippen Sie auf der Startseite auf 🗰 und anschließend auf Kontakte.
- 2. Die Registerkarte Kontakte bietet Ihnen folgende Möglichkeiten:
  - Kontakte in Ihrer Kontaktliste suchen. Tippen Sie auf Q und geben Sie anschließend die ersten Buchstaben des Kontaktnamens in das Kontakte suchen Feld ein.
  - Kontakte in Ihrem Unternehmensverzeichnis suchen. Tippen Sie auf Q, geben Sie die ersten Buchstaben des Kontaktnamens in das Kontakte suchen Feld ein und tippen Sie anschließend auf Kontakte im Firmenverzeichnis suchen.

Neben der Suche eines Kontaktes nach Name, können Sie auch mit der E-Mail Adresse eines Kontaktes oder dem Unternehmensnamen suchen. Tippen Sie auf der Registerkarte Kontakte auf **:** > **Einstellungen** > **Suche Kontakte nach** und wählen Sie anschließend ein Suchkriterium.

## Hinzufügen eines neuen Kontaktes

- 1. Tippen Sie auf der Startseite auf 🔛 und anschließend auf Kontakte.
- 2. Tippen Sie auf der Registerkarte Kontakte auf 🕂 .
- **4.** Wählen Sie den Kontakttyp. Damit legen Sie fest, mit welchem Konto der Kontakt synchronisiert wird.
- 5. Geben Sie die Kontaktinformationen in die bereitstehenden Felder ein.
- 6. Tippen Sie auf  $\checkmark$ .

Wenn Sie den hinzugefügten Kontakt in Ihrer Kontaktliste antippen, werden die Informationen des Kontaktes, sowie Ihr Austausch von Nachrichten und Anrufen angezeigt.

## Wie füge ich eine Rufnummernerweiterung zu einer Kontaktnummer hinzu?

Wenn Sie einen neuen Kontakt unter Kontakte erstellen oder die Details eines Kontaktes bearbeiten, können Sie eine Rufnummernerweiterung zur Rufnummer hinzufügen, so dass Sie die Ansagen während des Anrufs überspringen können.

- 1. Gehen Sie nach der Eingabe der Nummer der Hauptleitung wie folgt vor:
  - Tippen Sie auf **P**, um eine Pause einzufügen, bevor das Telefon die Erweiterungsnummer wählt. Wenn Sie eine längere Pause einfügen möchten, geben Sie **P** mehrere Male ein.
  - Tippen Sie auf **W**, um aufgefordert zu werden, die Rufnummernerweiterung zu bestätigen.
- 2. Geben Sie die Rufnummernerweiterung ein.

#### Warum kann ich neu hinzugefügte Kontakte nicht in der Kontakte-App sehen?

Prüfen Sie, ob Sie neue Kontakte für einen bestimmten Kontotyp erstellt haben. Tippen Sie in der Kontakte-App auf **Telefonbuch** und wählen Sie anschließend die Konten oder Quellen aus, für die Sie Kontakte anzeigen möchten.

## Bearbeiten von Kontaktinformationen

📢 Kontakte in sozialen Netzwerken können nicht bearbeitet werden.

- 1. Tippen Sie auf der Startseite auf 🗰 und anschließend auf Kontakte.
- 2. Drücken Sie auf der Registerkarte Kontakte etwas länger auf den Kontakt und tippen Sie anschließend auf Kontakt bearbeiten.
- 3. Geben Sie die neuen Informationen ein.
- 4. Tippen Sie auf  $\checkmark$ .

## Kommunikation mit einem Kontakt

- 1. Tippen Sie auf der Startseite auf 🗰 und anschließend auf Kontakte.
- 2. Tippen Sie auf das Foto eines Kontaktes (nicht auf den Namen) und wählen Sie anschließend, wie Sie sich mit diesem Kontakt in Verbindung setzen möchten.

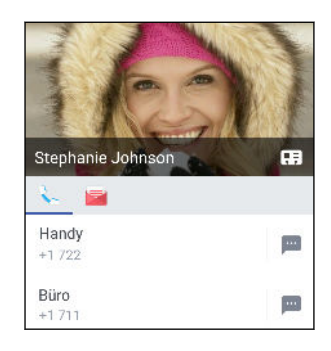

Für weitere Wege, um sich mit dem Kontakt in Verbindung zu setzen, tippen Sie auf ein Symbol unter dem Kontaktfoto.

## Kontakte importieren oder kopieren

#### Importieren von Kontakten von einer nano SIM-Karte

- 1. Tippen Sie auf der Startseite auf 🗰 und anschließend auf Kontakte.
- 2. Tippen Sie auf der Registerkarte Kontakte auf : >Kontakte verwalten.
- 3. Gehen Sie je nach Telefonmodell wie folgt vor:
  - Einzel-SIM Modell: Tippen Sie auf Kontakte importieren/exportieren > Von SIM-Karte importieren.
  - **Dual-SIM Modell:** Tippen Sie auf **Kontakte importieren/exportieren** und wählen Sie anschließend die Karte aus, von der Sie Kontakte importieren möchten.
- 4. Wählen Sie bei Aufforderung das Konto aus, zu dem Sie Ihre Kontakte importieren möchten.
- 5. Wählen Sie die Kontakte aus, die Sie importieren möchten.
- 6. Tippen Sie auf Speichern.

#### Importieren eines Kontakts aus einem Exchange ActiveSync-Konto

- 1. Tippen Sie auf der Registerkarte Kontakte auf **Q** und geben Sie den Namen oder die E-Mail-Adresse des Kontaktes in das Suchfeld ein.
- 2. Tippen Sie auf Kontakte im Firmenverzeichnis suchen.
- 3. Tippen Sie auf den Namen des Kontaktes, den Sie auf das HTC U11 kopieren möchten.

#### Kontakte von einem Konto zum anderen kopieren

- 📢 🛛 Kontakte aus sozialen Netzwerken können möglicherweise nicht kopiert werden.
  - 1. Tippen Sie auf der Registerkarte Kontakte auf : > Kontakte verwalten.
  - 2. Tippen Sie auf Kontakte kopieren und wählen Sie anschließend einen Kontakttyp oder ein Online-Konto aus, von dem kopiert werden soll.
  - 3. Wählen Sie einen Kontakttyp oder ein Konto, das Sie sichern möchten.

## Zusammenfassen von Kontaktinformationen

Vermeiden Sie doppelte Einträge, indem Sie Kontaktinformationen aus unterschiedlichen Quellen, z.B. Ihrer sozialen Netzwerkkonten, in einem Kontakt zusammenführen.

#### Annehmen von Vorschlägen für verknüpfte Kontakte

Wenn das HTC U11 Kontakte findet, die zusammengefasst werden können, sehen Sie eine Verknüpfungsbenachrichtigung, wenn Sie die Kontakte-App öffnen.

- 1. Tippen Sie auf der Startseite auf 🗰 und anschließend auf Kontakte.
- 2. Tippen Sie auf der Registerkarte Kontakte auf die Kontakt-Link-Empfehlung Benachrichtigung, falls eine verfügbar ist. Sie werden eine Liste mit vorgeschlagenen Kontakten zum Zusammenfassen sehen.
- **3.** Tippen Sie auf ⇔ neben dem Kontakt, den Sie zusammenfügen möchten. Tippen Sie anderenfalls auf ∞, um den Verknüpfungsvorschlag zu verwerfen.
- Wenn Sie keine Verknüpfungsbenachrichtigung erhalten möchten, tippen Sie auf der Registerkarte Kontakte auf : > Einstellungen. Deaktivieren Sie die Option Kontakt-Link empfehlen.

#### Manuelles Zusammenfassen von Kontaktinformationen

- 1. Tippen Sie auf der Registerkarte Kontakte auf den Namen des Kontaktes (nicht das Symbol oder Foto), den Sie verknüpfen möchten.
- **2.** Tippen Sie auf : > Verknüpfen.
- 3. Sie können:
  - Verknüpfen Sie unter Links empfehlen den Kontakt mit einem Konto.
  - Tippen Sie unter **Kontakt hinzufügen** auf eine der Optionen, um eine Verknüpfung zu einem anderen Kontakt herzustellen.

#### 116 Kontakte

#### Aufheben der Verknüpfung

- 1. Tippen Sie auf der Registerkarte Kontakte auf den Namen des Kontaktes (nicht das Symbol oder Foto), für den Sie die Verknüpfung von Kontaktinformationen aufheben möchten.
- 2. Tippen Sie auf : > Verknüpfen.
- **3.** Tippen Sie unter **Verknüpfte Kontakte** auf ⇔ neben einem Konto, um die Verknüpfung aufzuheben.
- 4. Tippen Sie auf Fertig.

## Kontaktinformationen senden

- 1. Tippen Sie auf der Startseite auf 🗰 und anschließend auf Kontakte.
- 2. Auf der Registerkarte Kontakte können Sie Folgendes ausführen:

| Um zu senden                  | Tun Sie dies                                                                                                    |
|-------------------------------|----------------------------------------------------------------------------------------------------|
| Informationen eines Kontaktes | Drücken Sie etwas länger auf den Namen des Kontaktes<br>(nicht das Symbol oder Foto) und tippen Sie<br>anschließend auf <b>Kontakt als vCard senden</b> . |
| Ihre Kontaktinformationen     | Drücken Sie auf <b>Eigenes Profil</b> und tippen Sie<br>anschließend auf <b>Eigenes Profil senden</b> .                                                   |

- 3. Wählen Sie aus, wie Sie die vCard senden möchten.
- 4. Wählen Sie die Art der Informationen aus, die Sie senden möchten.
- 5. Tippen Sie auf Senden.

#### Senden mehrerer Kontaktkarten

- 1. Tippen Sie auf der Registerkarte Kontakte auf : >Kontakte senden.
- 2. Wählen Sie die Kontakte aus, deren Kontaktinformationen Sie teilen möchten.
- 3. Tippen Sie auf Senden.
- 4. Wählen Sie aus, wie Sie die Kontaktkarten senden möchten.

## Kontaktgruppen

Organisieren Sie Ihre Freunde, Familie und Kollegen in Gruppen, so dass Sie schnell an jeden in der Gruppe eine Nachricht oder E-Mail senden können. Wir haben ebenfalls die Gruppe Häufig eingerichtet, um automatisch die Kontakte hinzuzufügen, die Sie am häufigsten anrufen oder von denen Sie am häufigsten Anrufe erhalten.

Das HTC U11 synchronisiert sich ebenfalls mit Gruppen, die Sie in Ihrem Google Konto erstellt haben.

#### Erstellen einer Gruppe

- 1. Tippen Sie auf der Startseite auf 🗰 und anschließend auf Kontakte.
- 2. Tippen Sie auf der Registerkarte Gruppen auf 🕂 .
- **3.** Geben Sie einen Namen für die Gruppe ein und tippen Sie anschließend auf : >Kontakt zu Gruppe hinzufügen.
- 4. Wählen Sie den Kontakt aus, die Sie hinzufügen möchten, und tippen Sie anschließend auf Speichern.
- 5. Tippen Sie auf Speichern, wenn Ihre Gruppe vollständig ist.

Senden einer Nachricht oder E-Mail an eine Gruppe

Für jede gesendete SMS werden Gebühren erhoben. Wenn Sie z.B. eine Nachricht an fünf Kontakte senden, werden Gebühren für fünf Nachrichten erhoben.

- 1. Tippen Sie auf der Registerkarte Gruppen auf die Gruppe, der Sie eine Nachricht oder E-Mail senden möchten.
- 2. Rufen Sie die Registerkarte Gruppenaktion auf.
- 3. Wählen Sie, ob Sie eine Gruppennachricht oder Gruppen-E-Mail senden möchten.

## Bearbeiten einer Gruppe

- **1.** Drücken Sie auf der Registerkarte Gruppen etwas länger auf die Gruppe und tippen Sie anschließend auf **Gruppe bearbeiten**.
- 2. Sie können:
  - Den Gruppennamen ändern. Sie können nur die Namen von Gruppen ändern, die Sie selbst erstellt haben.
  - Weitere Kontakte zur Gruppe hinzufügen. Tippen Sie auf : >Kontakt zu Gruppe hinzufügen.
  - Kontakte aus der Gruppe entfernen.
- 3. Tippen Sie auf Speichern.

#### Kontaktgruppen entfernen

- 1. Tippen Sie auf der Registerkarte Gruppen auf : > Gruppen bearbeiten.
- 2. Wählen Sie die Kontaktgruppen aus, die Sie entfernen möchten. Sie können nur Gruppen entfernen, die Sie selbst erstellt haben.
- 3. Tippen Sie auf Speichern.

## Private Kontakte

Wenn Sie keinen Kontaktnamen und Foto im Displaysperre-Fenster beim Erhalt eines Anrufs anzeigen möchten, fügen Sie den Kontakt zu Ihrer privaten Kontaktliste zu.

Einen Kontakt zur privaten Kontaktliste hinzufügen

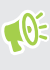

Kontakte müssen eine Telefonnummer haben, bevor Sie zur privaten Kontaktliste hinzugefügt werden können.

- 1. Tippen Sie auf der Startseite auf 🗰 und anschließend auf Kontakte.
- 2. Drücken Sie auf der Registerkarte Kontakte etwas länger auf den Kontakt und tippen Sie anschließend auf **Zu privaten Kontakten hinzufügen**.

Um die private Kontaktliste anzuzeigen, tippen Sie auf der Registerkarte Kontakte auf  $\vdots$  > Kontakte verwalten > Private Kontakte.

Organisieren Ihrer privaten Kontakte

- 1. Tippen Sie auf der Registerkarte Kontakte auf : >Kontakte verwalten > Private Kontakte.
- 2. Um der privaten Kontaktliste Kontakte hinzuzufügen, tippen Sie auf ┿, wählen Sie die Kontakte aus, die Sie hinzufügen möchten, und tippen Sie anschließend auf **Speichern**.
- **3.** Um private Kontakte von der Liste zu entfernen, tippen Sie auf : > **Privaten Kontakt entfernen**, wählen Sie die Kontakte aus, die Sie entfernen möchten und tippen Sie anschließend auf **Entfernen**.

## Akku

## Tipps für die Verlängerung der Akkulaufzeit

Die Akkunutzungsdauer zwischen Ladevorgängen hängt davon ab, wie Sie das HTC U11 verwenden. Probieren Sie einige dieser Tipps, um die Akkulaufzeit zu verlängern.

#### Verwenden der Energiesparfunktionen

- Aktivieren Sie Energiesparmodus und Extremer Energiesparmodus in den Einstellungen.
- Die Überwachung der Akkunutzung hilft Ihnen bei der Identifizierung von Stromverbrauchern, so dass Sie das weitere Vorgehen auswählen können. Einzelheiten finden Sie unter Akkuverbrauch überprüfen auf Seite 122.

#### Verbindungen verwalten

- Schalten Sie Drahtlosverbindungen wie mobile Daten, WLAN oder Bluetooth aus, wenn Sie sie nicht verwenden.
- Aktivieren Sie GPS nur, wenn ein präziser Standort benötigt wird, z.B. bei der Navigation oder Standortbasierten Apps. Siehe Ortsdienste aktivieren und deaktivieren auf Seite 193.
- Schalten Sie den Flugmodus, wenn Sie keine Drahtlosverbindungen benötigen und Sie keine Anrufe oder Nachrichten erhalten möchten.

#### **Display verwalten**

Verringern Sie die Helligkeit, lassen Sie das Display ausschalten, wenn es nicht verwendet wird und halten Sie die Dinge einfach, um Akkustrom zu sparen.

- Stellen Sie das Display-Timeout auf ein kürzeres Intervall ein. Siehe Einstellen, wann der Bildschirm ausgeschaltet werden soll auf Seite 194.
- Verwenden Sie kein Live-Hintergrundbild für die Startseite. Animationen sehen nett aus, aber verbrauchen sehr viel Strom.

Wenn Sie als Hintergrundbild einen komplett schwarzen Hintergrund verwenden, kann das auch etwas helfen. Je weniger Farben angezeigt werden, desto weniger Akkustrom wird verbraucht. Siehe Ihr Startseitenhintergrundbild einstellen auf Seite 69.

#### Apps verwalten

- Die Akkuoptimierung hilft bei der Verlängerung der Akkulaufzeit. Siehe Akkuoptimierung für Apps auf Seite 123.
- Installieren Sie aktuelle Software- und Applikations-Updates. Updates umfassen manchmal Verbesserungen im Stromverbrauch.
- Deinstallieren Sie oder deaktivieren Sie Apps, die Sie nie verwenden.

Viele Apps führen Prozesse aus oder synchronisieren Daten im Hintergrund, selbst wenn Sie sie nicht verwenden. Wenn es Apps gibt, die Sie nicht mehr benötigen, deinstallieren Sie sie.

Wenn eine App vorinstalliert war und nicht deinstalliert werden kann, vermeidet eine Deaktivierung der App zumindest die fortwährende Ausführung oder das Synchronisieren von Daten. Siehe <u>Eine App deaktivieren</u> auf Seite 148.

#### Hintergrunddaten und Synchronisierung einschränken

Hintergrunddaten und Synchronisierung können viel Akkustrom verbrauchen, wenn viele Apps Daten im Hintergrund synchronisieren. Es wird empfohlen, Apps nicht zu häufig Daten synchronisieren zu lassen. Prüfen Sie, welche Apps auf längere Synchronisierungsintervalle eingestellt werden können oder synchronisieren Sie manuell.

- Tippen Sie unter Einstellungen auf **Konten und Synchronisierung** und prüfen Sie, welche Datentypen in Ihren Onlinekonten synchronisiert werden. Wenn der Akku fast leer ist, deaktivieren Sie vorübergehend die Synchronisierung einiger Daten.
- Wenn Sie viele E-Mail Konten besitzen, ziehen Sie die Verlängerung des Synchronisierungsintervall für einige Konten in Betracht.

Wenn Sie die HTC Mail App verwenden, wählen Sie ein Konto aus, tippen Sie auf  $\vdots$  > **Einstellungen** > **Synchronisieren, Senden & Empfangen** und stellen Sie anschließend die Einstellungen unter Synchronisierungszeitplan aus.

- Wenn Sie nicht von einem Ort zum anderen reisen, synchronisieren Sie Wetteraktualisierungen nur für Ihren aktuellen Standort anstatt für alle aufgelisteten Orte. Öffnen Sie die Wetter-App und tippen Sie anschließend auf :, um nicht benötigte Städte zu bearbeiten und zu entfernen.
- Wählen Sie Widgets mit Bedacht aus.

Einige Widgets synchronisieren laufend Daten. Ziehen Sie das Entfernen von Widgets in Betracht, die für Ihre Startseite nicht wichtig sind.

 Tippen Sie im Play Store auf ≡ > Einstellungen und deaktivieren Sie die Option Symbol zu Startbildschirm hinzufügen, um zu verhindern, dass App-Verknüpfungen bei der Installation neuer Apps auf der Startseite hinzugefügt werden. Tippen Sie außerdem auf Apps automatisch aktualisieren > Keine automatischen App-Updates, wenn Sie Apps aus dem Play Store manuell aktualisieren möchten.

#### Andere Tipps

Um noch etwas mehr Akkustrom zu gewinnen, können Sie die folgenden Tipps ausprobieren:

- Regeln Sie die Lautstärke des Klingeltons und von Medien herunter.
- Minimieren Sie die Nutzung von Vibration- oder Ton-Feedback. Tippen Sie unter Einstellungen auf Ton & Benachrichtigung und wählen Sie aus, welche Sie nicht benötigen und deaktivieren können.
- Überprüfen Sie die Einstellungen Ihrer Apps auf weitere Optionen, um die Akkunutzung zu optimieren.

## Energiesparmodus verwenden

Der Energiesparmodus hilft beim Optimieren der Akkunutzungsdauer. Er reduziert die Nutzung von Telefonfunktionen, die den Akku belasten, zum Beispiel Standortdienste und Datenverbindung.

- 1. Tippen Sie auf der Startseite auf 🗰 und anschließend auf Einstellungen.
- 2. Tippen Sie auf Ein/Aus.
- **3.** Tippen Sie auf Energiesparmodus **Ein/Aus**, um den Energiesparmodus ein- oder auszuschalten.

Um einzustellen, wann dieser Modus automatisch aktiviert werden soll, tippen Sie auf **Energiesparmodus**, wählen Sie die Option **Energiesparmodus automatisch aktivieren** und wählen Sie anschließend einen Akkustand.

### Extremer Energiesparmodus

Aktivieren Sie den extremen Energiesparmodus, um die Akkulaufzeit zu verlängern, wenn Sie das Telefon nicht intensiv nutzen müssen. In diesem Modus kann die Standbyzeit länger als normal betragen, und Sie können nur grundlegende Funktionen wie z.B. Telefonanrufe, SMS und E-Mail nutzen.

- 1. Tippen Sie auf der Startseite auf 🗰 und anschließend auf Einstellungen.
- 2. Tippen Sie auf Ein/Aus.
- **3.** Tippen Sie auf Extremer Energiesparmodus **Ein/Aus**, um den extremen Energiesparmodus ein- oder auszuschalten.

Wenn Sie einstellen möchten, wann automatisch in diesen Modus gewechselt werden soll, tippen Sie auf **Extremer Energiesparmodus**, wählen Sie die Option **Extremen Energiesparmodus automatisch aktivieren** und wählen Sie einen Akkustand.

Tippen Sie unter Weitere Informationen auf **Mehr erfahren**, um weitere Einzelheiten darüber zu erfahren, wie der extreme Energiesparmodus die Akkulaufzeit maximiert.

## Anzeige des Akkuprozentwertes

Sie können den Prozentwert des verbleibenden Akkustroms direkt in der Statusleiste ablesen.

- 1. Tippen Sie auf der Startseite auf 🗰 und anschließend auf Einstellungen.
- 2. Tippen Sie auf Ein/Aus.
- 3. Wählen Sie Akkuladung anzeigen.

## Akkuverbrauch überprüfen

Überprüfen Sie, wie das System und Apps den Akku nutzen und wie viel Strom verbraucht wird.

- 1. Tippen Sie auf der Startseite auf 🗰 und anschließend auf Einstellungen.
- 2. Tippen Sie auf Ein/Aus.
- **3.** Tippen Sie auf **Akkunutzung** und anschließend auf ein Element, um zu überprüfen, wie es den Akku verwendet.
- **4.** Wenn der Abschnitt Energieverbrauch anpassen bei der Anzeige der Akkunutzung angezeigt wird, können Sie auf Option darunter tippen, um Einstellungen anzupassen, welche die Akkunutzung beeinträchtigen.

Eine andere Möglichkeit zur Überprüfung der Akkunutzung pro App ist der Aufruf von **Einstellungen** und anschließendes Antippen von **Apps**. Tippen Sie auf die App, die Sie überprüfen möchten, und tippen Sie anschließend auf **Akku**.

Wenn die **Akku** Option im App Info Fenster ausgegraut ist, bedeutet dies, dass die App gegenwärtig den Akku nicht belastet.

## Akkuverlauf überprüfen

Sie können überprüfen, wie lange Sie das HTC U11 seit dem letzten Aufladen verwendet haben. Sie können auch eine Übersicht darüber sehen, wie lange das Display eingeschaltet war und wie lange Sie Verbindungen wie z.B. das mobile Netzwerk oder WLAN genutzt haben.

- 1. Tippen Sie auf der Startseite auf 🗰 und anschließend auf Einstellungen.
- 2. Tippen Sie auf Ein/Aus.
- 3. Tippen Sie auf Verlauf, um die Akkunutzung über einen bestimmten Zeitraum anzuzeigen.

## Akkuoptimierung für Apps

Wenn Sie Verbindungen wie z.B. WLAN aktiv haben, während sich das Telefon im Standbymodus befindet, könnten einige Apps weiterhin den Akku belasten. Beginnend mit Android 6.0, ist die Akkuoptimierung standardmäßig für alle Apps aktiviert, was die Akkulaufzeit verlängert, wenn Sie das Telefon nicht nutzen.

Das Telefon muss über einen längeren Zeitraum nicht genutzt werden, bevor die Akkuoptimierung eine Wirkung erzielt.

#### Akkuoptimierung in Apps deaktivieren

Wenn Sie die Akkuoptimierung für einige Apps nicht aktivieren möchten, können Sie die Funktion in diesen Apps deaktivieren.

- 1. Tippen Sie auf der Startseite auf 🗰 und anschließend auf Einstellungen.
- 2. Tippen Sie auf Ein/Aus.
- 3. Tippen Sie auf Akkuoptimierung.
- 4. Tippen Sie auf Nicht optimiert > Alle Apps, um die vollständige Liste der Apps anzuzeigen.
- **5.** Um Akkuoptimierung in einer App zu deaktivieren, tippen Sie auf den App-Namen und anschließend auf **Nicht optimieren** > **Fertig**.

Wiederholen Sie dies, um die Optimierung in anderen Apps zu deaktivieren.

Um die Liste zu filtern und zu sehen, für welche Apps die Akkuoptimierung deaktiviert ist, tippen Sie auf **Alle Apps** > **Nicht optimiert**.

## Speicher

## Speicherplatz freigeben

Wenn Sie das HTC U11 verwenden, werden Sie mit der Zeit Daten sammeln und die Speicherkapazität füllen. Hier sind einige Tipps, wie Sie den Speicherplatz freigeben können.

#### Fotos und Videos verwalten

- Behalten Sie nach einer Serienaufnahme nur das beste Foto. Löschen Sie den Rest, wenn Sie ihn nicht benötigen.
- Nach der Bearbeitung oder dem Zuschneiden eines Videos wird die Originaldatei behalten. Löschen Sie die Originaldateien oder verschieben Sie an einen anderen Ort, z.B. auf Ihren Computer.
- Verwenden Sie eine geringere Auflösung, wenn Sie nur Videos über MMS senden. Videos in hoher Auflösung belegen mehr Speicherplatz.
- RAW Bilddateien benötigen sehr viel Speicherplatz. Es wird empfohlen, eine Speicherkarte als Standardspeicher für Fotos und Videos zu verwenden. Wenn Ihre Speicherkarte fast voll ist, ziehen Sie das Verschieben von RAW Bilddateien auf Ihren Computer in Erwägung.

#### Nicht verwendete Szenen entfernen

Szenen können sehr schnell viel Speicherplatz belegen, da Szenen Bilder, Töne und Symbole enthalten können. Entfernen Sie Szenen, die Sie nicht verwenden. Siehe Ein Theme löschen auf Seite 156.

#### **Dateien und Dateien sichern**

Behalten Sie nur die aktuellsten Daten in Ihren Apps und Dateien, die Sie oft benötigen. Sie können Ihre anderen Daten und Dateien sichern. Für einige Tipps, siehe Möglichkeiten zur Sicherung von Dateien, Daten und Einstellungen auf Seite 130.

#### Apps entfernen oder deaktivieren

Deinstallieren Sie heruntergeladene Apps, wenn Sie sie nicht mehr länger benötigen. Siehe Deinstallieren einer App auf Seite 143.

Vorinstallierte Apps können deaktiviert werden, wenn Sie sie nicht verwenden. Siehe Eine App deaktivieren auf Seite 148.

#### Apps auf die Speicherkarte verschieben

Apps von Drittanbietern, die Sie heruntergeladen und installiert haben, können auf die Speicherkarte verschoben werden, wenn Sie die Karte als internen Speicher eingerichtet haben. Siehe Apps und Daten zwischen dem Telefonspeicher und Speicherkarte verschieben auf Seite 127 und Verschieben einer Anwendung zur und von der Speicherkarte auf Seite 127.

## Speichertypen

Mit Android 6.0 haben sich einige Dinge geändert, wie und wo heruntergeladene Apps und ihre Daten gespeichert werden können.

#### Telefonspeicher

Dies ist der interne Speicher, der das Android System, vorinstallierte Apps, E-Mail, Textnachrichten und den Datencache der Apps enthält. Sie können hier auch heruntergeladene Apps installieren, sowie Fotos, Videos und Bildschirmbilder speichern.

#### Speicherkarte

Verwenden Sie Ihre Speicherkarte als Wechselspeicher, um Ihre Medien und andere Dateien auf dem HTC U11 oder jedem anderen Android Telefon zu speichern und darauf zuzugreifen, oder richten Sie sie als eine Erweiterung des internen Speichers ein. Siehe Soll ich die Speicherkarte als Wechsel- oder internen Speicher nutzen? auf Seite 125.

#### **USB-Speicher**

Sie können ein externes USB-Speichergerät wie z.B. ein USB Flashlaufwerk oder einen SD-Kartenleser anschließen. Sie benötigen ein besonderes Kabel, um das HTC U11 und ein USB-Speichergerät zu verbinden.

## Soll ich die Speicherkarte als Wechsel- oder internen Speicher nutzen?

Verwenden Sie Ihre Speicherkarte als Wechselspeicher, wenn sich bereits Inhalte wie Ihre Medien und andere Dateien darauf befinden, so dass Sie diesen Inhalt nicht verlieren. Wenn Sie eine brandneue Karte haben, wählen Sie, ob sie als Wechselspeicher verwendet werden soll oder richten Sie sie als eine Erweiterung des internen Speichers ein.

#### Wechselspeicher

Verwenden Sie eine neue Speicherkarte als Wechselspeicher, um die Karte in das HTC U11 und anderen Android Telefonen einsetzen und nutzen zu können.

#### **Interner Speicher**

Richten Sie eine Speicherkarte als internen Speicher für mehr Privatsphäre und eine sichere Nutzung ein. Dadurch wird die Speicherkarte verschlüsselt und formatiert, um wie der interne Speicher zu funktionieren.

Damit wird auch der interne Speicherplatz erweitert, da:

- Aufgenommene Bildschirmbilder, Kameraaufnahmen, Medien und andere Dateien auf der Speicherkarte gespeichert werden.
- Installierte Apps von Drittanbietern und ihre Daten können zwischen dem Telefonspeicher und der Speicherkarte verschoben werden.

Nach der Einrichtung der Speicherkarte als internen Speicher kann die Karte nur auf dem HTC U11 genutzt werden, in dem sie formatiert wurde.

## Ihre Speicherkarte als internen Speicher einrichten

Wenn Sie eine Speicherkarte einsetzen, die zuvor nicht auf dem HTC U11 verwendet wurde, wird die Karte standardmäßig als Wechselspeicher eingebunden.

Wenn die Speicherkarte neu ist oder keine Inhalte enthält, die Sie behalten möchten, können Sie die Speicherkarte formatieren, um sie als internen Speicher für das HTC U11 zu verwenden.

- Siehe Soll ich die Speicherkarte als Wechsel- oder internen Speicher nutzen? auf Seite 125, um mehr über die Unterschiede zwischen der Nutzung der Speicherkarte als Wechselspeicher oder internen Speicher zu entfernen.
  - Wenn Sie noch Dateien auf der Speicherkarte befinden, sichern Sie die Dateien, bevor Sie die Speicherkarte formatieren.
  - 1. Tippen Sie auf der Startseite auf 👬 > Einstellungen > Speicher.
  - 2. Tippen Sie unter Wechselspeicher auf 🍄 neben dem Namen der Speicherkarte.
  - 3. Tippen Sie auf Als internen Speicher format > Löschen & Formatieren > Formatieren.
  - **4.** Folgen Sie den Anweisungen auf dem Bildschirm, um Ihre installierten Apps und ihre Daten vom Telefonspeicher auf die Speicherkarte zu verschieben.
  - Wenn Sie die Speicherkarte nicht mehr länger als internen Speicher nutzen möchten, können Sie die Karte erneut als Wechselspeicher formatieren. Bevor Sie dies tun, stellen Sie bitte sicher, dass alle Apps und Daten von der Karte zurück in den Telefonspeicher verschoben wurden. Siehe Apps und Daten zwischen dem Telefonspeicher und Speicherkarte verschieben auf Seite 127.

## Apps und Daten zwischen dem Telefonspeicher und Speicherkarte verschieben

Wenn Sie die Speicherkarte als internen Speicher eingerichtet haben, können Sie installierte Apps von Drittanbietern und ihre Daten wie z.B. Fotos, Medien und heruntergeladene Dateien auf die Speicherkarte verschieben, um Speicherplatz auf dem Telefon freizugeben.

Wenn Sie Ihre Speicherkarte nicht mehr länger als internen Speicher nutzen möchten, stellen Sie sicher, dass sämtliche Apps und Daten von der Karte zurück in den Telefonspeicher verschoben werden.

- 1. Tippen Sie auf der Startseite auf 👬 > Einstellungen > Speicher.
- 2. Tippen Sie auf den Namen Ihrer Speicherkarte, wenn Sie App-Daten vom Telefonspeicher auf die Karte verschieben, oder tippen Sie auf **Telefonspeicher**, wenn Sie Daten von der Speicherkarte zurück in den Telefonspeicher verschieben.
- 3. Tippen Sie auf : > Daten migrieren.
- 4. Tippen Sie auf Verschieben.
- Bildschirmbilder werden ebenfalls migriert.
- Wenn Sie neue Fotos oder Videos aufnehmen, neue Bildschirmbilder machen oder neue Dateien nach der Migration herunterladen, werden Sie am neuen Speicherort gespeichert.

## Verschieben einer Anwendung zur und von der Speicherkarte

Wenn der Speicherplatz auf dem Telefon nicht mehr ausreicht, können Sie eine heruntergeladenen App und ihre Daten auf die Speicherkarte verschieben, wenn die Karte als interner Speicher eingerichtet wurde.

Wenn Sie die Speicherkarte neu formatieren müssen, stellen Sie sicher, dass jede App und ihre Daten zurück in den Telefonspeicher verschoben wird, bevor Sie die Karte formatieren.

Vorinstallierte Apps können nicht heruntergeladen werden. Einige Drittanbieter-Anwendungen, die Sie heruntergeladen und im Telefonspeicher installiert haben, könnten nicht zulassen, dass Sie sie auf die Speicherkarte verschieben.

- 1. Tippen Sie auf der Startseite auf 👬 > Einstellungen > Speicher.
- 2. Tippen Sie **Telefonspeicher** > **Apps**, wenn Sie eine App vom Telefonspeicher auf die Speicherkarte verschieben möchten.

Oder tippen Sie den Namen Ihrer Speicherkarte und anschließend auf **Apps**, wenn Sie eine App von der Speicherkarte zurück in den Telefonspeicher verschieben müssen.

3. Tippen Sie eine App an, die Sie verschieben möchten.

- 4. Tippen Sie auf Ändern, und tippen Sie anschließend an, wohin Sie sie verschieben möchten.
- 5. Tippen Sie auf Verschieben.

## Apps und Daten zwischen dem Telefonspeicher und Speicherkarte kopieren oder verschieben

Gehen Sie zu Einstellungen, um Dateien im Telefonspeicher und der Speicherkarte anzuzeigen und zu verwalten. Wenn Sie Ihre Speicherkarte als Wechseldatenträger verwenden, können Sie Ihre Dateien zwischen dem Telefonspeicher und der Speicherkarte kopieren oder verschieben. Sie können Dateien auch auf ein externes USB-Speichergerät kopieren oder verschieben, wenn es an das HTC U11 angeschlossen ist.

- 1. Tippen Sie auf der Startseite auf 👬 > Einstellungen > Speicher.
- 2. Tippen Sie auf Telefonspeicher > Entdecken oder den Namen der Speicherkarte.

Oder tippen Sie auf das externe USB-Speichergerät, wenn Sie eins angeschlossen haben.

- 3. Öffnen Sie den Ordner, der die Dateien enthält, die Sie kopieren oder verschieben möchten.
- 4. Dateien auswählen oder abwählen:
  - Halten Sie eine Datei gedrückt, um sie auszuwählen. Tippen Sie auf jede Datei, um mehr Dateien auszuwählen.
  - Tippen Sie auf eine Datei, um sie abzuwählen.
  - Um sämtliche Dateien auszuwählen, halten Sie zuerst eine Datei gedrückt und tippen Sie anschließend auf : > Alles auswählen.
- 5. Tippen Sie auf i und anschließend auf Kopieren nach oder Verschieben nach.
- 6. Im sich öffnenden Seitenmenü können Sie die Art des Speichers auswählen, zu dem kopieren oder verschoben werden soll, und anschließend den Zielordner öffnen.
- 7. Tippen Sie auf Kopieren oder Verschieben.

**1**0÷

# Dateien zwischen dem HTC U11 und Ihrem Computer kopieren

Sie können Musiktitel, Fotos und andere Dateien auf das HTC U11 kopieren.

- Speichern und schließen Sie Ihre Dateien vor dem Kopieren von Ihrem Computer auf das HTC U11 oder umgekehrt.
  - Wenn Sie Ihre Speicherkarte als internen Speicher verwenden, wird Ihr Computer nur den Inhalt der Speicherkarte anzeigen.
  - 1. Schließen Sie das HTC U11 über das mitgelieferte USB Typ-C-Kabel an einen Computer an.
  - 2. Entsperren Sie das Display auf dem HTC U11, wenn es gesperrt ist.

10÷

**3.** Tippen Sie in der Popup-Meldung, die fragt, ob USB für Dateiübertragungen verwendet werden soll, auf **Ja**.

Wenn diese Meldung nicht angezeigt wird, schieben Sie das Benachrichtigungsfeld auf, tippen Sie auf die **USB verwenden für** Benachrichtigung und anschließend auf **Dateien übertragen**.

Auf dem Computerbildschirm werden anschließend Optionen für die Anzeige oder das Importieren von Dateien angezeigt.

- 4. Wählen Sie die Anzeige von Dateien.
- 5. Kopieren Sie die Dateien vom Computer auf das HTC U11 oder umgekehrt.
- 6. Trennen Sie das HTC U11 nach dem Kopieren der Dateien von Ihrem Computer ab.

## Entnehmen der Speicherkarte

Wenn Sie die Speicherkarte entfernen möchten, während das HTC U11 eingeschaltet ist, müssen Sie sie erst deaktivieren, um eine Beschädigung der auf ihr gespeicherten Daten zu vermeiden.

Wenn Ihre Speicherkarte als interner Speicher verwendet wird und sich Apps darauf befinden, die auf die Karte verschoben wurden, können Sie diese Apps nach dem Entfernen der Speicherkarte nicht mehr öffnen.

- 1. Tippen Sie auf der Startseite auf 👬 > Einstellungen > Speicher.
- 2. Gehen Sie auf eine der folgenden Weisen vor:
  - Wenn Ihre Speicherkarte unter Wechselspeicher angezeigt wird, tippen Sie auf neben dem Kartennamen und anschließend auf Auswerfen.
  - Wenn Ihre Speicherkarte unter Interner Speicher angezeigt wird, tippen Sie auf den Kartennamen und anschließend auf 
     >Auswerfen.

# Sicherung und Wiederherstellung

## Möglichkeiten zur Sicherung von Dateien, Daten und Einstellungen

Haben Sie Angst, dass Sie wichtige Daten auf dem HTC U11 verlieren könnten? Sichern Sie das HTC U11, bevor Sie Inhalte aus dem Speicher entfernen, die Standardeinstellungen wiederherstellen oder auf ein neues Telefon aktualisieren.

#### Android Sicherungsdienst

Verwenden Sie Ihr Google Konto, um App-Daten und Einstellungen einschließlich WLAN Kennwörter und Dateien bestimmter Apps zu sichern.

#### **HTC Sync Manager**

Verwenden Sie HTC Sync Manager, um Musik, Fotos und Videos von Ihrem HTC U11 auf Ihren Computer zu importieren. Sie können auch lokal gespeicherte Kontakte und Wiedergabelisten zwischen dem HTC U11 und Ihrem Computer synchronisieren.

HTC Sync Manager ist eine gute Alternative, wenn Sie Ihre Konten, Einstellungen und andere persönliche Inhalte nicht in der Cloud sichern möchten. Sie können ihn verwenden, um Sicherungen Ihres HTC U11 auf Ihrem Computer zu erstellen.

#### Andere Sicherungsoptionen

Wenn Sie möchten, können Sie Daten oder Dateien separat sichern.

Einige Apps erlauben die Sicherung von Daten auf die Speicherkarte—wenn sie als Wechselspeicher verwendet wird—so dass Sie sie nach einem Wiederherstellen der Standardeinstellungen ganz einfach wiederherstellen können. Stellen Sie einfach sicher, dass die Speicherkarte beim Wiederherstellen der Standardeinstellungen nicht gelöscht wird.

In bestimmten Apps können Sie den Telefonspeicher für die Sicherung und Wiederherstellung von App-Daten verwenden. Wenn eine App ein Problem verursacht und Sie deren Daten zur Behebung des Problems löschen müssen, sichern Sie die App-Daten zuerst im Telefonspeicher.

| Nachrichten  | Sichern Sie Ihre Textnachrichten auf der Speicherkarte oder im Telefonspeicher<br>oder sichern Sie sie als einen E-Mail Anhang.                                                                  |
|--------------|----------------------------------------------------------------------------------------------------|
| Kontakte     | <ul> <li>Speichern Sie Kontakte und andere persönliche Daten in Ihren Onlinekonten, so<br/>dass Sie sie beim Wechsel auf ein anderes Telefon ganz einfach synchronisieren<br/>können.</li> </ul> |
|              | <ul> <li>Wenn Sie Kontakte lokal in der Kontakte App gespeichert haben, können Sie sie<br/>auf die Speicherkarte oder in den Telefonspeicher exportieren.</li> </ul>                             |
| Dateien      | Verbinden Sie das HTC U11 mit Ihrem Computer als Datenträger, um Dateien<br>manuell auf Ihren Computer zu kopieren und einzufügen.                                                               |
| Andere Daten | Überprüfen Sie andere Apps, um zu erfahren, ob sie den Datenexport auf die<br>Speicherkarte oder in den Telefonspeicher unterstützen.                                                            |

## Den Android Sicherungsdienst verwenden

Mit dem Start von Android 6.0 können Sie den Android Sicherungsdienst verwenden, um Ihr HTC Telefon auf Google Drive<sup>™</sup> zu sichern.

Dieser Dienst kann folgendes sichern und wiederherstellen:

| Sichern       | Welche Inhalte oder Einstellungen werden gesichert                                                                                                    |
|---------------|----------------------------------------------------------------------------------------------------|
| App Daten     | <ul> <li>In HTC Apps umfassen App Daten die lokal auf dem HTC U11 gespeicherten<br/>Kontakte, Anrufverlauf, Uhr und Wetter Städteliste und E-Mail Konten.</li> <li>Daten von Drittanbieter-Apps können je nach App Entwickler Einstellungen<br/>auch in der Sicherung gespeichert werden.</li> </ul> |
| Einstellungen | Diese umfassen Klingeltöne, Gittergröße und Sortierreihenfolge im Apps Fenster,<br>WLAN Netzwerke und Kennwörter und einige Geräteeinstellungen.                                                                                                    |

Wenn die automatische Sicherung aktiviert ist, sichert der Android Sicherungsdienst Ihr Telefon regelmäßig in einem privaten Ordner in Google Drive. Die automatische Sicherung wird alle 24 Stunden ausgeführt, wenn das Telefon nicht verwendet wird, sowie mit einem Netzteil und WLAN Netzwerk verbunden ist.

Die gesicherten Daten werden nicht auf Ihr Google Drive Speicherkontingent angerechnet. Große Dateien oder Dateien, die App-Entwickler von diesem Dienst ausgeschlossen haben, werden nicht gesichert.

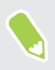

Die Wiederherstellung Ihres Hintergrundbildes von Ihrem alten Telefon könnte von der Auflösungsfähigkeit Ihres alten Telefons und des HTC U11 abhängen.

#### Das HTC U11 sichern

Sichern Sie das HTC U11 automatisch in Google Drive, so dass Sie Inhalte wie App-Daten und Einstellungen bei Bedarf wiederherstellen können.

- 1. Tippen Sie auf der Startseite auf 👬 > Einstellungen > Sichern & zurücksetzen.
- 2. Tippen Sie auf Eigene Daten sichern.

- **3.** Tippen Sie auf den **Ein/Aus** Schalter, um ihn zu aktivieren und tippen Sie anschließend auf <a>
   </a> .
- 4. Stellen Sie sicher, dass Autom. Wiederherstellung aktiviert ist.

Dies ermöglicht die Wiederherstellung von Daten und Einstellungen einer App, die über den Android Sicherungsdienst gesichert wurden, wenn Sie eine App auf dem HTC U11 erneut installieren.

Um ein von Ihrem primären Google Konto abweichendes Sicherungskonto auszuwählen, tippen Sie auf **Sicherungskonto** und wählen Sie anschließend ein anderes Google Konto. Sie können auch auf **Konto hinzufügen** tippen, um ein neuesGoogle Konto für Ihre Sicherung hinzuzufügen.

## Wiederherstellung von Ihrem vorherigen HTC Telefon

Wenn Sie HTC Backup auf Ihrem vorherigen HTC Telefon verwendet haben, müssen Sie die HTC Wiederherstellung App auf dem HTC U11 installieren, um Ihre Sicherung wiederherstellen zu können.

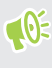

Je nach Menge des Inhaltes kann die Wiederherstellung der Sicherung auf das HTC U11 über Ihre Datenverbindung zu zusätzlichen Datenkosten führen und lange dauern. Die Nutzung einer WLAN Verbindung wird empfohlen.

1. Schieben Sie nach der Einrichtung des HTC U11 das Benachrichtigungsfeld auf und tippen Sie anschließend auf die **Ihre Inhalte übertragen oder wiederherstellen** Benachrichtigung.

Wenn diese Benachrichtigung nicht angezeigt wird, rufen Sie Einstellungen auf und tippen Sie anschließend auf **Sichern und zurücksetzen**.

2. Tippen Sie auf Von HTC Backup wiederherstellen.

Wenn die HTC Wiederherstellung App nicht auf dem Telefon installiert ist, werden Sie zum Download und Installation von HTC Wiederherstellung aufgefordert.

- 3. Tippen Sie auf Von HTC Backup wiederherstellen.
- 4. Melden Sie sich mit dem Konto an, dass Sie zur Sicherung Ihres alten Telefons verwendet haben.
- 5. Wählen Sie die Sicherung, die auf dem HTC U11 wiederhergestellt werden soll.
- **6.** Wählen Sie bei Aufforderung, ob Sie eine mobile Datenverbindung oder WLAN-Verbindung für die Wiederherstellung Ihrer Sicherung nutzen möchten.

- 7. Folgen Sie den Anweisungen, um Ihre Sicherung wiederherzustellen.
- 8. Schieben Sie das Benachrichtigungsfeld auf, um zu überprüfen, ob es eine Benachrichtigung über die Beendigung der Sicherung gibt.

Kostenlose Apps von Google Play werden im Hintergrund wiederhergestellt und Sie können den Fortschritt über eine Benachrichtigung in der Statusleiste verfolgen. Zur Wiederherstellung von kostenpflichtigen Apps müssen Sie diese von Google Play herunterladen und installieren.

Ihre Apps werden in der Apps Ansicht angezeigt, während sie installiert werden. Die Apps und Startseitenverknüpfungen werden von der Sicherung neu angeordnet, nachdem sämtliche Apps installiert wurden. Sie können das HTC U11 weiterhin benutzen während Apps wiederhergestellt werden.

## Kontakte und Nachrichten sichern

Wenn Sie Ihre Inhalte wie z.B. Kontakte und SMS auf dem HTC U11 separat sichern möchten, sind hier einige Tipps für den Export oder Import.

#### Ihre Kontakte sichern

- 1. Tippen Sie auf der Startseite auf 🗰 und anschließend auf Kontakte.
- 2. Tippen Sie auf der Registerkarte Kontakte auf : > Kontakte verwalten.
- 3. Tippen Sie auf Kontakte importieren/exportieren > Zum Telefonspeicher exportieren oder An SD-Karte exportieren.
- 4. Wählen Sie ein Konto oder einen Kontakttyp für das Exportieren aus.
- 5. Wenn Sie Daten schützen möchten, tippen Sie auf **Ja** und vergeben Sie anschließend ein Kennwort diese Sicherung. Vergessen Sie nicht das Kennwort. Sie müssen es später beim Import von Kontakten eingeben.

Tippen Sie auf Nein, wenn Sie kein Kennwort benötigen.

6. Tippen Sie auf OK.

Kontakte wiederherstellen

- 1. Tippen Sie auf der Registerkarte Kontakte auf : >Kontakte verwalten.
- 2. Tippen Sie auf Kontakte importieren/exportieren > Aus Telefonspeicher importieren oder Von SD-Karte importieren.
- **3.** Wenn Sie mehr als ein Konto eingerichtet haben, tippen Sie auf die Art der importierten Kontakte.
- 4. Wenn mehrere Sicherungen verfügbar sind, wählen Sie die Sicherung aus, die Sie importieren möchten und tippen Sie anschließend auf **OK**.
- **5.** Geben Sie das Kennwort ein, das Sie für die Sicherung vergeben haben und tippen Sie anschließend auf **OK**.

#### Sichern von SMS

Behalten Sie wichtige Textnachrichten, indem Sie sie sichern, so dass Sie sie bei Bedarf in der HTC Nachrichten App wiederherstellen können. Die Nachrichten App sichert entweder in den Telefonspeicher oder auf Ihre Ihre Speicherkarte, wenn Sie eine eingelegt haben.

SMS in Gesichertes und blockierte Nachrichten werden nicht gesichert. Wenn Sie solche Nachrichten auch sichern möchten, verschieben Sie sie zunächst in den allgemeinen Posteingang.

- 1. Tippen Sie auf der Startseite auf 🗰 und anschließend auf Nachrichten.
- 2. Tippen Sie auf : >SMS sichern/wiederherstellen > Sichern > SMS sichern.
- **3.** Stellen Sie ein Kennwort für Ihre Sicherung ein, um Ihre Daten zu schützen. Vergessen Sie nicht das Kennwort. Sie müssen es später bei der Wiederherstellung von Meldungen eingeben.

Wenn Sie kein Kennwort benötigen, wählen Sie **Diese Sicherung nicht mit einem** Kennwort schützen.

4. Geben Sie einen Namen für die Sicherungsdatei ein und tippen Sie anschließend auf OK.

#### SMS via E-Mail sichern

- 📢 🔹 Sie müssen Ihr E-Mail Konto in der HTC Mail-App einrichten.
  - SMS in Gesichertes und blockierte Nachrichten werden nicht gesichert. Wenn Sie solche Nachrichten auch sichern möchten, verschieben Sie sie zunächst in den allgemeinen Posteingang.
  - 1. Tippen Sie auf der Startseite auf 🗰 und anschließend auf Nachrichten.
  - 2. Tippen Sie auf : > SMS sichern/wiederherstellen.
  - 3. Tippen Sie auf Sichern > SMS über E-Mail sichern.
  - 4. Stellen Sie ein Kennwort für Ihre Sicherung ein, um Ihre Daten zu schützen. Vergessen Sie nicht das Kennwort. Sie müssen es später bei der Wiederherstellung von Meldungen eingeben.

Wenn Sie kein Kennwort benötigen, wählen Sie **Diese Sicherung nicht mit einem** Kennwort schützen.

- 5. Geben Sie Ihre E-Mail-Adresse ein.
- 6. Schreiben Sie die E-Mail und senden Sie sie anschließend.

#### Nachrichten wiederherstellen

- 1. Tippen Sie auf der Startseite auf 🗰 und anschließend auf Nachrichten.
- 2. Tippen Sie auf : >SMS sichern/wiederherstellen > Wiederherstellen.

- **3.** Wählen Sie aus, wie Sie die Nachrichten wiederherstellen möchten, und tippen Sie anschließend auf **Weiter**.
- 4. Tippen Sie auf die Sicherung, die importiert werden soll.
- Geben Sie das Kennwort ein, das Sie für die Sicherung vergeben haben. Wenn Sie kein Kennwort eingegeben haben, wählen Sie Diese Sicherungsdatei ist nicht mit einem Kennwort geschützt.
- 6. Tippen Sie auf OK.

**1**0÷

Um über E-Mail gesicherte SMS wiederherzustellen, öffnen Sie die E-Mail mit der Sicherungsdatei als Anhang in der Mail-App. Tippen Sie auf den Anhang, um ihn zuerst herunterzuladen und tippen Sie ihn anschließend erneut an, um die zu importierende Sicherungsdatei zu öffnen. Geben Sie das für diese Sicherung vergebene Kennwort ein oder wählen Sie **Diese Sicherungsdatei ist nicht mit einem Kennwort geschützt**.

## Netzwerkeinstellungen zurücksetzen

Setzen Sie die Netzwerkeinstellungen zurück, wenn Sie Probleme mit der Verbindung des HTC U11 zu Ihrem mobilen Datennetzwerk oder WLAN Netzwerk und Bluetooth Geräten haben.

- 1. Tippen Sie auf der Startseite auf :::: > Einstellungen > Sichern & zurücksetzen.
- 2. Tippen Sie auf Netzwerkeinstellungen zurücksetzen.
- 3. Tippen Sie auf Einstellungen zurücksetzen.
- 4. Tippen Sie auf Einstellungen zurücksetzen.

# Das HTC U11 auf die Standardwerte zurücksetzen (Hardware-Zurücksetzung)

Wenn das HTC U11 ein nicht lösbares Problem hat, können Sie es auf die Standardeinstellungen zurücksetzen (dies wird auch als Hardware-Zurücksetzung oder Vollständige Zurücksetzung bezeichnet). Die Zurücksetzung auf die Standardeinstellungen setzt das Telefon in den Anfangszustand zurück - der Zustand, bevor Sie das Telefon das erste Mal eingeschaltet haben.

Bei der Zurücksetzung auf die Standardeinstellungen werden sämtliche Daten des Telefonspeichers entfernt, darunter Ihre heruntergeladenen und installierten Apps, Ihre Konten, Ihre Dateien, sowie System- und Appdaten und Einstellungen. Sichern Sie vor dem Wiederherstellen der Standardeinstellungen erst alle Daten und Dateien, die Sie behalten möchten.

- 1. Tippen Sie auf der Startseite auf 👬 > Einstellungen > Sichern & zurücksetzen.
- 2. Tippen Sie auf Auf Werkszustand zurücksetzen.

Um zu vermeiden, keine Medien und andere Daten von Ihrer Speicherkarte zu löschen, stellen Sie sicher, dass Sie nicht die Option **SD-Karte löschen** auswählen.

#### 136 Sicherung und Wiederherstellung

- 3. Tippen Sie auf Telefon zurücksetzen.
- 4. Tippen Sie auf OK.

Beim Zurücksetzen der Standardeinstellungen werden möglicherweise nicht sämtliche Daten, einschließlich persönlicher Informationen, auf dem Telefon gelöscht.

# Übertragen

## Möglichkeiten zum Übertragen von Inhalten von Ihrem vorherigen Telefon

Wählen Sie je nach Betriebssystem Ihres alten Telefons die entsprechende Methode zur Übertragung von Inhalten auf das HTC U11 aus.

#### Von einem Android Telefon

Laden Sie das HTC Übertragungsprogramm auf Ihr altes Android Telefon herunter und verwenden Sie es, um Ihre Inhalte auf das HTC U11 zu übertragen. Siehe Inhalte von einem Android Telefon übertragen auf Seite 137.

#### Von einem iPhone

**1**0

Sichern Sie iPhone Inhalte in Ihrem iCloud Speicher und übertragen Sie die Inhalte anschließend auf das HTC U11. Siehe Übertragung von iPhone Inhalten via iCloud auf Seite 138.

## Inhalte von einem Android Telefon übertragen

Laden Sie das HTC Übertragungsprogramm von Ihrem alten Android Telefon herunter und verwenden Sie es, um Ihre Inhalte auf das HTC U11 zu übertragen.

Die Arten von lokal gespeicherten Inhalten auf dem alten Telefon, die das HTC Übertragungsprogramm übertragen kann, umfasst Kontakte, Nachrichten, Musik, Fotos, Videos und einige Einstellungen. Weitere Datenarten wie Anrufverläufe, E-Mail Konten und einige HTC App Einstellungen können von HTC Telefonen mit HTC Sense<sup>™</sup> 5.5 oder höher übertragen werden.

Sie benötigen Android Version 2.2 oder später, um das HTC Übertragungsprogramm auf Ihrem alten Telefon verwenden zu können.

- 1. Tippen Sie auf der Startseite auf 👬 > Einstellungen > Inhalte von einem anderen Telefon abrufen.
- 2. Wählen Sie, ob Sie von einem HTC Android Telefon oder einem anderen Android Telefon übertragen möchten.
- 3. Tippen Sie im Inhalte von einem anderen Telefon abrufen Fenster auf Weiter.
- **4.** Folgen Sie den auf dem HTC U11 angezeigten Schritten, um das HTC Übertragungsprogramm von Google Play herunterzuladen, auf dem alten Telefon zu installieren und das Programm zu öffnen.

**5.** Wenn eine PIN auf dem alten Telefon angezeigt wird, stellen Sie sicher, dass dieselbe PIN auch auf demHTC U11 erscheint, bevor Sie fortfahren.

Wenn der PIN Code nicht angezeigt wird, tippen Sie auf dem alten Telefon auf **Erneut versuchen**. Wenn er immer noch nicht angezeigt wird, könnte dies bedeuten, dass Ihr altes Telefon sich nicht mit demHTC U11 verbinden kann. Wenn dies geschieht, probieren Sie eine andere Übertragungsmethode aus.

- 6. Tippen Sie auf Ihrem alten Telefon auf Bestätigen.
- **7.** Wählen Sie auf dem alten Telefon die Arten der Inhalte aus, die Sie übertragen möchten, tippen Sie auf **Übertragen** und anschließend auf **Ja**.
- 8. Warten Sie, bis die Übertragung durchgeführt wurde.
- 9. Tippen Sie auf beiden Telefonen auf Fertig.

## Übertragung von iPhone Inhalten via iCloud

Wenn Sie ein iCloud Konto haben, können Sie Ihre iPhone Inhalte mit Ihrem iCloud Speicher synchronisieren und die Inhalte wie z.B. Kontakte oder Fotos anschließend auf das HTC U11 übertragen.

- 1. Tippen Sie auf der Startseite auf 👬 > Einstellungen > Inhalte von einem anderen Telefon abrufen.
- 2. Tippen Sie auf iPhone > Import von iCloud Backup.
- **3.** Folgen Sie den Schritte auf dem Bildschirm, um Ihre iPhone Inhalte in Ihren iCloud Speicher zu sichern.
- 4. Geben Sie Ihre iCloud E-Mail Adresse und das Kennwort ein und tippen Sie anschließend auf Anmelden.
- **5.** Wählen Sie die iPhone Sicherung, die Sie auf das HTC U11 übertragen möchten und tippen Sie anschließend auf **Weiter**.
- 6. Wählen Sie die Arten der Inhalte aus, die Sie übertragen möchten, und tippen Sie anschließend auf **Importieren**.
- 7. Warten Sie auf den Abschluss der Übertragung und tippen Sie anschließend auf Fertig.

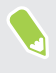

Es können nur einige Kontaktdetails übertragen werden, z.B. Kontaktname, Foto, Postanschrift, E-Mail Adresse, Geburtstag, Jahrestag und Notizen.

## Andere Möglichkeiten, um Kontakte und andere Inhalte abzurufen

Es gibt verschiedene Möglichkeiten, um Kontakte und andere Inhalte zum HTC U11 hinzuzufügen.

| Inhaltsquellen                                | Übertragung                                                                                                    |
|-----------------------------------------------|----------------------------------------------------------------------------------------------------|
| Synchronisierung mit<br>dem Computer          | Verwenden Sie HTC Sync Manager, um Kontakte, Dokumente,<br>Wiedergabelisten und mehr zwischen dem HTC U11 und Ihrem<br>Computer mit einem Windows <sup>®</sup> oder OS X Betriebssystem zu<br>synchronisieren. |
|                                               | Sie können es auch verwenden, um Ihre iTunes Sicherung mit<br>Kontakten, Nachrichten und anderen Inhalten von einem iPhone von<br>Ihrem Computer auf das HTC U11 zu übertragen.                                |
| Google Konto                                  | Google Kontakte werden in das HTC U11 importiert, nachdem Sie sich<br>bei Ihrem Google-Konto angemeldet haben. Sie können auch weitere<br>Google-Kontakte direkt auf dem HTC U11 erstellen.                    |
| Sozialnetzwerk-Konten                         | Melden Sie sich bei Ihren bevorzugten Sozial-Netzwerken an, um<br>Kontaktinformationen von ihnen zu synchronisieren.                                                                                           |
| Microsoft <sup>®</sup> Exchange<br>ActiveSync | Das HTC U11 synchronisiert Ihre beruflichen Kontakte vom Microsoft<br>Exchange ActiveSync Server Ihres Büros.                                                                                                  |
| Outlook.com Konto                             | Persönliche Kontakte von Ihrem Microsoft Outlook.com Konto<br>synchronisieren.                                                                                                    |
| Telefonkontakte                               | Sie können Kontakte lokal auf dem HTC U11 erstellen, wenn Sie sie<br>nicht in Ihren Onlinekonten speichern möchten.                                                                                            |
| nano SIM-Karte                                | Kopieren Sie alle nano SIM-Kontakte auf das HTC U11.                                                                                                    |

# Fotos, Videos und Musik zwischen dem Telefon und einem Computer übertragen

Es gibt zwei Möglichkeiten, wie Sie Medien von oder auf einen Computer übertragen können.

- Schließen Sie das HTC U11 an einen Computer an. Der Computer wird es wie jeden herkömmlichen USB-Wechseldatenträger erkennen und sie anschließend Ihre Medien zwischen ihnen austauschen können. Siehe Dateien zwischen dem HTC U11 und Ihrem Computer kopieren auf Seite 128.
- Laden Sie die HTC Sync Manager Software auf Ihren Computer herunter und verwenden Sie sie. Sie können sie so einstellen, dass Musik, Fotos und Videos automatisch von Ihrem HTC U11 auf Ihren Computer übertragen werden. Sie können Wiedergabelisten von Ihrem Computer mit dem Telefon synchronisieren.

Wenn Sie ein iPhone haben, können Sie es auch verbinden und Fotos von der Kamerarolle mit HTC Sync Manager auf Ihren Computer übertragen. Schließen Sie das HTC U11 anschließend wieder an und kopieren Sie sie herüber.

In der HTC Sync Manager Hilfe oder Benutzeranleitung finden Sie weitere Einzelheiten.

• Nutzen Sie Cloudspeicher-Dienste, um Ihre Medien an einem Ort abzulegen, um sie von überall zu verwalten — auf Ihren Computer, HTC U11 und anderen Mobilgeräten.

# Apps installieren und entfernen

## Apps von Google Play abrufen

Google Play ist der Ort für neue Apps für das HTC U11. Wählen Sie unter einer großen Auswahl von kostenlosen und käuflichen Apps aus, zu denen Apps für produktives Arbeiten, für die Unterhaltung und für Spiele gehören.

- Um Apps und andere Inhalte in Google Play zu kaufen, können Sie die Zahlungsmethoden aus Ihrem Google Konto nutzen. Bei Ihrem ersten Kauf wird Ihre ausgewählte Zahlungsmethode zu Ihrem Google Konto hinzugefügt. Unter support.google.com können Sie mehr über die akzeptierten Zahlungsmethoden erfahren.
- Die verfügbaren Zahlungsmethoden können sich je nach Land unterscheiden.
- Der Name der Play Store-App kann sich je Region unterscheiden.

#### Suchen und Installieren einer App

Wenn Sie Apps installieren und auf dem HTC U11 verwenden, könnten sie den Zugriff auf Ihre persönlichen Informationen oder Zugang zu gewissen Funktionen oder Einstellungen benötigen. Deshalb sollten Sie nur vertrauenswürdige Apps herunterladen und installieren.

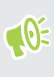

Seien Sie bei Applikationen vorsichtig, welche auf eine Vielzahl von Funktionen des HTC U11 oder eine große Menge Ihrer Daten zugreifen können. Sie allein sind für die Folgen der Verwendung von heruntergeladenen Anwendungen verantwortlich.

- 1. Tippen Sie auf der Startseite auf 🗰 und anschließend auf Play Store.
- 2. Nach einer App suchen.

- **3.** Wenn Sie eine App gefunden haben, die Ihnen gefällt, tippen Sie sie an und lesen Sie ihre Beschreibung und Kommentare anderer Anwender.
- Tippen Sie zur Installation einer kostenlosen App auf Installieren. Tippen Sie zur Installation einer kostenpflichtigen App auf die Preis Schaltfläche und anschließend auf Kaufen. Wenn Sie keine Zahlungsmethode zu Ihrem Google Konto hinzugefügt haben, tippen Sie auf ∨ zur Auswahl der Zahlungsmethode und anschließend auf Fortfahren.

Apps werden manchmal für Verbesserungen oder Fehlerbehebungen aktualisiert. Um Aktualisierungen nach der Installation der App automatisch herunterzuladen, tippen Sie auf >**Autom. Updates**.

Um die App zu öffnen, tippen Sie nach der Installation auf **Öffnen** oder wechseln Sie zur Ansicht Apps und tippen Sie auf die App.

Apps von Google Play wiederherstellen

Neues Telefon gekauft, ein altes ersetzt oder die Standardwerte wiederhergestellt? Stellen Sie Apps wieder her, die Sie zuvor heruntergeladen haben.

- 1. Tippen Sie auf der Startseite auf 🗰 und anschließend auf Play Store.
- 2. Tippen Sie auf ≡, um das Seitenmenü zu öffnen.
- 3. Tippen Sie auf Eigene Apps & Spiele und wischen Sie zur Registerkarte Bibliothek.
- 4. Tippen Sie auf Installieren neben der App, die Sie wiederherstellen möchten.

Weitere Einzelheiten finden Sie in der Google Play Hilfe.

### Apps aus dem Web herunterladen

Sie können Apps direkt von Webseiten herunterladen.

**4**0÷

Von Webseiten heruntergeladene Apps können aus unbekannten Quellen stammen. Um das HTC U11 und Ihre persönlichen Daten zu schützen, empfehlen wir nur den Download von vertrauenswürdigen Webseiten.

- 1. Öffnen Sie Ihren Browser und rufen Sie anschließend die Webseite auf, von der Sie die gewünschte App herunterladen können.
- **2.** Ändern Sie die Sicherheitseinstellungen, um die Installation aus "Unbekannten Quellen" zu erlauben, wenn Sie dazu aufgefordert werden.
- 3. Folgen Sie den Anweisungen auf der Webseite zum Download der App.
- **4.** Gehen Sie nach Installation der App zu **Einstellungen** > **Sicherheit** zurück und deaktivieren Sie die Option **Unbekannte Quellen**.

## Deinstallieren einer App

Wenn Sie eine heruntergeladene und installierte App nicht länger benötigen, können Sie sie deinstallieren.

📢 Die meisten vorinstallierten Apps können nicht deinstalliert werden.

Halten Sie die App, die Sie entfernen möchten, im Apps Fenster etwas länger gedrückt und ziehen Sie sie anschließend zu **Deinstallieren**.

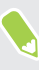

Wenn Sie eine App im Play Store gekauft haben, können Sie sie innerhalb eines bestimmten Zeitraums für eine Rückerstattung deinstallieren. Bitte lesen Sie die Google Play Hilfe, um mehr über Rückerstattungen zu erfahren.

# **Arbeiten mit Apps**

## Apps anordnen

Sie können die Apps im Apps Fenster neu anordnen.

- 1. Tippen Sie in HTC BlinkFeed oder einer beliebigen Widget-Seite auf
- **2.** Tippen Sie auf ♥ und wählen Sie anschließend, wie Apps angeordnet werden sollen, z.B. alphabetisch.
- **3.** Wählen Sie **Benutzerdefiniert**, wenn Sie die Apps neu anordnen oder in Gruppen einordnen möchten.

Apps im Apps Fenster anzeigen oder ausblenden

- **1.** Tippen Sie im Fenster Apps auf : > Apps anzeigen/ausblenden.
- 2. Wählen Sie die Apps, die Sie ausblenden möchten und deaktivieren Sie die Kästchen, um sie wieder einzublenden.
- 3. Tippen Sie auf Fertig.

#### Apps in einem Ordner gruppieren

- **1.** Tippen Sie im Apps-Fenster auf ♥ > Benutzerdefiniert.
- 2. Tippen Sie auf : > Apps neu anordnen.
- **3.** Drücken Sie etwas länger auf eine App und ziehen Sie sie anschließend auf eine andere App, um automatisch einen Ordner zu erstellen.
- 4. Wenn Sie weitere Apps hinzufügen möchten, ziehen Sie die jeweilige App in den Ordner.
- **5.** Wenn Sie dem Ordner einen Namen geben möchten, tippen Sie auf dessen Titelleiste und geben Sie anschließend den Ordnernamen ein.
- 6. Wenn Sie damit fertig sind, tippen Sie auf  $\checkmark$ .

#### Apps und Ordner verschieben

- **1.** Tippen Sie im Apps-Fenster auf ♥ > **Benutzerdefiniert**.
- **2.** Tippen Sie auf **:** > **Apps neu anordnen**.
- **3.** Halten Sie eine App oder einen Ordner etwas länger gedrückt und führen Sie dann einen der folgenden Schritte aus:
  - Ziehen Sie die App oder den Ordner an eine andere Position auf derselben Seite.
     Warten Sie, bis das Beschäftigt-Symbol nicht mehr angezeigt wird, bevor Sie Ihren Finger loslassen.
- **4.** Wenn Sie damit fertig sind, tippen Sie auf  $\checkmark$ .

### Apps aus einem Ordner entfernen

- **1.** Tippen Sie im Apps-Fenster auf ♥ > Benutzerdefiniert.
- **2.** Tippen Sie auf **:** > **Apps neu anordnen**.
- 3. Tippen Sie auf den Ordner, um ihn zu öffnen.
- **4.** Drücken Sie etwas länger auf eine App und ziehen Sie sie anschließend aus dem Apps Fenster. Warten Sie, bis das Beschäftigt-Symbol nicht mehr angezeigt wird, bevor Sie Ihren Finger loslassen.
- 5. Wenn Sie damit fertig sind, tippen Sie auf  $\checkmark$ .

## App Verknüpfungen

Beginnend von Android 7.1 können Sie ein App Symbol auf einer Widget Seite oder im Apps Fenster etwas länger gedrückt halten, um ein Menü anzuzeigen, über das Sie schnell auf häufige App Funktionen zugreifen können.

Nicht alle Apps unterstützen die App Verknüpfungsfunktion.

- 1. Halten Sie ein App Symbol, z.B. Uhr etwas länger gedrückt.
- 2. Tippen Sie im angezeigten Menü auf die Funktion, die Sie in der App ausführen möchten.

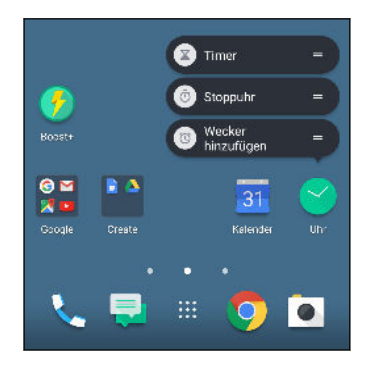

## Multitasking

### Arbeiten mit zwei App gleichzeitig

📢 Einige Apps unterstützen diese Funktion möglicherweise nicht.

- **1.** Öffnen Sie die erste App, die Sie nutzen möchten und halten Sie anschließend □ gedrückt. Ein Bildschirmteiler wird angezeigt.
- 2. Gehen Sie auf eine der folgenden Weisen vor:
  - Wenn sich die App, die nutzen möchten, in der Letzte Apps Liste befindet, tippen Sie sie an, um sie als sekundäre App zu aktivieren.
  - Drücken Sie auf STARTSEITE und öffnen Sie anschließend die App, die Sie als sekundäre aktive App nutzen möchten.

Um die geteilte Bildschirmansicht zu beenden, ziehen Sie den Griff des Bildschirmteilers zur Kante des Bildschirms. Oder halten Sie  $\Box$  etwas länger gedrückt.

Wechseln zwischen zuletzt geöffneten Apps

Wenn Sie unterschiedliche auf dem Telefon verwenden, können Sie ganz einfach zwischen Apps wechseln, die Sie zuvor geöffnet haben.

Drücken Sie auf 🗖 , um Ihre kürzlich geöffnete Apps anzuzeigen.

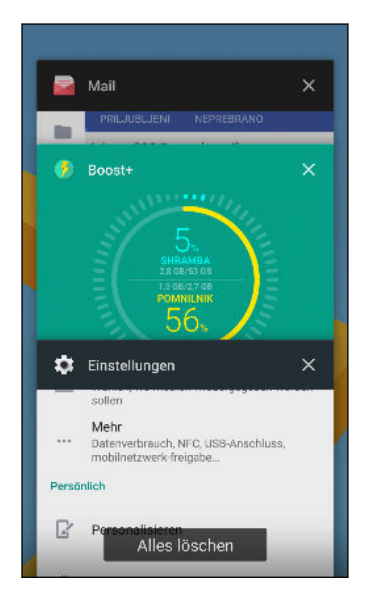

- Um zu einer App zurückzukehren, blättern Sie durch die Karten, um die App zu finden und anzutippen.
- Wenn Sie eine App entfernen möchten, ziehen Sie sie nach links oder rechts.
- Tippen Sie auf **Alle löschen**, um sämtliche Apps auf einmal zu entfernen.

Oder drücken Sie zwei Mal auf 🗖 , um schnell zwischen zwei kürzlich genutzten Apps zu wechseln.

### App-Berechtigungen steuern

Wenn Sie Apps das erste Mal starten, werden Sie dazu aufgefordert, ihnen Berechtigungen zu erteilen, um auf bestimmte Daten oder Funktionen zugreifen zu können, z.B. Kontakte oder das Mikrofon. Dies gibt Ihnen mehr Kontrolle darüber, welche Apps einen autorisierten Zugriff haben.

- Wenn Sie vermuten, dass eine bestimmte App schädlich ist oder unnöttige Berechtigungen fordert, sollten Sie **Ablehnen** wählen, um Ihr Telefon zu schützen.
- Wenn Sie Ablehnen in einer vertrauenswürdigen App wählen, werden Sie die App möglicherweise nicht nutzen oder nicht auf die vollständigen Funktionen zugreifen können. Wenn dies geschieht, gehen Sie zu Einstellungen, um die App-Berechtigungen zu ändern.
- 1. Tippen Sie auf der Startseite auf 🗰 und anschließend auf Einstellungen.
- 2. Tippen Sie auf Apps.
- **3.** Tippen Sie auf die App, die Sie konfigurieren möchten, und anschließend auf **Berechtigungen**.
- 4. Wählen Sie, welche Berechtigungen Sie aktivieren möchten.

## Standard-Apps einstellen

Unter Einstellungen können Sie die Standard-Apps für Webbrowsen, Textnachrichten und mehr auswählen.

- 1. Tippen Sie auf der Startseite auf 🔛 und anschließend auf Einstellungen.
- 2. Tippen Sie auf Apps.
- 3. Tippen Sie auf : > Apps konfigurieren.
- **4.** Wählen Sie unter Standard den Standard Starter, Webbrowser, Telefon, Textnachrichten Apps, und mehr aus.

## App-Verknüpfungen einstellen

Wenn durch Antippen mehr als eine Apps geöffnet werden kann—z.B. ein geteilter Beitrag oder Medienlink in sozialen Netzwerken—werden Sie möglicherweise dazu aufgefordert, die App auszuwählen, die Sie nutzen möchten. Wenn Sie nach dem Antippen eines Links dazu aufgefordert werden, wählen Sie eine App und tippen Sie anschließend auf **Immer**, um diese App als Standard-App einzustellen.

Sie können auch die Einstellungen aufrufen, um zu sehen, welche App-Verknüpfungen für verschiedene Apps eingestellt wurden und sie ändern.

- 1. Tippen Sie auf der Startseite auf 🗰 und anschließend auf Einstellungen.
- 2. Tippen Sie auf Apps.
- 3. Tippen Sie auf : > Apps konfigurieren > Links öffnen.

- **4.** Tippen Sie auf die App, die Sie konfigurieren möchten und anschließend auf **Unterstützte** Links öffnen.
- **5.** Wählen Sie **In dieser App öffnen**, um die App immer zu öffnen, ohne beim Antippen eines Links danach gefragt zu werden.

Sie können auch auswählen, ob Sie immer zur Auswahl der App gebeten werden oder die App niemals für das Öffnen von Links nutzen möchten.

## Eine App deaktivieren

Apps, selbst wenn sie nicht oft verwendet werden, könnten im Hintergrund laufen und Daten herunterladen. Wenn eine App nicht deinstalliert werden kann, können Sie sie deaktivieren.

- 1. Tippen Sie auf der Startseite auf 🗰 und anschließend auf Einstellungen.
- 2. Tippen Sie auf Apps.
- 3. Tippen Sie auf die App und anschließend auf Deaktivieren.

# **HTC BlinkFeed**

## Was ist HTC BlinkFeed?

Erhalten Sie aktuelle Nachrichten über Ihre Interessen oder Statusaktualisierungen von Ihren Freunden direkt in HTC BlinkFeed. Richten Sie soziale Netzwerke, Nachrichtenquellen und mehr ein.

- Wischen Sie nach oben oder unten, um Storys in HTC BlinkFeed zu durchsuchen.
- Tippen Sie auf eine Kachel, um den Inhalt anzuzeigen. Wenn es eine Videokachel ist, können Sie das Video im Vollbild ansehen, den Ton hören und die Wiedergabe steuern.
- Wischen bei der Ansicht eines Nachrichtenartikels nach links oder rechts, um weitere Stories anzuzeigen.
- Wischen Sie direkt über HTC BlinkFeed, um das Seitenmenü zu öffnen, von wo Sie die Art der Feeds auswählen oder Ihre eigenen Themen anzeigen lassen können.
- Das Uhr-Widget wird auf HTC BlinkFeed angezeigt, wenn Sie HTC BlinkFeed als die Hauptstartseite eingestellt haben.
- HTC BlinkFeed ist ein Teil der HTC Sense Home App. Um die neuesten Funktionen von HTC BlinkFeed genießen zu können, stellen Sie sicher, dass Sie die neueste Version von HTC Sense Home heruntergeladen haben.

## HTC BlinkFeed aktivieren oder deaktivieren

1. Ziehen Sie zwei Finger auf der Start Seite zusammen.

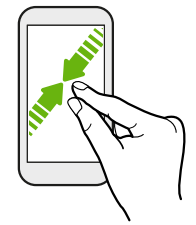

- 2. Gehen Sie auf eine der folgenden Weisen vor:
  - Um HTC BlinkFeed zu aktivieren, wischen Sie auf den Miniaturbildern nach rechts, bis
     + angezeigt wird und tippen Sie es anschließend an.

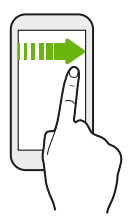

• Um HTC BlinkFeed zu deaktivieren, tippen Sie auf das Miniaturbild, um es auszuwählen und halten Sie das Minitaturbild gedrückt und ziehen Sie es auf **Entfernen**.

### Restaurantempfehlungen

Keine Idee, was Sie essen möchten? Erhalten Sie Empfehlungen für Restaurants in der Nähe in HTC BlinkFeed.

**4**0÷

Stellen Sie sicher, dass Sie personalisierte Inhalte zu HTC BlinkFeed hinzugefügt haben. Siehe Möglichkeiten zum Hinzufügen von Inhalten zu HTC BlinkFeed auf Seite 151.

- 1. Streichen Sie in HTC BlinkFeed nach rechts, um das Seitenmenü zu öffnen.
- 2. Tippen Sie auf + und stellen Sie sicher, dass **Empfehlungen zum Essen** ausgewählt ist. Wenn Sie dazu aufgefordert werden, geben Sie HTC Sense Startseite die Berechtigung für den Zugriff auf Ihren Standort und persönliche Nutzungsdaten.

Um Restaurantempfehlungen zu erhalten, müssen Sie HTC BlinkFeed jeden Tag aktiv nutzen. Restaurantempfehlungen werden als Kachel in HTC BlinkFeed und möglicherweise auch im Sperrfenster angezeigt.

#### 151 HTC BlinkFeed

### Restaurantempfehlungen anzeigen

Zeigen Sie Fotos des Restaurants an, erhalten Sie eine Wegbeschreibung zum Restaurant und mehr.

- 1. Wenn eine Restaurant-Empfehlungskachel angezeigt wird, tippen Sie sie an, um weitere Informationen anzuzeigen.
- 2. Sie können folgendes tun:
  - Tippen Sie auf die Fotokachel oder **Fotos anzeigen**, um Fotos des Restaurants zu durchsuchen.
  - Tippen Sie auf das Kartensymbol, um den Standort anzuzeigen und eine Wegbeschreibung zum Restaurant zu erhalten.
  - Wenn eine Telefonnummer angezeigt wird, tippen Sie auf die Telefonnummer, um das Restaurant anzurufen.
  - Tippen Sie ggf. auf die Punkte an der Unterseite oder wischen Sie nach rechts, um weitere Optionen anzuzeigen.

## Möglichkeiten zum Hinzufügen von Inhalten zu HTC BlinkFeed

Personalisieren Sie HTC BlinkFeed, um Artikel und Statusaktualisierungen aus Ihren beliebten Nachrichtenquellen und Apps anzuzeigen.

### Quellen zu HTC BlinkFeed hinzufügen

Fügen Sie Nachrichtenquellen wie z.B. News Republic<sup>™</sup> hinzu, um aus einer Vielzahl von Nachrichtendiensten auszuwählen.

- 1. Streichen Sie in HTC BlinkFeed nach rechts, um das Seitenmenü zu öffnen.
- 2. Tippen Sie auf + und anschließend auf die Quellen, die Sie hinzufügen möchten.

#### Feeds auswählen

Entdecken Sie Geschichten und Artikel in HTC BlinkFeed.

📢 Sie müssen eine Nachrichtenquelle hinzufügen, bevor Sie Feeds auswählen können.

- 1. Streichen Sie in HTC BlinkFeed nach rechts, um das Seitenmenü zu öffnen.
- **2.** Tippen Sie neben News Republic auf  $\checkmark > \bigoplus$ .
- 3. Wischen Sie zwischen den Fenster, um die Kategorien zu durchsuchen.
- 4. Tippen Sie auf Folgen neben den Feeds.

### Inhalte Ihrer Apps und sozialen Netzwerke anzeigen

Lassen Sie sich die Posts Ihrer Freunde in sozialen Netzwerken anzeigen oder zeigen Sie Inhalte Ihrer HTC Apps direkt in HTC BlinkFeed an.

- Sie müssen sich bei Ihren sozialen Netzwerken anmelden, bevor Sie ein Status-Update von HTC BlinkFeed posten können.
  - Beim Hinzufügen eines sozialen Netzwerks zu HTC BlinkFeed müssen Sie HTC Sense die Berechtigung für den Zugriff geben.
  - 1. Streichen Sie in HTC BlinkFeed nach rechts, um das Seitenmenü zu öffnen.
  - 2. Tippen Sie auf + und wählen Sie anschließend Ihre beliebten Apps und sozialen Netzwerke.

### Suchen nach und Hinzufügen eines interessanten Themas

Suchen Sie nach einem bestimmten Thema? Suchen Sie nach und wählen Sie interessante Themen, um sie in HTC BlinkFeed anzuzeigen.

- 1. Streichen Sie in HTC BlinkFeed nach rechts, um das Seitenmenü zu öffnen.
- **2.** Tippen Sie neben News Republic auf  $\checkmark > \bigoplus$ .
- **3.** Tippen auf **Q** und anschließend auf **Nachrichten suchen** und geben Sie Stichwörter für das ein, was Sie suchen. Tippen Sie anschließend auf die **Suche** Taste auf der Tastatur.
- **4.** Tippen Sie auf  $\oplus$  , um es zur Registerkarte Folgen in der News Republic App hinzuzufügen.

### Den Höhepunkte Feed anpassen

Der Höhepunkte Feed zeigt eine Mischung von beliebten Artikeln und Statusaktualisierungen aus den von Ihnen hinzugefügten Feed-Quellen an. Sie können den Höhepunkte Feed so einstellen, dass nur Elemente aus Ihren beliebten Nachrichtenquellen und Apps angezeigt werden.

- 1. Streichen Sie in HTC BlinkFeed nach rechts, um das Seitenmenü zu öffnen.
- 2. Tippen Sie auf : > Einstellungen > Wählen Sie Höhepunktthemen.
- 3. Wählen Sie die Feed-Quellen, die in Höhepunkte angezeigt werden sollen.

## Wiedergabe von Videos auf HTC BlinkFeed

Wenn Sie mit WLAN verbunden sind und es eine Nachricht oder einen Beitrag in einem sozialen Medium mit einem Video gibt, wird das Video automatisch in der Kachel abgespielt.

- Tippen Sie auf eine Videokachel, um sie im Vollbild anzuzeigen. Tippen Sie auf den Titel der Videokachel, um die Artikelseite zu öffnen.
- Tippen Sie während der Videowiedergabe auf das Display, um die Wiedergabesteuerungen anzuzeigen.

## In Ihren sozialen Netzwerken posten

Sie können ganz einfach eine Statusaktualisierung von HTC BlinkFeed aus posten.

- Sie müssen sich bei Ihren sozialen Netzwerken anmelden, bevor Sie ein Status-Update von HTC BlinkFeed posten können.
  - Beim Hinzufügen eines sozialen Netzwerks zu HTC BlinkFeed müssen Sie HTC Sense die Berechtigung für den Zugriff geben.
  - 1. Streichen Sie in HTC BlinkFeed nach rechts, um das Seitenmenü zu öffnen.
  - 2. Tippen Sie auf : > Schreiben und wählen Sie ein soziales Netzwerk aus.
  - 3. Verfassen Sie Ihre Statusaktualisierung und posten Sie sie in Ihrem sozialen Netzwerk.

## Inhalte aus HTC BlinkFeed entfernen

Egal ob eine Kachel oder ein gesamter Feed, können Sie nicht gewünschte Inhalte in HTC BlinkFeed entfernen.

- Wenn Sie eine Kachel entfernen möchten, halten Sie die zu entfernende Kachel etwas länger gedrückt und tippen Sie anschließend auf **Entfernen**.
- Um eine Themenkategorie oder Feed-Quelle zu entfernen, tippen Sie im Seitenmenü neben News Republic auf ∨ > ●. Tippen Sie anschließend auf Folge Ich neben der Kategorie oder Quelle.
- Um soziale Netzwerke oder Apps aus HTC BlinkFeed zu entfernen, tippen Sie im Seitenmenü auf + . Deaktivieren Sie anschließend die sozialen Netzwerke oder Apps, die Sie in HTC BlinkFeed ausblenden möchten.

## Themes

### Was ist HTC Themes?

Themes bietet eine schnelle und einfache Möglichkeit zur Anpassung des Telefons mit Elementen wie Hintergründen, Tönen und Symbolen.

Sie müssen sich mit Ihrem bevorzugten Konto anmelden, um Themes, Symbole, Schriftarten und mehr aus dem Themes Store herunterladen zu können.

Themes ist ein Teil der HTC Sense Startseite App. Um die neuesten Funktionen von Themes genießen zu können, stellen Sie sicher, dass Sie die neueste Version von HTC Sense Startseite heruntergeladen haben.

### Themes oder individuelle Elemente herunterladen

Suchen und laden Sie Themes und Elemente herunter, welche die Personalisierung Ihres Telefons ganz einfach machen.

- 1. Drücken Sie auf der Start Seite etwas länger auf eine freie Stelle.
- 2. Tippen Sie auf Theme.
- **3.** Wenn Sie das erste Mal Themen verwenden, tippen Sie auf **Erste Schritte** und melden Sie sich anschließend mit Ihrem bevorzugten Konto an.
- **4.** Wischen Sie im Empfohlen-Fenster nach oben und unten, um verschiedene Themes und Theme-Elemente anzuzeigen und tippen Sie auf ••• neben jeder Kategorie, um empfohlene Elemente zu durchsuchen.
- 5. Tippen Sie auf ein Miniaturbild, um das Detailfenster anzuzeigen.
- 6. Tippen Sie auf Herunterladen.
- Wenn Sie das Theme oder ein Element nicht sofort herunterladen möchten, können Sie zuerst auf **f** tippen, um es als Lesezeichen zu speichern.

Tippen Sie auf **Übernehmen**, um das Theme nach dem Herunterladen anzuwenden. Wenn Ihr ausgewähltes Theme Töne enthält, wird auch Ihr Klingelton, Benachrichtigungston und Alarmton geändert.

### Ihr eigenes Theme erstellen

Sie können Ihr eigenes Theme erstellen und anpassen und es selbst anderen zum Download zur Verfügung stellen.

- 1. Drücken Sie auf der Start Seite etwas länger auf eine freie Stelle.
- 2. Tippen Sie auf Theme.
- **3.** Tippen auf > **Hintergrundbild ändern**, um das Haupthintergrundbild für Ihr Theme einzustellen.
- 4. Wählen Sie ein Bild von Ihrem Telefon oder nehmen Sie ein Foto mit der Kamera auf.
- **5.** Verschieben und vergrößern Sie das Zuschneidefenster in den Bereich des Bildes, das Sie nutzen möchten.
- 6. Schneiden Sie das Bild zu und speichern Sie es.
- 7. Tippen Sie auf Weiter.
- 8. Wischen Sie nach oben oder unten zur Auswahl eines Stils für Ihr Theme.
- **9.** Tippen Sie auf **Bearbeiten**, um die Stilelemente wie z.B. Farben und Symbole anzupassen. Oder tippen Sie auf **Weiter**, wenn Sie das Theme nicht weiter anpassen möchten.
- **10.** Wenn Sie mit der Anpassung Ihres Themes fertig sind, tippen Sie auf **Vorschau**, um zu sehen, wie Ihr Theme aussehen wird.
- 11. Tippen Sie auf **Fertig stellen**, geben Sie dem Theme einen Namen und tippen Sie anschließend auf **OK**, um Ihr Theme zu speichern.

Um das Theme sofort anzuwenden, wählen Sie die Option Dieses Theme jetzt anwenden.

### **Finden Ihrer Themes**

Die erstellten, als Lesezeichen gespeicherten oder heruntergeladenen Themes befinden sich in Ihrer Theme Sammlung.

- 1. Drücken Sie auf der Start Seite etwas länger auf eine freie Stelle.
- 2. Tippen Sie auf Theme.
- 3. Tippen auf  $\equiv$  > Eigene Themes oder Eigene Designs.

### Ihr Theme bearbeiten

Nach der Erstellung und Auswahl eines Themes können Sie Teile von anderen Themes wie z.B. Töne, Symbole, Hintergründe mischen und anpassen.

Um Themes zu mischen und anzupassen, müssen sie zuerst Theme Komponenten aus dem Themen Store herunterladen.

- 1. Drücken Sie auf der Start Seite etwas länger auf eine freie Stelle.
- 2. Tippen Sie auf Theme.
- **3.** Tippen Sie auf  $\equiv$  > Aktuelles Theme bearbeiten.
- **4.** Tippen Sie auf eines der Theme-Elemente, das Sie ändern möchten. Wenn die Liste der Theme-Elemente leer ist, tippen Sie auf die ♥ neben dem Namen des Theme-Elements und wählen Sie anschließend eine der Sammlungen, aus der ausgewählt werden soll.
- 5. Gehen Sie auf eine der folgenden Weisen vor:
  - Tippen Sie auf ein Element in der Theme-Element List, um die Änderung direkt anzuwenden.
  - Tippen Sie auf **Download**, um den Inhalt ggf. abzurufen und anschließend auf **Übernehmen**, um die Änderung an Ihrem aktuellen Theme zu übernehmen.
- **6.** Drücken Sie auf *⊲* , bis das Aktuelles Theme bearbeiten Fenster angezeigt wird. Nehmen Sie Änderungen vor, bis Sie mit dem Ergebnis zufrieden sind.
- 7. Tippen Sie auf **Kopie speichern**, um Ihr neues Theme zu speichern, oder wenn Sie ein kopiertes Theme bearbeiten, tippen Sie auf **Speichern**, um die Änderungen zu speichern.

### Ein Theme löschen

Sie können ein Theme löschen, wenn Sie es nicht mehr länger auf dem Telefon behalten möchten.

- 1. Drücken Sie auf der Start Seite etwas länger auf eine freie Stelle.
- 2. Tippen Sie auf Theme.
- 3. Tippen Sie auf  $\equiv$  > Eigene Themes oder Eigene Designs.
- 4. Suchen und tippen Sie auf ein Element, das gelöscht werden soll.
- 5. Tippen Sie auf : > Entfernen.

Wenn das gelöschte Element gerade aktiviert ist, wird es auf dem Telefon so lange aktiviert bleiben, bis ein anderes Theme angewendet wird.

## Auswahl eines Startseiten-Layout

Sie können zwischen zwei Startseitenlayouts wählen.

Das Klassik Layout ermöglicht Ihnen das Hinzufügen herkömmlicher App-Symbole und Widgets auf Ihrer Startseite. Dieses Layout wird anhand eines unsichtbaren Gitters anordnen, was Sie zur Startseite hinzugefügt haben.

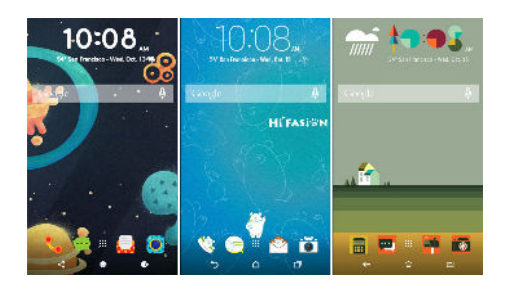

Das Freestyle Startseitenlayout befreit Sie von Gitterbeschränkungen und ermöglicht Ihnen die Ablage Ihrer Symbole und Widgets an jede beliebige Stelle der Startseite. Sie können auch eigene Sticker als App-Symbole nutzen!

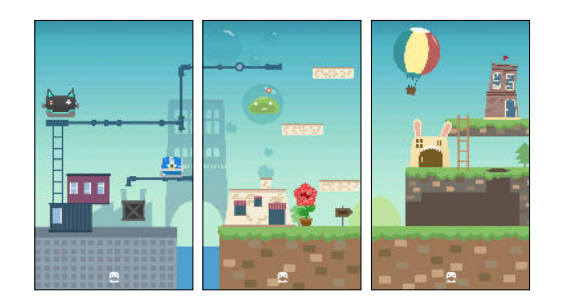

- 1. Drücken Sie auf der Start Seite etwas länger auf eine freie Stelle.
- 2. Tippen Sie auf Theme.
- 3. Tippen auf = >Klassik Layout Themes oder Freestyle Layout Themes.

### Sticker als App-Symbole verwenden

Ersetzen Sie die normalen App-Symbole durch Sticker, um sich Ihrem Startseitendesign anzupassen. Sie können einzelne Sticker mit verschiedenen Apps verknüpfen.

1. Zum Freestyle Layout wechseln.

Unter Auswahl eines Startseiten-Layout auf Seite 157 erfahren Sie, wie Sie dabei vorgehen können.

- 2. Drücken Sie auf der Start Seite etwas länger auf eine freie Stelle.
- 3. Tippen Sie auf Sticker hinzufügen.
- **4.** Blättern Sie durch Sticker und ziehen Sie anschließend ein Sticker zu einer Widget-Seite, zu der Sie ihn hinzufügen möchten.

- 158 Themes
  - **5.** Tippen Sie auf den neu hinzugefügten Sticker und tippen Sie anschließend eine App an, um sie mit dem Sticker zu verknüpfen.

Wenn Sie den Sticker mit einer anderen App verknüpfen müssen, halten Sie ihn auf der Widget-Seite gedrückt und ziehen Sie ihn anschließend auf **Neu verknüpfen**.

6. Wenn Sie den Namen der verknüpften App anzeigen oder ausblenden möchten, halten Sie den Sticker auf der Widget-Seite gedrückt und ziehen Sie ihn anschließend auf Label anzeigen oder Label ausblenden.

Sie können auswählen, Labels für sämtliche Sticker auf der Startseite anzuzeigen oder auszublenden. Halten Sie eine leere Stelle auf einer Widget-Seite gedrückt und tippen Sie anschließend auf Label anzeigen/ausblenden.

### Mehrere Hintergrundbilder

Sie können ein Panoramabild in drei Teile gliedern, so dass es sich als ein Foto über drei Startseitenfenster erstreckt. Oder wählen Sie drei unterschiedliche Hintergrundbilder für jede Widget-Seite aus.

- 📢 🔹 Sie können Mehrere Hintergrundbilder nur im Klassik Startseitenlayout anwenden.
  - Sie können Mehrere Hintergrundbilder nur für drei Widget-Seiten einstellen. Das Foto ganz rechts für als Hintergrundbild für alle zusätzlichen Fenster verwendet.
  - 1. Drücken Sie auf der Start Seite etwas länger auf eine freie Stelle.
  - 2. Tippen Sie auf Theme.
  - 3. Tippen Sie auf  $\equiv$  > Aktuelles Theme bearbeiten.
  - 4. Tippen Sie auf Hintergrundbild Startseite.
  - 5. Tippen Sie auf ♥ > Mehrere.Es werden anschließend drei Seitenminiaturbilder angezeigt.
  - 6. Tippen Sie auf Hintergrundbild ändern unter dem Miniaturbild der ersten Seite.
  - **7.** Wählen Sie aus den vorhandenen Hintergrundbildern oder tippen Sie auf [↓], um aus Ihren eigenen Fotos auszuwählen.

Wenn Sie ein Panoramafoto ausgewählt haben, müssen Sie es von dem Bereich beginnend zuschneiden, der auf die linke Widget-Seite der Startseite passt.

- **8.** Wiederholen Sie die Schritte 4 und 5, um das Hintergrundbild für das zweite und dritte Widget-Fenster zu ändern.
- **9.** Tippen Sie auf  $\checkmark$ .

### Zeitbasiertes Hintergrundbild

Stellen Sie Ihr Startseitenhintergrundbild so ein, dass es bei Tag und Nacht wechselt.

📢 Sie können nur ein Zeitbasiertes Hintergrundbild beim Klassik Startseitenlayout anwenden.

- 1. Drücken Sie auf der Start Seite etwas länger auf eine freie Stelle.
- 2. Tippen Sie auf Theme.
- 3. Tippen Sie auf  $\equiv$  > Aktuelles Theme bearbeiten.
- 4. Tippen Sie auf Hintergrundbild Startseite.
- **5.** Tippen Sie auf **◊** > **Zeitbasiert**. Es werden anschließend zwei Seitenminiaturbilder angezeigt.
- 6. Tippen Sie auf **Hintergrundbild ändern** unter dem Tag Miniaturbild, um das Hintergrundbild auszuwählen, das während des Tages angezeigt werden soll.
- 7. Wählen Sie aus den vorhandenen Hintergrundbildern oder tippen Sie auf ⊥ , um aus Ihren eigenen Fotos auszuwählen.
- 8. Tippen Sie auf Hintergrundbild ändern unter dem Nacht Miniaturbild, um das Hintergrundbild auszuwählen, das während der Nacht angezeigt werden soll.
- 9. Tippen Sie auf ✓.

### Hintergrundbild Display-Sperre

Anstelle des Startseitenhintergrundbildes können Sie auch ein anderes Hintergrundbild für Ihren Sperrbildschirm einstellen.

- 1. Drücken Sie auf der Start Seite etwas länger auf eine freie Stelle.
- 2. Tippen Sie auf Theme.
- 3. Tippen Sie auf  $\equiv$  > Aktuelles Theme bearbeiten.
- 4. Tippen Sie auf Displaysperren-Hintergrund.
- **5.** Wählen Sie aus den Hintergrundbildern oder tippen Sie auf <sup>↓</sup> , um aus Ihren eigenen Fotos auszuwählen.
- 6. Tippen Sie auf Übernehmen oder Speichern.

## **Boost+**

## Info Boost+

Dies sind einige Dinge, die Sie mit der Boost+ App tun können.

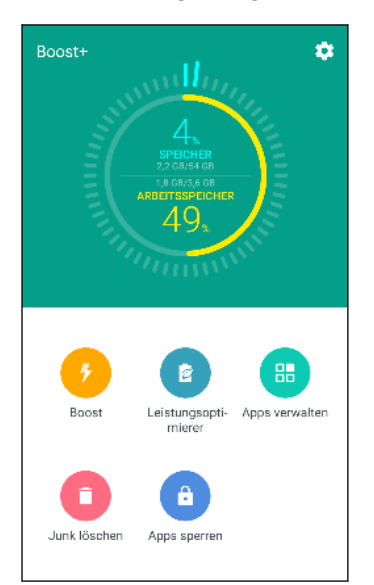

- Überwachung des Speicherplatzes und Arbeitsspeicherauslastung des Telefons.
- Cache, App-Installationsprogramme und temporäre Dateien auf Ihrem Telefon löschen.
- Systemressourcen optimieren, um die Akkulaufzeit zu erhöhen, während Sie Ihre Apps nutzen und Ihre Lieblingsspiele spielen.
- Verwalten Sie irreguläre App-Aktivitäten, stoppen Sie die Ausführung von nicht verwendeten Apps im Hintergrund, sperren Sie Apps mit privaten Inhalten oder deinstallieren Sie Apps, die Sie nicht verwenden.

### Smart Boost aktivieren oder deaktivieren

Die Smart Boost Funktion ermöglicht der Boost+ App, automatisch Arbeitsspeicher auf Ihrem Telefon freizugeben.

- 1. Tippen Sie auf der Startseite auf 🔛 und anschließend auf Boost+.
- 2. Tippen Sie auf die 🍄 und wählen oder deaktivieren Sie anschließend die Option Smart Boost.
- 3. Wenn Sie zur Einstellung der Systemberechtigungen für Boost+ aufgefordert werden, tippen Sie auf Fortfahren > Boost+ und anschließend auf den Nutzungszugriff erlauben Ein-/Aus-Schalter.

### Apps zur Smart Boost Ausnahmeliste hinzufügen

Sie können auswählen, die Boost+ App so einzustellen, dass einige Apps bei der Ausführung der Smart Boost Überprüfungen übersprungen werden.

- 1. Tippen Sie auf der Startseite auf 🗰 und anschließend auf Boost+.
- 2. Tippen Sie auf Smart Boost.
- 3. Tippen Sie auf : > Übersprungene Apps verwalten.

- 4. Tippen Sie auf + und wählen Sie anschließend die Apps, die übersprungen werden sollen.
- 5. Tippen Sie auf Hinzufügen.

### Junk-Dateien manuell löschen

Entfernen Sie regelmäßig Junk-Dateien, die Ihren Speicherplatz belegen oder die Leistung des Telefons beeinträchtigen.

- 1. Tippen Sie auf der Startseite auf 🔛 und anschließend auf Boost+.
- 2. Tippen Sie auf Junk löschen.

Die Boost+ App wird Ihnen zeigen, wie viel Speicherplatz durch unterschiedliche Junk-Dateien, wie z.B. Cache-Dateien, Werbedateien, temporäre Dateien und App-Installationsprogramme verwendet wird.

3. Markieren oder demarkieren Sie die Junk-Dateitypen, die Sie löschen möchten.

Sie können auf  $\checkmark$  neben einer Kategorie tippen, um die entsprechenden Dateien anzuzeigen.

4. Tippen Sie auf 🔨 , um Junk-Dateien zu löschen.

In den Boost+ App Einstellungen können Sie auch auswählen, darüber benachrichtigt zu werden, wenn Ihre Junk-Dateien ein eingestelltes Limit überschreiten oder wenn eine App über einen längeren Zeitraum nicht genutzt wurde.

### Leistungsoptimierer für Ihre Apps verwenden

Optimieren Sie die Leistung von installierten Apps und helfen Sie bei der Verlängerung der Akkulaufzeit des Telefons mit dem Leistungsoptimierer.

- 1. Tippen Sie auf der Startseite auf 🗰 und anschließend auf Boost+.
- 2. Tippen Sie auf Leistungsoptimierer.
- **3.** Tippen Sie im Leistungsoptimierer Fenster auf eine App unter Nicht optimiert, um die verfügbaren Optimierungsoptionen anzuzeigen:
  - Tippen Sie auf **Hintergrundoptimierer**, um die App im Hintergrund zu stoppen, wenn sie nicht verwendet wird.
  - Tippen Sie auf **Vordergrundoptimierer**, um die Auflösung der Telefonanzeige zu optimieren, wenn Sie die App verwenden.
  - Tippen Sie auf **Cloud Optimierer**, um die CPU und GPU Nutzung Ihrer Apps basierend auf den verfügbaren Daten in der Cloud zu optimieren.

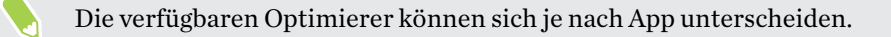

### Apps mit dem Hintergrund Optimierer verwalten

Sie können die Boost+ App nach der Aktivierung des Hintergrund Optimierers für eine App auf das automatische Stoppen von nicht genutzten Apps einstellen, die im Hintergrund laufen. Um dies zu aktivieren, siehe Leistungsoptimierer für Ihre Apps verwenden auf Seite 161.

- **1.** Tippen Sie unter Optimieren auf die App, für die der Hintergrund Optimierer angewendet wird und tippen Sie anschließend auf ▼.
- 2. Wählen Sie eine der folgenden Optionen.
  - Tippen Sie auf **Immer stoppen**, um die App immer im Hintergrund zu stoppen, wenn sie nicht verwendet wird.
  - Sie können standardmäßg auf Nach 3 Tagen der Nichtnutzung stoppen tippen, um die App im Hintergrund zu stoppen, wenn Sie über einen gewissen Zeitraum nicht verwendet wurde.
- Um die Zeitdauer für das automatische Stoppen durch den Hintergrund Optimierer zu ändern, tippen Sie auf die : > Automatisches stoppen planen und wählen Sie anschließend, nach welcher Zeitdauer eine nicht genutzte App im Hintergrund automatisch gestoppt werden soll.

## Irreguläre Aktivitäten von heruntergeladenen Apps verwalten

Die Boost+ App kann nach irregulären Aktivitäten einer heruntergeladenen App suchen, welche die Leistung Ihres Telefons beeinträchtigen könnte. Wenn eine irreguläre Aktivität erkannt wird, können Sie auswählen, die Aktivität zu stoppen. Oder Sie können die heruntergeladene App über die Boost+ App deinstallieren.

📢 Sie können nur die Apps deinstallieren, die Sie heruntergeladen haben.

- 1. Tippen Sie auf der Startseite auf 🗰 und anschließend auf Boost+.
- 2. Tippen Sie auf Apps verwalten.
- 3. Führen Sie einen dieser Schritte aus:
  - Wenn Sie nicht mehr benötigte Apps deinstallieren möchten, wählen Sie eine oder mehrere Apps unter der Apps Registerkarte aus und tippen Sie anschließend auf 

     .
  - Gehen Sie zur Irreguläre Aktivitäten Registerkarte, um nachzuschauen, ob irreguläre Aktivitäten erkannt wurden. Wenn eine erkannt wurde, tippen Sie sie an und wählen Sie eine Aktion.

W

## Erstellen eines Entsperrmusters für einige Apps

Fügen Sie ein Sicherheitsmuster für einige installierte Apps hinzu, die Sie als privat ansehen. Sperren Sie diese Apps, damit sie ein Entsperrmuster verlangen, wenn die App geöffnet wird, um zu vermeiden, dass andere ohne Ihre Erlaubnis darauf zugreifen.

- 1. Tippen Sie auf der Startseite auf 🗰 und anschließend auf Boost+.
- 2. Tippen Sie auf Apps sperren.
- 3. Zeichnen Sie Ihr gewünschtes Entsperrmuster.
- **4.** Sie können sich bei Ihrem Google Konto anmelden oder eine Sicherheitsfrage beantworten. Dies wird nur als Authentifizierungsmethode dinen, um das Entsperrmuster zurückzusetzen.
- **5.** Tippen Sie auf den **Ein/Aus** Schalter neben einer App, um ein Entsperrmuster zum Öffnen zu verlangen.
- 6. Drücken Sie auf die ⊲ -Taste.
- Tippen Sie auf Apps sperren und zeichnen Sie anschließend Ihr Entsperrmuster, um das Entsperrmuster für die App zu ändern. Tippen Sie auf : > Muster ändern.
- Tippen Sie auf Apps sperren, um Ihren Fingerabdruck f
  ür das Entsperren von Apps zu verwenden. Tippen Sie auf i und w
  ählen Sie die Option Fingerabdruck zum Entsperren nutzen aus, wenn Sie zum Zeichnen des Entsperrmusters aufgefordert werden.

## Wetter und Uhr

### Anzeige von Wetter

Verwenden Sie die Wetter-App und das Widget, um das aktuelle Wetter und Wettervorhersagen für die nächsten 4 Tage anzuzeigen. Zusätzlich zu Ihrem aktuellen Standort können Sie auch Wettervorhersagen für andere Städte auf der ganzen Welt anzeigen.

- 1. Tippen Sie auf der Startseite auf 👯 und anschließend auf Wetter. Das Wetter in verschiedenen Städten und an Ihrem Standort wird angezeigt.
- 2. Tippen Sie auf eine Stadt, um die Wetterinformationen anzuzeigen.
- **3.** Streichen Sie zu den Registerkarten Stündlich und Vorhersage, um die Vorhersag für Ihren aktuellen Standort anzuzeigen.
- **4.** Um das Wetter in anderen Städten anzuzeigen, tippen Sie auf ♥ und wählen Sie die gewünschte Stadt aus.
- **5.** Wenn Sie weitere Städte hinzufügen möchten, tippen Sie auf + und geben Sie anschließend den Ort ein.
- **6.** Tippen Sie auf : > **Einstellungen**, um die Temperaturskala zu ändern, den Zeitplan zu aktualisieren und mehr.

Ihre Einstellungen in der Wetter-App steuern auch die Wetterinformationen, die in der Uhr angezeigt werden.

## Ändern der Stadt der Wetteruhr

Sie können die Stadt der Wetteruhr direkt im Widget ändern.

- 1. Tippen Sie auf dem Wetteruhr Widget auf den Namen der derzeit angezeigten Stadt.
- 2. Tippen auf +.
- **3.** Geben Sie den Namen der Stadt ein, nach der Sie suchen. Während der Eingabe werden Vorschläge auf dem Bildschirm angezeigt.
- 4. Tippen Sie auf die Stadt, die Sie hinzufügen möchten.
- **5.** Tippen Sie auf die Stadt, um sie als Stadt auszuwählen, die auf der Wetteruhr angezeigt werden soll.

Wenn Sie aufgefordert werden, Ihre Auswahl zu bestätigen, tippen Sie auf OK.

## Standortdienste über die Wetteruhr aktivieren

Wenn Sie vergessen haben, die Standortdienste zu aktivieren, können Sie dies ganz einfach über das Wetteruhr Widget erledigen.

- 1. Tippen Sie auf dem Wetteruhr Widget auf **Standortdienste aktivieren**, um Wetter abzurufen > OK.
- 2. Wenn Sie dazu aufgefordert werden, tippen Sie auf den Schalter an der Standort Titelleiste, um die Standortdienste zu aktivieren.

## Verwendung der Uhr

Die Uhr-App kann Ihnen mehr bieten als lediglich die Anzeige von Datum und Uhrzeit. Nutzen Sie Ihr Telefon als Weltuhr, um das Datum und die Uhrzeit in Städten auf der ganzen Welt anzuzeigen. Sie können auch Wecker einstellen oder Ihre Zeit mit der Stoppuhr der dem Timer überwachen.

## Datum und Uhrzeit manuell einstellen

- 1. Tippen Sie auf der Startseite auf 🗰 und anschließend auf Uhr.
- 2. Tippen Sie auf der Registerkarte Weltuhr auf : > Datum & Uhrzeit einstellen.
- **3.** Deaktivieren Sie die Optionen **Automatisch Datum & Uhrzeit** und **Automatische Zeitzone** und stellen Sie anschließend die Zeitzone, das Datum und die Uhrzeit ein.

Wählen Sie die Option **24-Stunden-Format** verwenden, um die 24-Stunden-Zählung anzuzeigen.

## Stellen eines Weckers

Sie können einen oder mehrere Wecker einrichten.

- 1. Tippen Sie auf der Startseite auf 🗰 und anschließend auf Uhr.
- 2. Wählen Sie auf der Registerkarte Wecker das Kästchen eines Weckers aus und tippen Sie anschließend auf diesen Wecker.
- 3. Verwenden Sie die Räder unter Wecker einstellen, um die Weckerzeit einzustellen.
- 4. Wenn Sie den Wecker für mehrere Tage einstellen möchten, tippen Sie auf Wiederholen.
- 5. Tippen Sie auf Fertig.
- Wenn Sie einen Wecker ausschalten möchten, heben Sie die Markierung seines Kontrollkästchens auf.
- Wenn Sie mehr als drei Wecker stellen möchten, tippen Sie auf +.

## **Google Fotos**

### Was Sie auf dem Google Fotos tun können

Dies sind einige Dinge, die Sie mit der Google Fotos App auf Ihrem Telefon tun können.

- Die mit Ihrem Telefon gemachten Fotos und Videos anzeigen, bearbeiten und teilen. Sie können auch auf die Mediendateien zugreifen, die Sie vorher in Ihrem Google Konto gesichert haben.
- Drücken Sie etwas länger auf das entsprechende Miniaturbild, um Fotos oder Videos auszuwählen. Tippen Sie auf ein Datum, um sämtliche Mediadateien dieses Datums auszuwählen. Oder halten Sie ein Miniaturbild als Ihre erste Auswahl etwas länger gedrückt, und ziehen Sie Ihren Finger anschließend zum letzten Element, das Sie auswählen möchten.
- Verbessern Sie RAW Fotos, die Sie mit der HTC Kamera App aufgenommen haben.
- Fügen Sie einen Hyperlapse Effekt zu Ihren Videos hinzu.
- Andern Sie die Geschwindigkeit von Zeitlupenvideos.

Um mehr über Google Fotos zu erfahren, tippen Sie auf ≡ > Hilfe. Oder besuchen Sie support.google.com/photos.

### Anzeige von Fotos und Videos

Wenn Sie Google Fotos das erste Mal öffnen, melden Sie sich bei Ihrem Google Konto an, wenn Sie dazu aufgefordert werden, und wählen Sie, ob Sie Sicherung und Synchronisation aktivieren oder deaktivieren möchten.

1. Tippen Sie auf der Startseite auf 🗰 und suchen und tippen Sie anschließend auf Fotos.

Ihre lokalen und synchronisierten Fotos und Videos werden nach Datum geordnet angezeigt.

- 2. Um zu einer anderen Ansicht zu wechseln, tippen Sie auf : > Layout und wählen Sie anschließend, wie Sie Ihre Mediendateien anzeigen lassen möchten.
- 3. Tippen Sie auf ein Minitaturbild, um es im Vollbild anzuzeigen.

In 3D Audio aufgenommene Videos sind mit <sup>((•))</sup> markiert. Verwenden Sie Kopfhörer bei der Wiedergabe des Videos, um den packenden Ton zu genießen.

**4.** Um nur die Fotos und Videos anzuzeigen, die im Telefonspeicher und auf der Speicherkarte gespeichert sind, tippen Sie auf ≡, um das Seitenmenü zu öffnen und tippen Sie anschließend auf **Geräteordner**.

### Bearbeiten von Fotos

- 1. Tippen Sie auf der Startseite auf 🗰 und suchen und tippen Sie anschließend auf Fotos.
- 2. Tippen Sie auf ein Miniaturbild, um es im Vollbild anzuzeigen.
- 3. Tippen auf 🖍 und führen Sie anschließend einen der folgenden Schritte aus:
  - Tippen Sie auf \Xi zur Anpassung von Helligkeit, Farbe und mehr.
  - Tippen Sie auf 🕂, um einen Filter auf das Foto anzuwenden.
  - Tippen Sie auf (), um das Foto zu drehen oder zuzuschneiden.
- **4.** Während der Bearbeitung können Sie das Foto gedrückt halten, um Ihre Änderungen gegenüber dem Original zu vergleichen.
- 5. Tippen Sie auf Speichern, nachdem Sie Ihre Anpassungen vorgenommen haben.

### RAW Fotos verbessern

Nach der Aufnahme von RAW Fotos können Sie den Kontrast und die Details in der Fotos App verbessern.

- 1. Tippen Sie auf der Startseite auf 🗰 und suchen und tippen Sie anschließend auf Fotos.
- 2. Suchen und tippen Sie auf das RAW Foto, das Sie verbessern möchten.

RAW Fotos sind mit einem 🔤 Symbol auf dem Miniaturbild markiert.

- 3. Tippen Sie auf 🖍 und anschließend auf RAW Verbesserung.
- 4. Tippen Sie auf 👬 , um zwischen Vorher- und Nachher-Fotos zu wechseln.
- 5. Tippen Sie auf ✓, wenn Sie fertig sind.

### Zuschneiden eines Videos

- 1. Tippen Sie auf der Startseite auf 🗰 und suchen und tippen Sie anschließend auf Fotos.
- 2. Tippen Sie auf ein Video-Minitaturbild, um es im Vollbild anzuzeigen.

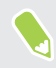

Mit hochauflösendem Audio aufgenommene Videos können nicht zugeschnitten werden. Siehe Videos mit 3D Audio oder hochauflösendem Audio aufnehmen auf Seite 83

- **3.** Tippen auf ✓ und ziehen Sie die Zuschneideschieberegler an die Stellen, an denen das Video beginnen und enden soll.
- **4.** Tippen auf ▶, um eine Vorschau des zugeschnittenen Videos anzuzeigen.
- 5. Tippen Sie auf Speichern.

Das zugeschnittene Video wird als Kopie gespeichert. Das Originalvideo bleibt dabei unverändert.

**1**0:

## Ändern der Wiedergabegeschwindigkeit eines Zeitlupenvideos

Sie können die Wiedergabegeschwindigkeit eines ausgewählten Abschnittes eines Zeitlupenvideos anpassen.

Sie können nur die Videowiedergabegeschwindigkeit von Videos ändern, die mit der Zeitlupenfunktion in der Kamera-App aufgenommen wurden.

- 1. Tippen Sie auf der Startseite auf 🔛 und suchen und tippen Sie anschließend auf Fotos.
- 2. Suchen und tippen Sie auf das Miniaturbild des Zeitlupenvideos, um es im Vollbild anzuzeigen.

Zeitlupenvideos sind mit einem 🏵 Symbol auf dem Miniaturbild markiert.

- 3. Tippen Sie auf das Display, um die Steuerelemente auf dem Display anzuzeigen.
- **4.** Rahmen Sie den Abschnitt ein, den Sie verlangsamen möchten, indem Sie an den linken und rechten Reglern ziehen.
- 5. Tippen Sie auf ▶, um das Ergebnis anzuzeigen.

Sie können die Wiedergabegeschwindigkeit während der Vorschau anpassen.

## Ein Hyperlapse Video bearbeiten

Wenn Sie ein Video im Hyperlapse Modus aufgenommen haben, können Sie unterschiedliche Geschwindigkeiten auf verschiedene Abschnitte des Videos anwenden.

- 1. Tippen Sie auf der Startseite auf 🔛 und suchen und tippen Sie anschließend auf Fotos.
- 2. Suchen und tippen Sie auf das Hyperlapse Video, um es im Vollbild anzuzeigen.

Hyperlapse Zeitlupenvideos sind mit einem 🚄 Symbol auf dem Miniaturbild markiert.

- 3. Tippen auf 🔳.
- 4. Verschieben Sie die linken und rechten Regler, um Ihr Video in Abschnitte zu unterteilen.

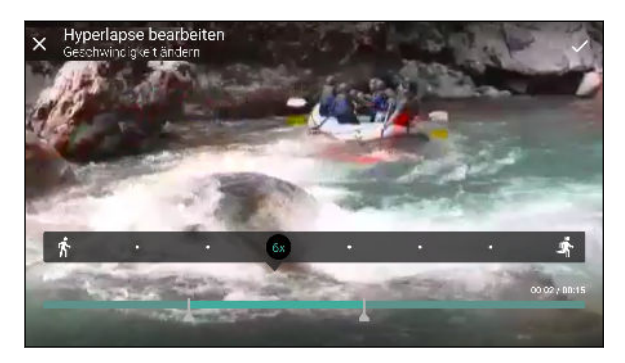

5. Tippen Sie auf einen Abschnitt, den Sie anpassen möchten und anschließend auf einen Punkt, der einer bestimmten Wiedergabegeschwindigkeit entspricht, um den ausgewählten Abschnitt zu ändern.

#### 169 Google Fotos

- 6. Wiederholen Sie den vorherigen Schritt für die verbleibenden Abschnitte.
- 7. Tippen Sie auf  $\checkmark$ .

Das bearbeitete Video wird als Kopie gespeichert. Das Originalvideo bleibt dabei unverändert.

Hinzufügen eines Hyperlapse Effekts zu einem normalen Video

- 1. Tippen Sie auf der Startseite auf 🔛 und suchen und tippen Sie anschließend auf Fotos.
- 2. Suchen und tippen Sie auf das Miniaturbild eines Videos, um es im Vollbild anzuzeigen.

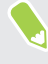

Sie können keinen Hyperlapse Effekt zu einem Video hinzufügen, das mit hochauflösendem Audio aufgenommen wurde. Siehe Videos mit 3D Audio oder hochauflösendem Audio aufnehmen auf Seite 83

- 3. Tippen Sie auf : > Bearbeiten in Zoe Video Editor.
- 4. Tippen Sie auf Ein Hyperlapse Video erstellen.
- 5. Verschieben Sie die linken und rechten Regler, um Ihr Video in Abschnitte zu unterteilen.
- 6. Tippen Sie auf einen Abschnitt, den Sie anpassen möchten und anschließend auf einen Punkt, der einer bestimmten Wiedergabegeschwindigkeit entspricht, um den ausgewählten Abschnitt zu ändern.
- 7. Wiederholen Sie den vorherigen Schritt für die verbleibenden Abschnitte.
- **8.** Tippen auf ✓.

Das bearbeitete Video wird als Kopie gespeichert. Das Originalvideo bleibt dabei unverändert.

## Mail

## Abfrage Ihrer E-Mails

In der Mail-App können Sie E-Mails aus einem oder mehreren auf Ihrem Telefon eingerichteten E-Mail Konten lesen, senden und organisieren.

- 1. Tippen Sie auf der Startseite auf 👯 und anschließend auf Mail. Der Posteingang einer Ihrer E-Mail Konten wird angezeigt.
- 2. Führen Sie einen dieser Schritte aus:
  - Tippen Sie auf eine E-Mail Nachricht, die Sie lesen möchten.
  - Um E-Mail Nachrichten in einem anderen Mailordner anzuzeigen, tippen Sie auf
     Ordner und anschließend auf den Ordner, den Sie anzeigen möchten.

| Konten und Ordner                      |      | Q                                     |
|----------------------------------------|------|---------------------------------------|
| Jennifer<br>jsinger200@googlemail (13) |      | EN                                    |
| LETZTE ORDNER                          |      | ioon (2                               |
| Posteingang                            | (13) |                                       |
| Drafts                                 |      | you know<br>dat                       |
| Postausgang                            |      | <mark>ed my</mark><br>slaMotors,<br>i |
|                                        |      | ivo i<br>ivoHi                        |
|                                        |      | <b>B1</b><br>B1Hi                     |
|                                        |      | htc.com                               |

 Wenn Sie die Einstellungen eines E-Mail Kontos ändern möchten, wählen Sie zuerst das Konto und tippen Sie auf : > Einstellungen.

### **Organisieren Ihres Posteingangs**

Befindet sich ein ganzer Berg von E-Mails in Ihrem Posteingang? Organisieren Sie Ihre E-Mails in Registerkarten und finden Sie schnell die von Ihnen gewünschte Nachricht.

- 1. Wechseln Sie zu dem E-Mail-Konto, das Sie verwenden möchten.
- 2. Tippen Sie bei Anzeige des Posteingangs auf die : > Registerkarten bearbeiten.
- 3. Wählen Sie die Registerkarten aus, die Sie zum Posteingang hinzufügen möchten.

- 171 Mail
  - 4. Um die Registerkarten anzuordnen, ziehen Sie ≡ und verschieben Sie die Registerkarte anschließend an die neue Stelle.
  - 5. Tippen Sie auf Fertig.
  - 6. Streichen Sie zur hinzugefügten Registerkarte, um Ihre E-Mails zu prüfen.

### Senden einer E-Mail

- 1. Tippen Sie auf der Startseite auf 🗰 und anschließend auf Mail.
- 2. Wechseln Sie zu dem E-Mail-Konto, das Sie verwenden möchten.
- 3. Tippen auf +.
- 4. Geben Sie einen oder mehrere Empfänger ein.

Möchten Sie weitere Empfänger in einer Kopie (Cc) oder Blindkopie (Bcc) der E-Mail hinzufügen? Tippen auf : >CC/BCC anzeigen.

- 5. Geben Sie den Betreff ein und schreiben Sie anschließend die Nachricht.
- 6. Führen Sie einen dieser Schritte aus:
  - Hängen Sie einen Anhang an. Tippen auf 
     und entscheiden Sie anschließend, was Sie anhängen möchten.
  - Stellen Sie die Priorität für eine wichtige Nachricht ein. Tippen auf > Priorität festlegen.
- 7. Tippen auf >.

Um die E-Mail als Entwurf zu speichern und später zu senden, tippen Sie auf **:** > **Speichern**. Oder drücken Sie auf <br/>

### Fortfahren mit einem E-Mail-Entwurf

- 1. Tippen Sie im Posteingang des E-Mail-Kontos auf : > Ordner > Entwürfe.
- 2. Tippen Sie auf die Nachricht.
- 3. Wenn Sie die Bearbeitung der Nachricht beendet haben, tippen Sie auf ►.

### Lesen und Beantworten einer E-Mail

- 1. Tippen Sie auf der Startseite auf 🗰 und anschließend auf Mail.
- 2. Wechseln Sie zu dem E-Mail-Konto, das Sie verwenden möchten.

- 172 Mail
  - **3.** Tippen Sie im Posteingang des E-Mail-Kontos auf die E-Mail oder Konversation, welche Sie lesen möchten.

Wenn Sie eine bestimmte Nachricht in einer E-Mail Konversation lesen möchten, tippen Sie auf ✓ um die Konversation aufzuklappen und anschließend auf die E-Mail.

4. Tippen Sie auf Antworten oder Allen antworten.

Tippen auf : für weitere Aktionen für die E-Mail.

### Schnell auf eine E-Mail antworten

Sie können über die Startseite oder dem Sperrfenster schnell auf eine neue E-Mail antworten.

- 1. Schieben Sie das Benachrichtigungsfeld nach unten, wenn Sie eine Benachrichtigung über eine neue E-Mail erhalten.
- 2. Tippen Sie in der E-Mail Vorschau auf Allen antworten.

Wenn Sie mehrere Benachrichtigungen haben und die E-Mail Optionen nicht sehen können, erweitern Sie die E-Mail Vorschau, indem Sie zwei Finger auf der Benachrichtigung auseinanderziehen.

**3.** Erstellen Sie Ihre Antwort und tippen Sie auf **>**.

### Verwaltung von E-Mails

Die Mail App bietet einfache Möglichkeiten, um Ihre E-Mails zu sortieren, zu verschieben oder zu löschen.

### Sortieren von E-Mails

Legen Sie fest, wie Ihre E-Mails sortiert werden sollen.

Tippen Sie im Posteingang des E-Mail-Kontos auf : > Sortieren und wählen Sie eine Sortierungsoption aus.

Verschieben von E-Mails in einen anderen Ordner

- 1. Wechseln Sie zu dem E-Mail-Konto, das Sie verwenden möchten.
- 2. Wählen Sie die E-Mails aus, welche Sie verschieben möchten.
- Um alles auszuwählen, wählen Sie zunächst eine Nachricht aus und tippen Sie anschließend auf >Alle auswählen.
  - 3. Tippen Sie auf Verschieben nach und wählen Sie anschließend einen Ordner.

### E-Mails löschen

- 1. Wechseln Sie zu dem E-Mail-Konto, das Sie verwenden möchten.
- 2. Wählen Sie die E-Mails aus, welche Sie löschen möchten.

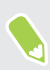

Um alles auszuwählen, wählen Sie zunächst eine Nachricht aus und tippen Sie anschließend auf >Alle auswählen.

3. Tippen Sie auf Löschen.

### Suche nach E-Mails

- 1. Tippen Sie auf der Startseite auf 🗰 und anschließend auf Mail.
- 2. Tippen auf Q.
- 3. Wenn Sie den Suchbereich eingrenzen möchten, tippen Sie auf 🍄 , überprüfen Sie die Suchoptionen und tippen Sie anschließend auf OK.
- 4. Geben Sie im Suchfeld anschließend die Wörter ein, nach denen Sie suchen möchten.
- 5. Tippen Sie auf einen Treffer, um die E-Mail zu öffnen.

### Suche nach E-Mails eines Kontakts

Suchen Sie eine E-Mail, die von einem bestimmten Kontakt gesandt wurde?

- 1. Wechseln Sie zu dem E-Mail-Konto, das Sie verwenden möchten.
- 2. Drücken Sie etwas länger auf eine E-Mail des Kontakts.
- **3.** Tippen Sie auf **Sämtliche E-Mails von Absender anzeigen**. Eine Liste mit E-Mails des Kontakts wird angezeigt.

### Verwendung von Exchange ActiveSync E-Mail

Mit Ihrem Microsoft Exchange ActiveSync Konto können Sie wichtige E-Mail Nachrichten markieren oder Ihre Antwort, wenn Sie nicht im Büro sind, direkt auf dem Telefon einstellen.

Kennzeichnen einer E-Mail

- 1. Tippen Sie auf der Startseite auf 🗰 und anschließend auf Mail.
- 2. Wechseln Sie zum Exchange ActiveSync-Konto.
- **3.** Tippen Sie bei Anzeige des Posteingangs auf das Flaggensymbol, welches an der Seite einer E-Mail oder Konversation angezeigt wird.

Wenn Sie eine E-Mail innerhalb einer Konversation kennzeichnen möchten, tippen Sie auf → um die Konversation aufzuklappen und anschließend auf das Flaggensymbol der E-Mail.

### Einstellen des Abwesend-Status

- 1. Wechseln Sie zum Exchange ActiveSync-Konto.
- **2.** Tippen auf **:** >**Abwesend**.
- 3. Tippen Sie auf den aktuellen Status und wählen Sie anschließend auf Abwesend.
- 4. Stellen Sie die Daten und Uhrzeiten ein.
- 5. Geben Sie die automatische Antwortnachricht ein.
- 6. Wenn Empfänger außerhalb des Unternehmens eine andere automatische Antwort erhalten sollen, tippen Sie auf die Option Externen Empfängern Antwortnachrichten senden und geben Sie anschließend die automatische Antwort im Feld ein.
- 7. Tippen Sie auf Speichern.

### Hinzufügen eines E-Mail-Kontos

Sie können zusätzliche E-Mail Konten wie z.B. ein anderes Microsoft Exchange ActiveSync Konto oder ein Konto eines webbasierten E-Mail Dienstes oder E-Mail Providers hinzufügen.

**4**0÷

Wenn Sie ein Microsoft Exchange ActiveSync oder ein POP3/IMAP E-Mail Konto hinzufügen, fragen Sie Ihren Netzwerkadministrator oder E-Mail Dienstanbieter nach zusätzlichen benötigten E-Mail Einstellungen.

- 1. Tippen Sie auf der Startseite auf 🔛 und anschließend auf Mail.
- 2. Tippen auf : > Konto hinzufügen.
- **3.** Wählen Sie ein E-Mail Kontotyp aus der Liste der E-Mail Anbieter aus. Tippen Sie anderenfalls auf **Andere (POP3/IMAP)**.
- 4. Geben Sie die E-Mail-Adresse und das Kennwort für das E-Mail-Konto ein und tippen Sie anschließend auf Weiter.

Bei manchen E-Mail Konten können Sie den Synchronisierungszeitplan einstellen.

**5.** Geben Sie einen Namen für das E-Mail Konto ein und tippen Sie anschließend auf **Einrichtung beenden**.

### Was ist Intelligente Synchronisierung?

Intelligente Synchronisierung verlängert automatisch die Synchronisierungszeit, je länger die Mail-App inaktiv ist. Stellen Sie Ihr E-Mail auf die Intelligente Synchronisierung, wenn Sie nicht oft nach neuen E-Mails schauen müssen. Mit Intelligente Synchronisierung können Sie Akkustrom sparen.

Wenn Sie E-Mails sofort bei Ankunft empfangen möchten, wählen Sie einen anderen **Hauptzeit-**Synchronisierung und Nebenzeit-Synchronisierung Plan in den Synchronisieren, Senden & Empfangen Einstellungen des E-Mail Kontos.

# Sprachrekorder

## Aufnahme von Sprachclips

Verwenden Sie den Sprachrekorder, um Informationen bei Vorlesungen und Interviews aufzuzeichnen oder sogar Ihr eigenes Audioprotokoll zu erstellen.

- 1. Tippen Sie auf der Startseite auf 🗰 und anschließend auf Sprachrekorder.
- 2. Halten Sie das Mikrofon nahe der Tonquelle.
- 3. Tippen Sie auf 🛑 , um mit der Aufnahme eines Sprachclips zu beginnen.

Der Sprachrekorder kann im Hintergrund weiterlaufen, während Sie andere Dinge auf dem HTC U11 tun. Dies funktioniert aber nicht, wenn Sie andere Apps öffnen, für die auch Audiofunktionen genutzt werden.

4. Tippen Sie auf 📕 , um die Aufnahme zu stoppen.

Tippen Sie auf ▶, um den Sprachclip abzuspielen.

Tippen Sie auf ←, um aufgenommene Sprachclips anzuzeigen. Halten Sie einen Sprachclip etwas länger gedrückt, um Option für das Teilen, Setzen als Klingelton und mehr anzuzeigen.

### Hochauflösende Audioaufnahme aktivieren

Möchten Sie kristallklare Aufnahmen machen? Nehmen Sie Töne in hochauflösendem Audio auf.

- 1. Tippen Sie auf der Startseite auf 🗰 und anschließend auf Sprachrekorder.
- 2. Tippen Sie auf : > Einstellungen > Codierungsformat, und wählen Sie Hochauflösende Qualität (FLAC) aus.

# Internetverbindungen

## Aktivieren oder Deaktivieren der Datenverbindung

Durch Deaktivierung der Datenverbindung können Sie Akkustrom und Gebühren für die Datenübertragung sparen.

Sie benötigen einen 4G/LTE Datenplan, um das 4G/LTE Netzwerk Ihres Mobilfunkanbieters für Sprachanrufe und Datendienste verwenden zu können. Kontaktieren Sie Ihren Betreiber für weitere Einzelheiten.

- 1. Tippen Sie auf der Startseite auf 🗰 und anschließend auf Einstellungen.
- 2. Tippen Sie auf den Mobile Daten Ein/Aus Schalter, um die Datenverbindung ein- oder auszuschalten.

Wenn keine Datenverbindung und keine Verbindung zu einem WLAN-Netz besteht, erhalten Sie keine automatischen Updates für Ihre E-Mail und Sozialnetzwerk-Konten sowie andere synchronisierte Informationen.

### Verwaltung Ihrer Datennutzung

Wenn Sie einen begrenzten Datenplan haben, ist es wichtig, über die Aktivitäten und Apps, welche Daten senden und empfangen, einen Überblick zu behalten. Dazu zählen das Browsen im Web, die Synchronisierung von Onlinekonten und das Senden von E-Mail oder Teilen von Statusaktualisierungen.

Hier sind einige andere Beispiele:

- Streamen von Webvideos und Musik
- Spielen von Onlinespielen
- Download von Apps, Karten und Dateien
- Aktualisierung von Apps, um Informationen und Feeds zu aktualisieren
- Upload und Sicherung von Dateien in einem Onlinespeicherkonto
- Das HTC U11 als einen WLAN Hotspot verwenden
- Ihre Mobilfunkdatenverbindung über USB-Anbindung teilen

Um bei der Datennutzung zu sparen, verbinden Sie sich so oft wie möglich mit einem WLAN Netzwerk und stellen Sie Ihre Onlinekonten und E-Mails auf ein längeres Aktualisierungsintervall ein.

#### 177 Internetverbindungen

### Datensparer

Der Datensparer hilft Ihnen bei der Begrenzung der Datenkosten, indem die Hintergrunddatennutzung eingeschränkt wird. Sie können auch Applikationen einstellen, die immer Zugriff eine Datenverbindung haben—z.B. Ihre E-Mail App—und somit vom Datensparer ignoriert werden sollen.

- 1. Tippen Sie auf der Startseite auf 🗰 und anschließend auf Einstellungen.
- 2. Tippen Sie unter Drahtlos & Netzwerke auf Mehr > Datennutzung.
- **3.** Tippen Sie auf **Datensparer** und anschließend auf den **Ein/Aus** Schalter, um ihn ein- oder auszuschalten.
- 4. Tippen Sie auf **Unbeschränkter Datenzugriff** und tippen Sie anschließend auf den **Ein/Aus** Schalter neben den Apps, für die Sie weiterhin Zugriff auf die Datenverbindung haben möchten, selbst wenn der Datensparer aktiviert ist.

### Roaming-Daten ein- oder ausschalten

Stellen Sie Verbindungen zu Partnernetzen des Netzbetreibers her und nutzen Sie deren Datendienste, wenn Sie sich außerhalb des Abdeckungsbereiches des Netzbetreibers befinden.

Die Verwendung von Datendiensten während des Roamings kann kostspielig sein. Erkundigen Sie sich beim Netzanbieter über die Gebühren für das Datenroaming, bevor Sie dies nutzen.

- 1. Tippen Sie auf der Startseite auf 🗰 und anschließend auf Einstellungen.
- 2. Tippen Sie auf Mobile Daten.
- 3. Aktivieren oder deaktivieren Sie die Option Daten-Roaming.

### Datennutzung überwachen

Überwachen Sie Ihre Datennutzung, so dass Sie Ihren monatlichen Datenplan nicht überschreiten.

Die vom HTC U11 gemessene Datennutzung kann sich von der tatsächlichen Datennutzung unterscheiden.

- 1. Tippen Sie auf der Startseite auf 🗰 und anschließend auf Einstellungen.
- 2. Tippen Sie unter Drahtlos & Netzwerke auf Mehr > Datennutzung.

Oben sehen Sie eine Leiste, welche die bisherige Datennutzung anzeigt, sowie den Datennutzungszyklus, Alarm, Warnung und Limit, falls eins eingestellt wurde.

- 3. Tippen Sie in Dual SIM-Modellen auf 💟 zur Auswahl eines Karteneinschubs.
- 4. Tippen Sie bei aktivierten mobilen Daten auf Mobile Datennutzung > 🍄 .
- **5.** Tippen Sie auf **Datennutzungszyklus zurücksetzen** und stellen Sie anschließend den Tag des Monats ein, an dem der Nutzungszeitraum zurückgesetzt werden soll. Dieses Datum ist normalerweise der Beginn Ihres monatlichen Abrechnungszeitraums.

- 6. Tippen Sie auf **Datenwarnung** und geben Sie die Menge der Datennutzung an, bei der Sie gewarnt werden sollen, bevor Sie das monatliche Datenlimit erreichen. Tippen Sie auf ▼, um die Einheit zu ändern.
- 7. Wählen Sie **Datenlimit einstellen**, um Ihre Datenverbindung automatisch zu deaktivieren, wenn Sie das einstellte Limit erreicht haben.
- 8. Tippen Sie auf **Datenlimit** und stellen Sie die Datennutzung ein, bei der die Datenverbindung automatisch deaktiviert. Tippen Sie auf ▼, um die Einheit zu ändern.

Datennutzung von Apps anzeigen

- 1. Tippen Sie auf der Startseite auf 🗰 und anschließend auf Einstellungen.
- 2. Tippen Sie unter Drahtlos & Netzwerke auf Mehr > Datennutzung.
- **3.** Tippen Sie in Dual SIM-Modellen auf 🛇 zur Auswahl eines Karteneinschubs.
- 4. Tippen Sie auf Mobile Datennutzung.
- **5.** Ziehen Sie an den vertikalen Start- und Endreglern, um die Nutzung in einem bestimmten Zeitraum Ihres Nutzungszyklus anzuzeigen.
- **6.** Blättern Sie nach unten, um eine Liste von Apps und den jeweiligen Informationen über die Datennutzung anzuzeigen.
- 7. Tippen Sie auf eine App, um weitere Einzelheiten anzuzeigen.

### WLAN Verbindung

Wenn Sie WLAN verwenden möchten, müssen Sie eine Verbindung zu einem drahtlosen Zugangspunkt ("Hotspot") herstellen.

Die Verfügbarkeit und Stärke eines WLAN-Signals hängt von Objekten ab, durch die das WLAN-Signal hindurchgehen muss (z.B. Gebäude oder eine Wand zwischen Räumen).

.....

### WLAN aktivieren oder deaktivieren

- 1. Tippen Sie auf der Startseite auf 🗰 und anschließend auf Einstellungen.
- 2. Tippen Sie auf den WLAN Ein/Aus Schalter, um WLAN zu aktivieren oder deaktivieren.
- 3. Tippen Sie auf WLAN, um eine Liste von erkannten WLAN-Netzwerken anzuzeigen.
- Um auf manuelle Weise nach verfügbaren WLAN-Netzwerken zu suchen, tippen Sie auf : >
   Scannen.
- Tippen Sie auf zur Anzeige gespeicherter Netzwerke, aktivieren Sie eine Benachrichtigung, wenn öffentliches WLAN verfügbar ist, und stellen Sie den WLAN Status während des Schlafmodus ein.

### Verbindung mit einem WLAN-Netzwerk

1. Schalten Sie WLAN ein und überprüfen Sie die Liste der erkannten WLAN-Netzwerke.

Siehe WLAN aktivieren oder deaktivieren auf Seite 178.

- 2. Tippen Sie auf ein WLAN-Netzwerk, um eine Verbindung herzustellen.
- **3.** Wenn Sie ein gesichertes Netzwerk ausgewählt haben, geben Sie den Netzwerkschlüssel oder das Kennwort ein.
- 4. Tippen Sie auf Verbinden. Wenn eine Verbindung besteht, wird das WLAN-Symbol 🛜 in der Statusleiste angezeigt.

### Verbindung zu einem WLAN-Netz via WPS

Wenn Sie einen WLAN Router mit WLAN Protected Setup (WPS) verwenden, können Sie das HTC U11 ganz einfach verbinden.

1. Schalten Sie WLAN ein und überprüfen Sie die Liste der erkannten WLAN-Netzwerke.

Siehe WLAN aktivieren oder deaktivieren auf Seite 178.

2. Tippen Sie auf : > WPS Push und drücken Sie anschließend auf die WPS-Taste an Ihrem WLAN Router.

Um die WLAN Protected Setup (WPS) PIN Methode zu verwenden, tippen Sie auf : > WPS Pineingabe.

### Automatische Anmeldung in einem öffentlichen WLAN Netzwerk (WISPr)

Sie können das HTC U11 automatisch in einem öffentlichen WLAN-Netzwerk anmelden, das Sie regelmäßig nutzen. Damit sparen Sie sich die Web-Authentifizierung des WLAN Anbieters, wenn Sie sich im WLAN Netzwerk anmelden. Fügen Sie die Anmeldedaten einfach zu den WISPr (Wireless Internet Service Provider Roaming) Einstellungen hinzu.

**N**OÉ

Der Zugangspunkt des WLAN Netzwerks muss das WISPr Webportal unterstützen. Für Einzelheiten wenden Sie sich bitte an den WLAN-Anbieter.

- 1. Tippen Sie auf der Startseite auf 🗰 und anschließend auf Einstellungen.
- 2. Wenn die WLAN Verbindung deaktiviert ist, tippen Sie auf den WLAN Ein/Aus-Schalter, um sie einzuschalten.
- 3. Tippen Sie auf WLAN.
- **4.** Tippen Sie auf : > **Erweitert**.
- 5. Wählen Sie unter WISPr Einstellungen Autom. anmelden und tippen Sie anschließend auf WISPr-Konto-Einstellungen > Neues Konto hinzufügen.
- 6. Geben Sie den Namen des Netzbetreibers, Ihren Anmeldenamen (den vollständigen Domänennamen) und das Kennwort ein.

- 7. Tippen Sie auf : > Speichern. Wenn Zugriff auf mehrere WLAN Netzwerke haben, können Sie weitere Konten hinzufügen.
- 8. Verbinden Sie sich mit dem öffentlichen WLAN Netzwerk.

Halten Sie die in der Liste WISPr-Konten ein Konto gedrückt, um es zu entfernen oder zu bearbeiten.

## Verbinden mit VPN

Fügen Sie VPNs (Virtuelle private Netze) hinzu, so dass Sie auf Ressourcen in einem lokalen Netz, z.B. einem Heim- oder Firmennetz zugreifen können.

Bevor Sie das HTC U11 mit Ihrem lokalen Netzwerk verbinden, werden Sie möglicherweise nach Folgendem gefragt:

- Installation von Sicherheitszertifikaten.
- Eingabe Ihrer Anmeldedaten.
- Download und Installation einer erforderlichen VPN App, wenn Sie sich über ein gesichertes Firmennetzwerk verbinden. Kontaktieren Sie Ihren Netzwerkadministrator für weitere Einzelheiten.

Sie müssen auf dem HTC U11 auch erst eine WLAN- oder Datenverbindung aktivieren, bevor Sie die VPN-Verbindung aufbauen können.

### Hinzufügen einer VPN-Verbindung

Sie müssen eine Displaysperren-PIN, ein Kennwort oder Muster eingeben, bevor Sie die Anmeldeinformationen verwenden und das VPN einrichten können.

- 1. Tippen Sie auf der Startseite auf 🗰 und anschließend auf Einstellungen.
- 2. Tippen Sie unter Drahtlos und Netzwerke auf Mehr.
- **3.** Tippen Sie auf **VPN** > +.

**1**0÷

- 4. Rufen Sie die VPN-Einstellungen auf und passen Sie die Einstellungen entsprechend der Sicherheitsangaben an, die Sie vom Netzwerk-Administrator erhalten.
- 5. Tippen Sie auf Speichern.

### Herstellung einer Verbindung zu einem VPN

- 1. Tippen Sie auf der Startseite auf 🗰 und anschließend auf Einstellungen.
- 2. Tippen Sie unter Drahtlos und Netzwerke auf Mehr.
- 3. Tippen Sie auf VPN.
- 4. Tippen Sie auf das VPN, um eine Verbindung herzustellen.
- 5. Geben Sie die Anmeldeinformationen ein und tippen Sie anschließend auf Verbinden.
  Nachdem die Verbindung hergestellt wurde, erscheint das Symbol für die VPN-Verbindung
  im Benachrichtigungsbereich der Statusleiste.

Sie können anschließend den Webbrowser öffnen, um auf Ressourcen wie z.B. Intranetseiten Ihres Firmennetzwerkes zuzugreifen.

## Installation eines digitalen Zertifikates

Verwenden Sie Client und Certificate Authority (CA) digitale Zertifikate, um das HTC U11 für den Zugriff auf VPN oder gesicherte WLAN-Netzwerke zu aktivieren und auch Authentifizierung für sichere Onlineserver zu bieten. Sie können von Ihrem Systemadministrator ein Zertifikat erhalten oder es von Seiten, die eine Authentifizierung verlangen, herunterladen.

- Sie müssen eine Displaysperren-PIN oder ein Kennwort einstellen, bevor Sie ein digitales Zertifikat installieren.
  - In einigen Apps wie zum Beispiel dem Browser oder E-Mail Client können Sie Zertifikate direkt in der App installieren. Weitere Einzelheiten erfahren Sie in der Hilfe der App.
  - 1. Speichern Sie das Zertifikat im Stammordner auf dem HTC U11.
  - 2. Tippen Sie auf der Startseite auf :::: > Einstellungen > Sicherheit.
  - 3. Tippen Sie auf Von SD-Karte installieren.
  - 4. Rufen Sie das Zertifikat auf und wählen Sie es aus.
  - 5. Geben Sie einen Namen für das Zertifikat ein und wählen Sie, wie es verwendet werden soll.
  - 6. Tippen Sie auf OK.

**1**0÷

### Das HTC U11 als einen WLAN Hotspot verwenden

Teilen Sie die Datenverbindung mit anderen Geräten, indem Sie das HTC U11 als einen WLAN Hotspot verwenden.

- Stellen Sie sicher, dass die Datenverbindung aktiviert ist.
- Sie benötigen einen gültigen Datentarif Ihres Netzbetreibers für Ihr Konto, um diesen Dienst nutzen zu können. Mit Ihrem WLAN-Hotspot verbundene Geräte verwenden Daten von Ihrem Datentarif.
- 1. Tippen Sie auf der Startseite auf 🗰 und anschließend auf Einstellungen.
- 2. Tippen Sie unter Drahtlos und Netzwerke auf Mehr.

**1**0:

**1**0:

3. Tippen Sie auf Mobilnetzwerk-Freigabe > Mobiler WLAN-Hotspot.

Wenn Sie den WLAN-Hotspot das erste Mal aktivieren, müssen Sie ihn einrichten.

- 4. Geben Sie einen Namen für den Hotspot ein oder benutzen Sie den Standardnamen.
- 5. Geben Sie ein Kennwort oder verwenden Sie das Standardkennwort.

Das Kennwort ist der Schlüssel, den andere Personen auf ihren Geräten eingeben müssen, damit sie Ihr HTC U11 als einen WLAN Hotspot verwenden können.

6. Tippen Sie auf : > Erweitert, um Ihren WLAN-Hotspot sicherer zu machen.

Wählen Sie aus den verfügbaren Einstellungen und drücken Sie anschließend auf  $\lhd$  .

7. Tippen Sie auf den Mobiler WLAN-Hotspot Ein/Aus-Schalter, um WLAN einzuschalten.

Das HTC U11 ist zur Nutzung als WLAN-Hotspot bereit, wenn auf der Statusleiste O angezeigt wird.

Um Sicherheitsrisiken zu minimieren, verwenden Sie die Standardsicherheitseinstellungen und setzen Sie ein starkes und einmaliges Kennwort.

## Die Internetverbindung des Telefons über USB-Anbindung teilen

Besitzt Ihr Computer keine Internetverbindung? Kein Problem. Verwenden Sie die Datenverbindung des HTC U11, um sich mit dem Internet zu verbinden.

- Um sicherzustellen, dass die USB-Treiber für das HTC U11 aktuell sind, installieren Sie die aktuelle Version von HTC Sync Manager auf Ihrem Computer.
  - Sie müssen USB-Anbindung möglicherweise erst zu Ihrem Datenplan hinzufügen, was zu weiteren Kosten führen könnte. Kontaktieren Sie Ihren Netzdienstbetreiber für weitere Einzelheiten.
  - Stellen Sie sicher, dass mobile Daten einschaltet sind.
  - 1. Schließen Sie das HTC U11 über das mitgelieferte USB Typ-C-Kabel an einen Computer an.
  - 2. Tippen Sie auf der Startseite auf 🗰 und anschließend auf Einstellungen.
  - 3. Tippen Sie unter Drahtlos und Netzwerke auf Mehr > Mobilnetzwerk-Freigabe > USB-Anbindung.

## **WLAN-Freigabe**

## Was ist HTC Connect?

Mit HTC Connect können Sie Musik oder Video drahtlos von Ihrem Telefon an Ihre Lautsprecher oder Fernseher durch einfaches Wischen über den Bildschirm mit 3 Fingern streamen.

Sie können Medien auf jeden der folgenden Gerätetypen streamen:

- AirPlay Lautsprecher oder Apple TV
- Blackfire<sup>®</sup> kompatible Mehrraumlautsprecher
- Mehrraumlautsprecher, welche die Qualcomm<sup>®</sup> AllPlay<sup>™</sup> Smart Media Plattform unterstützen
- DLNA<sup>®</sup> kompatible Lautsprecher und Fernseher
- Miracast kompatible Anzeigegeräte
- Chromecast<sup>™</sup> kompatible Anzeigegeräte.
- Bluetooth Lautsprecher
- HTC zertifizierte Geräte oder Zubehör der Unterhaltungselektronik mit dem HTC Connect Logo:

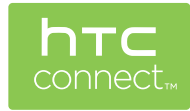

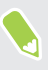

Mit einigen Geräten muss möglicherweise ein Pairing durchgeführt werden, bevor Sie sie teilen können.

## Mit HTC Connect Ihre Medien teilen

Stellen Sie vor dem Beginn sicher, dass Sie Ihre Lautsprecher, Fernseher oder Geräte mit Ihrem WLAN Netzwerk verbunden haben. Lesen Sie die jeweiligen Bedienungsanleitungen, um zu erfahren, wie sie eingerichtet werden.

- 1. Öffnen und geben Sie Musik oder anderen Medieninhalte wieder, die Sie von Ihrem Telefon aus teilen möchten.
- 2. Streichen Sie mit drei Fingern über das Display.

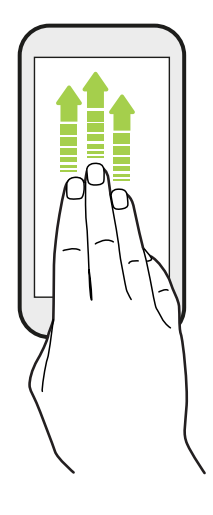

3. Tippen Sie auf das Gerät, mit dem Sie sich verbinden möchten.

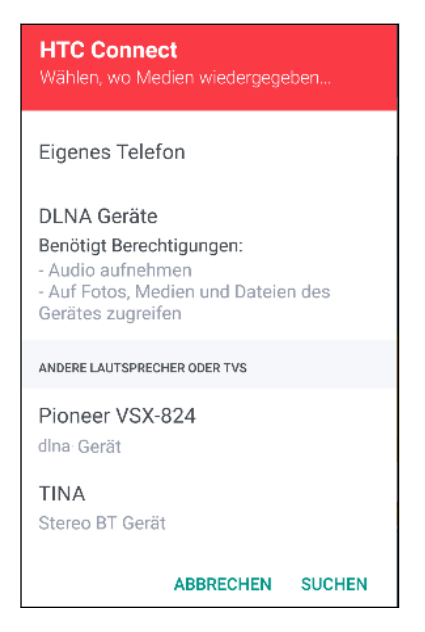

- 4. Nach der Verbindungsherstellung können Sie mit dem Telefon die Lautstärke steuern, die Wiedergabe anhalten und fortsetzen und mehr.
- 5. Wenn Sie das drahtlose Teilen der Medien beenden und die Verbindung zum Gerät trennen möchten, streichen Sie mit drei Fingern auf dem Bildschirm nach unten.

# Musik an AirPlay Lautsprecher oder Apple TV streamen

Stellen Sie vor dem Beginn sicher, dass Ihr Gerät mit Ihrem WLAN Netzwerk verbunden ist. Lesen Sie die Dokumentation des AirPlay Lautsprechers oder Apple TV, um mehr zu erfahren.

- 1. Öffnen Sie nach dem Anschluss der AirPlay Lautsprecher oder Apple TV an Ihr WLAN Netzwerk eine Musik-App auf Ihrem Telefon.
- 2. Streichen Sie mit drei Fingern über das Display.

Das Telefon aktiviert anschließend automatisch WLAN und sucht nach Mediengeräten in Ihrem WLAN-Netzwerk. Die verfügbaren Geräte werden anschließend aufgelistet.

- 3. Tippen Sie auf das Gerät, mit dem Sie sich verbinden möchten.
- **4.** Starten Sie die Wiedergabe in der Musik-App. Die Musik wird anschließend über das von Ihnen ausgewählte Gerät wiedergegeben.

## Musik auf Blackfire kompatible Lautsprecher streamen

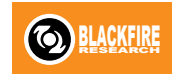

Spielen Sie Musik gleichzeitig auf mehreren Blackfire kompatiblen Lautsprechern von Ihrem Telefon wieder.

Stellen Sie vor dem Beginn sicher, dass Ihre Lautsprecher mit Ihrem WLAN Netzwerk verbunden sind. Lesen Sie die Bedienungsanleitung Ihrer Lautsprecher, um zu erfahren, wie sie eingerichtet werden und verbinden Sie sie mit dem WLAN Netzwerk.

- 1. Öffnen Sie nach dem Anschluss der Lautsprecher an Ihr WLAN Netzwerk eine Musik-App auf Ihrem Telefon.
- 2. Streichen Sie mit drei Fingern über das Display.

Das Telefon aktiviert anschließend automatisch WLAN und sucht nach Mediengeräten in Ihrem WLAN-Netzwerk. Die verfügbaren Lautsprecher werden anschließend aufgelistet.

- 3. Tippen Sie auf den Lautsprecher, um eine Verbindung herzustellen.
- **4.** Geben Sie Musik in der Musik-App wieder. Die Musik wird anschließend über den von Ihnen ausgewählten Lautsprecher wiedergegeben.
- **5.** Um zwischen Lautsprechern zu wechseln oder sie zu gruppieren, streichen Sie im Fenster erneut mit drei Fingern nach oben.
  - Tippen Sie einfach auf einen anderen Lautsprecher, um darüber Musik wiederzugeben.
  - Wenn Sie Lautsprecher gruppieren möchten, so dass Musik gleichzeitig über sie abgespielt wird, tippen Sie auf **Gruppieren** neben dem Lautsprechernamen, wählen Sie die anderen Lautsprecher, die Sie dazu gruppieren möchten und tippen Sie anschließend auf **OK**.

#### Die Lautsprecher umbenennen

Sie können Ihre Blackfire kompatiblen Lautsprecher unter Einstellungen umbenennen.

- 1. Stellen Sie sicher, dass die Lautsprecher mit Ihrem WLAN Netzwerk verbunden sind.
- 2. Tippen Sie auf der Startseite auf 👬 > Einstellungen > HTC Connect.

Das Telefon aktiviert anschließend automatisch WLAN und sucht nach Mediengeräten in Ihrem WLAN-Netzwerk. Die verfügbaren Blackfire Lautsprecher werden anschließend aufgelistet.

- 3. Tippen Sie auf : neben einem Lautsprechernamen.
- 4. Geben Sie den Namen des neuen Lautsprechers ein und tippen Sie anschließend auf Fertig.

## Musik an Lautsprecher streamen, welche die Qualcomm AllPlay Smart Media Plattform unterstützen

Stellen Sie vor dem Beginn sicher, dass Ihre Lautsprecher mit Ihrem WLAN Netzwerk verbunden sind. Lesen Sie die Bedienungsanleitung Ihrer Lautsprecher, um zu erfahren, wie sie eingerichtet werden und verbinden Sie sie mit dem WLAN Netzwerk.

- 1. Öffnen Sie nach dem Anschluss der Lautsprecher an Ihr WLAN Netzwerk eine Musik-App auf Ihrem Telefon.
- 2. Streichen Sie mit drei Fingern über das Display.

Das Telefon aktiviert anschließend automatisch WLAN und sucht nach Mediengeräten in Ihrem WLAN-Netzwerk. Die verfügbaren Lautsprecher werden anschließend aufgelistet.

- 3. Tippen Sie auf den Lautsprecher, um eine Verbindung herzustellen.
- **4.** Starten Sie die Wiedergabe in der Musik-App. Die Musik wird anschließend über den von Ihnen ausgewählten Lautsprecher wiedergegeben.
- **5.** Um zwischen Lautsprechern zu wechseln oder sie zu gruppieren, streichen Sie im Fenster erneut mit drei Fingern nach oben.
  - Tippen Sie einfach auf einen anderen Lautsprecher, um Musik an ihn zu streamen.
  - Wenn Sie Lautsprecher gruppieren möchten, so dass Musik gleichzeitig über sie abgespielt wird, tippen Sie auf **Gruppieren** neben dem Lautsprechernamen, wählen Sie die anderen Lautsprecher, die Sie dazu gruppieren möchten und tippen Sie anschließend auf **OK**.

**1**0:

## Bluetooth aktivieren oder deaktivieren

- 1. Tippen Sie auf der Startseite auf 🗰 und anschließend auf Einstellungen.
- 2. Tippen Sie auf den Bluetooth **Ein/Aus** Schalter, um die Bluetooth Verbindung ein- oder auszuschalten.
- 3. Klicken Sie auf Bluetooth, um eine Liste von verfügbaren Geräten anzuzeigen.

Schalten Sie die Bluetooth-Funktion aus, wenn Sie sie nicht benötigen, um Akkustrom zu sparen, oder wenn Sie sich an einem Ort befinden, an dem die Verwendung von Drahtlos-Geräten nicht erlaubt ist, z.B. an Board eines Flugzeuges oder in einem Krankenhaus.

## Verbinden eines Bluetooth Headsets

Sie können mit einem Bluetooth A2DP Stereo-Headset Musik anhören oder über ein kompatibles Bluetooth-Headset freihändig telefonieren.

Bevor Sie das Headset anschließen, müssen Sie es übertragungsbereit machen, damit das HTC U11 es erkennen kann. Für weitere Einzelheiten lesen Sie bitte das Handbuch des Headsets.

1. Schalten Sie Bluetooth ein und überprüfen Sie die Liste der verfügbaren Geräte.

Siehe Bluetooth aktivieren oder deaktivieren auf Seite 187.

- 2. Wenn das Headset nicht aufgelistet ist, tippen Sie auf Scan nach Geräten, um die Liste zu aktualisieren.
- **3.** Tippen Sie auf den Namen des Headsets im Bereich Verfügbare Geräte. Das HTC U11 wird ein Pairing mit dem Headset durchführen und der Headset Verbindungsstatus im Abschnitt Pairing-Geräte angezeigt.
- **4.** Wenn Sie aufgefordert werden, ein Kennwort einzugeben, versuchen Sie 0000 oder 1234 oder suchen Sie in der Bedienungsanleitung des Headsets nach dem Kennwort.

Wenn das Bluetooth Headset verbunden ist, wird 🔻 in der Statusleiste angezeigt.

#### 188 WLAN-Freigabe

#### Neuverbindung eines Bluetooth Headsets

Normalerweise können Sie die Headsetverbindung einfach wiederherstellen, indem Sie Bluetooth auf dem HTC U11 aktivieren und anschließend das Headset einschalten.

Wenn Sie es aber zusammen mit einem anderen Bluetooth-Gerät benutzt haben, müssen Sie die Verbindung zum Headset möglicherweise manuell wiederherstellen.

1. Schalten Sie Bluetooth ein und überprüfen Sie die Liste der gepaarten Geräte.

Siehe Bluetooth aktivieren oder deaktivieren auf Seite 187.

- 2. Tippen Sie auf den Namen des Headsets im Bereich Pairing-Geräte.
- **3.** Wenn Sie aufgefordert werden, ein Kennwort einzugeben, versuchen Sie 0000 oder 1234 oder suchen Sie in der Bedienungsanleitung des Headsets nach dem Kennwort.

Sollte die Neuverbindung zum Headset weiterhin nicht klappen, folgen Sie den Anweisungen unter Aufhebung des Pairing mit einem Bluetooth-Gerät auf Seite 188 und dann den Schritten unter Verbinden eines Bluetooth Headsets auf Seite 187.

## Aufhebung des Pairing mit einem Bluetooth-Gerät

1. Schalten Sie Bluetooth ein und überprüfen Sie die Liste der gepaarten Geräte.

Siehe Bluetooth aktivieren oder deaktivieren auf Seite 187.

- 2. Tippen Sie im Bereich Pairing-Geräte auf 🌣 neben dem Gerät, dessen Verbindung Sie trennen möchten.
- 3. Tippen Sie auf Pairing aufheben.

## Empfangen von Dateien mit Bluetooth

Mit dem HTC U11 können Sie verschiedene Dateien über Bluetooth empfangen, darunter Fotos, Kontaktinformationen und Dokumente wie z.B. PDFs.

In der Bedienungsanleitung des Gerätes finden Sie Informationen über das Senden von Daten über Bluetooth.

1. Schalten Sie Bluetooth ein.

**1**0:

Siehe Bluetooth aktivieren oder deaktivieren auf Seite 187.

- 2. Senden Sie auf dem sendenden Gerät eine oder mehrere Dateien in Richtung des HTC U11 ab.
- **3.** Nehmen Sie bei Aufforderung die Pairing-Anfrage auf dem HTC U11 und dem empfangenden Gerät an. Sie könnten ebenfalls dazu aufgefordert werden, dasselbe Kennwort einzugeben oder das automatisch erstellte Kennwort auf beiden Geräten zu bestätigen.

Ihnen wird anschließend eine Aufforderung zur Bluetooth-Autorisierung angezeigt.

4. Tippen Sie auf Pairing.

- 5. Wenn das HTC U11 eine Benachrichtigung für eine Dateiübertragungsanfrage empfängt, gehen Sie auf dem Benachrichtigungsfeld weiter nach unten, tippen Sie auf die Benachrichtigung für die eingehende Datei und anschließend auf **Akzeptieren**.
- **6.** Nach Abschluss einer Dateiübertragung wird eine Benachrichtigung angezeigt. Schieben Sie das Benachrichtigungsfeld nach unten und tippen Sie auf die entsprechende Benachrichtigung.
- 7. Tippen Sie auf die empfangene Datei, um sie anzuzeigen.

### Verwendung von NFC

Mit der integrierten NFC (Nahfeldkommunikation) des HTC U11 können Sie direkt Inhalte mit einem anderen NFC-kompatiblen Mobilgerät teilen.

Die Verfügbarkeit von NFC variiert je nach Telefonmodell und Region.

Senden Sie eine Webseiten, Fotos, Kontaktinformationen und mehr einfach indem Sie das HTC U11 und das andere Gerät mit den Rückseiten aneinander halten.

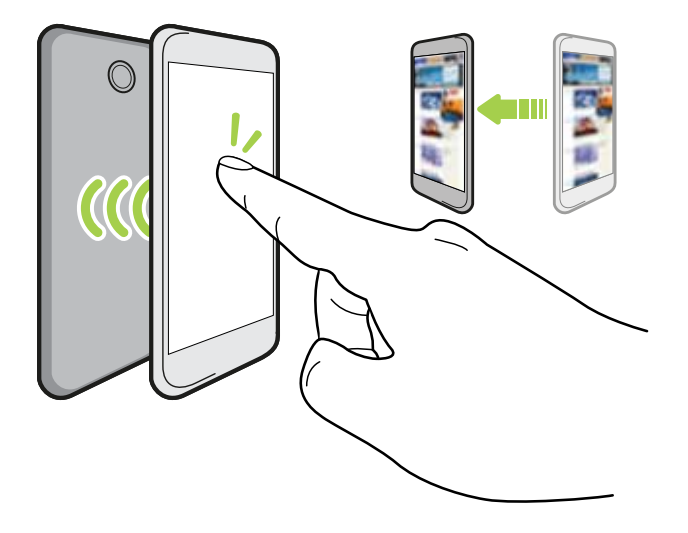

Sie können NFC auch für kontaktlose Zahlungen einsetzen. Die Verfügbarkeit von NFC Zahlungen hängt davon ab, ob Ihr Mobilfunkanbieter diesen Dienst anbietet. Kontaktieren Sie Ihren Netzbetreiber für weitere Einzelheiten.

.....

#### Aktivierung und Deaktivierung von NFC

- 1. Tippen Sie auf der Startseite auf 🗰 und anschließend auf Einstellungen.
- 2. Tippen Sie auf **Mehr** und anschließend auf den NFC **Ein/Aus** Schalter, um es ein- oder auszuschalten.

#### Inhalte übertragen

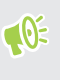

Stellen Sie sicher, dass beide Geräte nicht gesperrt und NFC eingeschaltet ist. Wenn das andere Gerät über eine Android Beam<sup>™</sup> Option verfügt, stellen Sie sicher, dass diese ebenfalls aktiviert ist.

1. Halten Sie bei der Anzeige des Inhaltes, den Sie teilen möchten, das HTC U11 und das andere Telefon mit den Rückseiten aneinander.

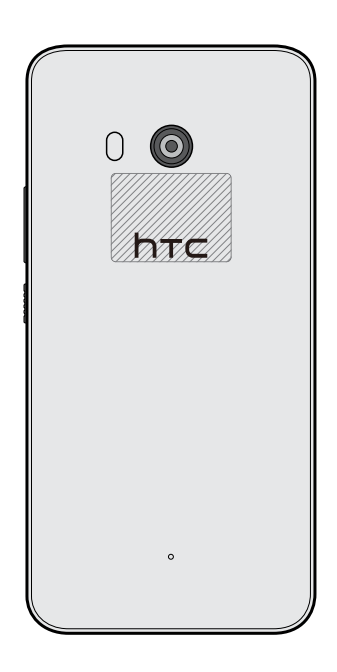

Stellen Sie sicher, dass sich der NFC Bereich (dunkler Teil) des HTC U11 und der NFC Bereich des anderen Telefons nah genug beieinander befinden. Verschieben Sie die Telefone etwas, bis eine Verbindung hergestellt wird.

2. Wenn das HTC U11 vibriert, tippen Sie auf den Bildschirm, um den Inhalt an ein anderes Gerät zu senden.

Der geteilte Inhalt wird auf dem anderen Display angezeigt. Für einige Elemente, die Sie geteilt haben (z.B. Kontaktinformationen), werden weitere Anweisungen darüber, wie das Element gespeichert wird, auf dem Empfangsgerät angezeigt.

## Allgemeine Einstellungen

## Nicht stören Modus

Verwenden Sie den Nicht stören Modus, um Anrufe abzulehnen, und hörbare Alarme und Benachrichtigungen stumm zu schalten, aber weiterhin eine Datenverbindung verfügbar haben.

1. Streichen Sie mit zwei Fingern von der Oberseite des Bildschirms nach unten, um die Kurzeinstellungen zu öffnen.

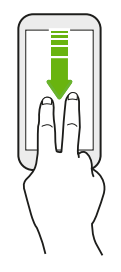

W)

- 2. Tippen auf 🗞 . Wischen ggf. zum nächsten Bildschirm.
- **3.** Tippen Sie auf **Totale Stille**, **Nur Alarme** oder **Nur Wichtiges**, je nachdem, ob Sie Ausnahmen erlauben möchten. Wenn **Nur Wichtiges** ausgewählt ist, können Sie Nachrichten oder Anrufe von Kontakten in Ihrer Ausnahmeliste erhalten.
- 4. Tippen Sie auf **Bis Sie dies ausschalten**, wenn Sie Nicht stören selbst ausschalten möchten oder auf + oder -, um die Anzahl der Stunden einzustellen, nach denen Nicht stören automatisch ausgeschaltet wird.
- 5. Tippen Sie auf Fertig, um es zu aktivieren.

Das Nicht stören Symbol 🗢 wird in der Statusleiste angezeigt.

Sie können auch auf **Weitere Einstellungen** tippen und anschließend **Eingehende Anrufe automatisch abweisen** auswählen, um eingehende Anrufe abzuweisen und sie an die Mailbox zu leiten.

- Drücken Sie bei aktiviertem Display auf LAUTSTÄRKE und anschließend auf Jetzt beenden, um den Nicht stören Modus schnell zu beenden.
- Wenn Sie LAUTSTÄRKE nach unten drücken, bis Sie den Stumm-Modus erreicht haben, wird der Nicht stören **Nur Alarme** Modus aktiviert.

Wenn Nicht stören aktiviert ist, wird die Benachrichtigungs-LED nicht blinken.

#### Visuelle Störungen blockieren

Sie können den Nicht stören Modus einstellen, um visuelle Störungen wie z.B. Popup-Benachrichtigungen zu blockieren.

- 1. Tippen Sie auf der Startseite auf 👬 > Einstellungen > Ton & Benachrichtigungen.
- 2. Tippen Sie auf Nicht stören > Visuelle Störungen blockieren.
- **3.** Tippen Sie auf die **Ein/Aus** Schalter, um auszuwählen, ob visuelle Störungen blockiert werden sollen, wenn das Display an oder aus ist.

Benachrichtigungen und Kontakten erlauben, den Nicht stören Modus zu umgehen

Fügen Sie wichtige Kontakte zu einer Ausnahmeliste hinzu, so dass Sie Ihre Anrufe und Nachrichten noch immer erhalten können, selbst wenn der Nicht stören Modus aktiviert ist.

- 1. Tippen Sie auf der Startseite auf 👬 > Einstellungen > Ton & Benachrichtigungen.
- 2. Tippen Sie auf Nicht stören > Nur Wichtiges erlaubt.
- 3. Tippen Sie auf den Ein/Aus Schalter neben dem Element, das Sie erlauben möchten.
- **4.** Tippen Sie auf **Nachrichten von** oder **Anrufe von**, um auszuwählen, wer Sie kontaktieren kann.
- 5. Tippen Sie auf **Erlaubte Kontakte verwalten** und anschließend auf + zum Hinzufügen von Kontakten zu Ihrer Ausnahmeliste.

Um Kontakte oder Nummern aus der Liste zu entfernen, tippen Sie auf : > Kontakte entfernen.

#### Einen Nicht stören Zeitplan einstellen

Stellen Sie einen Zeitplan für den automatischen Start von Nicht stören und die Dauer ein. Sie können ihn z.B. so einstellen, dass er während einer wöchentlichen Besprechung aktiviert ist.

- 1. Tippen Sie auf der Startseite auf 👬 > Einstellungen > Ton & Benachrichtigungen.
- 2. Tippen Sie auf Nicht stören > Automatikregeln.
- 3. Tippen Sie auf Regel hinzufügen.

- **4.** Wählen Sie, ob die Regel auf einer Zeit oder einem Ereignis basieren soll, geben Sie einen Namen für die Regel ein und tippen Sie anschließend auf **OK**.
- 5. Stellen Sie die Parameter der Regel ein.

| Regel       | Einstellungen                                                                                                    |
|-------------|----------------------------------------------------------------------------------------------------|
| Zeitregel   | <ul> <li>Stellen Sie die Tage ein.</li> </ul>                                                                                                    |
|             | <ul> <li>Stellen Sie die Start- und Endzeiten ein.</li> </ul>                                                                                                    |
|             | <ul> <li>Wählen Sie eine Nicht stören Stufe.</li> </ul>                                                                                                    |
|             | Sie können auch auswählen, ob Sie der Regel erlauben möchten, entweder<br>zur Endzeit der Regel zu stoppen oder beim nächsten Wecker, den Sie in der<br>Uhr eingestellt haben. |
| Terminregel | • Wählen Sie einen Kalender, für den Sie die Regel erstellen möchten.                                                                                                    |
|             | <ul> <li>Stellen Sie eine Bedingung f ür die Art der Antwort ein.</li> </ul>                                                                                                   |
|             | <ul> <li>Wählen Sie eine Nicht stören Stufe.</li> </ul>                                                                                                    |

Sie können eine automatische Regel aktivieren oder deaktivieren, indem Sie auf den **Ein/Aus** Schalter bei der Anzeige der Regel tippen.

## Ortsdienste aktivieren und deaktivieren

Damit Sie Ihren Standort auf dem HTC U11 finden können, müssen Sie Ortsquellen aktivieren.

- 1. Tippen Sie auf der Startseite auf 👬 > Einstellungen > Standort.
- 2. Tippen Sie auf den Ein/Aus Schalter, um Ortsquellen ein- oder auszuschalten.
- 3. Wählen Sie unter Standortquellen den gewünschten Standortmodus aus. Wählen Sie für eine bessere Bestimmung Ihres Standortes zum Beispiel **Hohe Genauigkeit**. Wählen Sie **Akku sparen**, um Akkustrom zu sparen.

Wenn Sie einen Standortdienst (zum Beispiel GPS) ausschalten, bedeutet dies, dass keine Applikationen auf dem HTC U11 Ihre Standortdaten über diesen Standortdienst sammelt. Jedoch können Anwendungen von Dritten – und das HTC U11 könnte weiterhin – Standortdaten über andere Quellen sammeln, darunter über WLAN und Signaltriangulation.

## Flugmodus

Wenn Sie den Flugmodus aktivieren, werden sämtliche Funkfunktionen auf dem HTC U11, einschließlich der Anruffunktion, Datendienste, Bluetooth und WLAN ausgeschaltet.

Wenn Sie den Flugmodus deaktivieren, wird die Telefonfunktion wieder eingeschaltet und der vorherige Zustand von Bluetooth und WLAN wird wiederhergestellt.

- Sie können Bluetooth und WLAN nach der Aktivierung des Flugmodus wieder manuell einschalten.
- Wenn USB-Anbindung eingeschaltet ist, wird sie bei Aktivierung des Flugmodus ausgeschaltet. Sie müssen die USB-Anbindung nach dem Deaktivieren des Flugmodus wieder manuell einschalten.

Gehen Sie auf eine der folgenden Weisen vor, um den Flugmodus ein- oder auszuschalten:

- Drücken Sie etwas länger auf die EIN/AUS-Taste und tippen Sie anschließend auf Flugmodus.
- Streichen Sie mit zwei Fingern von der Statusleiste nach unten, um das Kurzeinstellungsfenster zu öffnen. Tippen Sie auf die Kachel **Flugmodus**, um den Flugmodus ein- oder auszuschalten.

Wenn der Flugmodus aktiviert ist, erscheint das Symbol für den Flugmodus 🛧 auf der Statusleiste.

## Automatische Bildschirmdrehung

Das automatische Drehen wird nicht von allen Applikationen unterstützt.

- 1. Tippen Sie auf der Startseite auf 👬 > Einstellungen > Anzeige & Fingerbewegungen oder Anzeige, Fingerbewegungen & Tasten.
- 2. Aktivieren oder deaktivieren Sie die Option Display automatisch drehen.

# Einstellen, wann der Bildschirm ausgeschaltet werden soll

Nach einer bestimmten Dauer an Inaktivität wird das Display automatisch ausgeschaltet, um Akkustrom zu sparen. Sie können die Leerlaufzeit einstellen, bis das Display ausgeschaltet wird.

- 1. Tippen Sie auf der Startseite auf 👬 > Einstellungen > Anzeige & Fingerbewegungen oder Anzeige, Fingerbewegungen & Tasten.
- 2. Tippen Sie auf **Display-Timeout** und anschließend auf die Zeit, bevor das Display ausgeschaltet wird.

## Display-Helligkeit

- 1. Tippen Sie auf der Startseite auf 👬 > Einstellungen > Anzeige & Fingerbewegungen oder Anzeige, Fingerbewegungen & Tasten.
- 2. Tippen Sie auf Helligkeitsstufe.
- **3.** Wenn die Option **Automatische Helligkeit** ausgewählt ist, ziehen Sie den Regler zur Einstellung der maximalen Helligkeitsstufe. Dies stellt ein Limit ein, wie hell der Bildschirm wird, wenn **Automatische Helligkeit** ausgewählt ist.
- 4. Wenn Sie die Helligkeit manuell einstellen möchten, deaktivieren Sie die Option Automatische Helligkeit und ziehen Sie den Helligkeitsschieberegler nach links zur Verringerung oder nach rechts zur Erhöhung der Bildschirmhelligkeit.

## Nachtmodus

Die Aktivierung des Nachtmodus am Abend ändert die Anzeigefarben von blauen zu wärmeren Farben, was eine Überanstrengung der Augen verringert.

- 1. Tippen Sie auf der Startseite auf 👬 > Einstellungen > Anzeige & Fingerbewegungen oder Anzeige, Fingerbewegungen & Tasten.
- 2. Tippen Sie auf Nachtmodus und anschließend auf den Ein/Aus Schalter, um ihn zu aktivieren.
- 3. Ziehen Sie am Schieberegler, um die Farbtemperatur zu regeln. Wenn Sie den Regler zu Wärmer ziehen, wird mehr blaues Licht herausgefiltert.
- **4.** Tippen Sie auf **Nachtmodus automatisch aktivieren**, um einen Zeitplan einzustellen, wann der Nachtmodus aktiviert werden soll.

## Anpassen der Displaygröße

Ändern Sie die Größe von Elementen und Schriften auf dem Display, um sie besser sehen zu können.

- 1. Tippen Sie auf der Startseite auf 👬 > Einstellungen > Anzeige & Fingerbewegungen oder Anzeige, Fingerbewegungen & Tasten.
- 2. Tippen Sie auf Displaygröße.
- **3.** Ziehen Sie an den Reglern, um die Größe von Schriften oder der Elemente auf dem Display zu erhöhen oder zu verringern.

## Töne bei Berührung und Vibration

Einige Menschen mögen das Feedback über Töne oder Vibration, wenn sie den Bildschirm berühren, und andere nicht. Sie können verschiedene Arten von Tönen bei Berührung und Vibration auf dem HTC U11 ein- oder ausschalten.

- Töne bei Berührung beim Antippen der Telefon-Wähltastatur
- Töne bei Berührung beim Antippen von Bildschirmelementen
- Display-Sperren Töne
- Sounds beim Ziehen für Aktualisierung
- Vibration beim Drücken von Hardware-Tasten
- Töne bei Berührung und Vibration beim Antippen der Tastatur

Töne bei Berührung und Vibration ein- oder ausschalten

- 1. Tippen Sie auf der Startseite auf 👬 > Einstellungen > Ton & Benachrichtigungen.
- 2. Wählen Sie unter System die Option, die Sie ein- oder ausschalten möchten.

#### Tastaturtöne und Vibration ausschalten

- 1. Tippen Sie auf der Startseite auf 🗰 und anschließend auf Einstellungen.
- 2. Tippen Sie auf Sprache und Tastatur > Virtuelle Tastatur > TouchPal HTC Sense Version > Allgemeine Einstellungen.
- 3. Im Fenster Allgemeine Einstellungen können Sie Folgendes ausführen:
  - Tippen Sie auf **Tastendruckton**, deaktivieren Sie **Systemlautstärke** und ziehen Sie den Regler anschließend ganz nach links, um die Tastaturtöne zu deaktivieren.
  - Tippen Sie auf **Tastendruckvibration**, deaktivieren Sie **Systemstandard** und ziehen Sie den Regler anschließend ganz nach links, um die Tastaturvibration zu deaktivieren.
- 4. Tippen Sie auf OK.

## Ändern der Anzeigesprache

Das Tastaturlayout, das Datums- und Uhrzeitformat usw. richten sich nach der ausgewählten Sprache.

Sie können verschiedene Sprachen und bestimmte Dialekte auswählen, so dass Apps mit lokalisiertem Inhalt korrekt angezeigt werden können.

- 1. Tippen Sie auf der Startseite auf 👬 > Einstellungen > Sprache & Tastatur.
- 2. Tippen Sie auf Sprachen. Die erste Sprache in der Liste ist die Standard Anzeigesprache.
- **3.** Tippen Sie auf **Eine Sprache hinzufügen**, um eine andere Sprache zur Liste hinzuzufügen und wählen Sie anschließend die regionale Variante der Sprache.

- **4.** Tippen Sie auf **OK**, um die hinzugefügte Sprache als Ihre neue Standardanzeigesprache einzustellen oder **Nein (Nur zur Liste hinzufügen)**.
- 5. Wenn Sie Sprachen aus der Liste entfernen möchten, tippen Sie auf **:** > **Entfernen** und wählen Sie anschließend die Sprachen aus, die Sie entfernen möchten.

Sie können auch = neben der gewünschten Sprache etwas länger gedrückt halten und sie an den Anfang der Liste ziehen.

### Handschuhmodus

Aktivieren Sie den Handschuhmodus, damit der Touchscreen beim Tragen von Handschuhen besser reagiert.

- 1. Tippen Sie auf der Startseite auf 👬 > Einstellungen > Anzeige & Fingerbewegungen oder Anzeige, Fingerbewegungen & Tasten.
- 2. Wählen Sie die Option Handschuhmodus.

Wenn Handschuhmodus aktiviert ist, können Sie sehen, wo Sie den Bildschirm berührt haben.

## Sicherheitseinstellungen

## Zuweisen einer PIN zu einer nano SIM-Karte

Sie können die nano SIM-Karte schützen, indem Sie ihr eine PIN (Personal Identification Number) zuweisen.

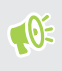

Stellen Sie sicher, dass Sie die vom Netzbetreiber bereitgestellte Standard-PIN besitzen, bevor Sie fortfahren.

- 1. Tippen Sie auf der Startseite auf ::: > Einstellungen > Sicherheit.
- 2. Gehen Sie je nach Telefonmodell wie folgt vor:
  - Einzel-SIM Modell: Tippen Sie auf SIM-Sperre einrichten.
  - Dual-SIM Modell: Wählen Sie die Karte aus, der Sie eine neue PIN zuweisen möchten.
- **3.** Wählen Sie das Sperren der Karte, geben Sie die Standard-PIN der Karte ein und tippen Sie anschließend auf **OK**.
- 4. Tippen Sie zum Ändern der Karten-PIN auf PIN der SIM-Karte ändern.

#### Wiederherstellen einer nano SIM-Karte, die gesperrt wurde

Wenn Sie die PIN häufiger als die zulässige Anzahl falsch eingegeben haben, wird die Karte "PUK-Sperre".

Sie benötigen einen PUK (Pin Unlock Key)-Code, um den Zugriff auf das HTC U11 wiederherzustellen. Kontaktieren Sie Ihren Netzbetreiber, um diesen Code zu erhalten.

- 1. Geben Sie im Wählhilfe-Fenster, den PUK-Code ein und tippen Sie anschließend auf Weiter.
- 2. Geben Sie die neue PIN ein, die Sie verwenden möchten, und tippen Sie auf Weiter.
- 3. Geben Sie die neue PIN noch einmal ein und tippen Sie anschließend auf OK.

## Eine Displaysperre einrichten

Schützen Sie Ihre persönlichen Informationen und verhindern Sie den unbefugten Zugriff anderer auf das HTC U11.

Wählen Sie ein Display-Entsperrungsmuster, eine numerische PIN oder andere Methoden, um das Telefon zu sperren. Sie werden jedes Mal zur Freigabe der Displaysperre aufgefordert, wenn Sie das HTC U11 einschalten oder wenn Sie es für eine bestimmte Dauer nicht bedienen.

- 1. Tippen Sie auf der Startseite auf 🗰 > Einstellungen > Sicherheit.
- 2. Tippen Sie auf Displaysperre.
- 3. Wählen Sie Displaysperrenoption aus und richten Sie die Displaysperre ein.
- 4. Tippen Sie im Fenster Sicherheit auf 🍄 > **Telefon automatisch sperren** und legen Sie anschließend eine Dauer der Nichtbedienung fest, nach der das Display gesperrt wird.

Tippen Sie auf 🍄 und deaktivieren Sie **Muster sichtbar machen**, wenn Sie nicht möchten, dass Ihr Entsperrmuster beim Zeichnen beim Display angezeigt wird.

### Intelligente Sperre einrichten

Verwenden Sie Intelligente Sperre als eine alternative Möglichkeit zum Entsperren Ihres Telefons, wenn Sie Ihr Kennwort, Ihre PIN oder Ihr Muster vergessen. Stellen Sie Intelligente Sperre ein, um Ihr Telefon zu entsperren, wenn das Telefon Ihr Gesicht oder Ihre Stimme erkennt.

Sie können sie auch einstellen, um das Telefon in bestimmten Situationen entsperrt zu lassen, z.B. wenn das Telefon bei Ihnen ist und Sie sich an einem vertrauenswürdigen Ort aufhalten.

- 1. Tippen Sie auf der Startseite auf 👬 > Einstellungen > Sicherheit.
- **2.** Tippen Sie auf **Displaysperre** und wählen Sie anschließend eine Displaysperre aus, um sie einzurichten.

Diese wird Ihre alternative Methode zum Entsperren des Displays sein.

- 3. Tippen Sie im Fenster Sicherheit auf Intelligente Sperre.
- 4. Bestätigen Sie Ihre Bildschirmsperre.
- **5.** Wählen Sie, ob Sie Ihr Telefon über Sprach- oder Gesichtserkennung entsperren, oder das Telefon entsperrt lassen möchten, wenn:
  - Sie das Telefon tragen
  - Sie sich an einem vertrauenswürdigen Ort wie z.B. innerhalb Ihres WLAN Heimnetzwerks befinden
  - Das Telefon mit einem vertrauenswürdigen Gerät wie z.B. Ihrem eigenen Bluetooth Gerät verbunden ist

- 6. Folgen Sie den Anweisungen auf dem Display und drücken Sie anschließend auf ⊲, um zum Fenster Sicherheit zurückzukehren.
- 7. Tippen Sie im Fenster Sicherheit auf 🌣 > **Telefon automatisch sperren** und legen Sie anschließend eine Dauer der Nichtbedienung fest, nach der das Display gesperrt wird.

Damit die Intelligente Sperre zuverlässiger und sicherer funktionieren kann, können Sie das HTC U11 darauf trainieren, Ihr Gesicht in verschiedenen Situationen zu erkennen, z.B. wenn Sie eine Brille oder einen Bart tragen.

Tippen Sie auf **Intelligente Sperre**, bestätigen Sie Ihre Bildschirmsperre und tippen Sie anschließend auf **Vertrauenswürdiges Gesicht** > **Gesichtserkennung verbessern**. Folgen Sie den Anweisungen auf dem Display.

## Das Displaysperren-Fenster deaktivieren

Möchten Sie das Telefon beim Aufwachen nicht ständig entsperren? Sie können das Displaysperren-Fenster jederzeit in den Einstellungen deaktivieren.

- 1. Tippen Sie auf der Startseite auf 👬 > Einstellungen > Sicherheit.
- 2. Tippen Sie auf Displaysperre > Keine.

Um die Displaysperre wieder zu aktivieren, tippen Sie in den Einstellungen Sicherheit auf **Displaysperre > Wischen**.

## Einstellungen für Eingabehilfe

## Eingabehilfen

Das HTC U11 ist mit Funktionen und Einstellungen ausgestattet, welche einen einfachen Zugriff und Nutzung von Apps und Funktionen ermöglicht.

#### Lesbarkeit der Anzeige verbessern

Wenn Ihre Sehleistung beeinträchtigt ist, nutzen Sie diese Funktionen, um die Lesbarkeit der Anzeige zu verbessern.

- Erhöhen Sie in den Eingabehilfen Einstellungen die Schrift- und Displaygröße, kehren Sie die Farben um und wenden Sie eine Farbkorrektur an, oder aktivieren Sie Text mit hohem Kontrast. Sie können das HTC U11 auch die von Ihnen eingegebenen Kennwörter vorlesen lassen. Siehe Einstellungen für Eingabehilfe auf Seite 202.
- Aktivieren Sie Vergrößerungsgesten. Siehe Vergrößerungsgesten ein- oder ausschalten auf Seite 202.
- Automatische Bildschirmdrehung aktivieren. Siehe Automatische Bildschirmdrehung auf Seite 194.

#### Audio verbessern

Wenn Sie Hörprobleme haben, machen diese Audiofunktionen das Hören mit dem HTC U11 klarer und verständlicher.

- Verwenden Sie TalkBack, um hörbares Feedback für das zu erhalten, was Sie auf dem Telefon machen. Siehe TalkBack auf Seite 202.
- Wenn Sie Kopfhörer benutzen, können Sie den Tonpegel steuern oder Mono-Audio bei der Nutzung eines Einzelkopfhörers aktivieren. Siehe Einstellungen für Eingabehilfe auf Seite 202.

#### Ihre Stimme verwenden

Sie können Ihre Stimme verwenden, um eine Aktion auf dem HTC U11 auszuführen.

- Suchen Sie mit der Google Sprachsuche nach Informationen im Web.
- Geben Sie Text mit Ihrer Stimme ein. Siehe Spracheingabe von Text auf Seite 54.

#### Verwenden von Motion Launch

Motion Launch kombiniert eine Bewegungs- und Fingergeste, um eine Aktion auszuführen z.B. Aufwecken des HTC U11 aus dem Standbymodus oder Starten der Kamera. Für Einzelheiten, siehe Motion Launch auf Seite 50.

## Einstellungen für Eingabehilfe

Verwenden Sie diese Einstellungen, um Eingabehilfefunktionen oder Dienste ein- oder auszuschalten. Wenn Sie ein Eingabehilfen-Tool heruntergeladen und installiert haben, z.B. einen Display-Reader mit Sprach-Feedback, können Sie sie auch mit diesen Einstellungen steuern.

- 1. Tippen Sie auf der Startseite auf ::: > Einstellungen > Eingabehilfen.
- 2. Tippen oder wählen Sie die gewünschten Einstellungen aus.

### Vergrößerungsgesten ein- oder ausschalten

Wenn Sie eine Sehschwäche haben oder eine größere Ansicht des Displays haben möchten, verwenden Sie Fingergesten zur Vergrößerung von Teilen des Telefondisplays.

- 1. Tippen Sie auf der Startseite auf ::: > Einstellungen > Eingabehilfen.
- 2. Tippen Sie auf Vergrößerungsgeste und lesen Sie die Anweisungen für die Verwendung.
- 3. Tippen Sie auf den Ein/Aus Schalter, um die Vergrößerungsgesten ein- oder auszuschalten.

### TalkBack

Sie können TalkBack verwenden, wenn Sie das HTC U11 über gesprochenes Feedback steuern möchten. Wenn Sie den Bildschirm berühren, vibriert das HTC U11 und gibt einen Signalton aus, so dass Sie wissen, was Sie berühren.

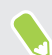

Nicht alle Sprachen werden unterstützt.

#### TalkBack einschalten

- 1. Tippen Sie auf der Startseite auf ::: > Einstellungen > Eingabehilfen.
- 2. Tippen Sie auf TalkBack und anschließend auf den Ein/Aus Schalter.
- 3. Lesen Sie den TalkBack Haftungsausschluss und tippen Sie anschließend auf OK.

Eine kurze Anleitung über die Verwendung von TalkBack wird kurz nach der Aktivierung von TalkBack abgespielt.

TalkBack funktioniert am besten, wenn Sie die automatische Bildschirmdrehung deaktivieren.

#### Entdecken durch Berührung aktivieren oder deaktivieren

Entdecken durch Berührung ermöglicht dem HTC U11 auf Verknüpfungsgesten und Bildschirmberührungen mit hörbarem Feedback zu reagieren. Entdecken durch Berührung ist aktiviert, wenn Sie TalkBack aktivieren.

- 1. Tippen Sie auf der Startseite auf 👬 > Einstellungen > Eingabehilfen.
- 2. Tippen Sie auf TalkBack und anschließend auf : >Einstellungen.
- **3.** Tippen Sie unter Entdecken durch Berührung auf den **Ein/Aus** Schalter neben **Entdecken durch Berührung**, um die Funktion zu aktivieren oder deaktivieren.

Wenn Entdecken durch Berührung deaktiviert ist, wird das HTC U11 nicht mehr länger auf Verknüpfungsgesten reagieren oder Elemente ansagen, wenn Sie das Display berühren.

TalkBack Gesten nutzen

Wenn TalkBack und Entdecken durch Berührung aktiviert ist, werden die normalen Fingergesten durch die TalkBack Gesten ersetzt.

Mediengesten wie z.B. 3-Finger Streichen könnten nicht verfügbar sein, wenn TalkBack Gesten aktiviert sind.

Gehen Sie auf eine der folgenden Weisen vor:

| An                                  | Tun Sie dies                                                                                                    |
|-------------------------------------|----------------------------------------------------------------------------------------------------|
| Ein Element öffnen                  | <ol> <li>Ziehen Sie Ihren Finger über den Bildschirm, um ein Element<br/>zu suchen und auszuwählen.</li> <li>Tinnen Sie dennelt auf eine beliebige Stelle des Bildschirms</li> </ol> |
|                                     | um das Element zu öffnen.                                                                                                    |
| Ein Element verschieben             | 1. Ziehen Sie Ihren Finger über den Bildschirm, um ein Element zu suchen.                                                                                                    |
|                                     | <b>2.</b> Tippen Sie doppelt auf eine beliebige Stelle des Bildschirms, aber heben Sie Ihren Finger beim zweiten Antippen nicht an.                                                  |
|                                     | <b>3.</b> Ziehen Sie das Element an die neue Stelle und heben Sie den Finger anschließend an.                                                                                        |
| Durch ein Fenster scrollen          | Streichen Sie mit zwei Fingern nach oben, unten, links oder rechts.                                                                                                    |
| Bildschirmsperre entsperren         | Streichen Sie mit zwei Fingern von unten über den Bildschirm.                                                                                                    |
| Das Benachrichtigungsfeld<br>öffnen | Streichen Sie mit zwei Fingern von oben über den Bildschirm.                                                                                                    |

#### TalkBack Verknüpfungen zuweisen

TalkBack verfügt über anpassbare Gesten, die zum Öffnen des Benachrichtigungsfeldes, Anzeige der letzten Apps, Zugriff auf TalkBack Steuerung usw. genutzt werden können.

Die unten stehenden Schritte werden unter Nutzung der normalen Gesten beschrieben. Nutzen Sie die entsprechenden TalkBack Gesten, wenn Sie TalkBack bereits aktiviert haben.

- 1. Tippen Sie auf der Startseite auf ::: > Einstellungen > Eingabehilfen.
- 2. Tippen Sie auf TalkBack und anschließend auf : >Einstellungen > Gesten verwalten.
- 3. Tippen Sie auf eine der Verknüpfungsgesten und wählen Sie anschließend eine Aktion aus.

#### TalkBack Kontextmenüs verwenden

TalkBack verfügt über ein globales Kontextmenü für die Einstellung verschiedener Lese- und TalkBack Steuerungen und ein lokales Kontextmenü für die Steuerung des ausgewählten Texts oder Elements auf dem Bildschirm. Auf diese Menüs kann über die TalkBack Verknüpfungsgesten zugegriffen werden.

- 1. TalkBack einschalten.
- 2. Gehen Sie auf eine der folgenden Weisen vor:
  - Um das globale Kontextmenü zu öffnen, streichen Sie mit einem Finger in einer durchgehenden Bewegung nach unten und nach rechts.
  - Um das lokale Kontextmenü zu öffnen, streichen Sie mit einem Finger in einer durchgehenden Bewegung nach oben und nach rechts.

Wenn Sie bereits die TalkBack Verknüpfungsgesten geändert haben, prüfen Sie Ihre TalkBack Einstellungen für die entsprechende Geste.

3. Tippen Sie doppelt auf ein Element im Menü, um es auszuwählen.

Ändern der TalkBack Lesegeschwindigkeit und Tonlage

Die unten stehenden Schritte werden unter Nutzung der normalen Gesten beschrieben. Nutzen Sie die entsprechenden TalkBack Gesten, wenn Sie TalkBack bereits aktiviert haben.

- 1. Tippen Sie auf der Startseite auf ::: > Einstellungen > Eingabehilfen.
- 2. Tippen Sie auf Text-in-Sprache-Ausgabe.
- **3.** Ziehen Sie die **Sprechgeschwindigkeit** und **Tonlage** Regler nach rechts zum Erhöhen oder nach links zum Verringern.
- **4.** Tippen Sie auf **Beispiel anhören**, um die eingestellte Sprechgeschwindigkeit und Tonlage zu hören.

**1**0÷

Tippen Sie auf **Sprechgeschwindigkeit zurücksetzen** oder **Tonlage zurücksetzen**, um die Einstellungen auf die Standardwerte zurücksetzen.

#### TalkBack Spracheinstellungen

- 1. Tippen Sie auf der Startseite auf 👬 > Einstellungen > Eingabehilfen.
- 2. Tippen Sie auf Text-in-Sprache-Ausgabe.
- 3. Tippen Sie auf 🍄 neben Google Text-in-Sprache und führen Sie anschließend einen der folgenden Schritte aus:

| An                               | Tun Sie dies                                                                                                    |
|----------------------------------|----------------------------------------------------------------------------------------------------|
| Auswahl einer<br>anderen Sprache | Tippen Sie auf <b>Sprache</b> .                                                                                                    |
| Eine Stimme<br>installieren      | Tippen Sie auf <b>Sprachdaten installieren</b> und anschließend auf die gewünschten Sprache. Tippen Sie auf ★ neben den Sprachdaten, die Sie installieren möchten. Drücken Sie nach Abschluss der Installation zwei Mal auf < und tippe Sie auf <b>Sprache</b> . |

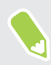

Nicht alle Sprachen werden unterstützt.

## Handelsmarken und Copyrights

#### ©2017 HTC Corporation. Alle Rechte vorbehalten.

HTC, das HTC Logo, HTC BlinkFeed, HTC BoomSound, HTC Connect, HTC Sense, Motion Launch, VideoPic, Zoe und alle anderen HTC Produkt- und Funktionsnamen sind eingetragene oder nicht eingetragene Handelsmarken der HTC Corporation und ihrer Tochtergesellschaften in den USA und/oder anderen Ländern.

Google, Android, Google Chrome, Google Drive, Google Maps, Google Now, Google Play, Google Voice Search, Google Wallet und YouTube sind Handelsmarken von Google Inc.

Microsoft, Windows, ActiveSync, PowerPoint, Outlook.com und Windows Media sind entweder eingetragene oder nicht eingetragene Handelsmarken der Microsoft Corporation in den USA und/ oder anderen Ländern.

Die Bluetooth®-Marke und Logos sind eingetragene Handelsmarken von Bluetooth SIG, Inc.

Wi-Fi® und Miracast sind eingetragene Handelsmarken von Wireless Fidelity Alliance, Inc.

LTE ist eine Handelsmarke von European Telecommunications Standards Institute (ETSI).

DLNA ist eine Handelsmarke oder eingetragene Handelsmarken der Digital Living Network Alliance. Alle Rechte vorbehalten. Unbefugter Zugriff streng untersagt.

Qualcomm ist eine Handelsmarke von Qualcomm Incorporated, eingetragen in den USA und anderen Ländern und wird mit Erlaubnis verwendet. AllPlay ist eine Handelsmarke von Qualcomm Connected Experiences, Inc. und wird mit Erlaubnis verwendet.

BLACKFIRE RESEARCH<sup>™</sup> ist eine eingetragene Handelsmarke (Nr. 3,898,359) von BLACKFIRE RESEARCH CORP.

AirPlay, Apple TV, iCloud, iPhone, iTunes, Mac und Mac OS sind Handelsmarken von Apple Inc. in den USA und anderen Ländern.

microSD ist eine Handelsmarke von SD-3C LLC.

Alle anderen hier angeführten Handelsmarken und Dienstleistungsmarken, einschl. Firmen-, Produkt- und Dienstleistungsnamen und Logos, befinden sich im Besitz der jeweiligen Eigentümer und ihre Verwendung bedeutet keine Verbindung, Assoziierung oder Billigung von oder durch HTC Corporation. Nicht alle aufgelisteten Marken kommen notwendigerweise in diesem Handbuch vor.

Die HTC Sync Manager Software darf mit Material verwendet werden, das Sie besitzen oder für deren Verwendung und/oder Kopierung Sie berechtigt sind. Die nicht befugte Verwendung bzw. das Kopieren von urheberrechtlich geschütztem Material kann einen Verstoß gegen das Urheberrechtsgesetz der USA und/oder anderen Ländern/Regionen darstellen. Verstöße gegen USamerikanische oder internationale Urheberrechtsgesetze können erhebliche Bußgelder und/oder Strafen zur Folge haben. HTC Corporation kann für keine Schäden oder Verluste (direkt oder

#### 207 Handelsmarken und Copyrights

indirekt) haftbar gemacht werden, welche auf die Verwendung dieser Software zurückgeführt werden können.

Die hier abgebildeten Grafiken sind Illustrationen. HTC kann nicht für technische oder redaktionelle Fehler oder Auslassungen in diesem Dokument oder zufällige bzw. nachfolgende Schäden, die auf Verwendung dieses Materials zurückgeführt werden können, haftbar gemacht werden. Die Informationen werden im "Ist-Zustand" ohne jegliche Garantien bereitgestellt und können jederzeit ohne Bekanntmachung geändert werden. HTC behält sich auch das Recht vor, den Inhalt dieses Dokuments jederzeit und ohne Bekanntmachung zu ändern.

Es ist nicht zulässig, dieses Dokument ganz oder in Auszügen in irgendeiner Form oder mit irgendwelchen Mitteln, sei es auf elektronische oder mechanische Weise, einschließlich Fotokopien, Tonaufnahmen oder Speicherung in abrufbaren Systemen, ohne die vorherige schriftliche Genehmigung von HTC zu reproduzieren, zu übertragen oder in eine andere Sprache zu übersetzen.

## Index

#### Α

Akku - Akkustrom sparen 119 - Nutzung prüfen 122 - Wird geladen 29 Akku schwach 119 Anbindung Siehe USB-Anbindung Ändern der Telefonsprache 196 Android Beam Siehe NFC Anrufe - Anrufliste 102 - Einen Anruf blockieren 102 - Empfangen von Anrufen 99 - Freisprechfunktion 100 - Gespräch in Wartestellung geben 100 - Kurzwahl 98 - Mikrofon stumm stellen 101 - Notruf 100 - Rufnummernerweiterung 98 - Smart Dialing 97 - Telefonkonferenz 101 - Verpasste Anrufe 99 Anrufliste 102 Anzeigegerät - Ändern der Leerlaufzeit, nach der das Display deaktiviert wird 194 - Display-Helligkeit 195 - Displayausrichtung 194 - Standbymodus 37 Apps - Aktualisiere 66 - anordnen 144 - App Verknüpfungen 145 - auf Startseite 71 - ausblenden oder einblenden 144 - Deinstallieren 143 - geteilte Bildschirmanzeige 146 - Gruppieren in einen Ordner 72, 144 - Installation 142

- Letzte Apps 146

Symbole auf Startseite 71
Über das Internet installieren 142
Von Google Play installieren 141
Wiederherstellung 142
Audio Fokus 85
Aufnahmemodi
Wechseln zu 79
Auto Selfie 86

#### B

Benachrichtigungen - Feld 49 Bildschirm drucken Siehe Bildschirm erfassen Bildschirm erfassen 46 Bildschirmbild Siehe Bildschirm erfassen Bildschirmsperre 199 BlinkFeed Siehe HTC BlinkFeed Bluetooth - Empfang von Informationen 188 - Verbinden eines Bluetooth Headsets 187 Boost+ - Info 160 - Junk-Dateien löschen 161 - Leistungsoptimierer 161 - Smart Boost 160

## D

Dateien - Kopieren 128 DatenübertragungiPhone - von iCloud 138 Datenübertragung - Kontakte übertragen 139 - Von Android Telefon 137 Datenverbindung - aktivieren oder deaktivieren 176 - Daten-Roaming 177

- Nutzung 176 - Teilen 182 Display 37, 46, 194, 195 - Ändern der Leerlaufzeit, nach der das Display deaktiviert wird 194 - aufnehmen 46 - Drehung 194 - Helligkeit einstellen 195 - Standbymodus Einstellungen 194 Displaygröße 195 Displaysperre - Abweisen eines Anrufs 99 - Annehmen eines Anrufs 99 DNG RAW Fotos 96 Drahtlos-Router 181 Drahtloses Teilen von Medien Siehe HTC Connect

#### Е

E-Mail 171-173 - Anhänge 171 - Antworten 171 - Entwurf 171 - Kopie, Blindkopie (cc, bcc) 171 - Löscht 173 - Sendet 171 - Sortieren 172 - Suchen 173 Siehe auch Mail E-Mail-Ordner - E-Mail Nachrichten verschieben 172 **Edge Sense** - aktivieren oder deaktivieren 58 - anpassen 59 - drücken und halten 60 - Einrichtung 58 - Empfindlichkeitsstufe 61 - Google Sprachassistent - mit Edge Sense mit Ihrer Stimme tippen 61 - Info 58 - Mit Ihrer Stimme tippen 61 Einrichtung - Erstmalige Einrichtung 32

- Fotos, Musik, Videos vom alten Telefon 140
- Kontakte vom alten Telefon 139

- Sicherung von Cloudspeicher wiederherstellen 132 Einstellungen - Anzeigesprache 196 - Eingabehilfen 202 - Info 65 - Speicher 125 Energie - Akkuverbrauch überprüfen 122 - Energie sparen 119 - Standbymodus 37 Erweiterter Speicher 125 Exchange ActiveSync - Abwesend 174

- Kennzeichnen einer E-Mail 173

#### $\mathbf{F}$

Fingerabdruck - hinzufügen, entfernen oder bearbeiten 36 - Info 34 Fingerbewegungen - Bewegungsgesten 38 - Fingergesten 40 Fingergesten 40 Firmware Siehe Software-Update Flugmodus 194 FOTA Siehe Software-Update Fotos - Übertragen vom Computer 140 Freestyle Layout 157 Freisprechen 187 Freisprechfunktion 100

#### G

Gesichtsentsperrung 199 Google Play - Apps installieren 141 - Rückerstattung 143 Google Sprachassistent - Starten mit Edge Sense 60 GPS (Global Positioning System) Siehe Ortseinstellungen Gruppennachrichten 106

#### Η

Hardware-Zurücksetzung Siehe Standardwerte wiederherstellen Haut Verbesserung 86 HDR Boost 89 Hintergrundbild - Änderung 69 hörgeschädigt - Hörhilfen 202 - Seitenton 202 Hotspot Siehe Drahtlos-Router HTC BlinkFeed - aktivieren oder deaktivieren 150 - Benutzerdefinierte Themen einrichten 152 - Elemente löschen 153 - Feeds auswählen 151 - In sozialen Netzwerken posten 153 - Info 149 - Soziale Netzwerke und App-Feeds anzeigen 152 **HTC Connect** - Info 183 - Musik an Lautsprecher streamen 185, 186 - Musik, Videos oder Fotos auf Mediengeräte streamen 184 HTC Sense Companion 62 HTC Sense-Version 65 HTC USonic 75 HTC-Uhr 165 - Stellen eines Weckers 165 Hyperlapse 94

1

Intelligente Netzwerkfreigabe 182 Internetverbindung - Drahtlos-Router 181 - VPN 180 - WLAN 178

#### Κ

Kamera

- Audio Fokus 85
- Aufnahme eines Fotos 80
- Aufnahme eines Videos 83
- Aufnahmemodi 79

- Blitzlicht 78 - Foto während Aufnahme 84 - Grundlagen 77, 80, 83 - HDR Boost 89 - Hyperlapse 94 - Kontinuierliche Aufnahme 88 - Lautstärketasten als Steuerungen verwenden 78 - Pro Modus 95 - RAW Fotos 96 - Schwenkpanorama 92 - Selfie 86, 87 - Standby 77 - Starten mit Edge Sense 59 - Videoauflösung 84 - Zeitlupe 94 - Zoomen 78 Kontakte - Bearbeiten 113 - Filterung 112 - Gruppen 117 - Hinzufügung 112 - importieren 114, 139 - Kontakt-Link-Empfehlung 115 - Kontaktinformationen senden 116 - Kopieren 114, 115, 139 - Übertragung 114, 139 - Zusammenfassen von Kontaktinformationen 115 Konten - Synchronisieren 33 Kontinuierliche Aufnahme 88 Kopfhörer Siehe Bluetooth Kopiere - Text 53 Kopieren - Dateien 128 Kurzeinstellungen 45 Kurzwahl 98

#### L

#### Leistungsoptimierer

- Cloud Optimierer 161
- Hintergrundoptimierer 161
- Vordergrundoptimierer 161

#### Μ

Medien Streaming Siehe HTC Connect Mehrfach-Modus 88 microSD-Karte 25 MMS Siehe MMS Multimedianachricht - Anhang 106 - Gruppen-MMS 106 - Sendet 106

#### N

Nachrichten

- Antworten 104
- Blockierfeld 108
- Gruppen-SMS 106
- Löschen einer Konversation 109
- Nachrichtenentwurf 104–106
- Sendet 104,106
- Sicherer Posteingang 107
- Sperrung 109
- Weiterleitung 107

Nachtmodus 195

#### NFC (Near Field Communication) 189

#### 0

Online-Konten - Konten entfernen 34 - Konten hinzufügen 33 - Manuelle Synchronisierung 33

- Mit was Sie synchronisieren können 33 Ordner
- Apps gruppieren 72
- Elemente entfernen 72, 145
- Ortseinstellungen 193

#### P

Pairing mit einem Bluetooth Headset durchführen 187 PUK (PIN Unblock Key) 198

#### R

RAW Fotos 96

Router Siehe Drahtlos-Router

.....

#### S

Schwenkpanorama 92 SD-Karte 25 Seitenton 202 Selbstauslöser 87 Selfie - Auto Selfie 86 - Haut Verbesserung 86 - Selbstauslöser 87 - Selfie auf Zuruf 87 Selfie auf Zuruf 87 Sicherheit - Fingerabdruck 34 - Sicherheitszertifikate 180 - Telefon mit Displaysperre schützen 199 Sichern - Gesicherte Apps wiederherstellen 142 - Info 130 - Optionen 130 SIM-Karte 21 Smart Boost 160 SMS Siehe Nachrichten Software-Update 65 Software-Zurücksetzung 47 Sound - HTC USonic 75 Soundactive noise reduction - active noise cancellation 76 Speicher 125, 161, 162 - Apps deinstallieren 162 - Junk-Dateien löschen 161 Sperrfenster - Apps sperren 163 Sprachaufnahmen 175 Sprache - Systemsprache 196 Spracheingabe 54 Standardwerte wiederherstellen 135 Standbymodus 37 Startseite - Apps 71 - Das Hauptfenster der Startseite ändern 68 - Eine Widget-Seite hinzufügen oder entfernen 68

#### 212 Index

Feeds 149
Freestyle Layout 157
Hintergrundbild 69
Klassisches Layout 157
Ordner 72
Startleiste 70
Verknüpfungen 71
Widget-Seite 37
Widget-Seiten anordnen 68
Widgets 71
Stimmenrekorder 175
Strom
laden des Akkus 29

#### Т

Tastatur - Eingabe von Text 53 - Spracheingabe von Text 54 - Spracherkennung 54 Teilen - Text 53 Telefon aufwecken - über Ein/Aus-Taste 37 **Telefon-Updates 65** Telefoneinstellungen Siehe Einstellungen **Telefoninformation 65** Telefonkonferenz 101 Textnachricht 104 Themes 154-156 - Erstellen 155 - Herunterladen 154 - Löscht 156 - mischen und anpassen 156 - suchen 155 Ton - Profile wechseln 103

#### U

Uhr 165 - Datum und Uhrzeit einstellen 165 - Wecker 165 Upgrade Siehe Software-Update USB-Anbindung 182

#### V

VideoPic 84 Videos - Aufnahme 83 - Foto während Aufnahme 84 - Übertragen vom Computer 140 Vollständige Zurücksetzung Siehe Standardwerte wiederherstellen VPN 180 - Verbindung 180 - Verbindung hinzufügen 180

#### W

Wecker - Einrichtung 165 Wenig Speicher 124 Wetter - Wetteranzeige 164 Widgets - Ändern von Einstellungen 71 - Entfernen 73 - Größe ändern 71 - Hinzufügung 71 WLAN 178, 179 - Einschalten 179 - Verbindung über WPS 179

#### Ζ

Zeitlupenvideo 94 Zeitraffer Siehe Hyperlapse Zurücksetzen 47,135